# Model LI-MF1 Machine Codes: M126/M127/M128

**Field Service Manual** 

26 August, 2011

### **Safety Notices**

The following laser notice labels may be attached to this machine.

#### Laser notice

The printer is certified in the U.S. to conform to the requirements of DHHS 21 CFR Subchapter J for Class I (1) laser products, and elsewhere is certified as a Class I laser product conforming to the requirements of IEC 60825-1.

Class I laser products are not considered to be hazardous. The printer contains internally a Class IIIb (3b) laser that is nominally a 7 milliwatt gallium arsenide laser operating in the wavelength region of 655-675 nanometers. The laser system and printer are designed so there is never any human access to laser radiation above a Class I level during normal operation, user maintenance, or prescribed service condition.

m1260505

#### Laser

Der Drucker erfüllt gemäß amtlicher Bestätigung der USA die Anforderungen der Bestimmung DHHS (Department of Health and Human Services) 21 CFR Teil J für Laserprodukte der Klasse I (1). In anderen Ländern gilt der Drucker als Laserprodukt der Klasse I, der die Anforderungen der IEC (International Electrotechnical Commission) 60825-1 gemäß amtlicher Bestätigung erfüllt.

Laserprodukte der Klasse I gelten als unschädlich. Im Inneren des Druckers befindet sich ein Laser der Klasse IIIb (3b), bei dem es sich um einen Galliumarsenlaser mit 7 Milliwatt handelt, der Wellen der Länge 655-675 Nanometer ausstrahlt. Das Lasersystem und der Drucker sind so konzipiert, daß im Normalbetrieb, bei der Wartung durch den Benutzer oder bei ordnungsgemäßer Wartung durch den Kundendienst Laserbestrahlung, die Klasse I übersteigen würde, Menschen keinesfalls erreicht.

m1260506

### Avis relatif à l'utilisation de laser

Pour les Etats-Unis : cette imprimante est certifiée conforme aux provisions DHHS 21 CFR alinéa J concernant les produits laser de Classe I (1). Pour les autres pays : cette imprimante répond aux normes IEC 60825-1 relatives aux produits laser de Classe I.

Les produits laser de Classe I sont considérés comme des produits non dangereux. Cette imprimante est équipée d'un laser de Classe IIIb (3b) (arséniure de gallium d'une puissance nominale de 7 milliwatts) émettant sur des longueurs d'onde comprises entre 655 et 675 nanomètres. L'imprimante et son système laser sont conçus pour impossible, dans des conditions normales d'utilisation, d'entretien par l'utilisateur ou de révision, l'exposition à des rayonnements laser supérieurs à des rayonnements de Classe I.

m1260507

### Avvertenze sui prodotti laser

Questa stampante è certificata negli Stati Uniti per essere conforme ai requisiti del DHHS 21 CFR Sottocapitolo J per i prodotti laser di classe 1 ed è certificata negli altri Paesi come prodotto laser di classe 1 conforme ai requisiti della norma CEI 60825-1.

I prodotti laser di classe non sono considerati pericolosi. La stampante contiene al suo interno un laser di classe IIIb (3b) all'arseniuro di gallio della potenza di 7mW che opera sulla lunghezza d'onda compresa tra 655 e 675 nanometri. Il sistema laser e la stampante sono stati progettati in modo tale che le persone a contatto con la stampante, durante il normale funzionamento, le operazioni di servizio o quelle di assistenza tecnica, non ricevano radiazioni laser superiori al livello della classe 1.

#### Avisos sobre el láser

Se certifica que, en los EE.UU., esta impresora cumple los requisitos para los productos láser de Clase I (1) establecidos en el subcapítulo J de la norma CFR 21 del DHHS (Departamento de Sanidad y Servicios) y, en los demás países, reúne todas las condiciones expuestas en la norma IEC 60825-1 para productos láser de Clase I (1).

Los productos láser de Clase I no se consideran peligrosos. La impresora contiene en su interior un láser de Clase IIIb (3b) de arseniuro de galio de funcionamiento nominal a 7 milivatios en una longitud de onda de 655 a 675 nanómetros. El sistema láser y la impresora están diseñados de forma que ninguna persona pueda verse afectada por ningún tipo de radiación láser superior al nivel de la Clase I durante su uso normal, el mantenimiento realizado por el usuario o cualquier otra situación de servicio técnico.

m1260509

#### Declaração sobre Laser

A impressora está certificada nos E.U.A. em conformidade com os requisitos da regulamentação DHHS 21 CFR Subcapítulo J para a Classe I (1) de produtos laser. Em outros locais, está certificada como um produto laser da Classe I, em conformidade com os reguisitos da norma IEC 60825-1.

Os produtos laser da Classe I não são considerados perigosos. Internamente, a impressora contém um produto laser da Classe IIIb (3b), designado laser de arseneto de potássio, de 7 milliwatts ,operando numa faixa de comprimento de onda entre 655 e 675 nanómetros. O sistema e a impressora laser foram concebidos de forma a nunca existir qualquer possibilidade de acesso humano a radiação laser superior a um nível de Classe I durante a operação normal, a manutenção feita pelo utilizador ou condições de assistência prescritas.

m1260510

#### Laserinformatie

De printer voldoet aan de eisen die gesteld worden aan een laserprodukt van klasse I. Voor de Verenigde Staten zijn deze eisen vastgelegd in DHHS 21 CFR Subchapter J, voor andere landen in IEC 60825-1.

Laserprodukten van klasse I worden niet als ongevaarlijk aangemerkt. De printer is voorzien van een laser van klasse IIIb (3b), dat wil zeggen een gallium arsenide-laser van 7 milliwatt met een golflengte van 655-675 nanometer. Het lasergedeelte en de printer zijn zo ontworpen dat bij normaal gebruik, bij onderhoud of reparatie conform de voorschriften, nooit blootstelling mogelijk is aan laserstraling boven een niveau zoals voorgeschreven is voor klasse 1.

m1260511

#### Lasermeddelelse

Printeren er godkendt som et Klasse I-laserprodukt, i overenstemmelse med kravene i IEC 60825-1.

Klasse I-laserprodukter betragtes ikke som farlige. Printeren indeholder internt en Klasse IIIB (3b)-laser, der nominelt er en 7 milliwatt galliumarsenid laser, som arbejder på bølgelængdeområdet 655-675 nanometer. Lasersystemet og printeren er udformet således, at mennesker aldrig udsættes for en laserstråling over Klasse I-niveau ved normal drift, brugervedligeholdelse eller obligatoriske servicebetingelser.

#### Laserilmoitus

Tämä tulostin on sertifioitu Yhdysvalloissa DHHS 21 CFR Subchapter J -standardin mukaiseksi luokan I (1) lasertuotteeksi ja muualla IEC 60825-1 -standardin mukaiseksi luokan I lasertuotteeksi.

Luokan I lasertuotteita ei pidetä haitallisina. Tulostimen sisällä on luokan IIIb (3b) laser, joka on nimellisteholtaan 7 mW:n galliumarsenidilaser ja toimii 655 - 675 nanometrin aallonpituuksilla. Laserjärjestelmä ja tulostin ovat rakenteeltaan sellaisia, että käyttäjä ei joudu alttiiksi luokkaa 1 suuremmalle säteilylle normaalin käytön, ylläpidon tai huollon aikana.

m1260513

#### Huomautus laserlaitteesta

Tämä kirjoitin on Yhdysvalloissa luokan I (1) laserlaitteiden DHHS 21 CFR Subchapter J -määrityksen mukainen ja muualla luokan I laserlaitteiden IEC 60825-1 -määrityksen mukainen.

Luokan I laserlaitteiden ei katsota olevan vaarallisia käyttäjälle. Kirjoittimessa on sisäinen luokan IIIb (3b) 7 milliwatin galliumarsenidilaser, joka toimii aaltoalueella 655 - 675 nanometriä. Laserjärjestelmä ja kirjoitin on suunniteltu siten, että käyttäjä ei altistu luokan I määrityksiä voimakkaammalle säteilylle kirjoittimen normaalin toiminnan, käyttäjän tekemien huoltotoimien tai muiden huoltotoimien yhteydessä.

VARO! Avattaessa ja suojalukitus ohitettaessa olet alttiina näkymättömälle lasersäteilylle. Älä katso säteeseen.

VARNING! Osynlig laserstrålning när denna del är öppnad och spärren är urkopplad. Betrakta ej strålen.

m1260514

#### Laser-notis

Denna skrivare är i USA certifierad att motsvara kraven i DHHS 21 CFR, underparagraf J för laserprodukter av Klass I (1). I andra länder uppfyller skrivaren kraven för laserprodukter av Klass I enligt kraven i IEC 60825-1.

Laserprodukter i Klass I anses ej hålsovådliga. Skrivaren har en inbyggd laser av Klass IIIb (3b) som består av en laserenhet av gallium-arsenid på 7 milliwatt som arbetar i våglängdsområdet 655-675 nanometer. Lasersystemet och skrivaren är utformade så att det aldrig finns risk för att någon person utsätts för laserstrålning över Klass I-nivå vid normal användning, underhåll som utförs av användaren eller annan föreskriven serviceåtgärd.

m1260515

#### Laser-melding

Skriveren er godkjent i USA etter kravene i DHHS 21 CFR, underkapittel J, for klasse I (1) laserprodukter, og er i andre land godkjent som et Klasse I-laserprodukt i samsvar med kravene i IEC 60825-1.

Klasse I-laserprodukter er ikke å betrakte som farlige. Skriveren inneholder internt en klasse IIIb (3b)-laser, som består av en gallium-arsenlaserenhet som avgir stråling i bølgelengdeområdet 655-675 nanometer. Lasersystemet og skriveren er utformet slik at personer aldri utsettes for laserstråling ut over klasse I-nivå under vanlig bruk, vedlikehold som utføres av brukeren, eller foreskrevne serviceoperasjoner.

#### Avís sobre el Làser

Segons ha estat certificat als Estats Units, aquesta impressora compleix els requisits de DHHS 21 CFR, apartat J, pels productes làser de classe I (1), i segons ha estat certificat en altres llocs, és un producte làser de classe I que compleix els requisits d'IEC 60825-1.

Els productes làser de classe I no es consideren perillosos. Aquesta impressora conté un làser de classe IIIb (3b) d'arseniür de gal.li, nominalment de 7 mil.liwats, i funciona a la regió de longitud d'ona de 655-675 nanòmetres. El sistema làser i la impressora han sigut concebuts de manera que mai hi hagi exposició a la radiació làser per sobre d'un nivell de classe I durant una operació normal, durant les tasques de manteniment d'usuari ni durant els serveis que satisfacin les condicions prescrites.

m1260517

レーザーに関するお知らせ

このプリンターは、米国ではDHHS 21 CFRサブチャブターJ のクラスI(1)の基準を満たしたレーザー製品であることが証明さ れています。また米国以外ではIEC 825の基準を満たしたクラ スIのレーザー製品であることが証明されています。

クラスIのレーザー製品には危険性はないと考えられています。この プリンターはクラスID(3b)のレーザーを内蔵しています。この レーザーは、波長が770 ~ 795ナノメーターの範囲で、通常 5ミリワットのガリウム砒化物を放射するレーザーです。このレーザ ーシステムとプリンターは、通常の操作、ユーザのメンテナンス、現 定された修理においては、人体がクラスIのレベル以上のレーザー放 射に晒されることのないよう設計されています。

m1260518

注意:

本打印机被美国认证合乎 DHHS 21 CFR Subchapter I 对分类 I (1) 激光产品的标 准,而在其他地区则被认证合乎 IEC 825 的标准。

分类 I 激光产品一般认为不具危险性,本 打印机内部含有分类 IIIb (3b)的激光, 在操作过程中会产生 5 毫瓦含镓及砷的微 量激光,其波长范围在 770-795 nm 之间 .本激光系统及打印机的设计,在一般操 作、使用者维护或规定内的维修情况下, 不会使人体接触分类 I 以上等级的辐射.

본프린터는 1등급 레이저 제품들에 대한 DHHS 21 CFR Subchapter 3의 규정을 준수하고 있음을 미국에서 인증받았으며, 그외의 나라에서도 IEC 825 규정을 준수하는 1등급 레이저 제품으로서 인증을 받았습니다.

1등급 레이저 제품들은 안전한 것으로 간주됩니다. 본 프린터는 5 밀리와트 갤륨 아르세나이드 레이저로서 770-795 나노미터의 파장대에서 활동하는 Class III (3b) 레이저를 내부에 갖고 있습니다. 본 레이저 시스템과 프린터는 정상 작동 중이나 유지 보수 중 또는 규정된 서비스 상태에서 상기의 Class I 수준의 레이저 방출에 사람이 절대 접근할 수 없도록 설계되어 있습니다.

m1260520

### Lithium warning

CAUTION

This product contains a lithium battery. THERE IS A RISK OF EXPLOSION IF THE BATTERY IS REPLACED BY AN INCORRECT TYPE. Discard used batteries according to the battery manufacturer's instructions and local regulations.

m1260521

### Safety information

- The safety of this product is based on testing and approvals of the original design and specific
  components. The manufacturer is not responsible for safety in the event of use of unauthorized
  replacement parts.
- The maintenance information for this product has been prepared for use by a professional service person and is not intended to be used by others.
- There may be an increased risk of electric shock and personal injury during disassembly and servicing of this product. Professional service personnel should understand this and take necessary precautions.

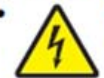

**CAUTION:** When you see this symbol, there is a danger from hazardous voltage in the area of the product where you are working. Unplug the product before you begin, or use caution if the product must receive power in order to perform the task.

#### Consignes de sécurité

- La sécurité de ce produit repose sur des tests et des agréations portant sur sa conception d'origine et sur des composants particuliers. Le fabricant n'assume aucune responsabilité concernant la sécurité en cas d'utilisation de pièces de rechange non agréées.
- Les consignes d'entretien et de réparation de ce produit s'adressent uniquement à un personnel de maintenance qualifié.
- Le démontage et l'entretien de ce produit pouvant présenter certains risques électriques, le personnel d'entretien qualifié devra prendre toutes les précautions nécessaires.

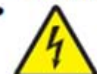

ATTENTION : Ce symbole indique la présence d'une tension dangereuse dans la partie du produit sur laquelle vous travaillez. Débranchez le produit avant de commencer ou faites preuve de vigilance si l'exécution de la tâche exige que le produit reste sous tension.

m1260523

#### Norme di sicurezza

- La sicurezza del prodotto si basa sui test e sull'approvazione del progetto originale e dei componenti specifici. Il produttore non è responsabile per la sicurezza in caso di sostituzione non autorizzata delle parti.
- Le informazioni riguardanti la manutenzione di questo prodotto sono indirizzate soltanto al personale di assistenza autorizzato.
- Durante lo smontaggio e la manutenzione di questo prodotto, il rischio di subire scosse elettriche e danni alla persona è più elevato. Il personale di assistenza autorizzato deve, guindi, adottare le precauzioni necessarie.
  - ATTENZIONE: Questo simbolo indica la presenza di tensione pericolosa nell'area del prodotto. Scollegare il prodotto prima di iniziare o usare cautela se il prodotto deve essere alimentato per eseguire l'intervento.

m1260524

#### Sicherheitshinweise

- Die Sicherheit dieses Produkts basiert auf Tests und Zulassungen des ursprünglichen Modells und bestimmter Bauteile. Bei Verwendung nicht genehmigter Ersatzteile wird vom Hersteller keine Verantwortung oder Haftung für die Sicherheit übernommen.
- Die Wartungsinformationen f
  ür dieses Produkt sind ausschlie
  ßlich f
  ür die Verwendung durch einen Wartungsfachmann bestimmt.
- Während des Auseinandernehmens und der Wartung des Geräts besteht ein zusätzliches Risiko eines elektrischen Schlags und körperlicher Verletzung. Das zuständige Fachpersonal sollte entsprechende Vorsichtsmaßnahmen treffen.

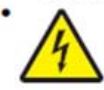

ACHTUNG: Dieses Symbol weist auf eine gefährliche elektrische Spannung hin, die in diesem Bereich des Produkts auftreten kann. Ziehen Sie vor den Arbeiten am Gerät den Netzstecker des Geräts, bzw. arbeiten Sie mit großer Vorsicht, wenn das Produkt für die Ausführung der Arbeiten an den Strom angeschlossen sein muß.

#### Pautas de Seguridad

- La seguridad de este producto se basa en pruebas y aprobaciones del diseño original y componentes específicos. El fabricante no es responsable de la seguridad en caso de uso de piezas de repuesto no autorizadas.
- La información sobre el mantenimiento de este producto está dirigida exclusivamente al personal cualificado de mantenimiento.
- Existe mayor riesgo de descarga eléctrica y de daños personales durante el desmontaje y la reparación de la máquina. El personal cualificado debe ser consciente de este peligro y tomar las precauciones necesarias.

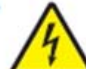

PRECAUCIÓN: este símbolo indica que el voltaje de la parte del equipo con la que está trabajando es peligroso. Antes de empezar, desenchufe el equipo o tenga cuidado si, para trabajar con él, debe conectarlo.

m1260526

#### Informações de Segurança

- A segurança deste produto baseia-se em testes e aprovações do modelo original e de componentes específicos. O fabricante não é responsável pela segunrança, no caso de uso de peças de substituição não autorizadas.
- As informações de segurança relativas a este produto destinam-se a profissionais destes serviços e não devem ser utilizadas por outras pessoas.
- Risco de choques eléctricos e ferimentos graves durante a desmontagem e manutenção deste produto. Os profissionais destes serviços devem estar avisados deste facto e tomar os cuidados necessários.

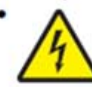

CUIDADO: Quando vir este símbolo, existe a possível presença de uma potencial tensão perigosa na zona do produto em que está a trabalhar. Antes de começar, desligue o produto da tomada eléctrica ou seja cuidadoso caso o produto tenha de estar ligado à corrente eléctrica para realizar a tarefa necessária.

m1260527

#### Informació de Seguretat

 La seguretat d'aquest producte es basa en l'avaluació i aprovació del disseny original i els components específics.

El fabricant no es fa responsable de les questions de

seguretat si s'utilitzen peces de recanvi no autoritzades.

 La informació pel manteniment d'aquest producte està orientada exclusivament a professionals i no està destinada

a ningú que no ho sigui.

 El risc de xoc elèctric i de danys personals pot augmentar durant el procés de desmuntatge i de servei d'aquest producte. El personal professional ha d'estar-ne assabentat i prendre les mesures convenients.

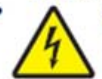

PRECAUCIÓ: aquest símbol indica que el voltatge de la part de l'equip amb la qual esteu treballant és perillós. Abans de començar, desendolleu l'equip o extremeu les precaucions si, per treballar amb l'equip, l'heu de connectar.

#### 안전 시항

- 본 제품은 원래 설계 및 특정 구성품에 대한 테스트 결과로 안정 성이 입증된 것입니다. 따라서 무허가 교체부품을 사용하는 경 우에는 제조업체에서 안전에 대한 책임을 지지 않습니다.
- 본 제품에 관한 유지 보수 설명서는 전문서비스 기술자 용으로 작성된 것이므로, 비 전문가는 사용할 수 없습니다.
- 본 제품을 해체하거나 정비할 경우, 전기적인 충격을 받거나 상 처를 입을 위험이 켜집니다. 전문 서비스 기술자는 이 사실을 숙지하고, 필요한 예방조치를 취하도록 하십시오.

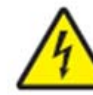

주의: 이 표시는 해당영역에서 고압전류가 흐른다는 위험표시 입니다. 시작전에 플러그를 뽑으시거나, 주의를 기울어 주시기 바랍니다.

m1260529

## 安全信息

- 本产品的安全性以原来设计和特定产品的测试结果和认证为基础。万一使用未经许可的替换部件,制造商不对安全性负责。
- 本产品的维护信息仅供专业服务人员使用,并不打算让其他人使用。
- 本产品在拆卸、维修时,遭受电击或人员受伤的危险性会增高, 专业服务人员对这点必须有所了解,并采取必要的预防措施。
  - 切记: 当您看到此符号时,说明在您工作的产品区域 有危险电压的存在。请在开始操作前拔掉产品的电源 线,或者在产品必须使用电源来执行任务时,小心从 事。

# Symbols, Abbreviations and Trademarks

This manual uses several symbols and abbreviations. The meaning of those symbols and abbreviations are as follows:

|                     | See or Refer to |
|---------------------|-----------------|
| $\langle 7 \rangle$ | Clip ring       |
| P                   | Screw           |
| Ę                   | Connector       |
| j.                  | Clamp           |
| C                   | E-ring          |
| SEF                 | Short Edge Feed |
| LEF                 | Long Edge Feed  |

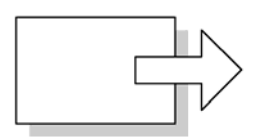

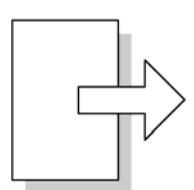

Short Edge Feed (SEF)

Long Edge Feed (LEF)

#### Trademarks

 ${\sf Microsoft}^{\circledast}, {\sf Windows}^{\circledast}, {\sf and} {\sf MS-DOS}^{\circledast}$  are registered trademarks of Microsoft Corporation in the United States and /or other countries.

PostScript<sup>®</sup> is a registered trademark of Adobe Systems, Incorporated.

PCL<sup>®</sup> is a registered trademark of Hewlett-Packard Company.

Ethernet<sup>®</sup> is a registered trademark of Xerox Corporation.

PowerPC<sup>®</sup> is a registered trademark of International Business Machines Corporation.

Other product names used herein are for identification purposes only and may be trademarks of their respective companies. We disclaim any and all rights involved with those marks.

#### Acronyms

| ac   | Alternating Current                       |
|------|-------------------------------------------|
| АСМ  | Autocompensator Mechanism (or paper feed) |
| ADF  | Automatic document feeder                 |
| AFE  | Analog front end                          |
| AIO  | All-In-One                                |
| APS  | Automatic Paper Size                      |
| ASIC | Application Specific Integrated Circuit   |
| BLDC | Brushless DC Motor                        |
| BOR  | Black Only Retract                        |
| CCD  | Charge-Couple Device                      |
| CCFL | Cold Cathode Fluorescent Lamp             |
| CCW  | Counter clockwise                         |
| CDB  | Command Descriptor Blocks                 |
| СМҮК | Cyan yellow magenta black                 |
| CPU  | Central processing unit                   |
| CRC  | Cyclic redundancy check                   |
| CRU  | Customer Replaceable Unit                 |
| CSU  | Customer Setup                            |
| CW   | Clockwise                                 |
| DBCS | Double byte character set                 |
| dc   | Direct Current                            |
| DIMM | Dual Inline Memory Module                 |
| DLE  | Downloadable emulator                     |
| DRAM | Dynamic random access memory              |

| DVM    | Digital multimeter                                |
|--------|---------------------------------------------------|
| ECC    | Error correcting code                             |
| ECM    | Error correction mode                             |
| EDO    | Enhanced Data Out                                 |
| EEPROM | Electrical Erasable Programmable Read-Only Memory |
| ENA    | External Network Adapter                          |
| EOL    | End of line                                       |
| EP     | Electrophotographic process                       |
| EPROM  | Erasable programmable read-only memory            |
| ESD    | Electrostatic Discharge                           |
| FB     | Flatbed                                           |
| FD     | Facedown                                          |
| FRU    | Field replaceable unit                            |
| FU     | Гасе ир                                           |
| GB     | Gigabyte                                          |
| GFI    | Ground Fault Interrupter                          |
| GHz    | Gigahertz                                         |
| НВР    | Host Based Printing                               |
| HCF    | High-capacity feeder                              |
| HCIT   | High-capacity Input Tray                          |
| HCOF   | High-Capacity Output Finisher                     |
| HCPF   | High-capacity feeder                              |
| HTML   | Hypertext markup language                         |
| HV     | High Voltage                                      |
| HVPS   | High voltage power supply                         |
| HVU    | High voltage unit                                 |

| Hz    | Hertz                                                   |
|-------|---------------------------------------------------------|
| INTL  | International                                           |
| ITC   | Internal Tray Card                                      |
| ITU   | Image Transfer Unit                                     |
| К     | Black (Key)                                             |
| LAN   | Local area network                                      |
| LASER | Light amplification by stimulated emission of radiation |
| LCD   | Liquid crystal display                                  |
| LCM   | Liquid Crystal Module                                   |
| LD    | Laser Diode                                             |
| LED   | Light emitting diode                                    |
| LEF   | Long edge feed                                          |
| LSU   | Laser Scanning Unit                                     |
| LV    | Low Voltage                                             |
| LVPS  | Low voltage power supply                                |
| МВ    | Megabyte                                                |
| MDC   | Motor Driver Control                                    |
| MFD   | Multifunction Device                                    |
| MFP   | Multifunction Printer                                   |
| мн    | Message handling                                        |
| MIF   | Motor interface                                         |
| mm    | millimeter                                              |
| MMR   | Modified modified read                                  |
| MPF   | Multipurpose feeder                                     |
| MR    | Modem ready                                             |
| MROM  | Masked Read Only Memory                                 |

| MS    | Microswitch                          |
|-------|--------------------------------------|
| NAND  | NAND (usage: NAND gate)              |
| NVM   | Nonvolatile Memory                   |
| NVRAM | Nonvolatile Random Access Memory     |
| OCF   | Operator correctable failure         |
| OEM   | Original Equipment Manufacturer      |
| ОНР   | Overhead projector                   |
| OPC   | Optical photo conductor              |
| OPT   | Optical Sensor                       |
| PC    | Photoconductor                       |
| PDF   | Portable Document Format             |
| PICS  | Problem isolation charts             |
| PIN   | Personal identification number       |
| PIXEL | Picture element                      |
| PJL   | Printer Job Language                 |
| POR   | Power-on reset                       |
| POST  | Power-on self test                   |
| PPDS  | Personal Printer Data Stream         |
| ppm   | Pages per minute                     |
| PQET  | Print Quality Enhancement Technology |
| PRC   | Peoples' Republic of China           |
| PSC   | Parallel Synchronous Communications  |
| PSD   | Position Sensing Device              |
| PSO   | Participating Standards Organization |
| PWM   | Pulse Width Modulation               |
| RAM   | Random access memory                 |

| RFID  | Radio frequency identification           |
|-------|------------------------------------------|
| RH    | Relative humidity                        |
| RIP   | Raster image processor                   |
| ROM   | Read-only memory                         |
| ROS   | Read-only storage                        |
| RPM   | Revolutions Per Minute                   |
| SCC   | Scanner Control Card                     |
| SDRAM | Synchronous Dynamic Random Access Memory |
| SEF   | Short edge feed                          |
| SIMM  | Single Inline Memory Module              |
| SOL   | Solenoid                                 |
| SOS   | Start of scan                            |
| SRAM  | Static random access memory              |
| TAR   | Toner Add Roll                           |
| TPS   | Toner Patch Sensing                      |
| TTM   | Tandem Tray Module                       |
| TVOC  | Total Volatile Organic Compound          |
| UAT   | Universally Adjustable Tray              |
| UPR   | Used Parts Return                        |
| USB   | Universal Serial Bus                     |
| V     | Volts                                    |
| V ac  | Volts alternating current                |
| V dc  | Volts direct current                     |
| VOIP  | Voice over internet protocol             |
| VOM   | Volt Ohmmeter                            |
| VTB   | Vacuum Transport Belt                    |

| XPS | XML Paper Specification |
|-----|-------------------------|
|-----|-------------------------|

# TABLE OF CONTENTS

| Safety Notices                                   | 1  |
|--------------------------------------------------|----|
| Symbols, Abbreviations and Trademarks            | 9  |
| Trademarks                                       | 9  |
| Acronyms                                         | 10 |
| 1. Product Information                           |    |
| General Information                              | 23 |
| Locations                                        |    |
| Front View                                       | 24 |
| Rear View                                        | 25 |
| Overview                                         |    |
| Main Boards                                      |    |
| Controller Board                                 |    |
| Engine Board                                     |    |
| Controller and Engine Board Connector Pin Values |    |
| 2. Installation                                  |    |
| Installation                                     |    |
| 3. Preventive Maintenance                        |    |
| Safety Inspection Guide                          |    |
| Lubrication Specifications                       |    |
| 4. Replacement and Adjustment                    |    |
| Handling ESD-Sensitive Parts                     |    |
| Removal Procedures                               |    |
| ACM Pick Tire Roller Removal                     | 40 |
| Card Reader Removal                              | 42 |
| Upper and Lower Card Reader Cover Removal        | 43 |
| Card Reader Cable Removal                        | 43 |
| Controller Board Removal                         |    |
| Controller Board Shield                          |    |
| Controller Board Cage                            |    |
| Controller Board Fan                             | 50 |
| Engine Board Removal                             | 51 |
| Cover Open Sensor                                |    |
| Door Mount Removal                               |    |

| Duplex Removal                                 | 54 |
|------------------------------------------------|----|
| Duplex/Main Motor Gear Drive Interface Removal | 55 |
| Fan Removal                                    | 59 |
| Front Access Door Removal                      | 59 |
| Fuser Removal                                  | 62 |
| Scanner Front Cover Removal                    | 65 |
| Left Side Cover Removal                        | 66 |
| Front Door Access Cover Removal                | 68 |
| Lower Front Cover Removal                      | 69 |
| LVPS/HVPS Removal                              | 70 |
| Main Motor Gear Drive Removal                  | 72 |
| Manual Feed Clutch Removal                     | 74 |
| Manual Feed Solenoid Removal                   | 76 |
| Media ACM ASM Feeder Removal                   | 78 |
| Media Feed Clutch with Cable Removal           | 81 |
| Media Manual Input Sensor                      | 83 |
| Multipurpose Feeder Removal                    | 86 |
| Multipurpose Feeder (MPF) Feed Clutch Removal  | 88 |
| Nameplate Cover Removal                        |    |
| Operator Panel Keypad Removal                  |    |
| Operator Panel Display Removal                 |    |
| Display Bezel                                  | 92 |
| UICC Cable Removal                             | 93 |
| USB Cable Mount Bracket Removal                | 94 |
| Operator Panel Support Removal                 | 95 |
| Display Rotation Support Removal               | 95 |
| Left Rear Frame Assembly Removal               | 96 |
| Right Rear Frame Assembly Removal              | 97 |
| Tub Assembly Removal                           |    |
| Paper Input and Duplex Sensor Assembly Removal |    |
| Printhead Removal                              |    |
| Mid rear Cover Removal                         |    |
| Rear Door and Lower Rear Cover Removal         |    |

| Rear Exit Guide Assembly with Sensor and Reversing Solenoid Removal |     |
|---------------------------------------------------------------------|-----|
| Right Side Cover Removal                                            |     |
| Toner Level Sensor Removal                                          |     |
| Top Cover Assembly Removal                                          |     |
| Transfer Roll Removal                                               |     |
| Upper Front Guide Assembly Removal                                  |     |
| Wear Strip (Tray 1 and 250-Sheet Tray 2) Removal                    |     |
| Wear Strip (550-Sheet Tray 2) Removal                               | 110 |
| Imaging Component Removals                                          | 111 |
| ADF Unit Removal                                                    | 111 |
| Flatbed Removal                                                     | 111 |
| Scanner Assembly Removal                                            | 113 |
| ADF Separator Pad                                                   | 119 |
| ADF Separator Roll Assembly                                         |     |
| Kickstand Removal                                                   |     |
| Output Bin LED and Lens Removal                                     |     |
| ADF Cable Removal                                                   |     |
| Left Scanner Cover Removal                                          | 124 |
| Right Scanner Cover Removal                                         |     |
| Option Board Installation and Removal                               | 127 |
| Lifting the Scanner to the Up Position                              |     |
| Installing an Internal Solutions Port (ISP)                         | 128 |
| Printer Hard Disk Removal                                           |     |
| Printer Hard Disk Installation on an ISP                            | 134 |
| Printer Hard Disk Installation Directly on the Controller Board     | 135 |
| Fax Card Installation                                               |     |
| 5. System Maintenance                                               |     |
| Accessing Service Menus                                             | 141 |
| Configuration Menu (CONFIG MENU)                                    |     |
| Available Menus                                                     |     |
| Maintenance Count Value (Maint Cnt Value)                           | 144 |
| Reset Maintenance Counter                                           | 144 |
| Reset Photoconductor Maintenance Counter (Reset PC Cnt)             | 145 |
|                                                                     |     |

| USB Scan to Local                          |     |
|--------------------------------------------|-----|
| Print Quality Pages                        |     |
| Panel Menus                                |     |
| PPDS Emulation                             |     |
| Download Emuls                             | 147 |
| Factory Defaults                           |     |
| Energy Conserve                            |     |
| Min Copy Memory                            |     |
| Num Pad Job Assist                         |     |
| Format Fax Storage                         |     |
| Fax Storage Location                       |     |
| ADF Edge Erase                             |     |
| FB Edge Erase                              |     |
| Scanner Manual Registration                |     |
| Disable Scanner                            |     |
| Paper Prompts                              |     |
| Envelope Prompts                           |     |
| Action For Prompts                         |     |
| Jobs on Disk                               |     |
| Disk Encryption                            |     |
| Wipe Disk                                  |     |
| Font Sharpening                            |     |
| Require Standby                            |     |
| LES Applications                           |     |
| Key Repeat Initial Delay                   |     |
| Key Repeat Rate                            |     |
| Wiper Message                              |     |
| Clear Custom Status                        |     |
| USB Speed                                  |     |
| USB PnP                                    |     |
| Exit Configuration Menu (Exit Config Menu) |     |
| Diagnostics Menu                           |     |
| Entering Diagnostics Menu                  |     |

| Registration (Printer)                   |     |
|------------------------------------------|-----|
| Print Tests                              |     |
| Hardware Tests                           |     |
| Duplex Tests                             |     |
| Input Tray Tests                         | 171 |
| Output Bin Tests                         |     |
| Base Sensor Test                         |     |
| DEVICE TESTS                             |     |
| PRINTER SETUP                            |     |
| EP SETUP                                 | 177 |
| Reports                                  |     |
| EVENT LOG                                |     |
| Scanner Tests                            |     |
| Exit Diagnostics                         |     |
| Printhead Assembly Electronic Adjustment |     |
| Printhead Assembly Mechanical Adjustment |     |
| SE Menu                                  |     |
| General                                  |     |
| Code Revision Info                       |     |
| History                                  |     |
| MAC                                      |     |
| NVRAM                                    |     |
| NPAP                                     |     |
| TCP/IP                                   |     |
| 6. Troubleshooting                       |     |
| Start                                    |     |
| Symptom Tables                           |     |
| Service Errors (8xx.xx / 9xx.xx′s)       |     |
| User Status and Attendance Messages      |     |
| Power–On Self Test (POST) Sequence       |     |
| Symptom Tables                           |     |
| POST Symptom Table                       |     |
| Printer Symptom Table                    |     |
|                                          |     |

| Scan / Fax / Copy Symptom Table        |  |
|----------------------------------------|--|
| Messages and Error Codes               |  |
| User Attendance Messages               |  |
| Cartridge Error Messages               |  |
| Paper Jam Error Codes (200-series)     |  |
| Service Error Codes                    |  |
| Fax Error Codes                        |  |
| Service Checks                         |  |
| Controller Board Service Check         |  |
| Engine Board Service Check             |  |
| Card Reader Service Check              |  |
| Cooling Fan Service Check              |  |
| Cover Interlock Switch Service Check   |  |
| Dead Machine Service Check             |  |
| Fuser Service Check                    |  |
| LVPS/HVPS Service Check                |  |
| Main Motor Service Check               |  |
| Networking Service Check               |  |
| Operator Panel Service Check           |  |
| Paper Feed Service Checks              |  |
| Option Card Service Check              |  |
| USB Port Service Check                 |  |
| Print Quality Service Checks           |  |
| Printhead Service Check                |  |
| Transfer Roll Service Check            |  |
| Tray 2 Service Check                   |  |
| 840.xx Service Check                   |  |
| Black or Blank Page Copy Service Check |  |
| CCD Service Check                      |  |
| Flatbed Motor Service Check            |  |
| Flatbed Home Position Service Check    |  |
| ADF Cover Open Service Check           |  |
| ADF Streak Service Check               |  |

| ADF Paper Jam Service Check                    |     |
|------------------------------------------------|-----|
| ADF Feed Errors Service Check                  |     |
| ADF Duplex Service Check                       |     |
| Modem / Fax Card Service Check                 |     |
| Fax Transmission Service Check                 |     |
| Fax Reception Service Check                    |     |
| Escalating a Fax Issue to Second-Level Support |     |
| Paper Jams                                     |     |
| Avoiding Jams                                  |     |
| Understanding Jam Numbers and Locations        |     |
| Jam Messages and Their Locations               |     |
| 7. Energy Saving                               |     |
| Energy Save                                    |     |
| Energy Saver Modes                             |     |
| Paper Save                                     | 298 |

| raper Save                               |  |
|------------------------------------------|--|
| Effectiveness of Duplex/Combine Function |  |
| INDEX                                    |  |

# **1. Product Information**

# **General Information**

See "Appendices" for the following information:

- "Maintenance Approach"
- "Print Engine Specifications"
- "Digital Imaging Specifications"
- "Fax Specifications"
- "Tools"

## Locations

#### Front View

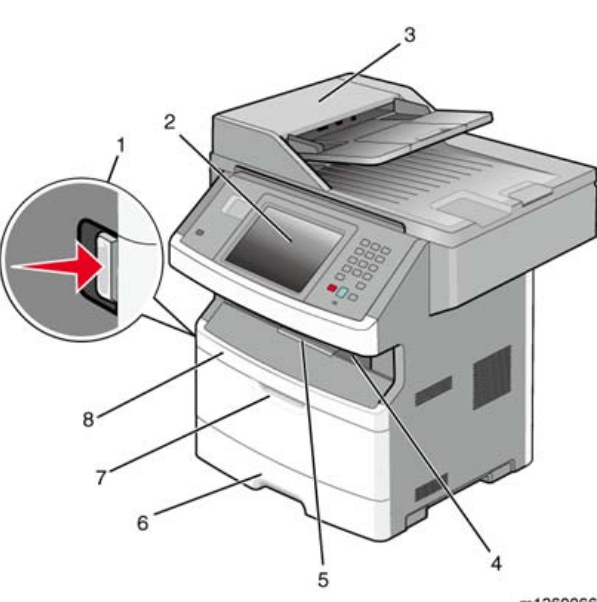

| No. | ltem name                       |
|-----|---------------------------------|
| 1   | Front door release button       |
| 2   | E-Task display / Operator panel |
| 3   | ADF unit                        |
| 4   | Output bin / cave               |
| 5   | Output bin extension            |
| 6   | Standard input tray             |
| 7   | MFP input tray                  |
| 8   | Front cover access              |

#### **Rear View**

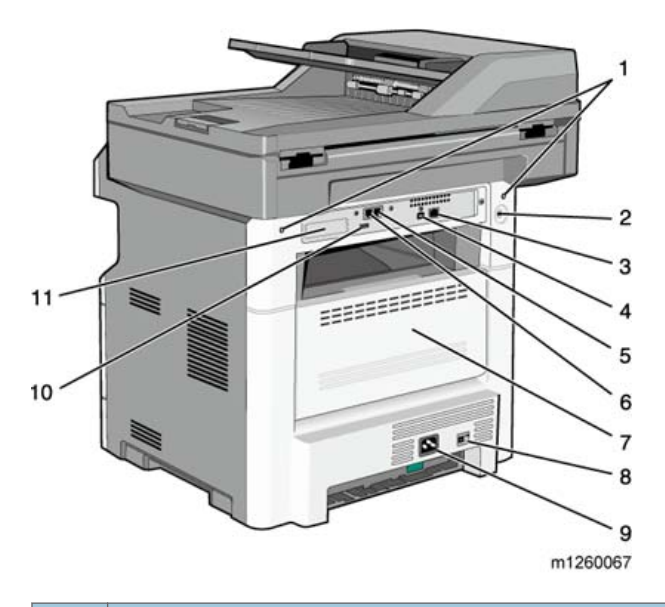

| No. | ltem name           |
|-----|---------------------|
| 1   | Scanner locks       |
| 2   | Kensington lock     |
| 3   | Ethernet port       |
| 4   | Host USB port       |
| 5   | Fax /               |
| 6   | Fax /               |
| 7   | Rear door           |
| 8   | Power switch        |
| 9   | Power               |
| 10  | Rear USB            |
| 11  | ISP / Options cover |

## Overview

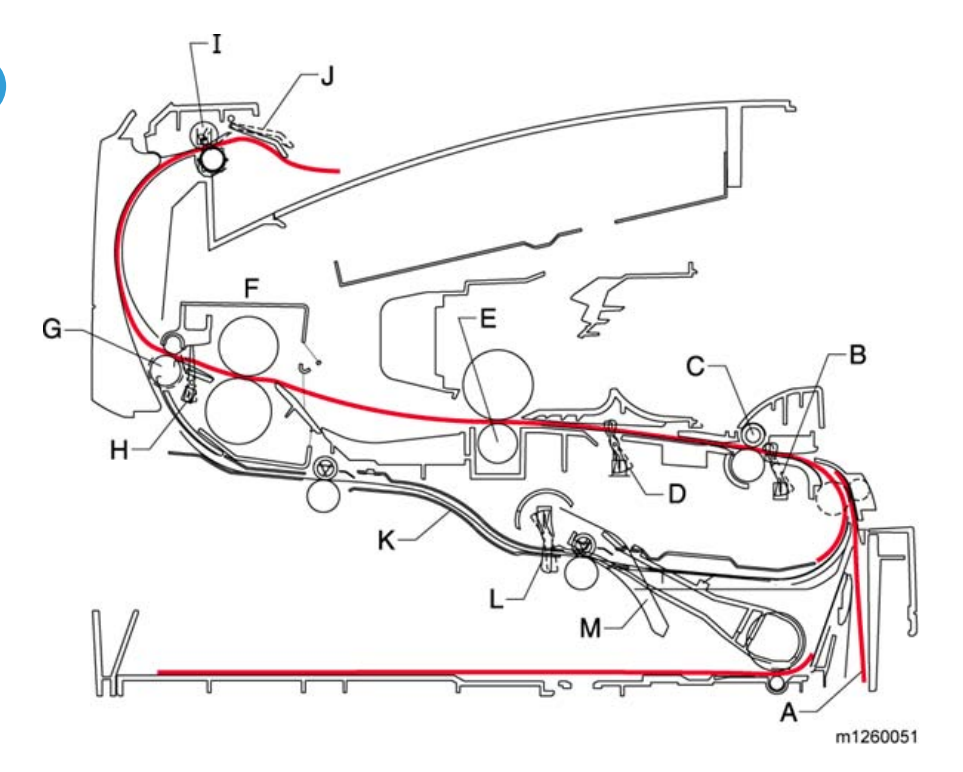

| А | Paper path                      |
|---|---------------------------------|
| В | Manual feed sensor              |
| С | Upper end feed rolls            |
| D | Input sensor                    |
| E | Transfer roll                   |
| F | Fuser                           |
| G | Fuser exit rolls                |
| Н | Fuser exit sensor               |
| I | Exit rolls                      |
| J | Exit sensor/narrow media sensor |
| К | Duplex unit                     |
| L | Duplex sensor                   |

| M Auto compensator |  |
|--------------------|--|
|--------------------|--|

## Main Boards

#### Controller Board

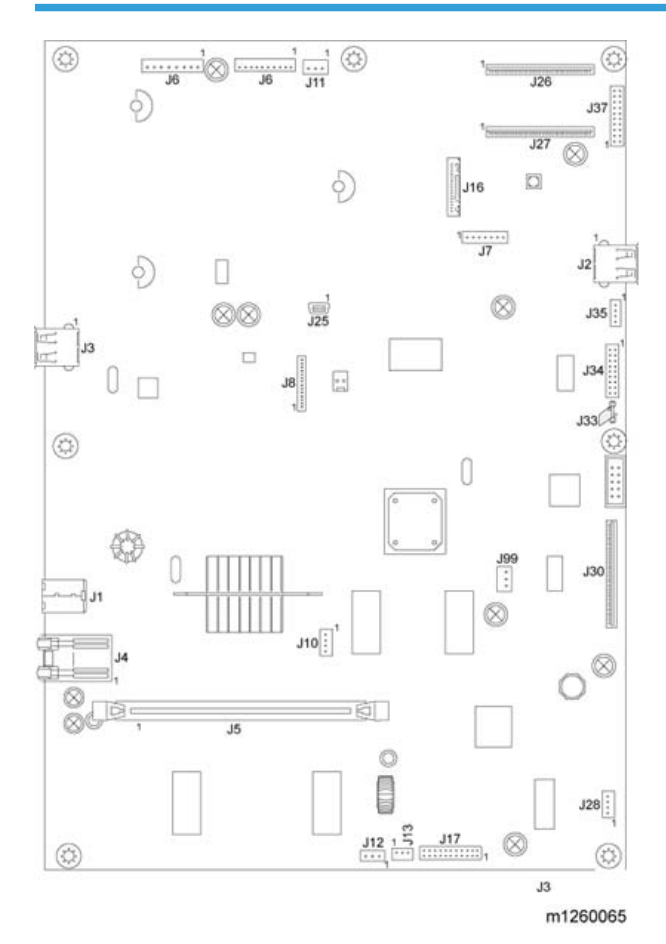

#### **Engine Board**

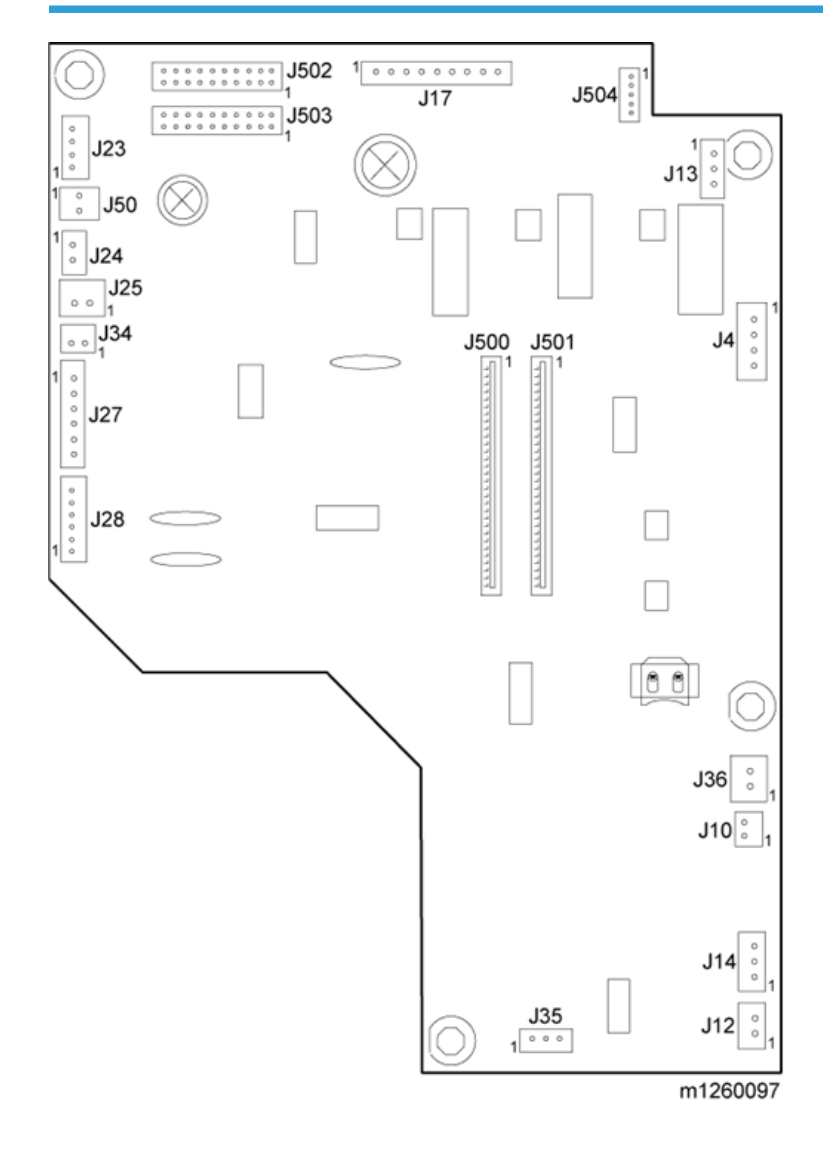

#### **Controller and Engine Board Connector Pin Values**

#### **Vote**

• The connections listed below are located on the controller board or the engine board. The comments column lists which board the connection appears on.

These values were measured with all connections made (plugged) or with only one connector at a time unplugged to expose the pins. Always disconnect and connect with the printer power off. Otherwise, the values below may not match.

| Connector | Pin No.                  | Value cable<br>plugged | Value cable<br>unplugged (if<br>different) | Connection                                                               |
|-----------|--------------------------|------------------------|--------------------------------------------|--------------------------------------------------------------------------|
|           | 1, 3, 5, 7,<br>9, 11, 14 | Signals                |                                            | Modem <-> Controller Board                                               |
| J8        | 10                       | 5 V dc                 |                                            | -                                                                        |
|           | 12, 13                   | 3.3 V dc               |                                            | -                                                                        |
|           | 2, 4, 6, 8               | Ground                 |                                            | -                                                                        |
| 11.6      | 10, 12, 14               | +5V                    |                                            | ISP <-> Controller Board                                                 |
| 110       | 10, 12, 14               | Ground                 |                                            |                                                                          |
| 17        | 1, 4,7                   | +5V                    |                                            | Cave light <-> Controller                                                |
| 17        | 1                        | Ground                 |                                            | board                                                                    |
| 100       | 4                        | +3.3V                  |                                            | Controller cooling fan <-><br>Controller board                           |
| J 7 7     | 3                        | Ground                 |                                            |                                                                          |
|           | 1                        | Ground                 |                                            | Cartridge <-> Engine Board<br>(The front access door must be<br>closed.) |
| J4        | 1                        | 1.7 V dc               |                                            |                                                                          |
|           | 2                        | 3.3 V dc               |                                            |                                                                          |
| J34       | 1, 3, 5, 6               | 3.3 V dc               |                                            | Operator panel (UICC) <->                                                |
|           | 10, 16 ,17,<br>18        | 5.0 V dc               |                                            | Controller Board                                                         |
|           | 2, 9, 15                 | Ground                 |                                            |                                                                          |
|           | 1                        | > 0 V dc               | 5 V dc                                     | Printhead <-> Controller Board                                           |
| J6        | 2, 3                     | 5 V dc                 |                                            |                                                                          |
|           | 4, 5, 6, 7               | Ground                 |                                            |                                                                          |

| Connector | Pin No. | Value cable<br>plugged  | Value cable<br>unplugged (if<br>different) | Connection                              |
|-----------|---------|-------------------------|--------------------------------------------|-----------------------------------------|
| JII       | 1       | 5 V dc (door<br>closed) |                                            | Cover open <-> Controller<br>Board      |
|           |         | 0 V dc (door<br>open)   |                                            |                                         |
|           | 2       | 5 V dc                  |                                            |                                         |
|           | 3       | Ground                  |                                            |                                         |
| 10        | 1, 10   | 5 V dc                  |                                            | LSU <-> Controller Board                |
| ] ] 4     | 9       | 2.9 V dc                |                                            |                                         |
| 10.4      | 1       | 24 V dc                 | 0 V dc                                     | Cooling fan <-> Engine Board            |
| 136       | 2       | 24 V dc                 |                                            |                                         |
| J10       | 1       | 24 V dc                 | 24 V dc                                    | Duplex solenoid <-> Engine<br>Board     |
|           | 2       | 24 V dc                 | 0 V dc                                     | LSU <-> Controller Board                |
|           | 1       |                         | 5 V dc                                     | Narrow media sensor <-><br>Engine Board |
| J35       | 2       | 5 V dc                  | 5 V dc                                     |                                         |
|           | 3       | Ground                  |                                            |                                         |
| J12       | 1       | 5 V dc                  |                                            | Thermistor <-> Engine Board             |
|           | 2       | Ground                  |                                            |                                         |
|           | 1       | 0.6 V dc                |                                            | Toner level sensor <-> Engine<br>Board  |
| J13       | 2       | Ground                  |                                            |                                         |
|           | 3       | 0 V dc                  |                                            |                                         |

| Connector | Pin No. | Value cable<br>plugged | Value cable<br>unplugged (if<br>different) | Connection                                  |
|-----------|---------|------------------------|--------------------------------------------|---------------------------------------------|
|           | 1       | > 0 V dc               | 5 V dc                                     | Fuser exit sensor <-> Engine<br>Board       |
| J14       | 2       | 5 V dc                 |                                            |                                             |
|           | 3       | Ground                 |                                            |                                             |
|           | 1, 4    | 0.1 V dc               | 5 V dc                                     | Main gear drive motor <-><br>Engine Board   |
| J17       | 2, 3, 6 | 5 V dc                 |                                            |                                             |
|           | 5       | Ground                 |                                            |                                             |
|           | 7, 8, 9 | 24 V dc                |                                            |                                             |
| J19       |         |                        |                                            | USB port <-> Controller Board               |
|           | 1       | 1.1 V dc               | 5 V dc                                     | Manual feed sensor <-> Engine<br>Board      |
| J23       | 2       | 5 V dc                 |                                            |                                             |
|           | 3       | Ground                 |                                            |                                             |
| J24       | 1       | 24 V dc                |                                            | MPF clutch <-> Engine Board                 |
|           | 2       | 24 V dc                | 0 V dc                                     |                                             |
| J25       | 1       | 24 V dc                |                                            | Manual feed solenoid <-><br>Engine Board    |
|           | 2       | 24 V dc                | 0 V dc                                     |                                             |
| J34       | 1       | 24 V dc                |                                            | Media feed clutch <-> Engine<br>Board       |
|           | 2       | 24 V dc                | 0 V dc                                     |                                             |
|           | 1, 4    | 1.1 V dc               | 5 V dc                                     | Input and duplex sensor <-><br>Engine Board |
| J27       | 2       | 5 V dc                 |                                            |                                             |
|           | 3       | Ground                 |                                            |                                             |

| Connector | Pin No.                   | Value cable<br>plugged | Value cable<br>unplugged (if<br>different) | Connection                                        |
|-----------|---------------------------|------------------------|--------------------------------------------|---------------------------------------------------|
|           | 1, 4                      | 3.3 V dc               |                                            | Tray 2 <-> Engine Board                           |
| J28       | 2                         | 24 V dc                |                                            |                                                   |
|           | 6                         | Ground                 |                                            |                                                   |
|           | 1                         | 5 V dc                 |                                            | Toner patch (density) sensor <-<br>> Engine Board |
| 1504      | 3                         | 1 V dc                 | 0 V dc                                     |                                                   |
| 1504      | 4                         | Ground                 |                                            |                                                   |
|           | 5                         | 5 V dc                 | 0V dc                                      | Media feed clutch <-> Engine<br>Board             |
| J502      | 1, 3, 5, 7,<br>11, 13, 15 |                        | 5V dc                                      | LVPS <-> Engine Board                             |
|           | 4                         |                        | 5 V dc                                     |                                                   |
|           | 6                         |                        | 24 V dc                                    |                                                   |
|           | 17, 19                    |                        | 24 V dc                                    |                                                   |
|           | Other                     |                        | 0 V dc                                     |                                                   |
| J503      | 11, 13 15                 |                        | 5V dc                                      | HVPS <-> Engine Board                             |
|           | 17, 19                    |                        | 24V dc                                     |                                                   |
|           | 10,12,14,1<br>6,18        |                        | Ground                                     |                                                   |
| J37       | 11, 13 15                 |                        | 5V dc                                      | PS (LVPS/HVPS) <-> Controller<br>Board            |
|           | 17, 19                    |                        | 24V dc                                     |                                                   |
|           | 10,12,14,1<br>6,18        |                        | Ground                                     |                                                   |

| Connector | Pin No.                                        | Value cable<br>plugged | Value cable<br>unplugged (if<br>different) | Connection                                |
|-----------|------------------------------------------------|------------------------|--------------------------------------------|-------------------------------------------|
| J30       | 3, 4                                           | +14V                   |                                            | AFE (CCD Ribbon) <-><br>Controller Board  |
|           | 6, 7                                           | +5V                    |                                            |                                           |
|           | 1,5,13,15,1<br>8,<br>21,24,27,3<br>0,<br>31-36 | GND                    |                                            |                                           |
| J28       | 1                                              | V12_A-                 |                                            | FB Motor <-> Controller Board             |
|           | 2                                              | V12_A                  |                                            |                                           |
|           | 3                                              | V12_B-                 |                                            |                                           |
|           | 4                                              | V12_B                  |                                            |                                           |
| J17       | 14                                             | +5V                    |                                            | ADF <-> Controller Board                  |
|           | 11, 12                                         | +24V                   |                                            |                                           |
|           | 3,5,8,10,13                                    | GND                    |                                            |                                           |
| J13       | 1                                              | +5V                    |                                            | Home Sensor <-> Controller<br>Board       |
|           | 2                                              | GND                    |                                            |                                           |
|           | 3                                              | HOME                   |                                            |                                           |
| J12       | 1                                              | GND                    |                                            | Paper Legnth (FB) <-><br>Controller Board |
|           | 2                                              | P_length               |                                            |                                           |
|           | 3                                              | +5V                    |                                            |                                           |
# 2. Installation

# Installation

Refer to the User's Guide.

2. Installation

# 3. Preventive Maintenance

## Safety Inspection Guide

The purpose of this inspection guide is to aid you in identifying unsafe conditions.

If any unsafe conditions exist, then find out how serious the hazard could be and if you can continue before you correct the hazard.

Check the following items:

- Damaged, missing, or altered parts, especially in the area of the On/Off switch and the power supply
- Damaged, missing, or altered covers, especially in the area of the top cover and the power supply cover

## **Lubrication Specifications**

FRUs are typically lubricated as needed from the factory. If not, then lubricate only when parts are replaced or as needed, not on a scheduled basis. Use of lubricants other than those specified can cause premature failure. Some unauthorized lubricants may chemically attack parts. Lubricate gears that were lubricated in the original part.

## Handling ESD-Sensitive Parts

Many electronic products use parts that are known to be sensitive to electrostatic discharge (ESD). To prevent damage to ESD-sensitive parts, follow the instructions below in addition to all the usual precautions, such as turning off power before removing logic cards:

- Keep the ESD-sensitive part in its original shipping container (a special "ESD bag") until the part is ready to be installed into the printer.
- Make the least-possible body movements to prevent an increase of static electricity from clothing fibers, carpets, and furniture.
- Put the ESD wrist strap on your wrist. Connect the wrist band to the system ground point. This discharges any static electricity in your body to the printer.
- Hold the ESD-sensitive part by its edge connector shroud (cover); do not touch its pins. If a pluggable module is being removed, then use the correct tool.
- Do not place the ESD-sensitive part on the MFP cover or on a metal table; if the ESD-sensitive part needs to be put down for any reason, then first put it into its special bag.
- Machine covers and metal tables are electrical grounds. They increase the risk of damage, because they make a discharge path from your body through the ESD-sensitive part. (Large metal objects can be discharge paths without being grounded.)
- Prevent ESD-sensitive parts from being accidentally touched by other personnel. Install machine covers when the machine is not being worked on, and do not put unprotected ESD-sensitive parts on a table.
- If possible, keep all ESD-sensitive parts in a grounded metal cabinet (case).
- Be extra careful in working with ESD-sensitive parts when cold-weather heating is used, because low humidity increases static electricity.

## **Removal Procedures**

- Remove the photoconductor unit, toner cartridge and media tray before removing other parts. The photoconductor unit and toner cartridge should be protected from light while out of the printer.
- We recommend disconnecting all external cables from the printer to prevent damage during service.
- Unless otherwise stated, reinstall the parts in reverse order of removal.
- When reinstalling a part held with several screws, start all screws before final tightening.

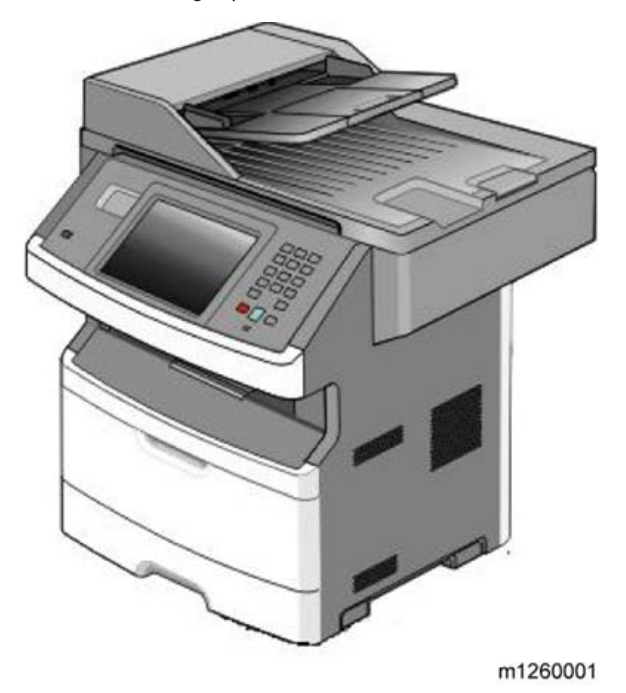

## ACM Pick Tire Roller Removal

1. Place the printer on its side.

• Be careful to not mar the finish of the printer.

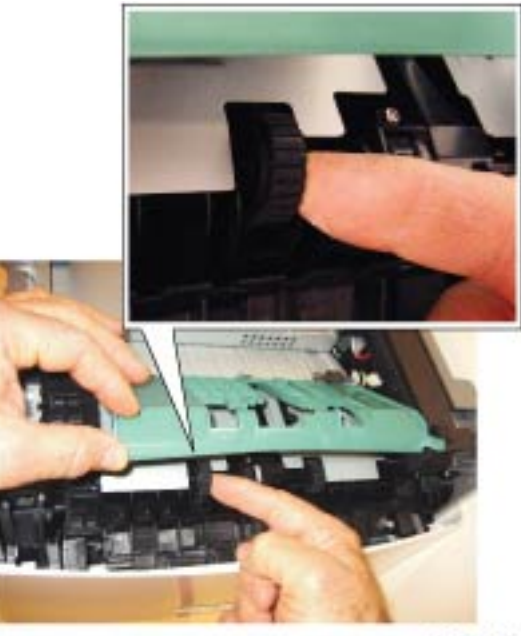

2. Open the duplex jam door just far enough to pull out the ACM pick tires.

## **WARNING**

- Open the duplex door only far enough to remove the ACM pick tires. If the door is opened too far, then it can become disengaged and interfere with the paper tray. The tray may go in but will not come out, and will render the printer non-serviceable.
- 3. After the ACM pick tires have been pulled out, close the duplex door.

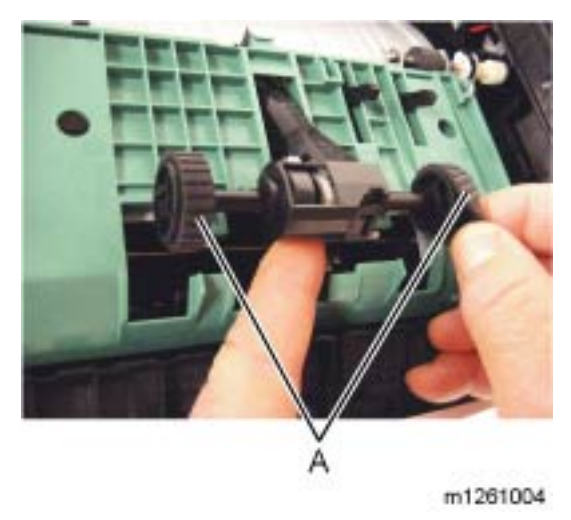

4. ACM pick tire roller (A).

- If the left hub is gray, then disconnect the old right and left tire/hub assemblies from the ACM, and replace with the new right and left tire/hub assemblies.
- If the left hub is black, then remove the old right and left tires from the ACM hubs, and replace with the new tires. Do not attempt to remove the hubs.

### Card Reader Removal

- 1. Scanner front cover (@p.65 "Scanner Front Cover Removal").
- 2. Operator panel keypad assembly (\* p.90 "Operator Panel Keypad Removal")
- 3. Release the tabs on the rear of the operator panel display and tilt it upright.

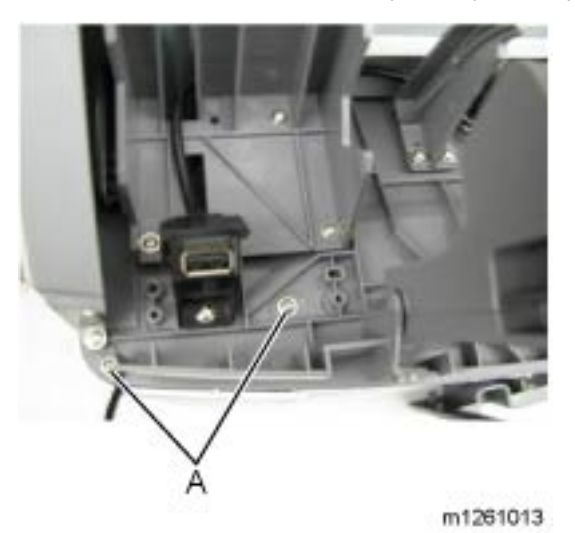

- 4. Remove the two screws (A) securing the card reader housing to the tub assembly.
- 5. Disconnect the card reader cable from the card reader.

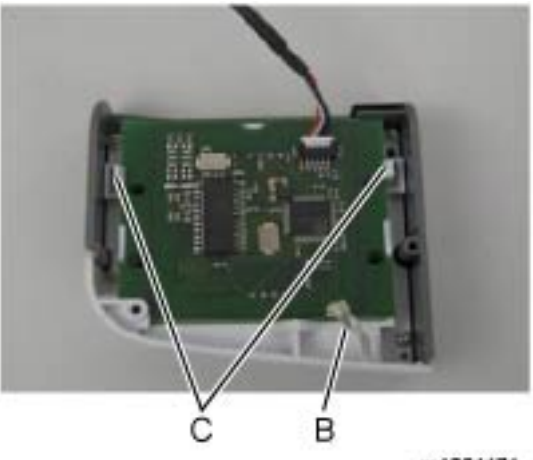

m1261171

- 6. Remove the LED light tube (B) from the upper card reader cover.
- 7. Pull the two tabs (C) back and remove the card from the card reader housing.

Note

• When replacing the light tube, cover the tube with a small piece of black electrical tape if possible.

#### Upper and Lower Card Reader Cover Removal

- 1. Scanner front cover (*p.65* "Scanner Front Cover Removal")
- 2. Card reader (mp.42 "Card Reader Removal").

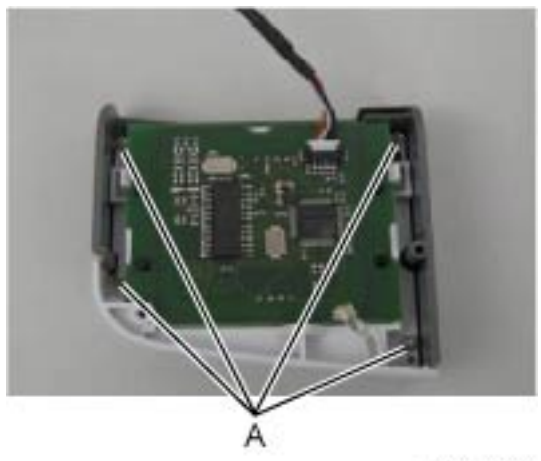

m1261172

3. Remove the four screws (A) fastening the upper and lower card reader covers.

#### Card Reader Cable Removal

- 1. Scanner front cover (mp.65 "Scanner Front Cover Removal")
- 2. Operator panel keypad assembly (mp.90 "Operator Panel Keypad Removal")
- 3. Release the tabs on the rear of the operator panel display and tilt it upright.

43

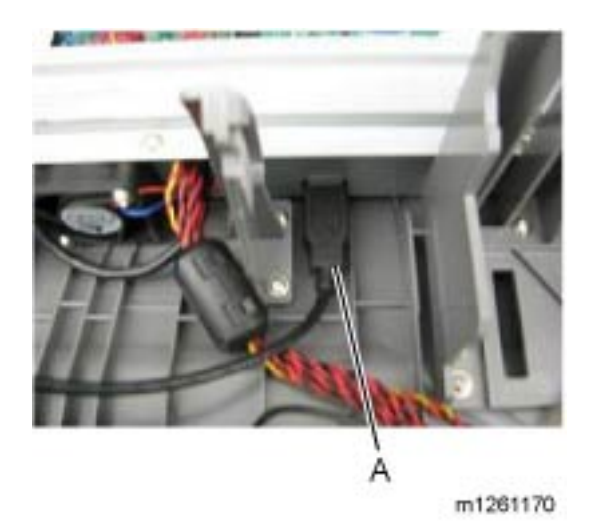

4. Disconnect the card reader cable (A) from the J2 USB port on the controller board.

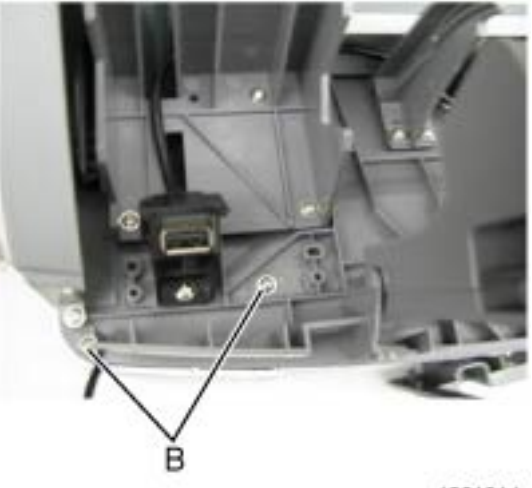

m1261014

- 5. Remove the two screws (B) securing the card reader housing to the tub assembly.
- 6. Disconnect the cable from the card reader card.

## Controller Board Removal

## 

• This product contains a lithium battery. THERE IS A RISK OF EXPLOSION IF THE BATTERY IS REPLACED BY AN INCORRECT TYPE. Discard used batteries according to the battery manufacturer's instructions and local regulations.

## 

- Always touch a ground before touching the board.
- Handle the board carefully by the edges.
- Never replace the operator panel and controller board without a successful POR (power-on reset) in between.
- Never replace the operator panel and the controller board at the same time. Each card contains the printer settings. When either of these cards is new, it obtains its settings from the other card. Critical factory settings are lost when both cards are new and are replaced at the same time.

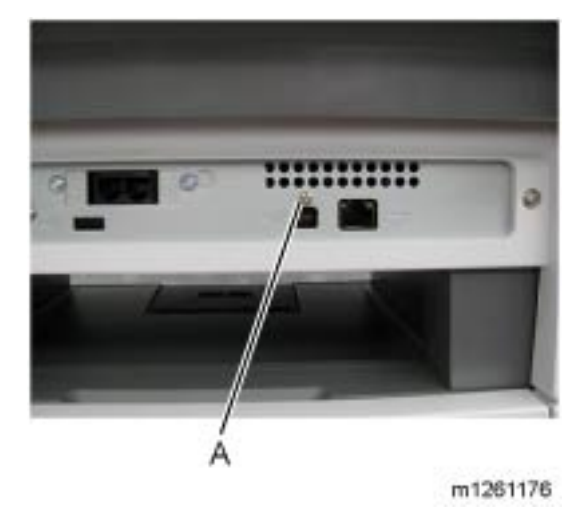

1. Remove the screw (A) from the USB port.

- 2. Lift the scanner assembly to the raised position (mp.127 "Lifting the Scanner to the Up Position")
- 3. Remove any option cards from the controller board.

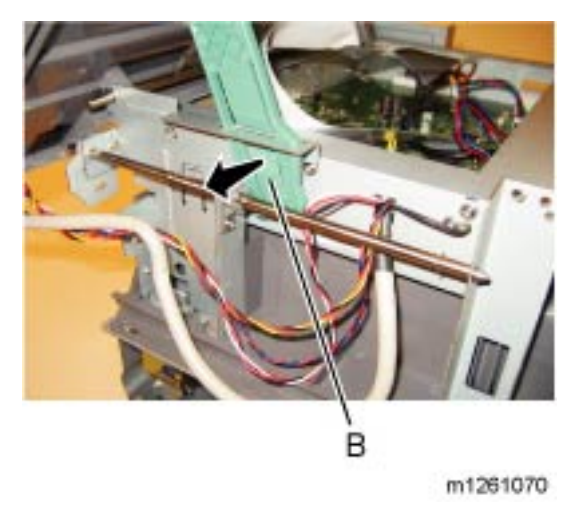

- 4. Using a flatblade screwdriver, depress the kickstand release tab (B).
- 5. While depressing the tab, lift the scanner assembly until it is fully vertical.

## **WARNING**

• To avoid damage to the rear frame assemblies, hold the ADF while raising the flatbed to the upright position, then lower the ADF, slowly a shown above.

#### Vote

• A piece of tape, if available, can be used to hold the ADF in place. This is desired since less pressure is placed on the frame assemblies.

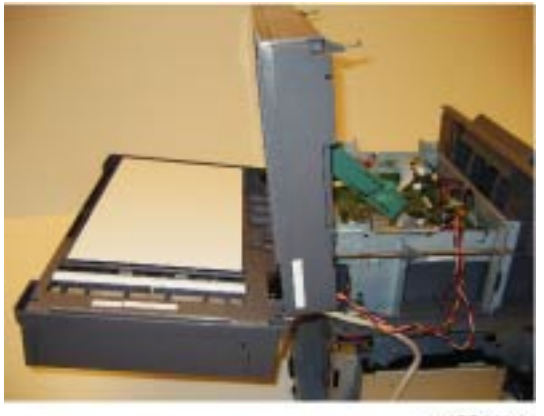

m1261114

6. Carefully tilt the ADF down as shown.

#### Note

- Hold the flatbed assembly while lowering the ADF.
- 1. Controller board shield (mp.48 "Controller Board Shield")
- 2. Disconnect all the cables from the controller board.
- 3. Tilt the operator panel display to the up position.
- 4. Route the UICC cable, the front USB cable, and the display panel cables through the hole in the front of the controller board cage.

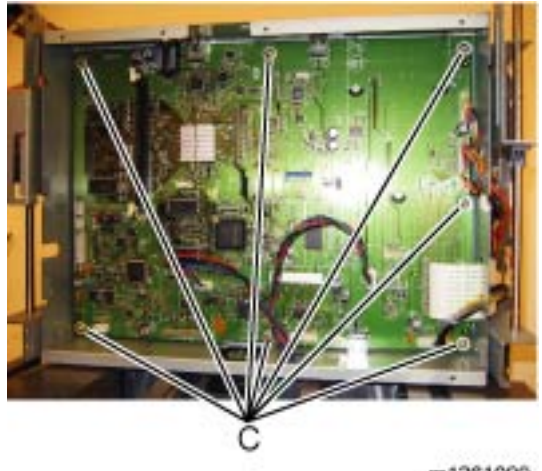

- 5. Remove the seven screws (C) securing the controller board to the controller board cage.
- 6. Lift the controller board out.

#### Note

• When installing the controller board, place the USB port screw first, and then place the controller board screws.

## Controller Board Shield

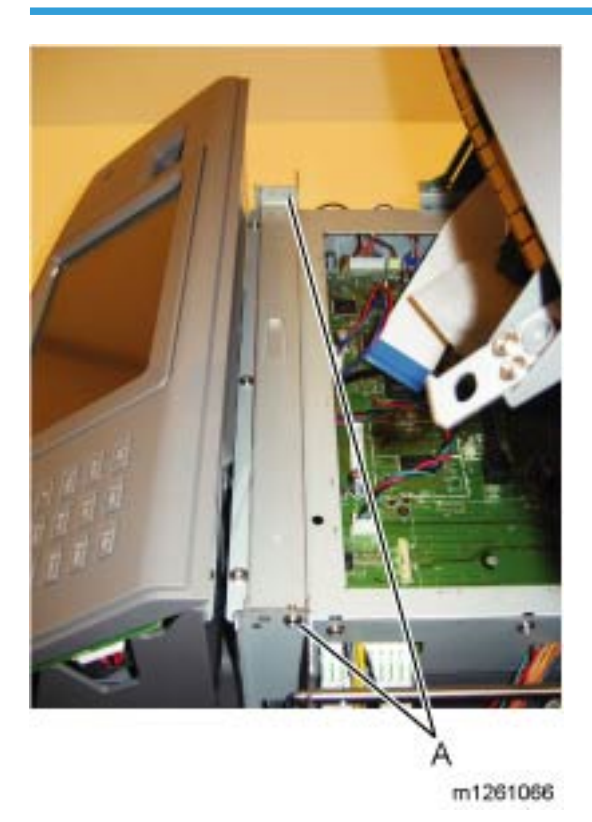

1. Remove the two screws (A) securing the controller shield bracket to the controller board cage.

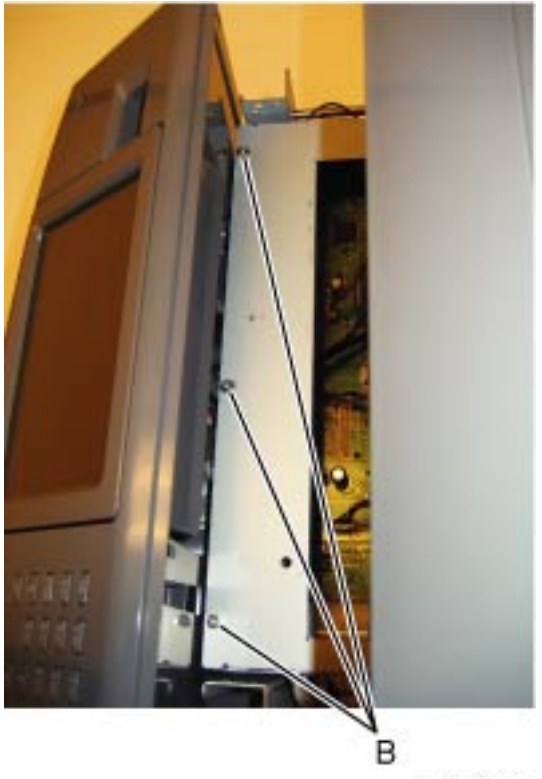

2. Remove the three screws (B) securing the top of the controller shield.

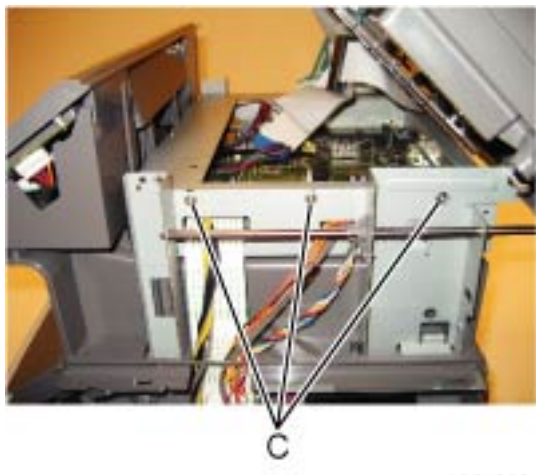

m1261068

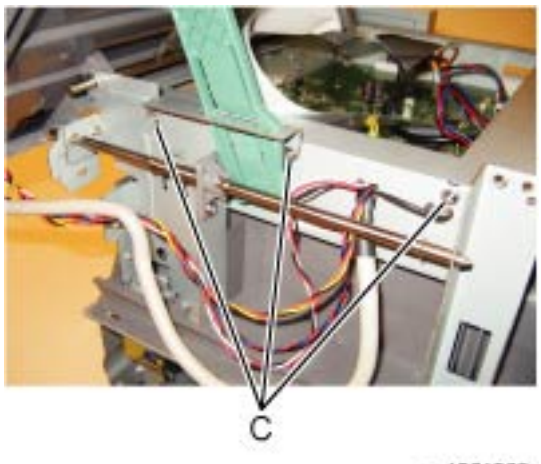

- 3. Loosen the three screws (C) on each side of the controller board cage.
- 4. Controller board shield.

### Controller Board Cage

1. Controller board (@p.44 "Controller Board Removal")

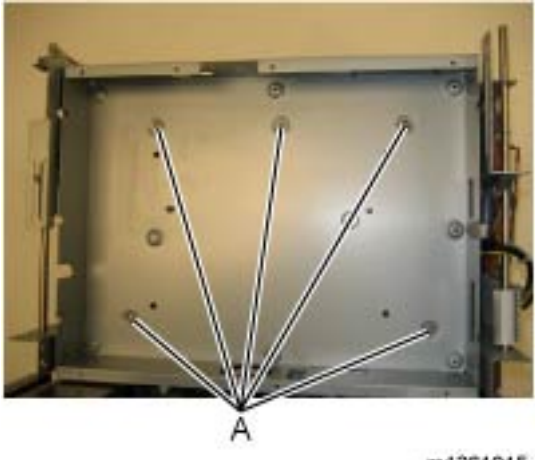

m1261015

- 2. Remove the five screws (A) which secure the controller board cage to the tub assembly.
- 3. Tilt the front of the cage up and remove it from the machine.

## **Controller Board Fan**

1. Operator panel display (*pp.91* "Operator Panel Display Removal")

2. Disconnect the controller board fan cable from J99 on the controller board.

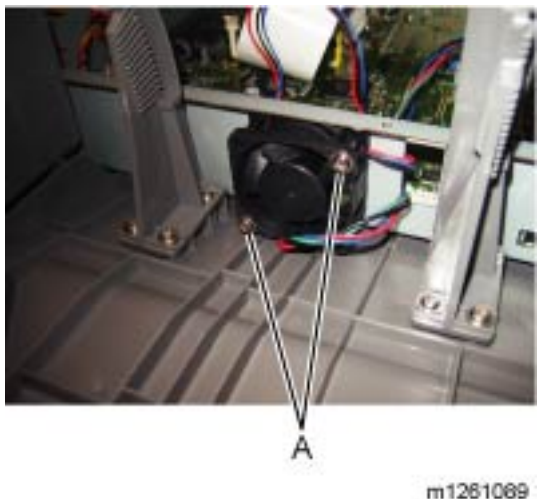

3. Remove the two screws (A) which secure the controller board fan to the controller board cage.

### Engine Board Removal

## **CAUTION**

- This product contains a lithium battery. THERE IS A RISK OF EXPLOSION IF THE BATTERY IS REPLACED BY AN INCORRECT TYPE. Discard used batteries according to the battery manufacturer's instructions and local regulations.
- 1. Right side cover (mp.104 "Right Side Cover Removal")
- 2. Disconnect all the cables from the engine board.

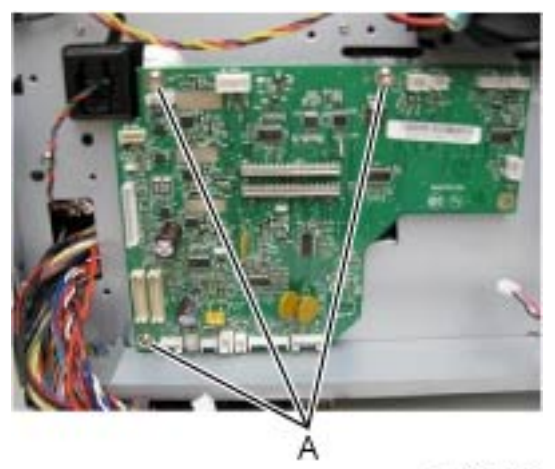

m1261022

- 3. Remove the three screws (A) securing the engine board to the print engine frame.
- 4. Engine board.

### Cover Open Sensor

- 1. Right side cover(*p*.104 "Right Side Cover Removal")
- 2. Disconnect the cable from connector J11 on the controller board.

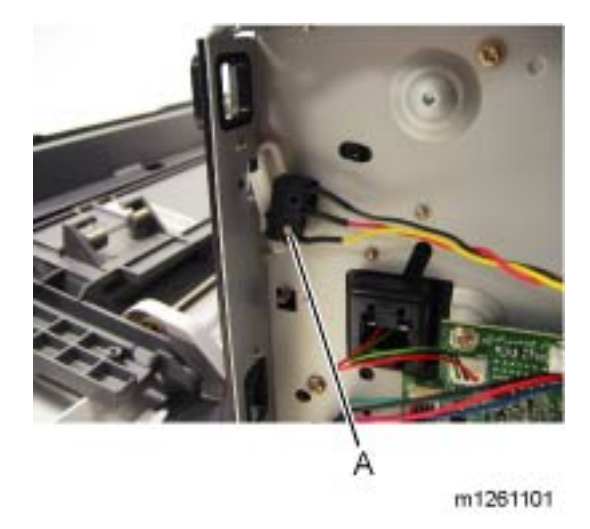

- 3. Remove the screw (A) holding the sensor.
- 4. Cover open sensor.

#### Door Mount Removal

- 1. Open the front cover.
- 2. Lower front cover (*p*.69 "Lower Front Cover Removal")
- 3. Left side cover (@p.66 "Left Side Cover Removal")
- 4. Right side cover (@p.104 "Right Side Cover Removal")
- 5. Cable (take it out through the opening).

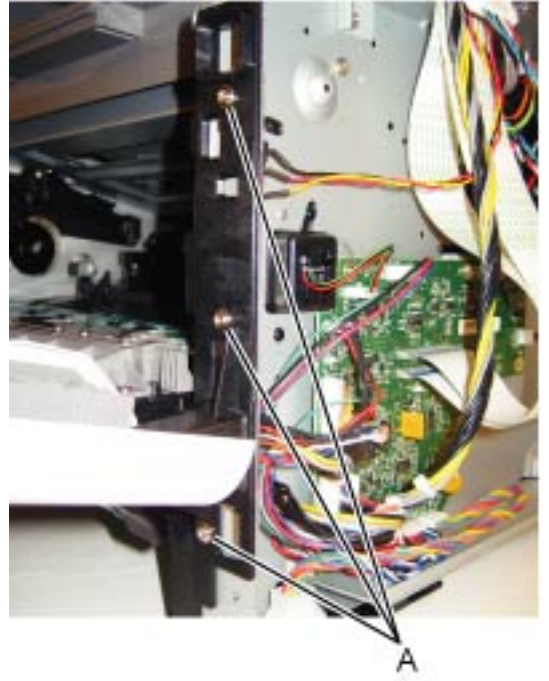

m1261102

6. Remove the three screws (A) from the right side of the printer.

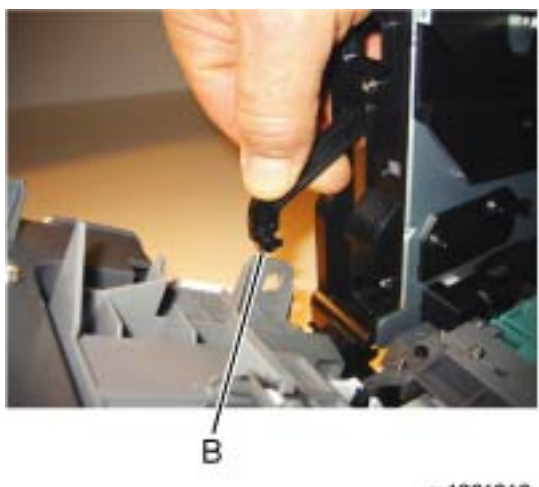

m1261016

7. Disconnect the fuser link (B).

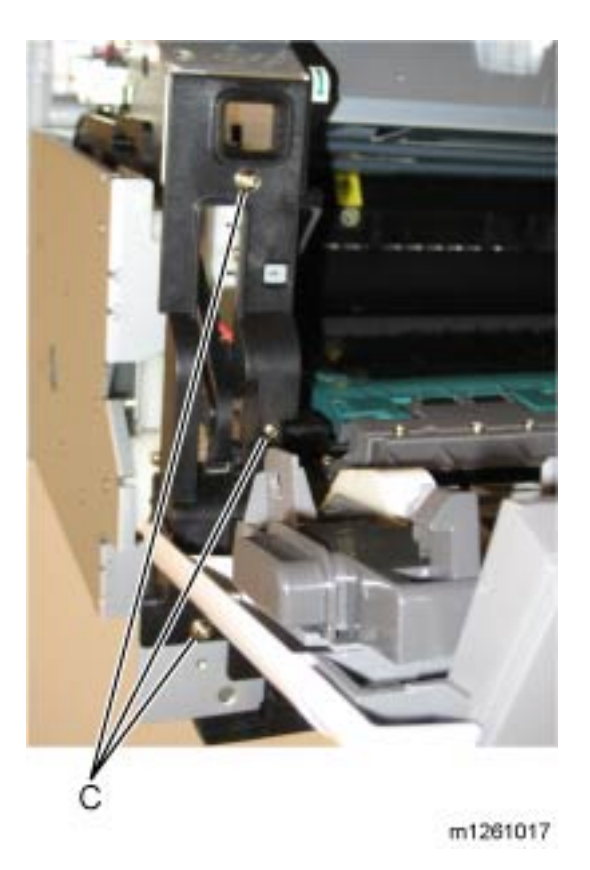

- 8. Remove the three screws (C) from the left side of the printer.
- 9. Door mounts.

## Duplex Removal

- 1. Right side cover (mp.104 "Right Side Cover Removal").
- 2. LVPS/HVPS (@p.70)

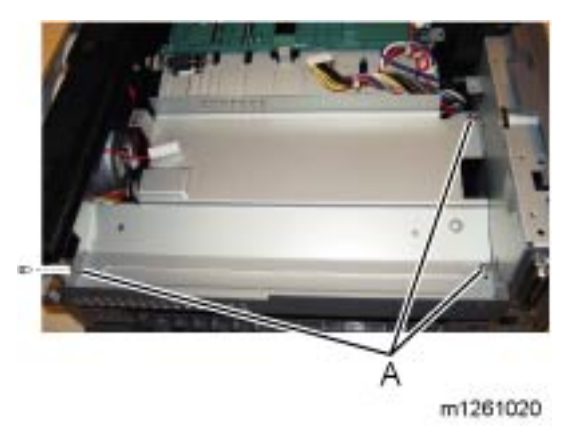

B

3. Remove the three screws (A) from the shield.

m1261018

4. Remove the four screws (B) from the duplex.

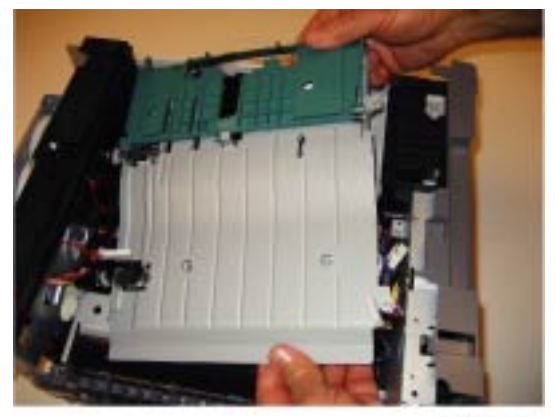

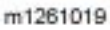

- 5. Lift the duplex slightly, push to the left, and tilt to clear the right side of the printer.
- 6. Take out the duplex.

### Duplex/Main Motor Gear Drive Interface Removal

- 1. LVPS/HVPS (mp.70 "LVPS/HVPS Removal")
- 2. Duplex (mp.54 "Duplex Removal")
- 3. Main motor gear drive (mp.72 "Main Motor Gear Drive Removal")

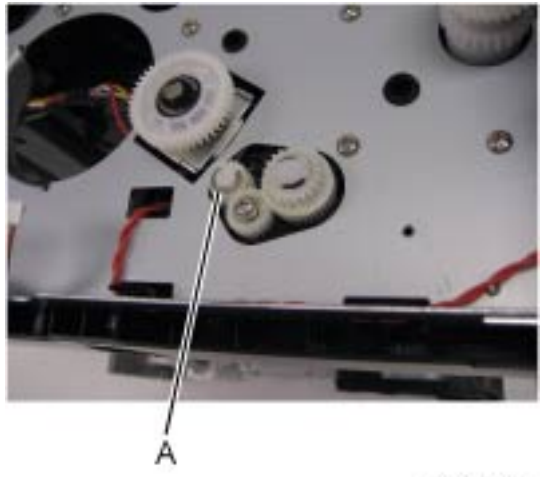

4. Remove the e-clip (A) from the gear.

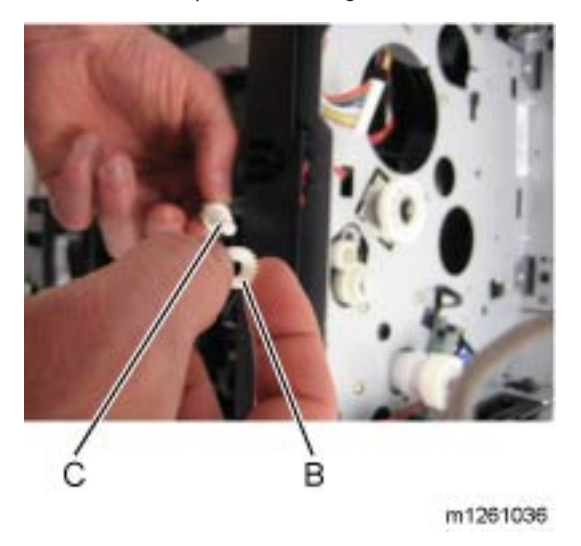

5. Remove the gear (B) and gear shaft (C).

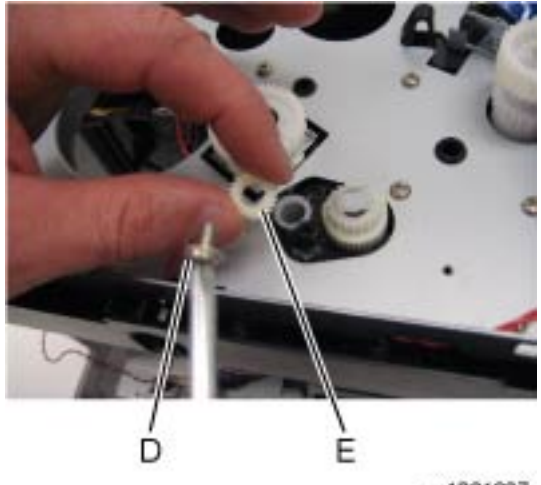

6. Remove the screw (D) from the gear (E).

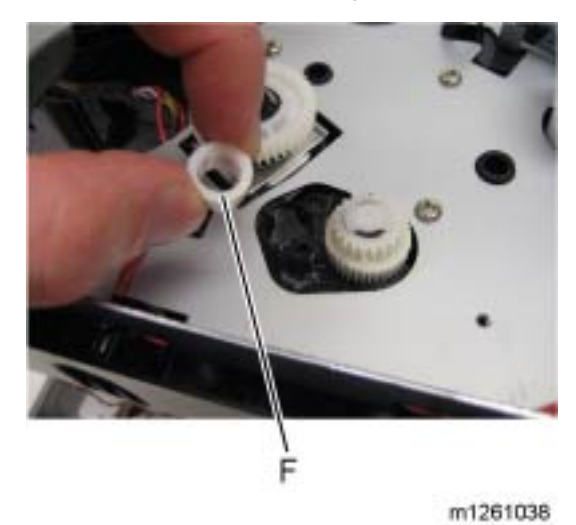

7. Remove the plastic bushing (F).

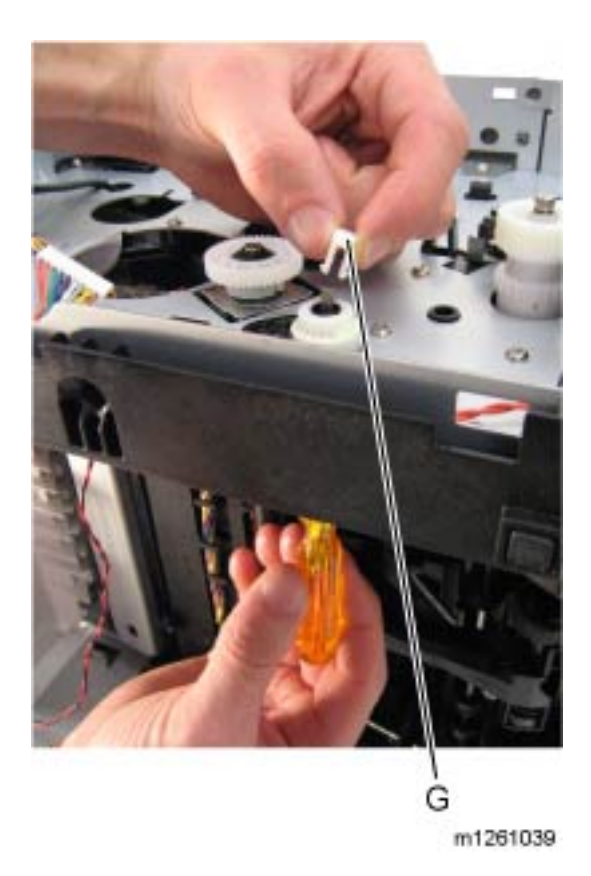

8. Use a screwdriver to pop the retainer clip (G) loose from the gear.

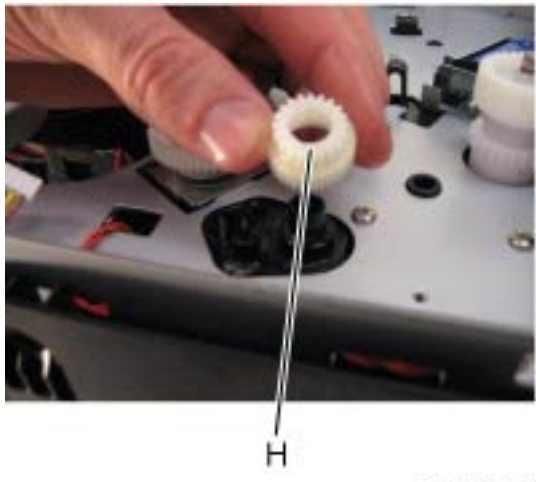

m1261040

9. Remove the gear (H).

#### Fan Removal

1. Right side cover (*p.*104 "Right Side Cover Removal")

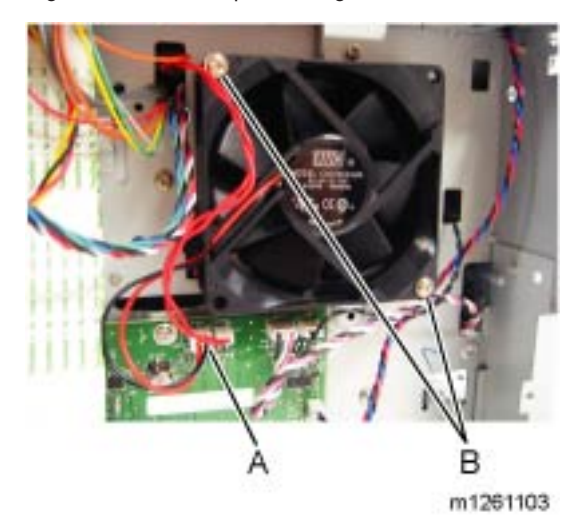

- 2. Disconnect the cable (A) from the engine board, and remove the two screws (B) holding the fan to the right side frame.
- 3. Take out the fan.

### Front Access Door Removal

- 1. Front door access cover (mp.68 "Front Door Access Cover Removal")
- 2. Left side cover (@p.66 "Left Side Cover Removal")
- 3. Upper front guide assembly (*pp.*108 "Upper Front Guide Assembly Removal")
- 4. Close the front access door.

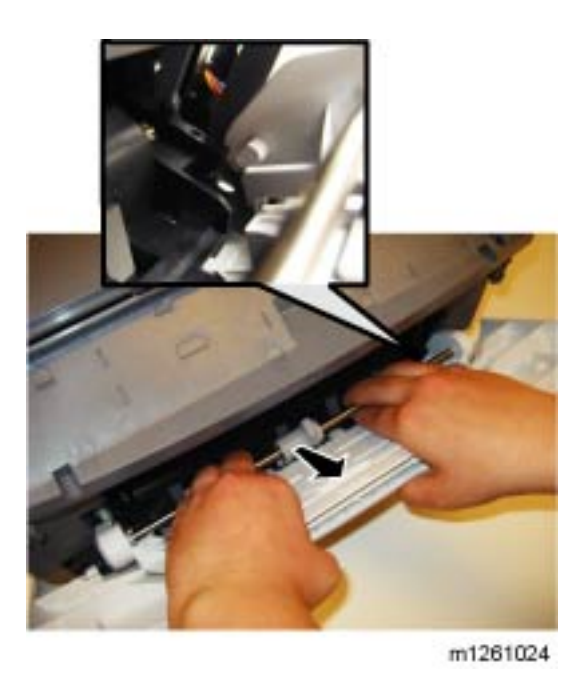

5. While closing the MPF cover, pull up on the MPF by the steel shaft until the MPF lifts from its hinges.

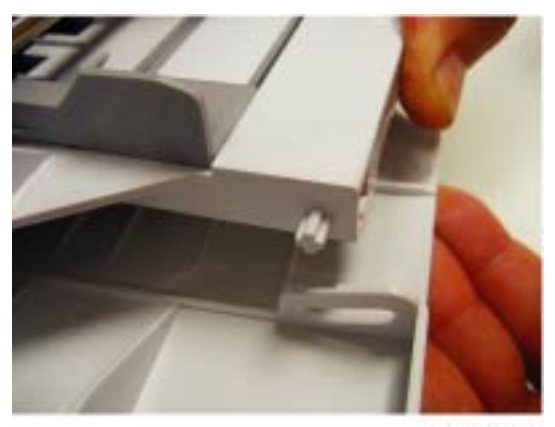

m1261025

6. Disconnect the MPF from the lower front cover.

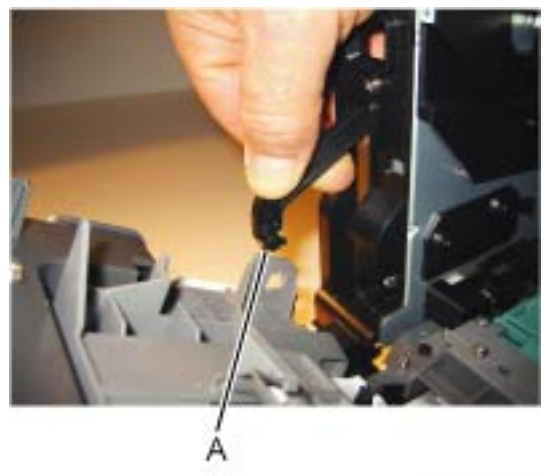

7. Disconnect the fuser link (A) from the front access door.

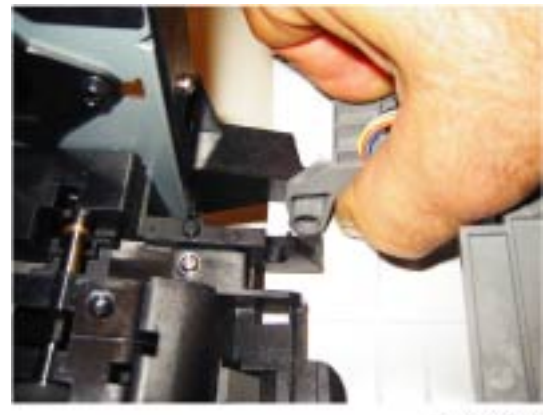

m1261026

8. Disconnect the front access door from its hinges.

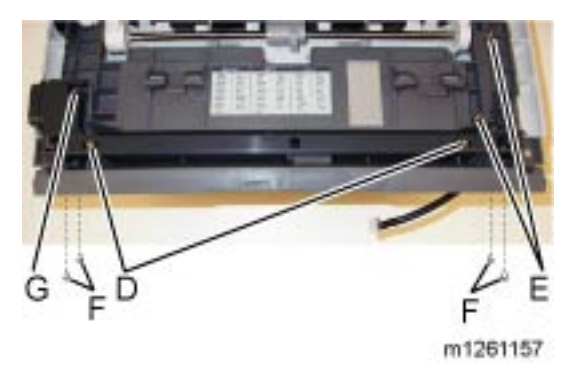

#### Installation note:

**a.** Install a new front access door at its hinges.

- **b.** Connect the fuser link.
- c. Remove the two screws (D).
- **d.** Slide the latch to the left to free it, and then rest it on the door. Keep the spring in place.
- e. Finish tightening the screws (F), and reinstall the remaining parts.

#### Fuser Removal

 Rear exit guide (P.103 "Rear Exit Guide Assembly with Sensor and Reversing Solenoid Removal")

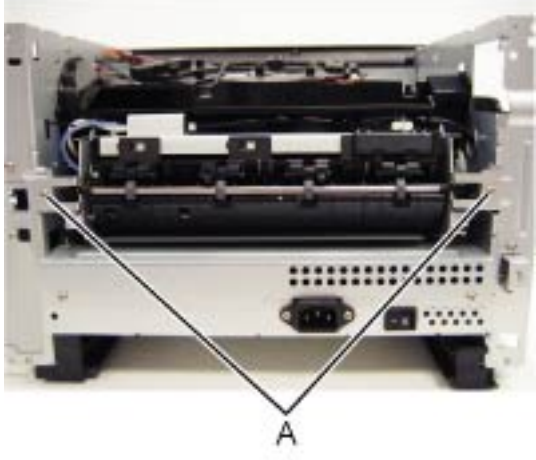

m1261029

2. Remove the two screws (A).

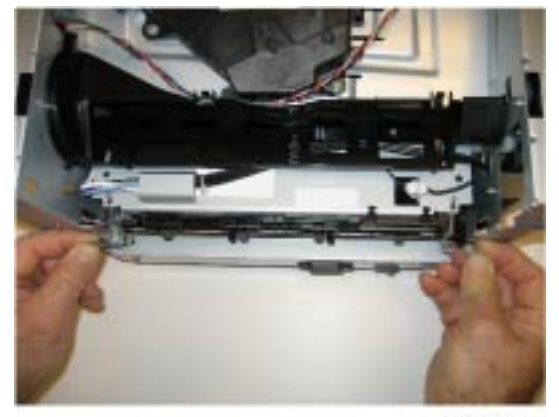

m1261030

3. Partially pull the fuser forward for better access.

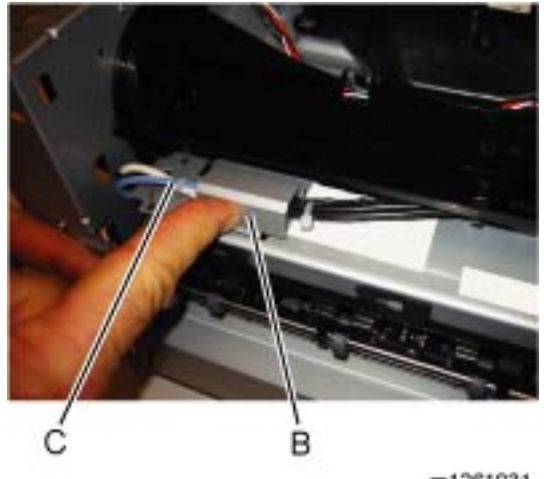

- 4. Push in on the cable connector cover (B) and remove it.
- 5. Disconnect the AC cable (C).

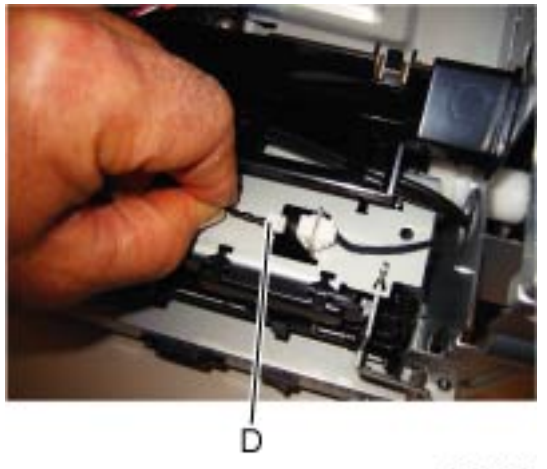

m1261032

6. Disconnect the thermistor cable (D).

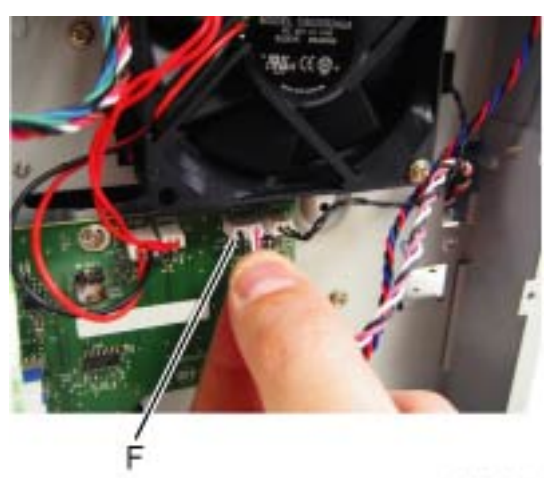

- 7. Disconnect the exit sensor cable (E) from the engine board.
- 8. Take out the fuser.

#### Note

- Be careful to not damage the gears during the fuser installation.
- Be sure to reinstall the AC cable during the fuser installation.

## Scanner Front Cover Removal

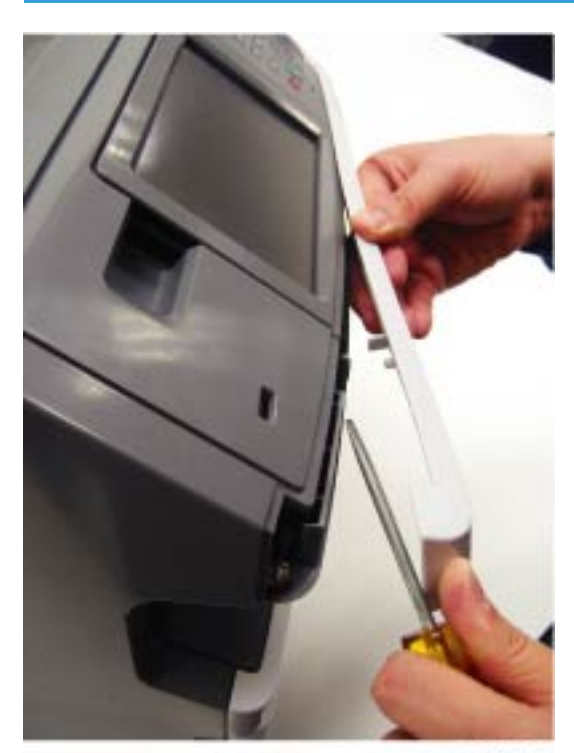

m1261048

1. Use a flatblade screwdriver to pry the scanner front cover away from the side cover. Be careful to avoid marring the finish.

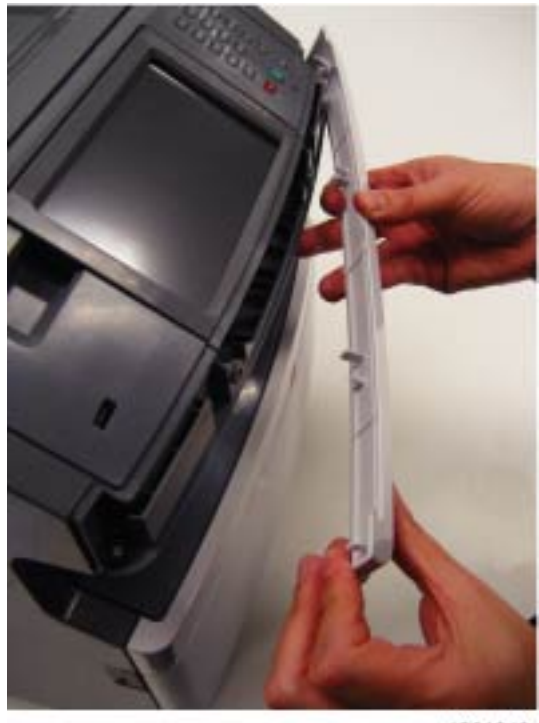

2. Carefully pull the scanner front cover away from the tub assembly.

## Left Side Cover Removal

#### Note

- Leave the front door closed when removing the left side cover.
- Make sure that the fuser cables are out of the way when removing the left side cover.
- 1. Scanner front cover (@p.65 "Scanner Front Cover Removal")
- 2. Move the scanner assembly to the up position (*p*.127 "Lifting the Scanner to the Up Position")

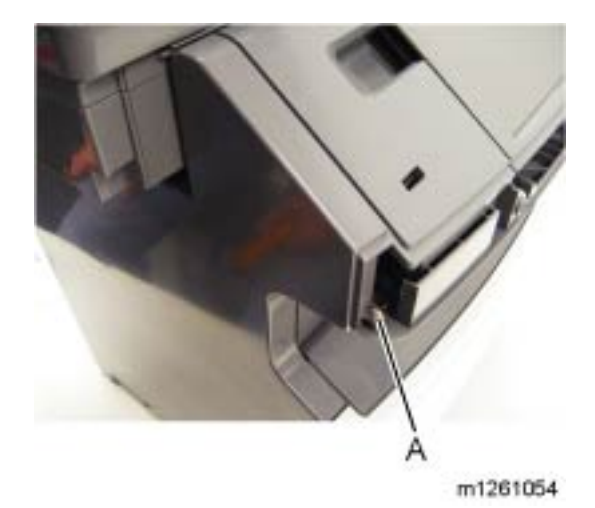

3. Remove the plastic screw (A) that secures the left cover to the tub assembly.

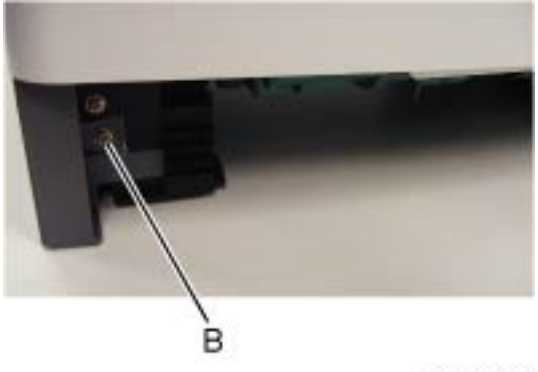

m1261055

- 4. Remove the metal screw (B) that secures the left cover to the front of the print engine frame.
- 5. Move the machine to the edge of the table.
- 6. Open the front cover slightly.

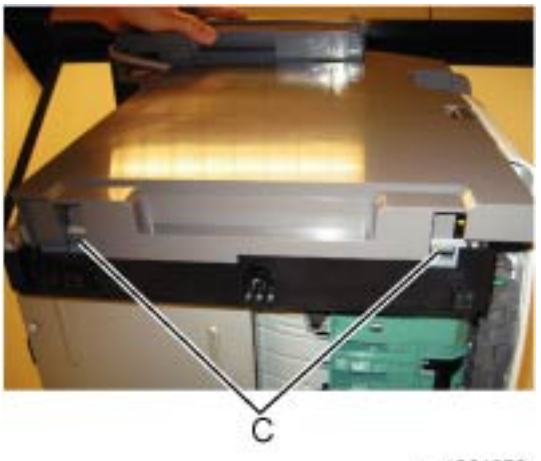

- 7. Depress the two tabs (C) on the underside of the machine.
- 8. Lift the left cover up and pull the bottom of the cover away from the machine.

#### **Vote**

 You will need to pry the MPF cover door forward slightly to provide clearance to the left cover when you pull the cover away from the machine.

## Front Door Access Cover Removal

1. Bumper (*p.90* "Nameplate Cover Removal")

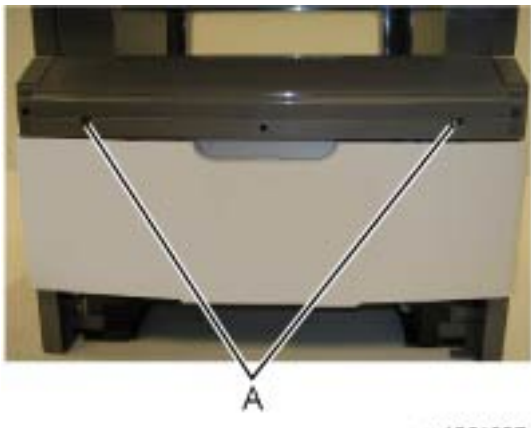

m1261027

2. Remove the two screws (A) securing the front door access cover to the front door assembly.

### Lower Front Cover Removal

1. Open the lower front cover.

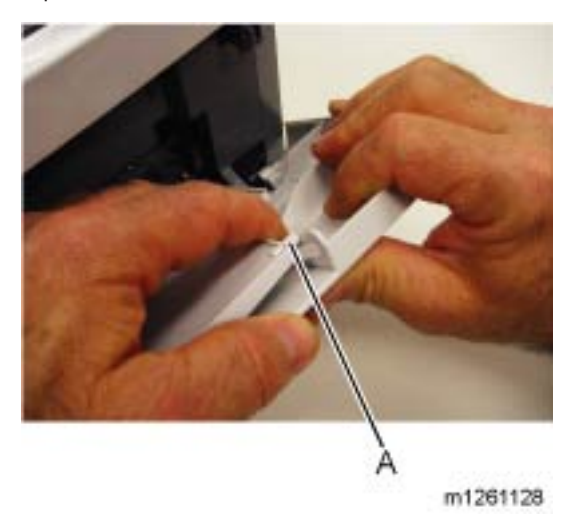

2. Disconnect the MPF pins (A) from the right and left sides of the lower front cover.

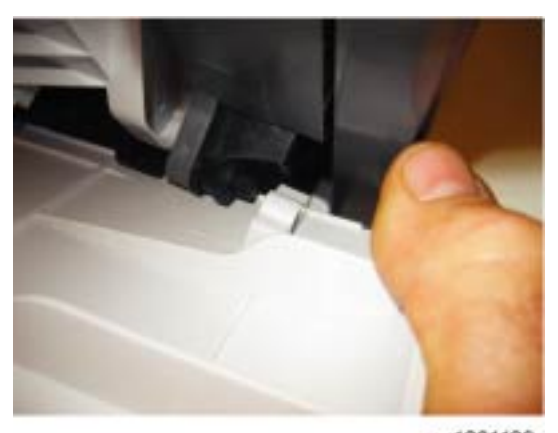

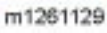

3. Flex the lower front cover, and disconnect it first from its right hinge and then from its left hinge.

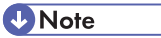

 An alternative to step 3 is to remove the front access door, and remove the three screws from the right door mount (*p*.59 "Front Access Door Removal" and p.52 "Door Mount Removal")

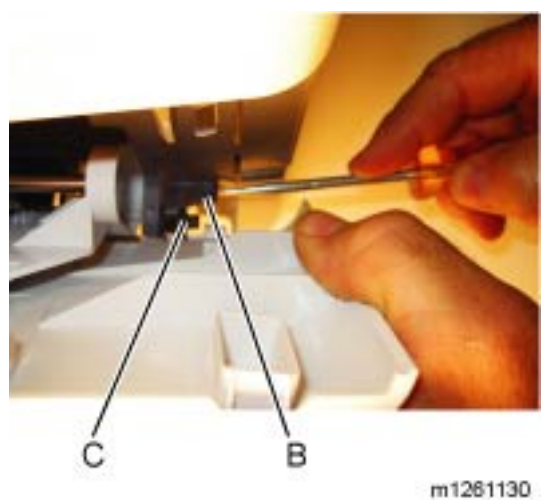

.

**Installation note**: Use a flathead screw driver to press in on the door mount (B) while pulling on the front access door to connect the cover to the hinge (C).

## LVPS/HVPS Removal

- 1. Rear cover (*p*.102 "Rear Door and Lower Rear Cover Removal")
- 2. Left side cover (mp.66 "Left Side Cover Removal")
- 3. Place the printer on its top with the rear facing you.

#### Note

• Be careful to not mar the finish of the printer.

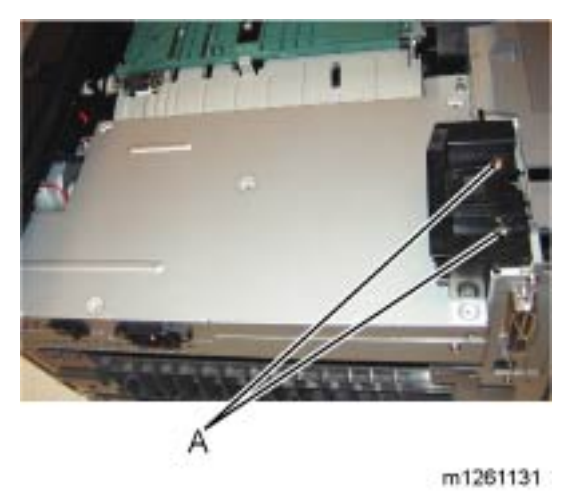

4. Remove the two screws (A) from the right rear foot assembly.
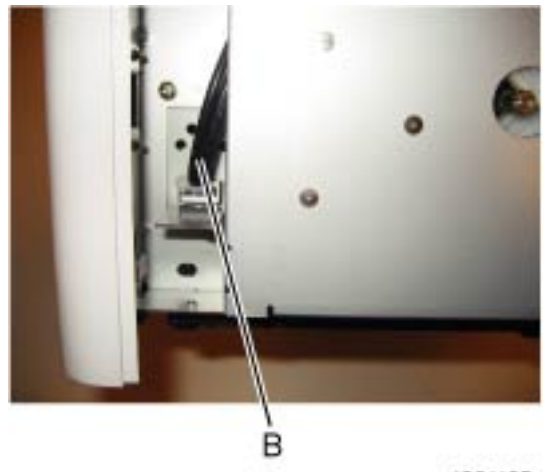

5. Disconnect the fuser power cable (B).

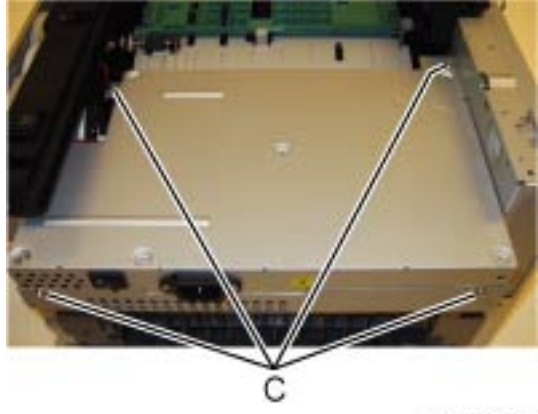

m1261111

6. Remove the four screws (C) from the LVPS/HVPS shield.

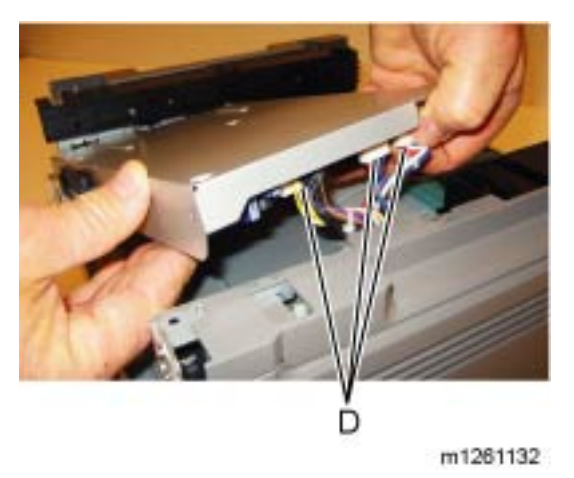

7. Lift the LVPS/HVPS, and disconnect the three cables (D).

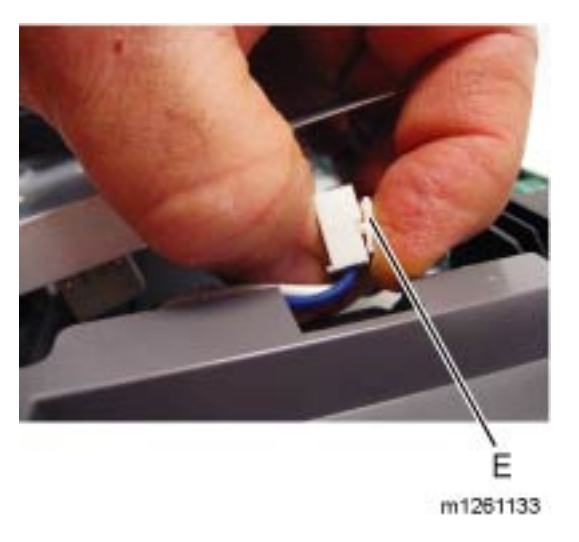

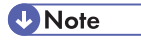

• Squeeze the clip to remove the cables from their connectors (E).

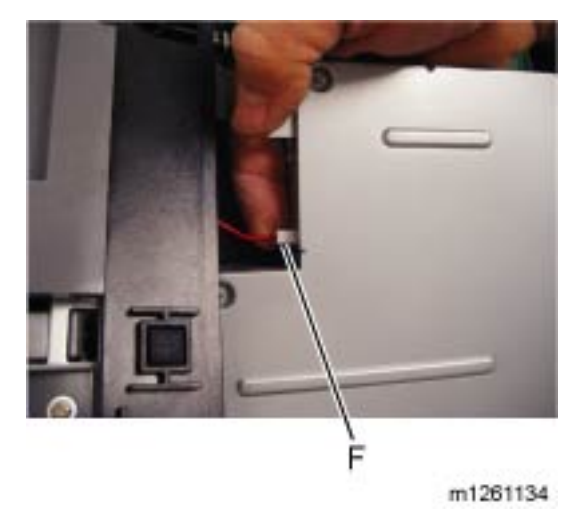

- 8. Disconnect the transfer roll cable (F).
- 9. Lift out the LVPS/HVPS.

### Main Motor Gear Drive Removal

1. The left side cover (*p.66* "Left Side Cover Removal")

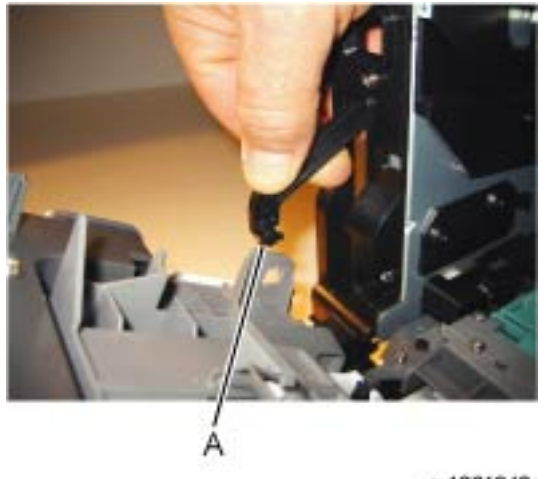

- 2. Disconnect the fuser link (A) from the front access door.
- 3. Place the printer on its right side.

#### Note

• Be careful to not mar the finish of the printer.

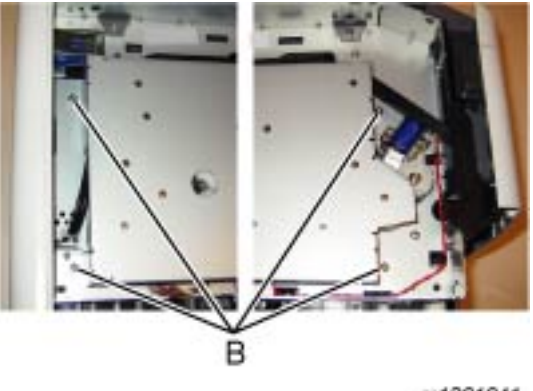

m1261041

4. Remove the four screws (B) from the main motor gear drive.

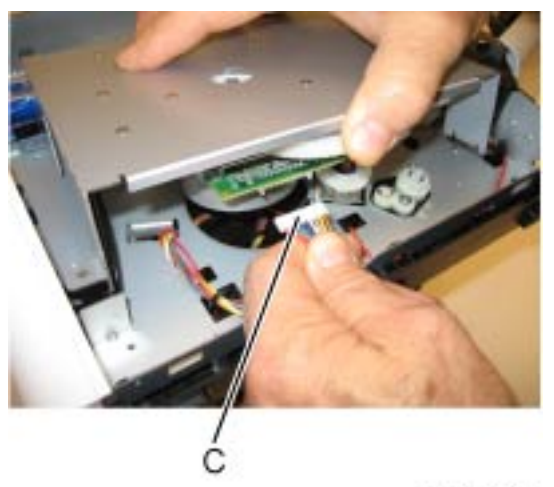

- 5. Lift the gear drive, and disconnect the main motor gear drive cable (C).
- 6. Main motor gear drive.

## Manual Feed Clutch Removal

1. Left side cover (@p.66 "Left Side Cover Removal")

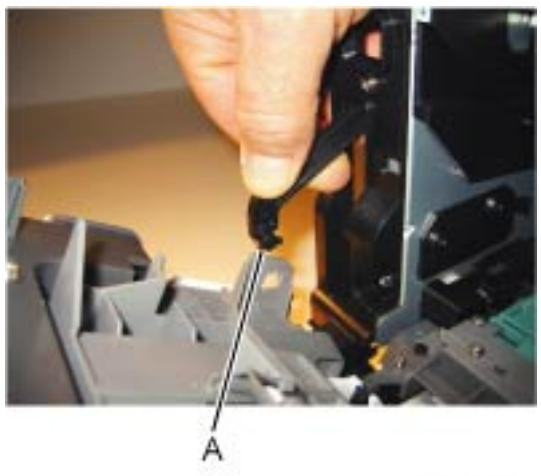

m1261042

- 2. Open the front access door, and disconnect the fuser link (A).
- 3. Place the printer on its right side.

#### Note

• Be careful to not mar the finish of the printer.

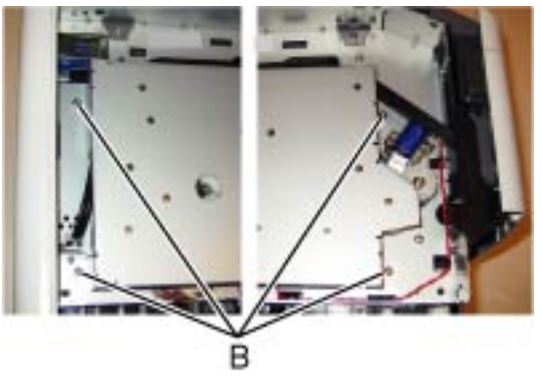

- 4. Remove the four screws (B) from the main motor gear drive.
- 5. Rotate the main motor gear drive enough to access the manual feed solenoid.

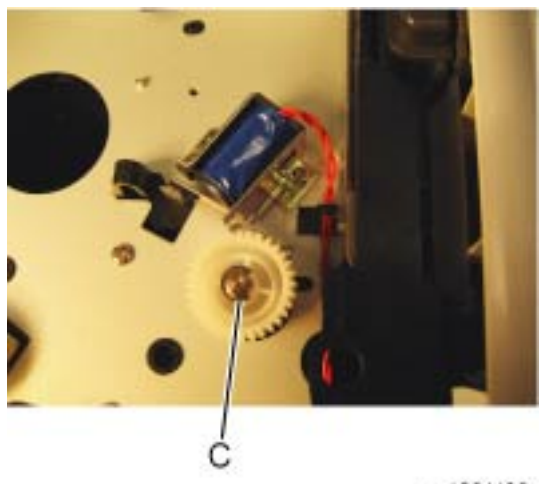

m1261136

6. Use a screwdriver to remove the e-clip (C) from the manual feed clutch.

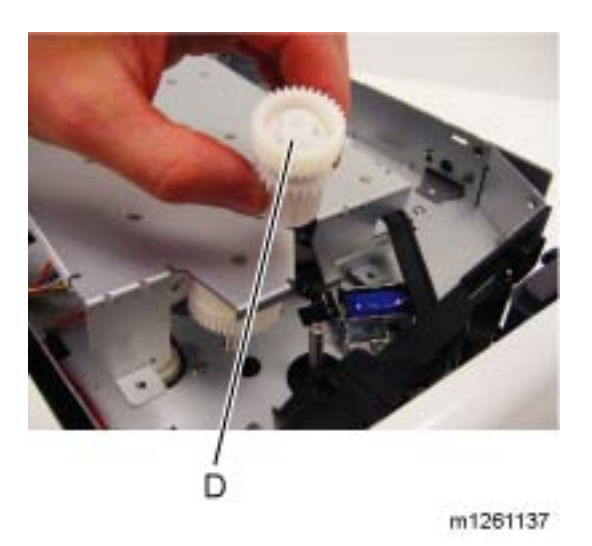

7. Remove the manual feed clutch (D).

## Manual Feed Solenoid Removal

- 1. Left side cover (@p.66 "Left Side Cover Removal")
- 2. Duplex (mp.54 "Duplex Removal")
- 3. Open the front access door, and place the printer on its right side.

#### Note

• Be careful to not mar the finish of the printer.

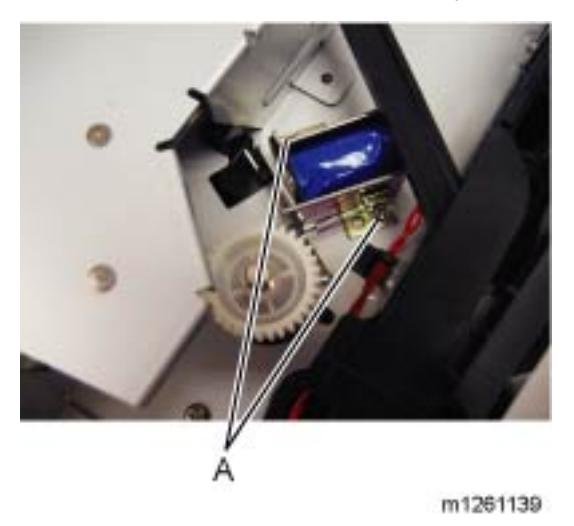

4. Remove the two screws (A).

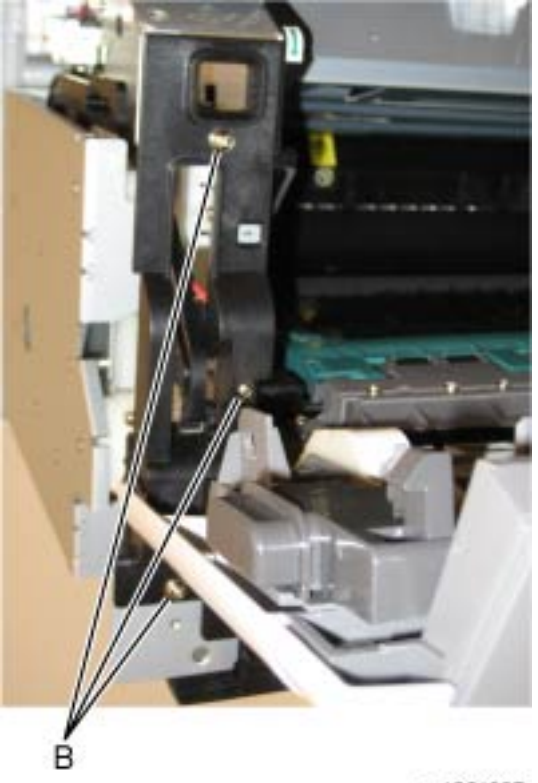

- 5. Remove the three screws (B) from the left door mount.
- 6. Lift and remove the left door mount (C) away from the side frame, and unroute the cable (D) with a spring hook.
- 7. Reinstall the left door mount, and place the printer on its top.

Note

- Be careful to not mar the finish of the printer.
- 8. Disconnect the cable (D) from J25 on the engine board.

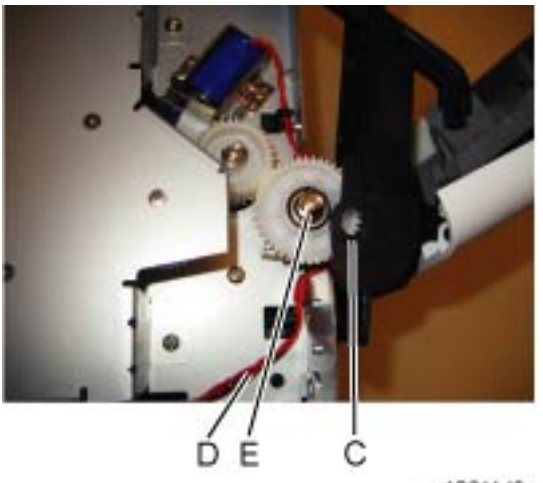

#### Installation note:

- Install the two screws holding the new solenoid in place, and route the cable (D) behind the MPF clutch (E).
- After disconnecting the old solenoid cable, connect the new solenoid cable to J25 on the engine board.

#### Media ACM ASM Feeder Removal

- 1. Left side cover (mp.66 "Left Side Cover Removal")
- 2. LVPS/HVPS (*p.70* "LVPS/HVPS Removal")
- 3. Duplex (mp.54 "Duplex Removal")
- 4. Main motor gear drive (mp.72 "Main Motor Gear Drive Removal")
- 5. Remove the media feed clutch (@p.81 "Media Feed Clutch with Cable Removal")

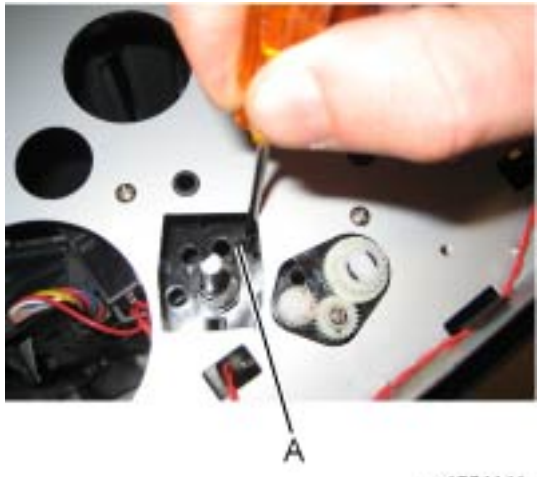

6. Use a screwdriver to pop the shaft retainer tab (A) loose from the ACM feed shaft.

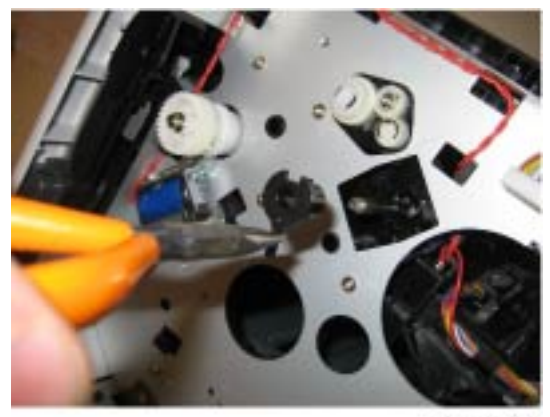

m1261142

7. Use a small pair of pliers to remove the shaft retainer tab.

79

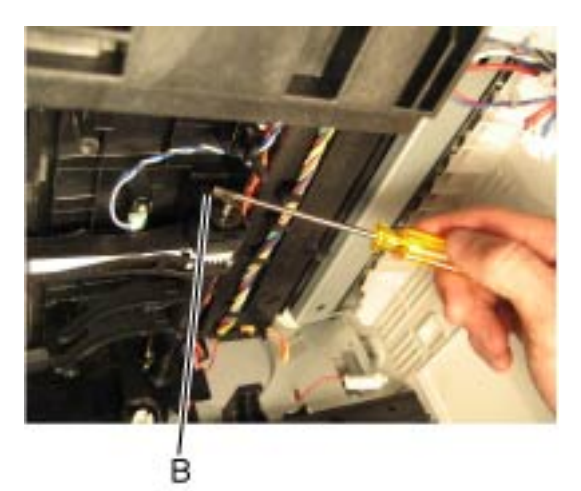

8. Use a screwdriver to pop the inner shaft lock (B) loose.

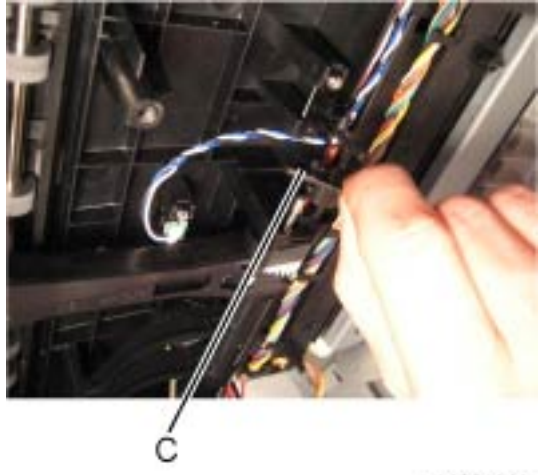

m1261144

9. Remove the inner shaft lock (C).

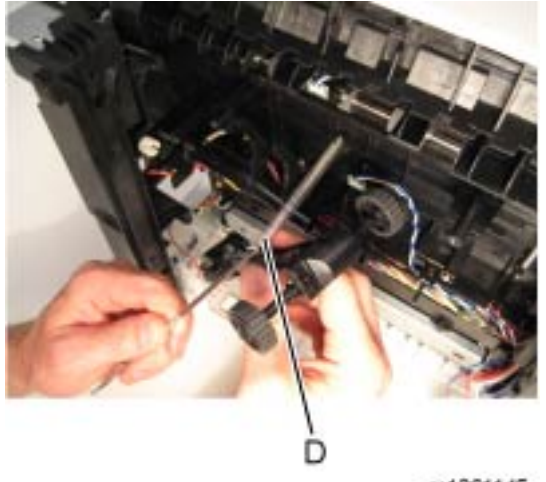

- 10. Pull out the auto compensator shaft, and remove the spring (D).
- 11. Remove the auto compensator shaft.

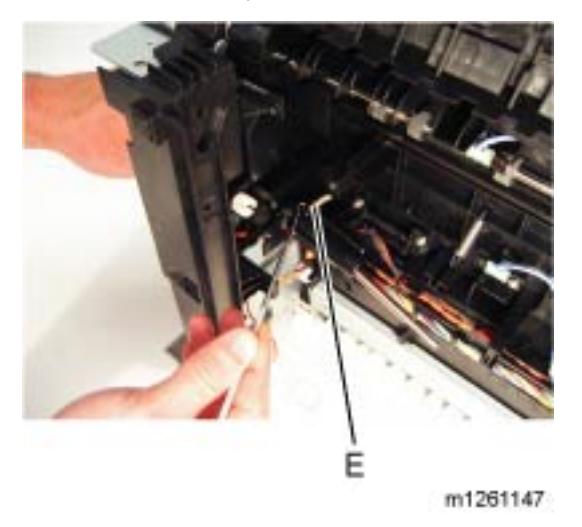

- 12. Disconnect the spring (E) from the cylinder.
- 13. Take out the media ACM ASM feeder.

## Media Feed Clutch with Cable Removal

- 1. Main motor gear drive (mp.72 "Main Motor Gear Drive Removal")
- 2. Duplex (mp.54 "Duplex Removal")

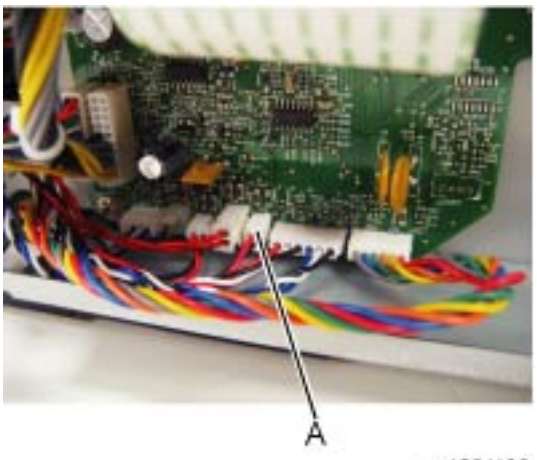

3. Disconnect the media feed clutch cable (A) from J34 on the engine board.

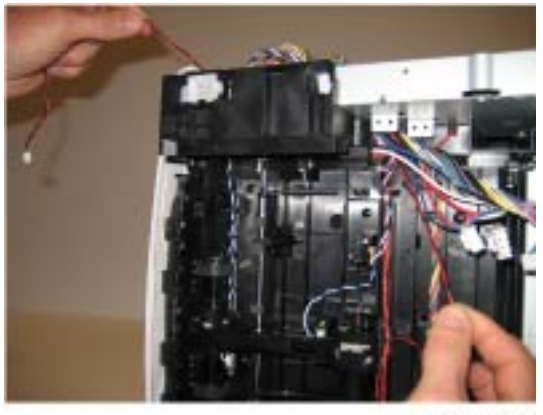

m1261149

4. Unroute the cable from the bottom of the printer.

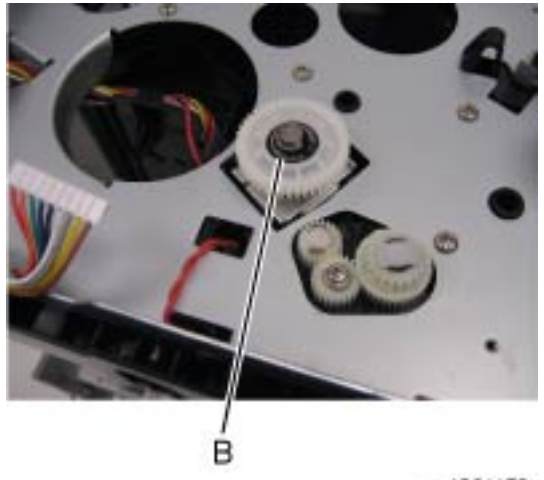

5. Remove the e-clip (B)

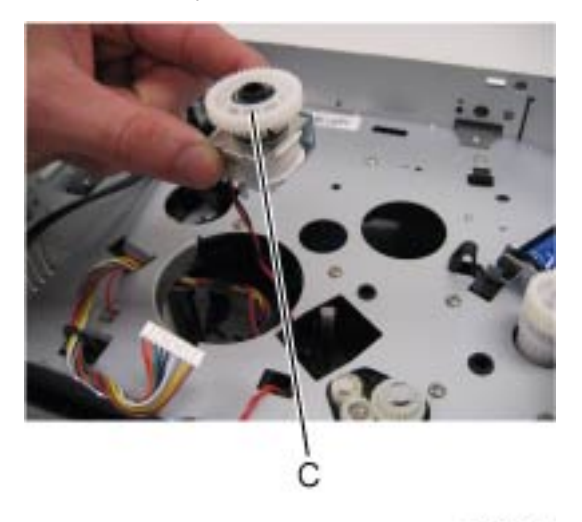

m1261151

6. Remove the media feed clutch with cable (C).

### Media Manual Input Sensor

- 1. Right side cover (mp.104 "Right Side Cover Removal")
- 2. Scanner assembly.
- 3. Place the machine on its side.

#### Note

• Be careful to not mar the finish of the printer.

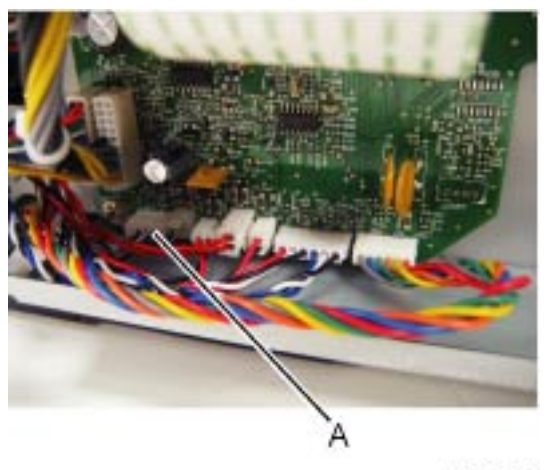

4. Disconnect the sensor cable (A) from J23 on the engine board.

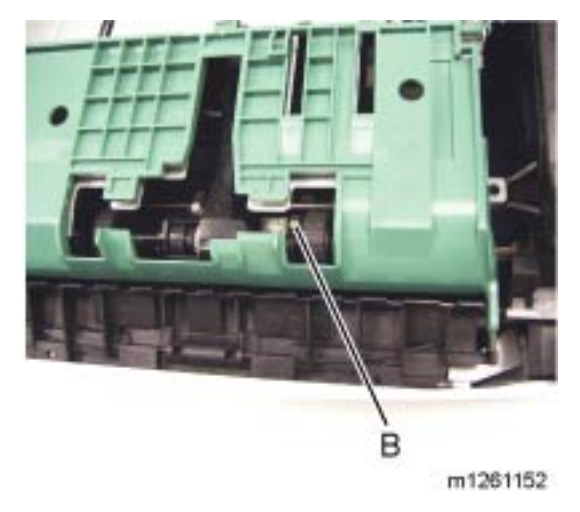

- 5. Remove the screw (B) holding the sensor.
- 6. Free the cable from its retainers, and pull it through the opening toward the sensor mount.

#### Re-installation note:

• Prop open the duplex door, and insert the hook end of the spring hook through the frame opening (C) from the controller board side. Extend the hook until the sensor connector can be hooked.

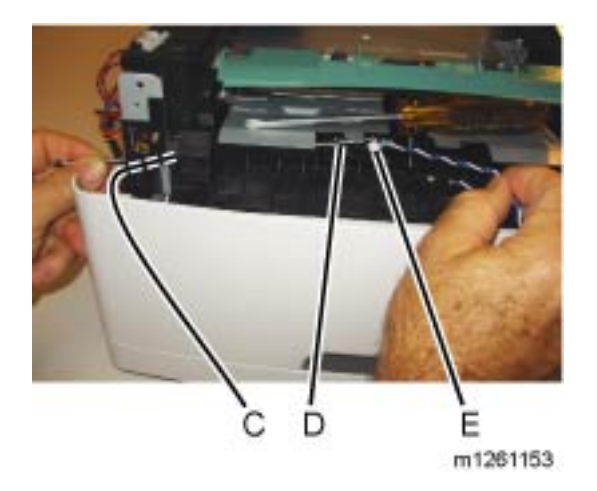

- Hook the spring hook (D) to the connector (E), and pull it through the opening.
- Place the sensor into position, and reconnect the cable on the controller board.

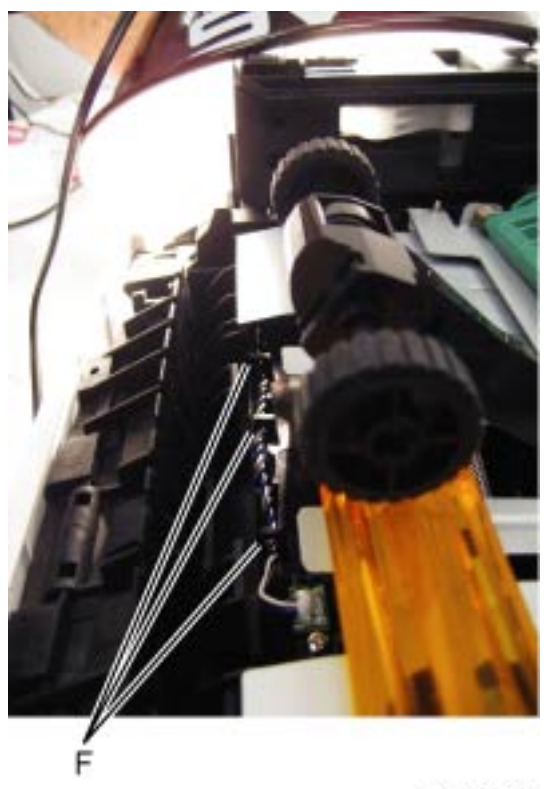

• Using the spring hook, be sure to reroute the cable through the three retainers (F) between the sensor and side frame.

#### Note

• If the cable is not properly installed in its retainers, then the loose cable will obstruct the paper path.

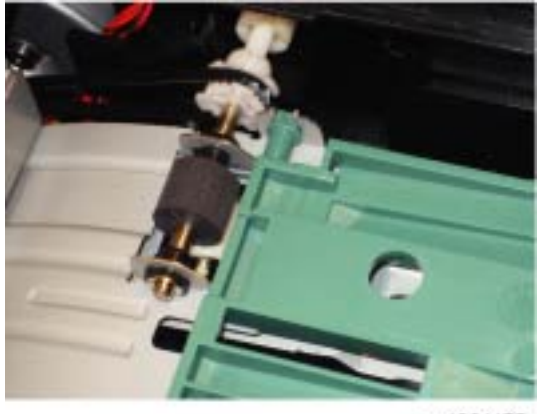

m1261155

# **WARNING**

 Check to make sure the duplex paper jam door is in its proper position. The cover must be closed (in the 'down' position), and the ends of the shaft must be in the holders. If it is not, then the paper tray will become lodged and the printer will need to be replaced.

### Multipurpose Feeder Removal

1. Open the front access door.

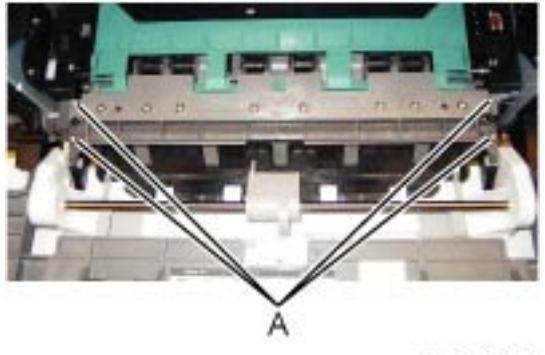

m1261028

- 2. Remove the four screws (A) from the upper front guide.
- 3. Upper front guide.

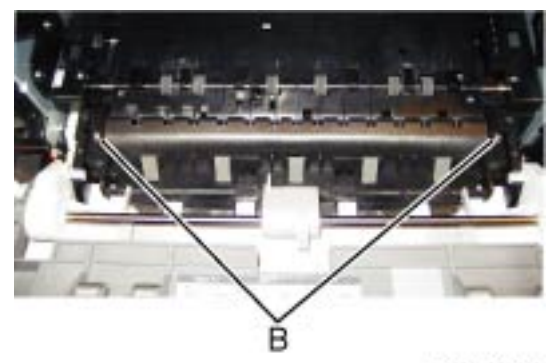

4. Remove the two screws (B).

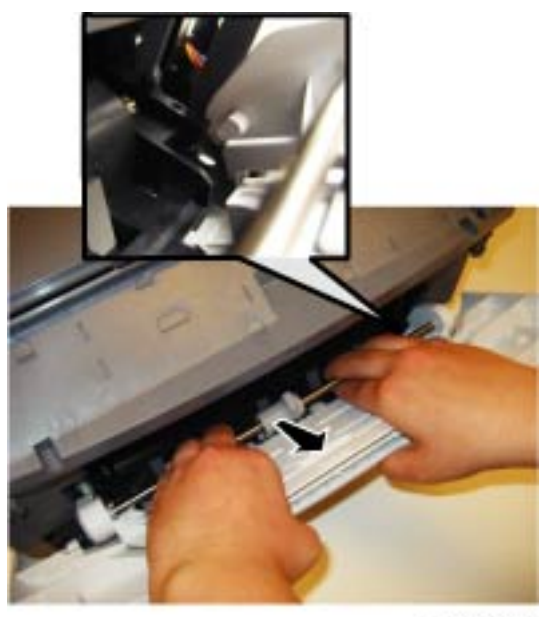

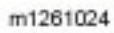

5. Close the front access door, and pull up on the MPF by the steel shaft until the MPF lifts from its hinges.

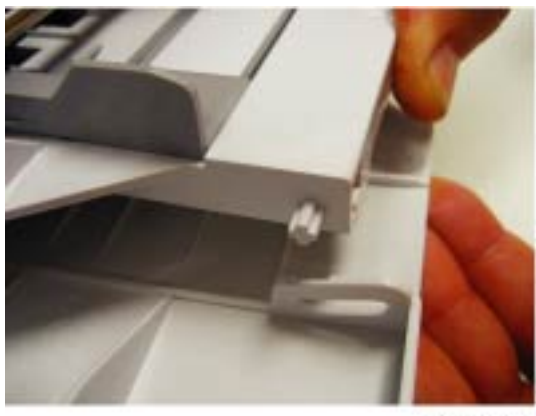

6. Disconnect the MPF from the lower front cover.

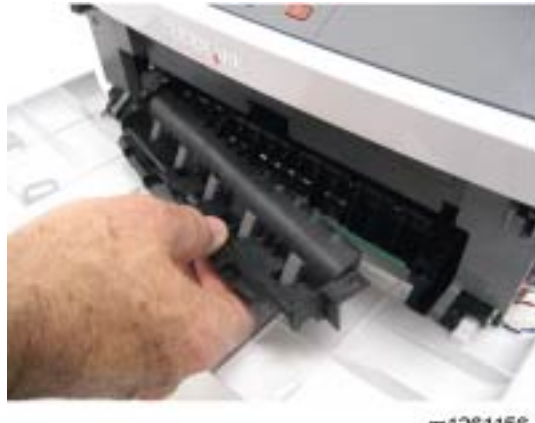

m1261156

7. Open the front access door, and remove the lower paper guide.

# Multipurpose Feeder (MPF) Feed Clutch Removal

- 1. Left side cover (@p.66 "Left Side Cover Removal")
- 2. Duplex (mp.54 "Duplex Removal")

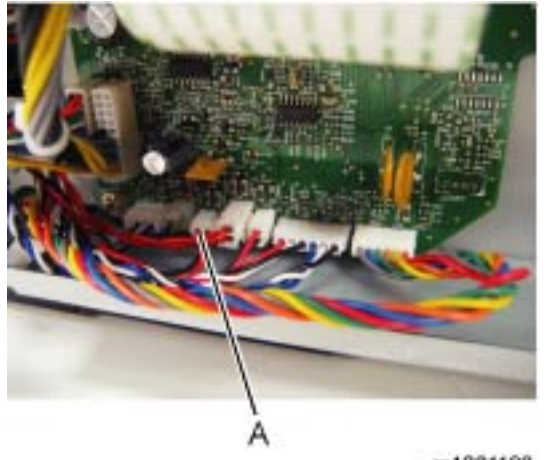

- 3. Disconnect the cable (A) from J24 on the engine board.
- 4. Place the printer on its right side.

### Note

• Be careful to not damage any cables or mar the finish of the printer.

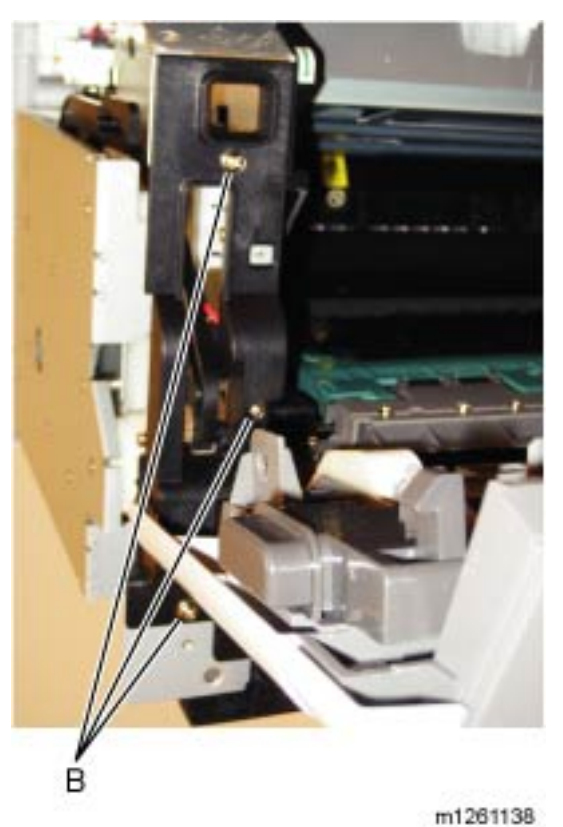

5. Remove the three screws (B) from the left side of the printer.

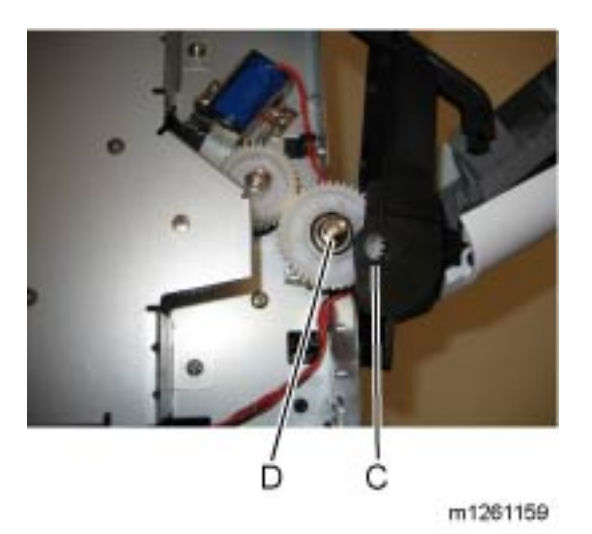

- 6. Disconnect the left hinge (C) from the feed clutch, and remove the e-clip (D).
- 7. Lift and remove the multipurpose feeder (MPF) feed clutch.

### Nameplate Cover Removal

1. Open the front access door.

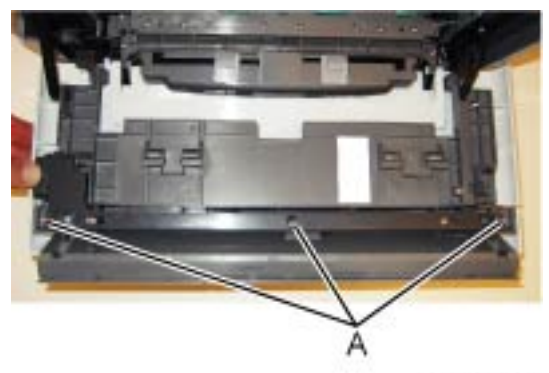

m1261011

- 2. Remove the three screws (A).
- 3. Take off the nameplate.

# Operator Panel Keypad Removal

1. Lift the scanner assembly to the up position.

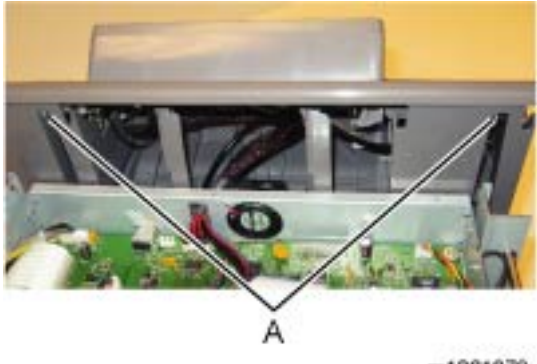

- m1261079
- 2. Release the two tabs (A) securing the keypad to the keypad to the tub assembly.

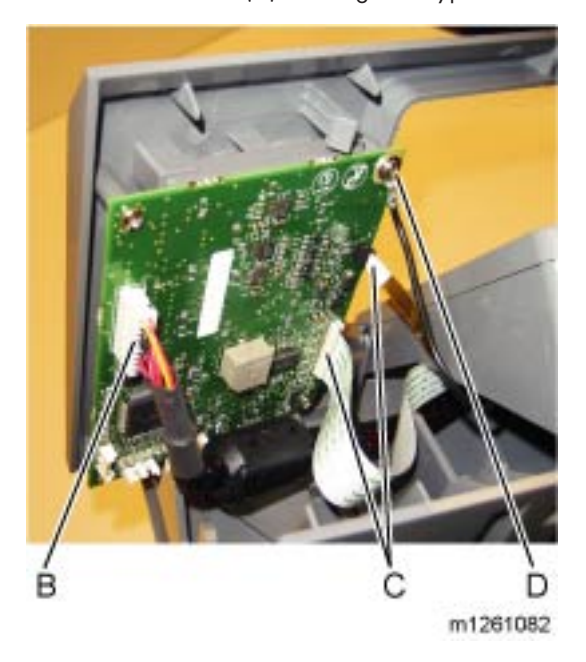

- 3. Disconnect the UICC cable (B) from the operator panel PCB assembly.
- 4. Disconnect the two ribbon cables (C) from the operator panel PCB assembly.
- 5. Disconnect the ground (D) on the operator panel PCB assembly.
- 6. Tilt the operator panel keypad up and remove it from the machine.

### **Operator Panel Display Removal**

- 1. Operator panel keypad.
- 2. Press the tab on the left side of the operator panel display and raise the operator panel display to the up position.

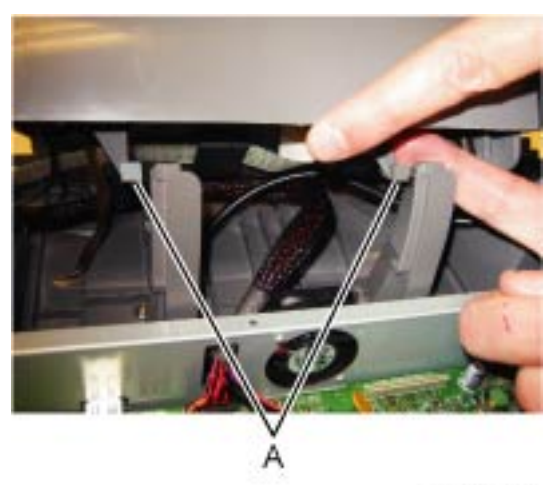

3. Press the tabs (A) which fasten the operator panel display to the display rotation supports to the left to release the operator panel display from the display rotation supports.

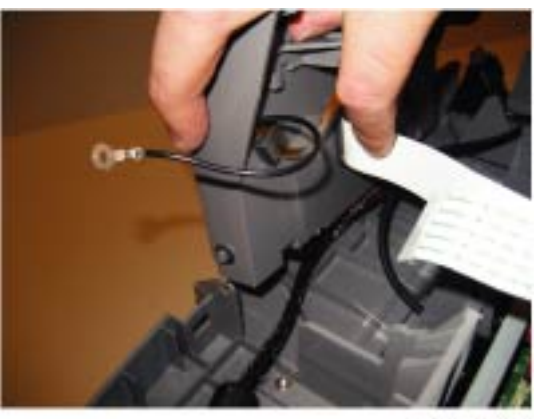

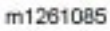

4. Disengage the operator panel display from the right display support and remove it from the machine.

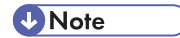

• Remove the operator panel display bezel from the old display (*pp.92* "Display Bezel"). It will be used on the new operator panel display.

## **Display Bezel**

1. Operator panel display (\*p.91 "Operator Panel Display Removal")

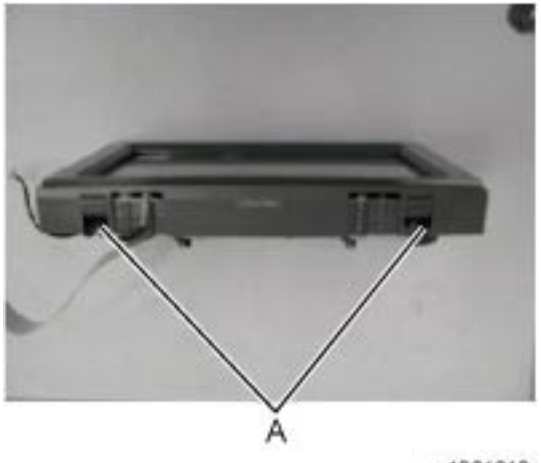

- 2. Depress the two tabs (A) securing the display bezel to the operator panel display.
- 3. Pull the bezel away from the display.

## UICC Cable Removal

- 1. Lift the scanner assembly to the up position.
- 2. Disconnect the UICC cable from the controller board.
- 3. Feed the cable through the hole in the front of the controller card cage.

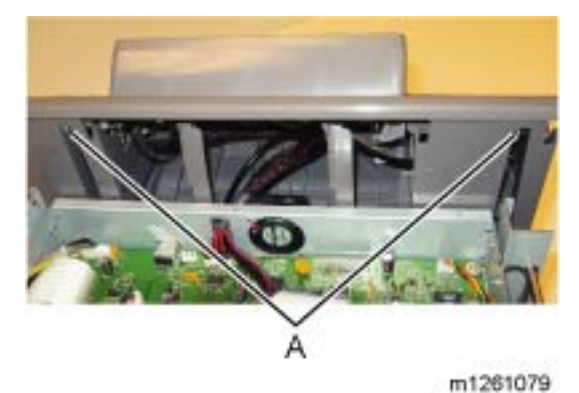

4. Release the two tabs (A) securing the keypad to the keypad to the tub assembly.

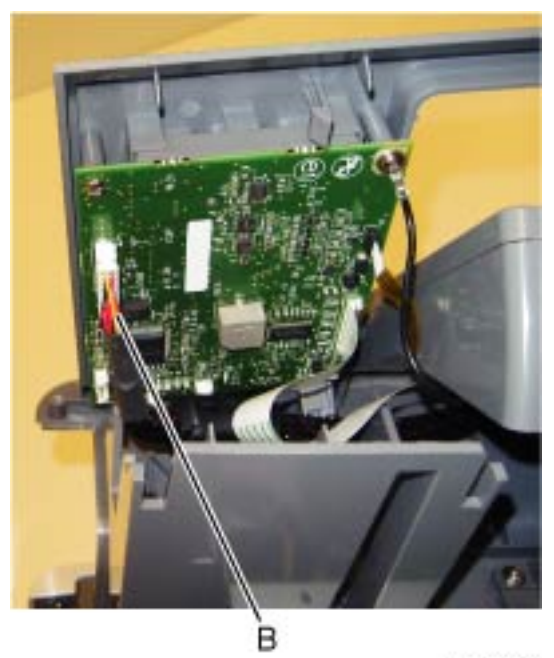

5. Disconnect the UICC cable (B) from the operator panel PCB assembly.

## USB Cable Mount Bracket Removal

- 1. Operator panel keypad.
- 2. Open the USB cable clamp and remove the USB cable.

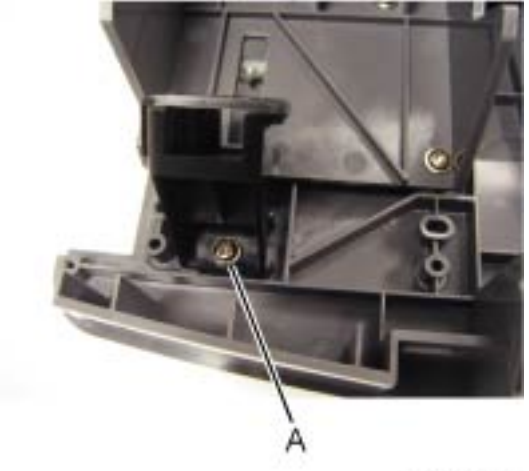

m1261189

3. Remove the screw (A) securing the USB cable mount bracket to the tub assembly.

### **Operator Panel Support Removal**

1. Operator panel keypad.

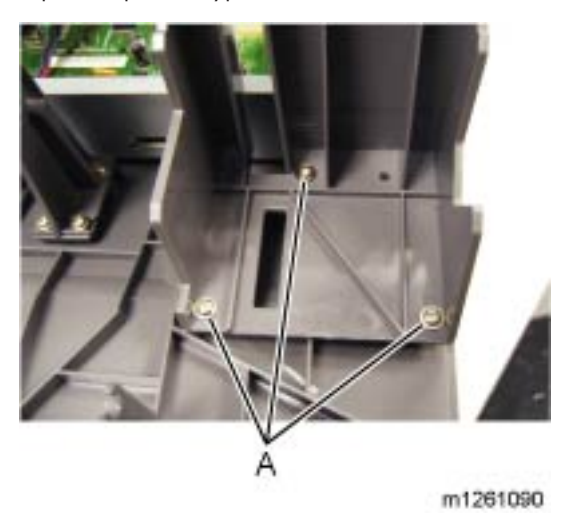

2. Remove the three screws (A) securing the operator panel support to the tub assembly.

Note

• The same steps are performed for both supports.

### **Display Rotation Support Removal**

1. Operator panel display (\*\*\* p.91 "Operator Panel Display Removal")

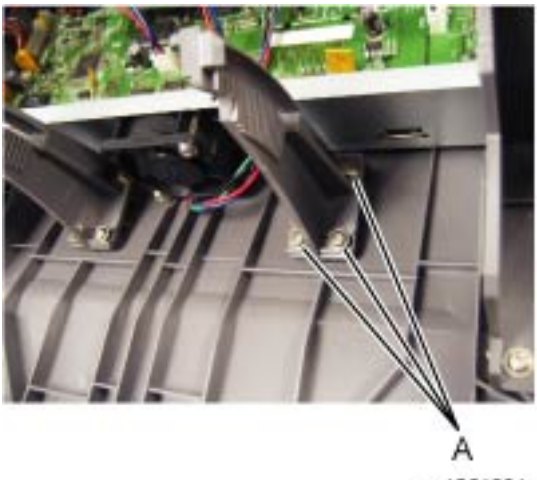

- m1261091
- 2. Remove the three screws (A) securing the display rotation support to the tub assembly.

Note

• The same steps are performed for both supports.

# Left Rear Frame Assembly Removal

1. Flatbed assembly (mp.111 "Flatbed Removal")

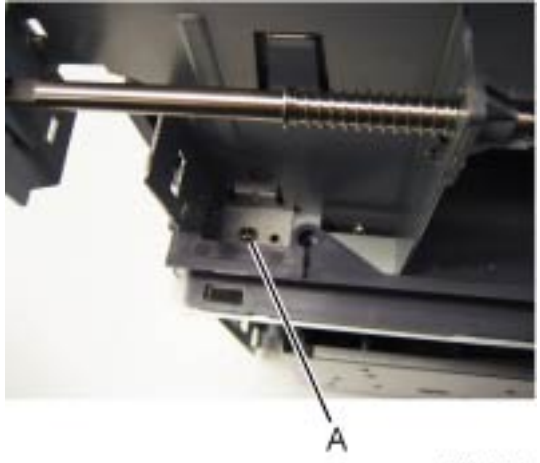

m1261115

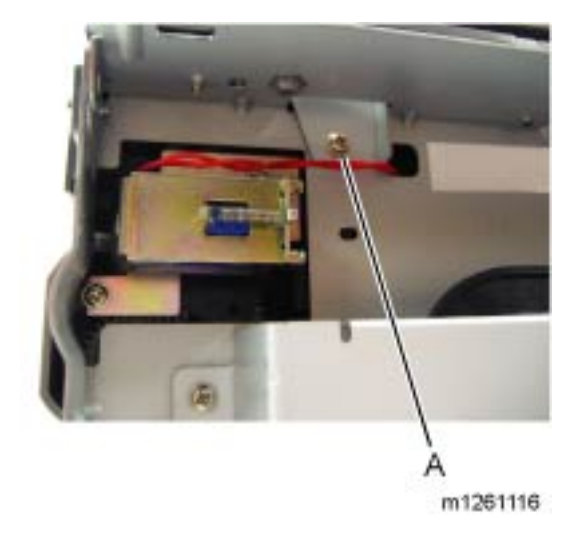

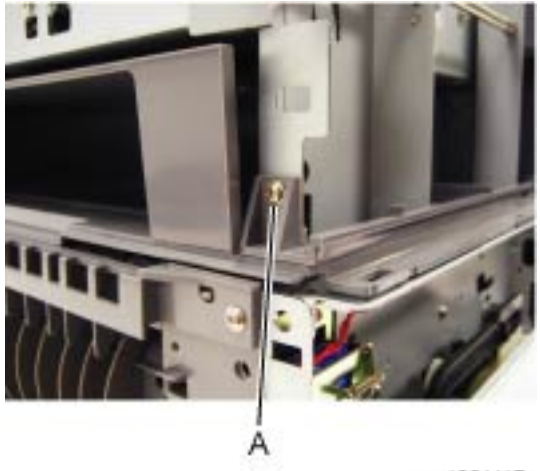

- 2. Remove the three screws (A) from the left rear frame assembly.
- 3. Carefully lift the left rear frame assembly off the print engine frame.

# Right Rear Frame Assembly Removal

1. Flatbed assembly (mp.111 "Flatbed Removal")

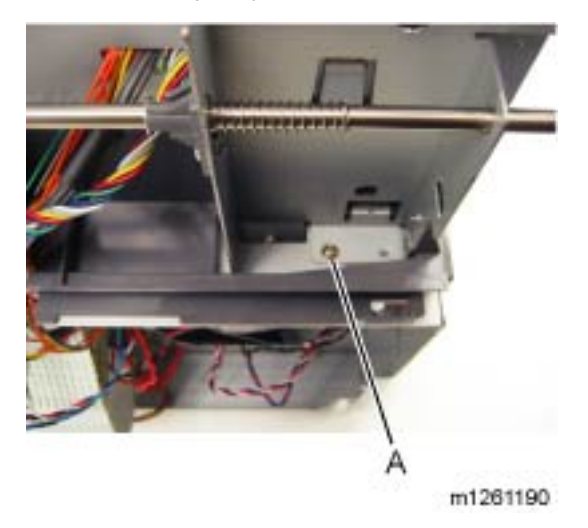

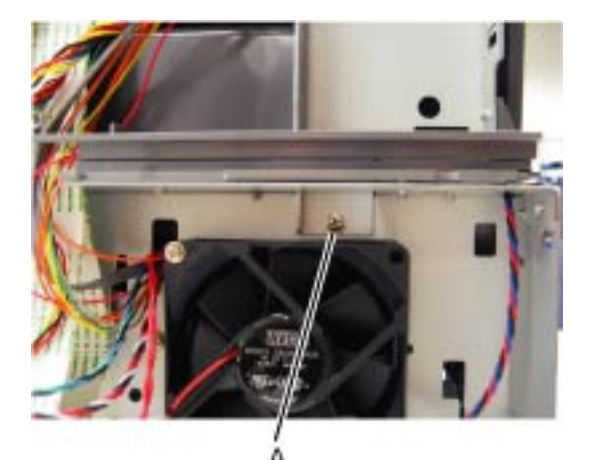

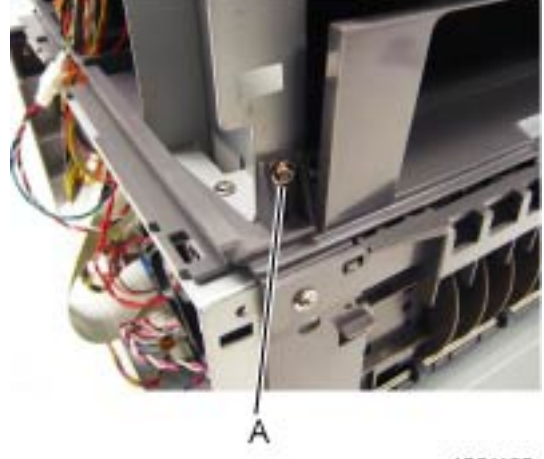

m1261192

- 2. Remove the three screws (A) from the right rear frame assembly.
- 3. Carefully lift the right rear frame assembly off the print engine frame.

#### Tub Assembly Removal

- 1. Flatbed assembly (mp.111 "Flatbed Removal")
- 2. Disconnect the remaining cables from the controller board.
- 3. Thread the cables through the tub assembly and top cover.
- 4. Controller board cage (*p*.50 "Controller Board Cage")
- 5. Operator panel keyboard (*p.90* "Operator Panel Keypad Removal")
- 6. Operator panel display (@p.91 "Operator Panel Display Removal")
- 7. Left rear frame assembly (*pp.*96 "Left Rear Frame Assembly Removal")

- 8. Right rear frame assembly (mp.97 "Right Rear Frame Assembly Removal")
- 9. USB cable mount bracket (@p.94 "USB Cable Mount Bracket Removal")
- 10. Operator panel support (mp.95 "Operator Panel Support Removal")
- 11. Operator panel display rotation support (mp.95 "Display Rotation Support Removal")
- 12. Remove the top and side screws securing the left flatbed support.
- 13. Left flatbed support.
- 14. Remove the top and side screws securing the right flatbed support.
- 15. Right flatbed support.
- 16. Lift the tub assembly off the machine.

#### Note

After removing the tub assembly, remove the output bin LED and LED cover (
 (
 p.122
 "Output Bin LED and Lens Removal"). These will be used on the new tub assembly.

### Paper Input and Duplex Sensor Assembly Removal

- 1. Right side cover (*Pp.*104 "Right Side Cover Removal")
- 2. Duplex (mp.54 "Duplex Removal")

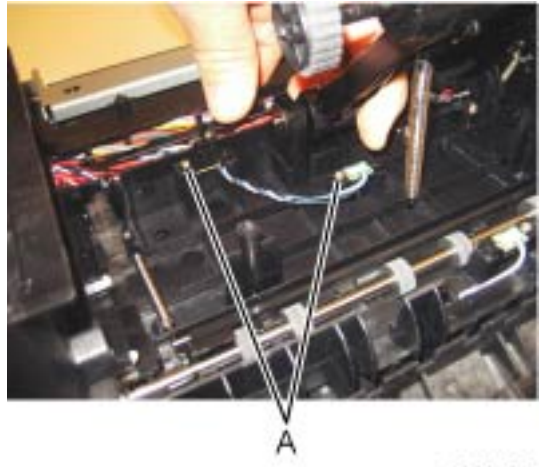

m1261162

3. Remove the two screws (A) from the sensors.

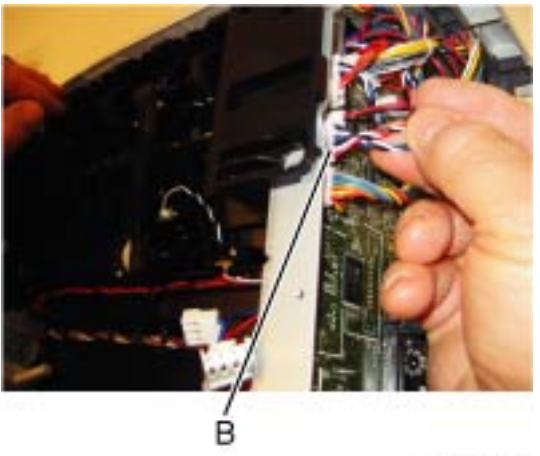

- 4. Disconnect the sensor cable (B) from the controller board.
- 5. Paper input and duplex sensor assembly.

### Printhead Removal

- 1. Top cover (*Pp.*107 "Top Cover Assembly Removal")
- 2. Right side cover (mp.104 "Right Side Cover Removal")

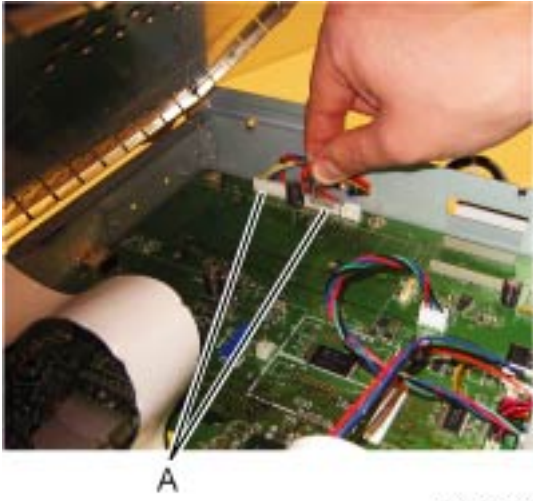

m1261193

3. Disconnect the two cables (A), and unroute them back through the frame toward the printhead.

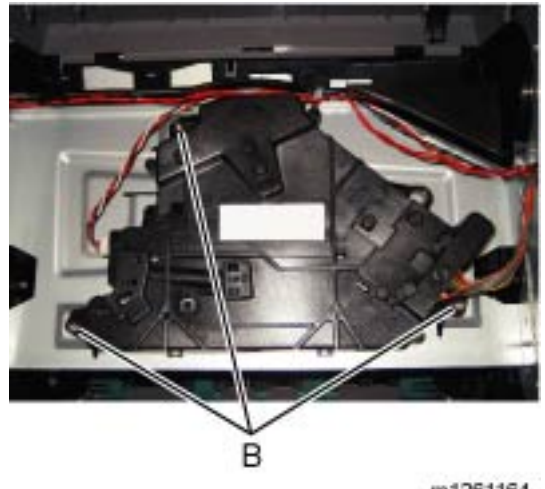

4. Remove the three screws (B).

#### Note

- Use a pencil to mark the screw locations of the printhead on the metal frame. Align the new printhead relative to the location of the old printhead (*p.*186 "Printhead Assembly Mechanical Adjustment")
- 5. Take out the printhead.

## Mid rear Cover Removal

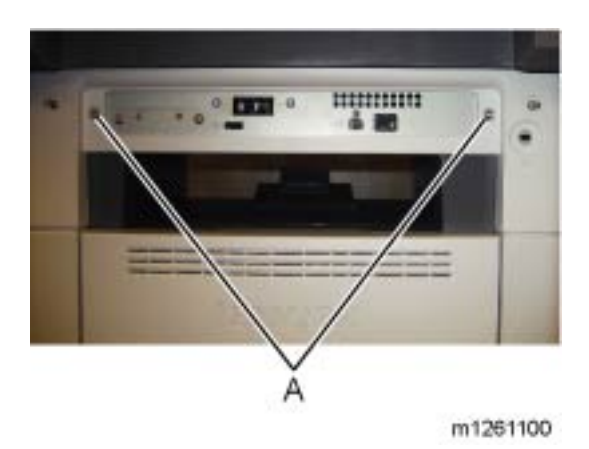

- 1. Remove the two metal screws (A).
- 2. Pull the upper rear cover back.

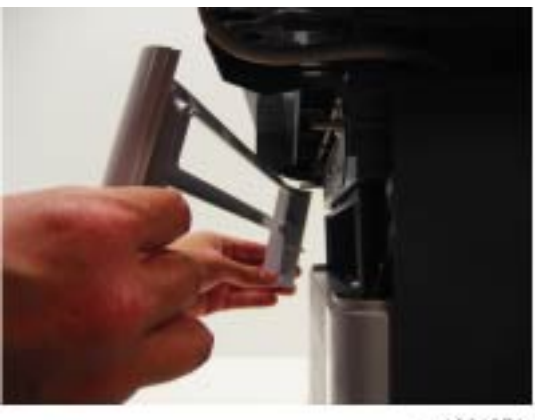

3. Carefully disengage the snaps and remove the cover.

# Rear Door and Lower Rear Cover Removal

- 1. Mid rear cover (mp.101 "Mid rear Cover Removal")
- 2. Open the rear door.

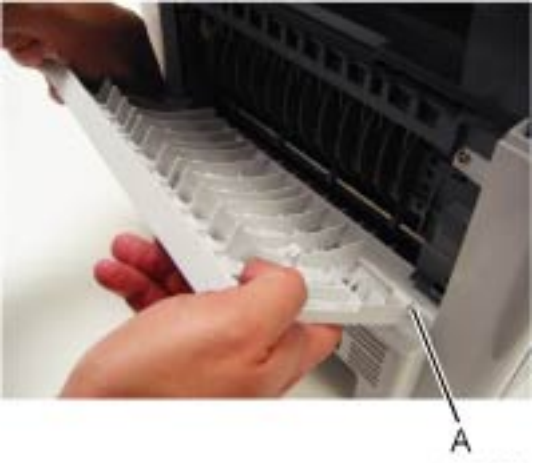

m1261052

3. Pull the rear door up at an angle, and disconnect the door from the notch (A).

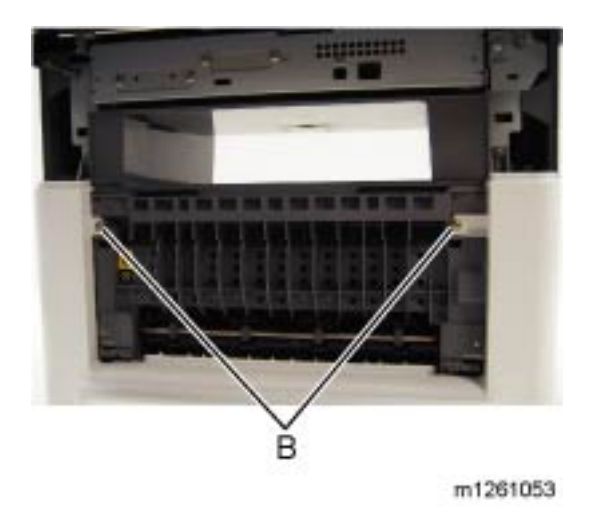

- 4. Remove the two screws (B) from the top of the rear cover.
- 5. Tilt the lower rear cover and remove it.

### Rear Exit Guide Assembly with Sensor and Reversing Solenoid Removal

- 1. Top cover (*p*.107 "Top Cover Assembly Removal")
- 2. Disconnect the narrow media sensor cable from J35 on the engine board.
- 3. Remove the reversing solenoid cable from J10 on the engine board.

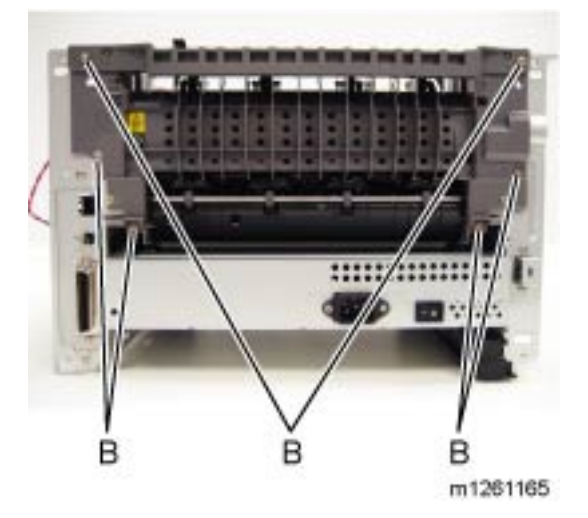

4. Remove the six screws (B) from the rear exit guide assembly.

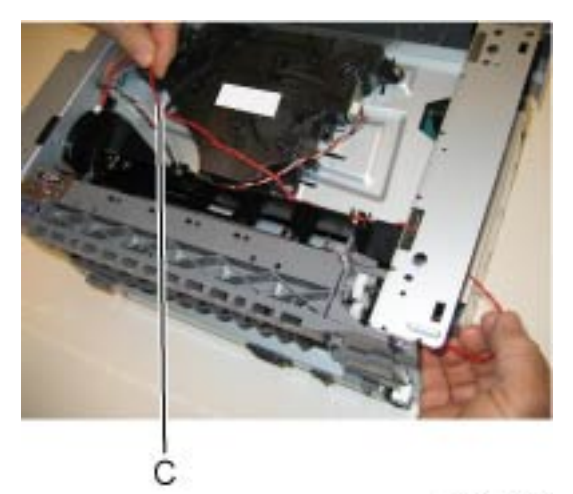

5. Remove the solenoid cable (C) through the opening.

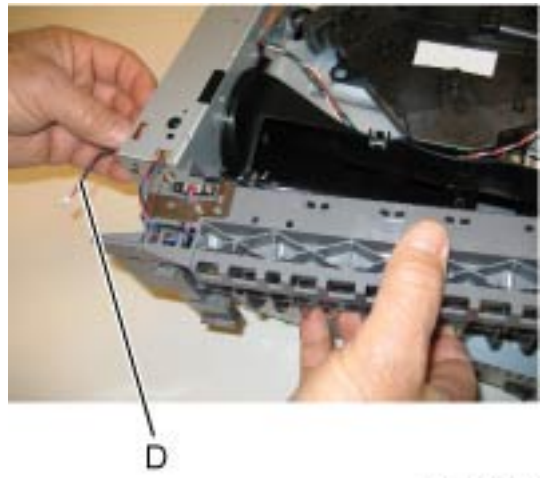

m1261167

- 6. Remove the narrow media sensor cable (D) through the opening.
- 7. Rear exit guide assembly.

#### Vote

• Be careful to not damage the gears during the rear exit guide assembly removal and reinstallation.

# Right Side Cover Removal

#### Note

• Leave the front cover closed when removing the right side cover assembly.

- 1. Scanner front cover (@p.65 "Scanner Front Cover Removal")
- 2. Lift and lock the scanner assembly in the up position (*p.*127 "Lifting the Scanner to the Up Position")

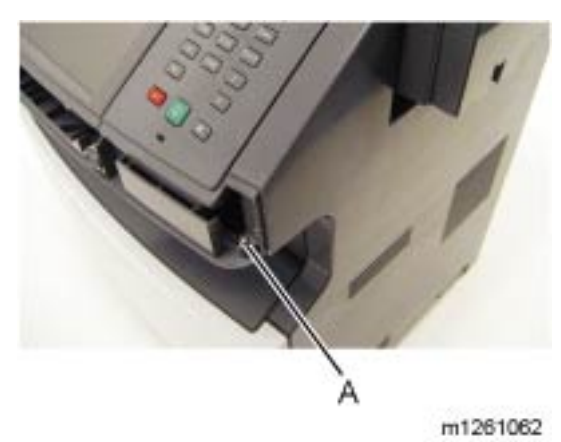

3. Remove the plastic screw (A) securing the cover to the tub assembly.

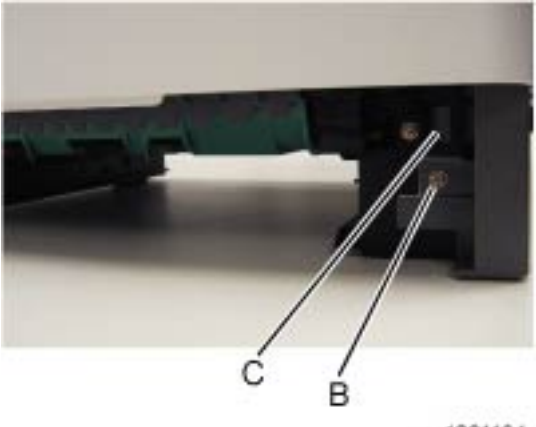

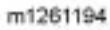

- 4. Remove the screw (B) from the bottom right side of the printer.
- 5. Open the MPF cover.
- 6. Depress the tab (C) and pull the front of the MPF cover away from the printer slightly.

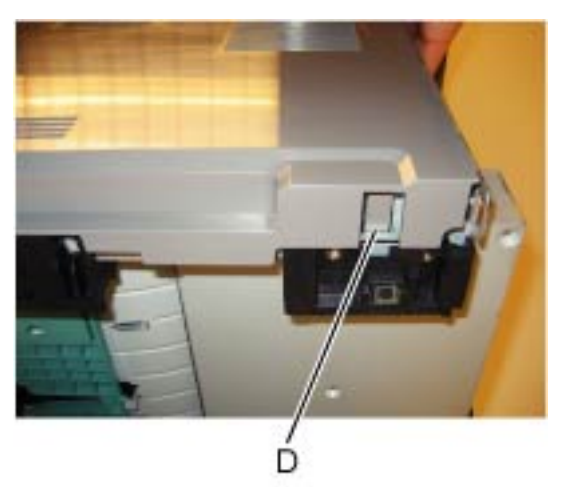

- 7. Depress the tab (D) on the bottom of the printer.
- 8. Open the front door.
- 9. Rotate the right side cover assembly slightly to the left, and pull out.

#### Note

• You will need to pry the MPF cover forward slightly to provide clearance for the cover when you pull the front of the side cover away from the machine.

### Toner Level Sensor Removal

- 1. Open the front access door.
- 2. Right side cover (mp.104 "Right Side Cover Removal")

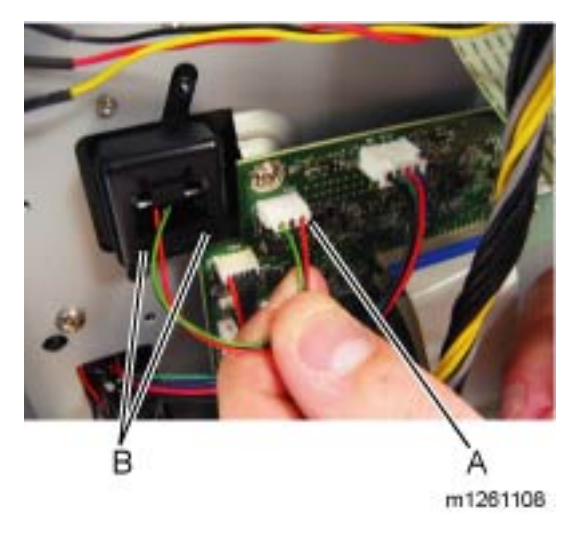
- 3. Disconnect the toner level sensor cable (A) from the engine board.
- 4. Squeeze the lower tabs (B) of the toner level sensor, and push it from its holder.
- 5. Toner level sensor (take it out through the inside of the printer).

#### Note

• The toner level sensor must be installed properly, or the printer will not function.

#### Top Cover Assembly Removal

1. Scanner assembly (mp.113 "Scanner Assembly Removal")

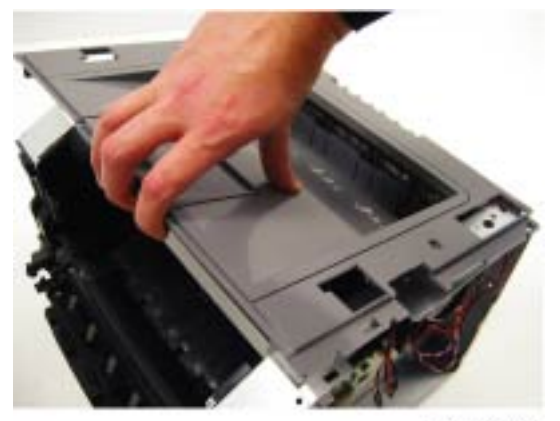

m1261109

2. Lift off the top cover.

Note

- Be sure to lift the top cover assembly from the front to remove it.
- During reinstallation, be sure the exit guide and the paper bin align correctly. A mismatch can cause paper jams.

#### Transfer Roll Removal

#### Note

- A flashlight may be required to remove the transfer roll.
- 1. Open the front access door.

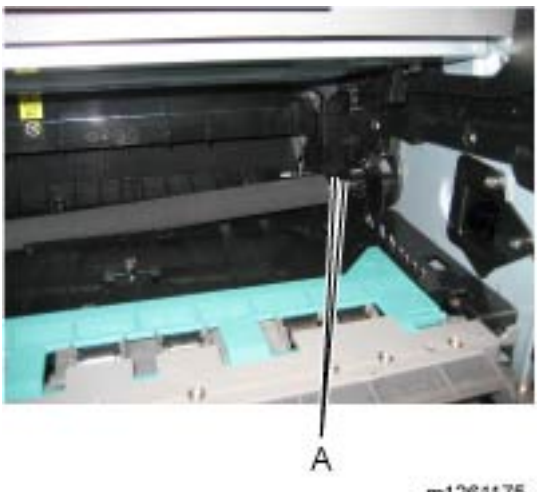

- 2. At the right side of the transfer roll, squeeze the holder arms (A) with the left hand while lifting. Stop when the holder is unlatched.
- 3. At the left side of the transfer roll, squeeze the holder arms with the right hand while lifting with the left hand. Stop when the left holder is unlatched.
- 4. With a hand at each end, lift the transfer roll out.

#### 🕗 Note

 Do not try removing the spring on the left; it is not removable but can be dislodged. The spring included with the FRU is to be used only if the old right-side spring is damaged or lost. Both springs must be positioned on posts that cannot be seen. If the old springs are moved, then feel the base of the springs to assure that they are on the posts. The top of the springs must be captured in the bearings of the transfer roll.

#### **Upper Front Guide Assembly Removal**

1. Open the front access door.

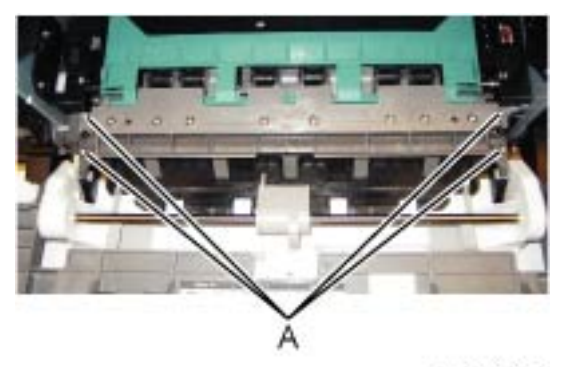

m1261028

- 2. Remove the four screws (A) from the upper front guide.
- 3. Upper front guide.

# Wear Strip (Tray 1 and 250-Sheet Tray 2) Removal

1. Hold the tray with the bottom up.

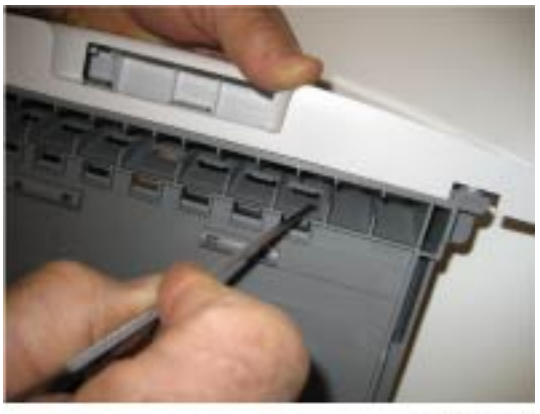

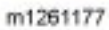

2. Use a spring hook to disconnect the strip from the top of the tray.

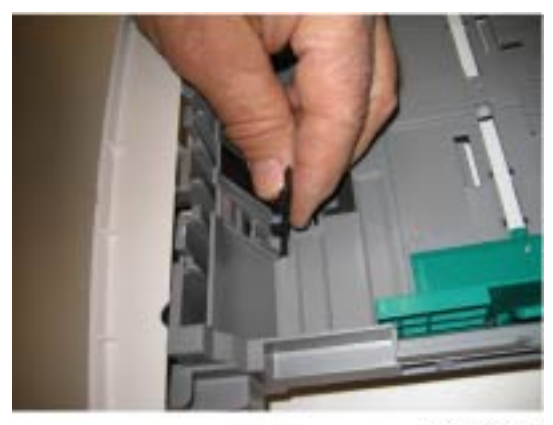

m1261178

3. Remove the strip from inside the tray.

### Wear Strip (550-Sheet Tray 2) Removal

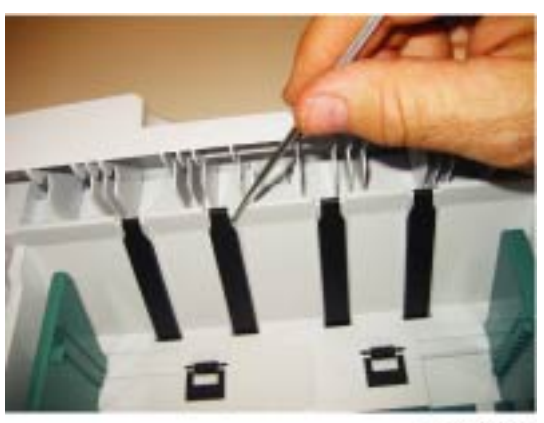

m1261179

- 1. Use a spring hook to disconnect the strip from the top of the tray.
- 2. Lift out the strip.

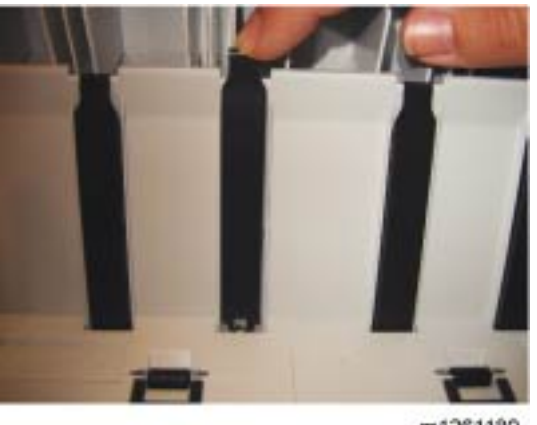

m1261180

#### Note

- When replacing the strip (for all trays):
- Carefully insert the strip from the top of the tray, and push it down through the opening until it snaps into place.
- Turn the tray over to view the bottom of the strip. Using the spring hook, check to make sure that the end of the strip is fastened tightly.
- Be sure that the drafted edge of the strip is installed toward the bottom of the tray.

# **Imaging Component Removals**

#### ADF Unit Removal

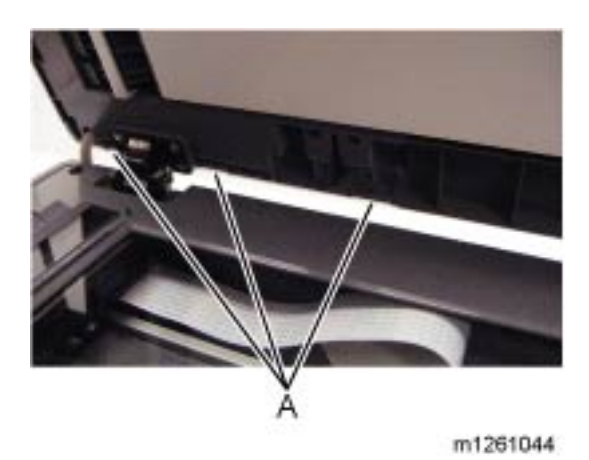

1. ADF rear cover (release the three tabs (A) which fasten the ADF rear cover to the ADF unit).

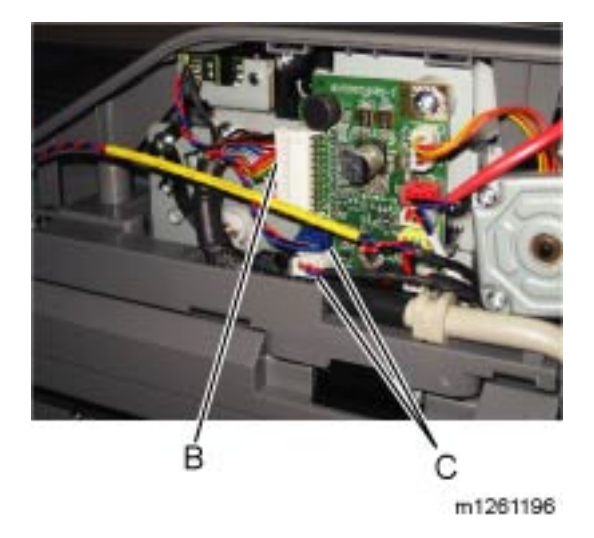

- 2. Disconnect the ADF cable (B) and two sensor connections (C) on the relay card above the ADF relay cable.
- 3. Lift the ADF unit up and depress the tabs located on the bottom of the ADF hinges to release the ADF from the flatbed.

#### **Flatbed Removal**

1. Left side cover (mp.66 "Left Side Cover Removal").

- 2. Left scanner cover (mp.124 "Left Scanner Cover Removal").
- 3. Right scanner cover (*p*.125 "Right Scanner Cover Removal").
- 4. Right side cover (mp.104 "Right Side Cover Removal").
- 5. ADF unit (*p*.111 "ADF Unit Removal").
- 6. Raise the flatbed unit to the up position.
- 7. Controller board shield (@p.48 "Controller Board Shield").
- 8. Disconnect connector J28, connector J13, connector J30, and sensor cables from connector J12 on the controller board.

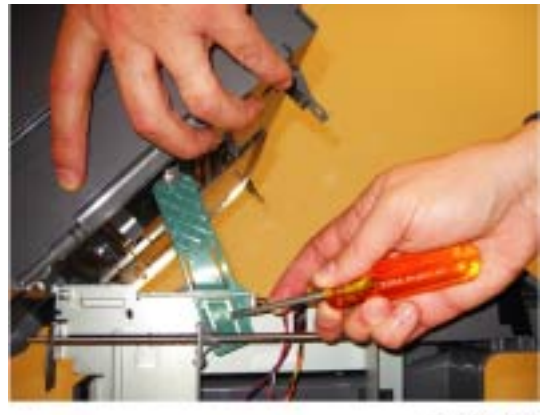

9. Using a flatbed screwdriver, depress the lower tab on the kickstand, and lift the kickstand out of the left rear frame assembly.

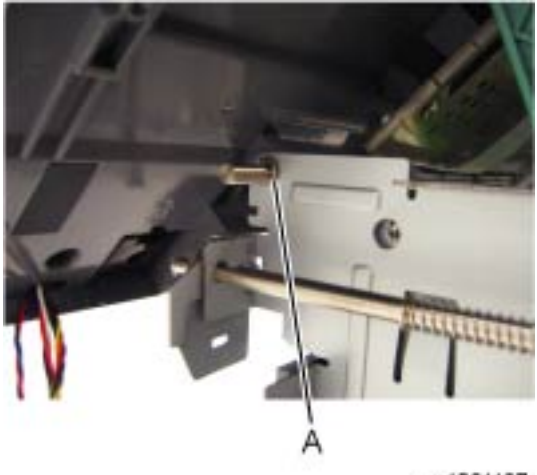

- m1261197
- 10. Remove the e-clip (A) from the flatbed hinge rod.

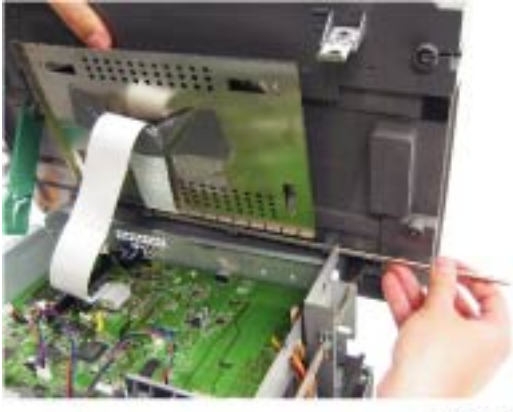

- 11. While holding the front of the flatbed with one hand, pull the flatbed hinge rod out.
- 12. Lift the flatbed unit from the machine.

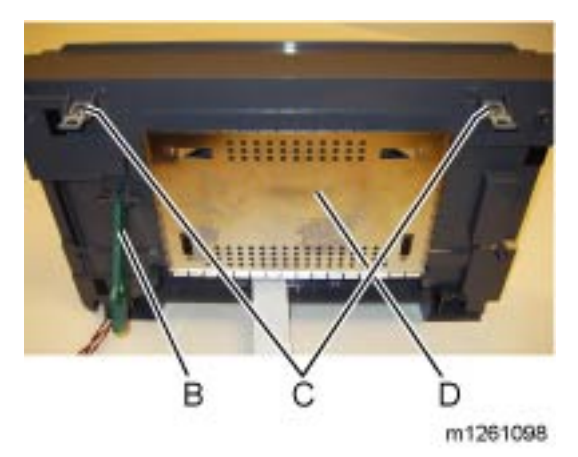

- 13. Remove the kickstand (B).
- 14. Remove the two flatbed supports (C). These will be used on the new flatbed.
- 15. Remove the controller shield (D). This will be used on the new flatbed.

#### Scanner Assembly Removal

- 1. Left scanner cover (*p*.124 "Left Scanner Cover Removal").
- 2. Right scanner cover (mp.125 "Right Scanner Cover Removal").
- 3. Left side cover (@p.66 "Left Side Cover Removal").
- 4. Right side cover (mp.104 "Right Side Cover Removal").
- 5. Lift the flatbed and ADF assemblies to the up position.
- 6. Controller board shield (@p.48 "Controller Board Shield").

- 7. Disconnect the HVPS cable from connector J37 on the controller board.
- 8. Disconnect the front cover interlock switch cable from connector J11 on the controller board.
- 9. Disconnect the stairway cables from J500 and J501 on the engine board.

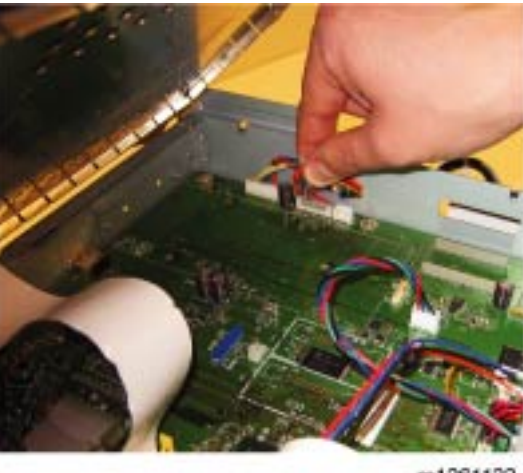

10. Disconnect the LSU laser diode cable from the controller board.

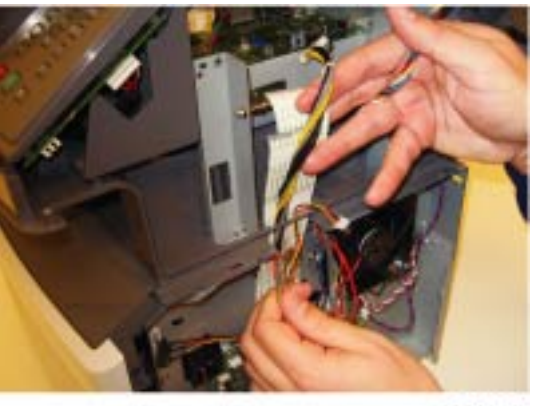

m1261123

11. Thread the LSU diode cable, the cover interlock cable, the stairway cables, and the controller board power supply cable through the side of the printer away from the scanner assembly.

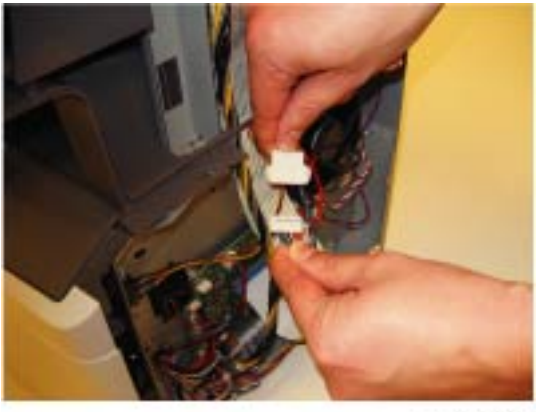

12. Disconnect the LSU HSYNC extension cable at the connector in the middle of the cable.

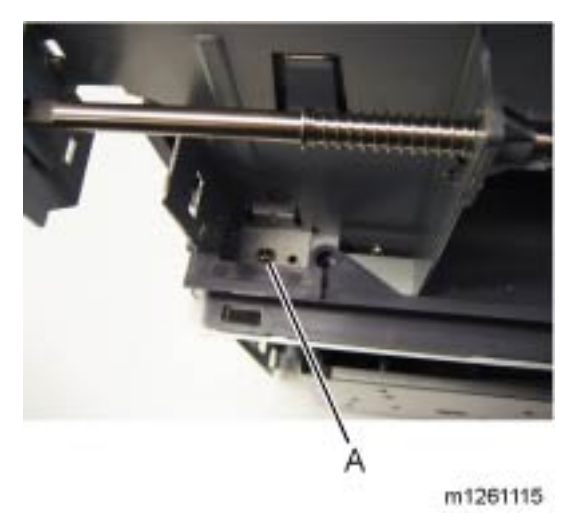

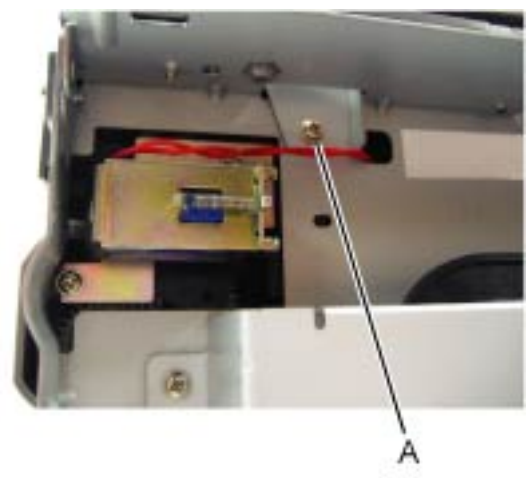

m1261116

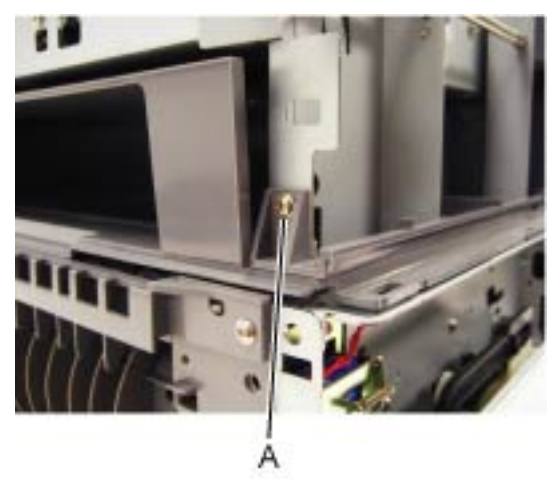

13. Remove the three screws (A) from the left rear frame assembly.

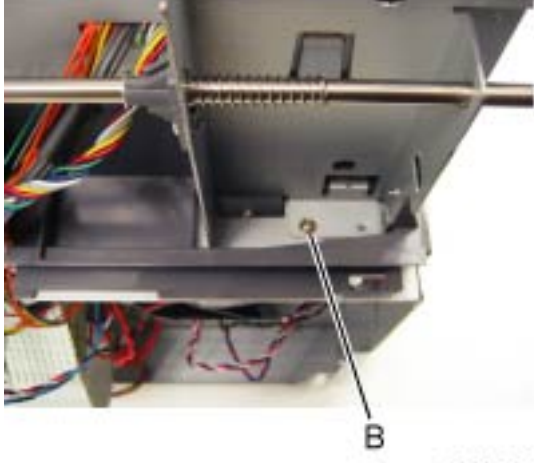

m1261118

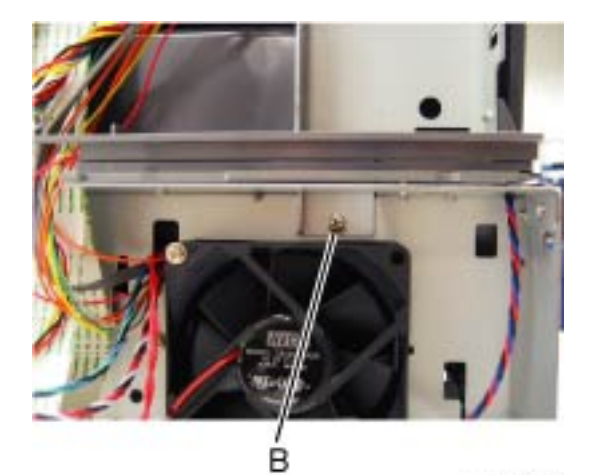

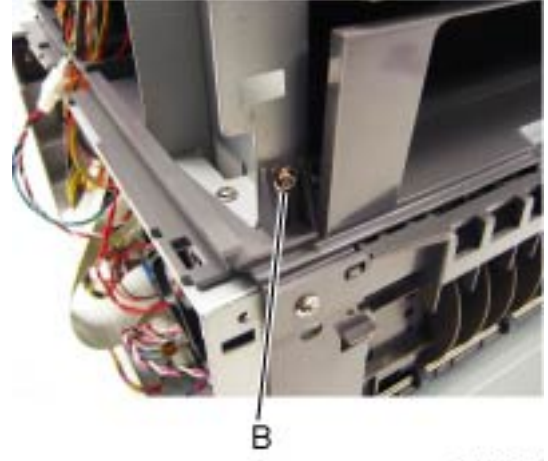

m1261120

14. Remove the three screws (B) from the right rear frame assembly.

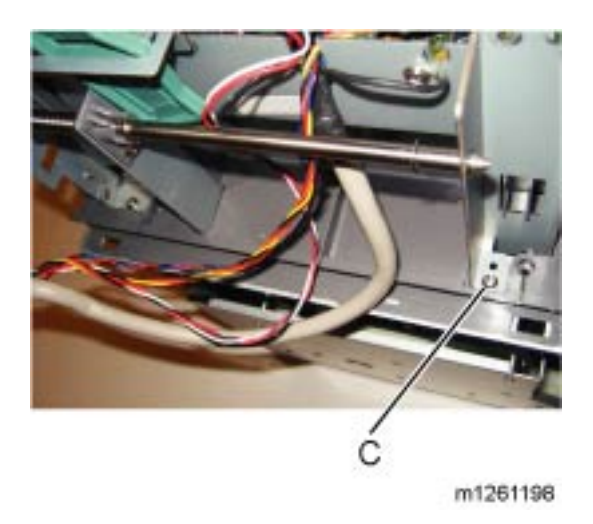

15. Remove the screw (C) securing the left flatbed stop to the top of the print engine frame.

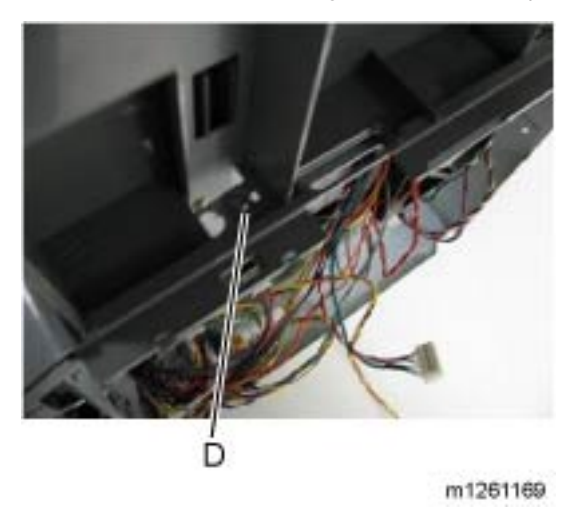

- 16. Remove the screw (D) securing the right flatbed stop to the top of the print engine frame.
- 17. Lower the flatbed and ADF to the down position.

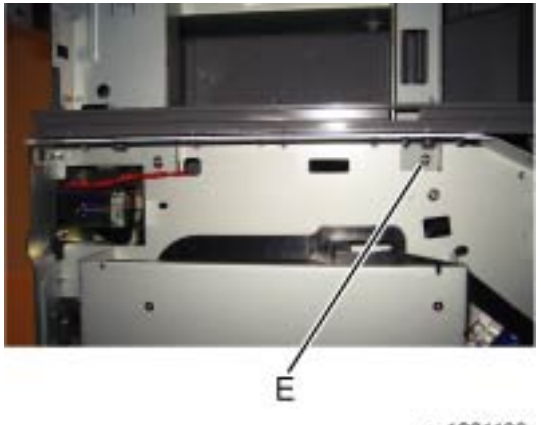

18. Remove the side screw (E) securing the left flatbed stop to the print engine frame.

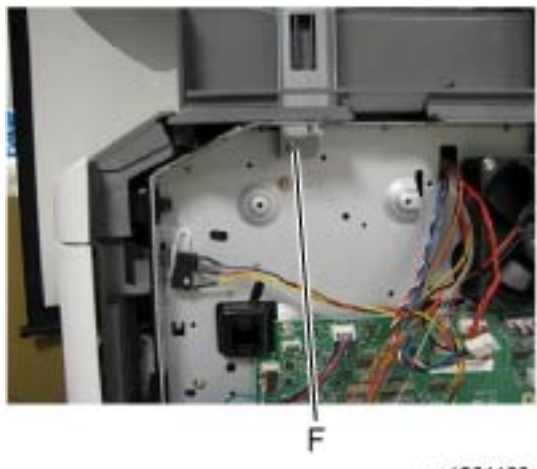

m1261168

- 19. Remove the side screw (F) securing the right flatbed stop to the print engine frame.
- 20. Lift the scanner assembly from the machine.

### **ADF Separator Pad**

1. ADF separator roll (mp.121 "ADF Separator Roll Assembly").

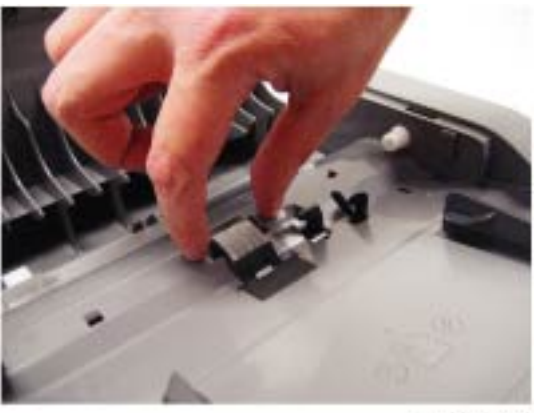

2. Pinch the two tabs on each side of the pad inward.

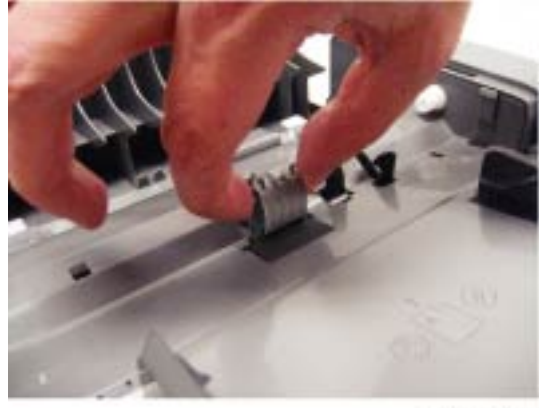

m1261008

3. Tilt the pad up, and lift it out of the ADF assembly.

## ADF Separator Roll Assembly

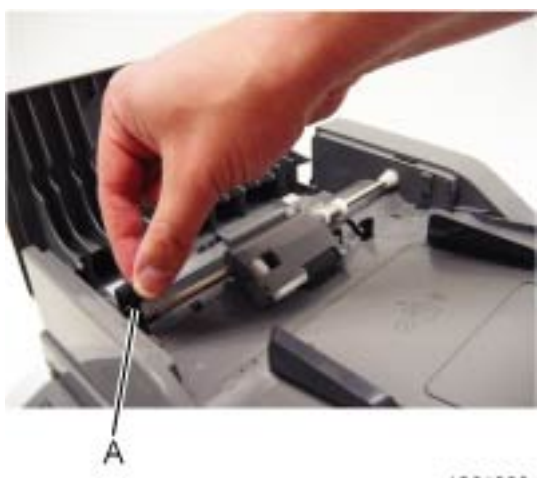

m1261009

1. Lift the locking lever (A).

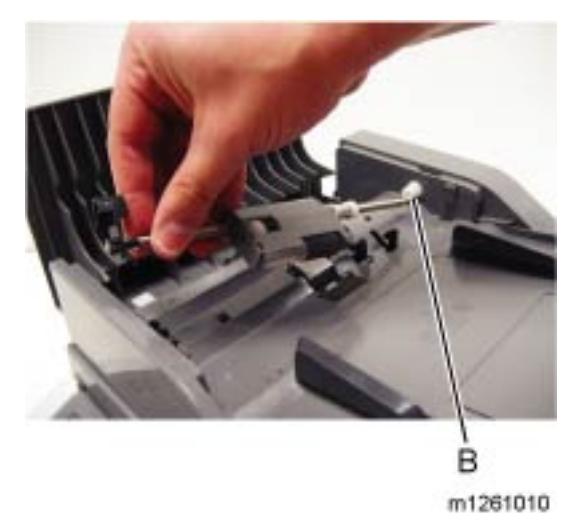

2. Slightly lift the separator roll assembly, and pull it out of the mount (B) on the opposite side.

## **Kickstand Removal**

1. Lift the flatbed assembly to the up position.

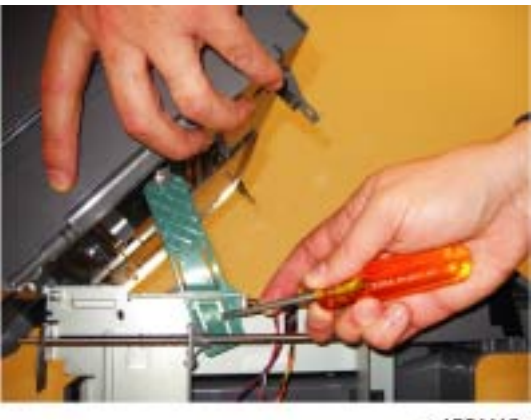

m1261113

2. Release the kickstand from the left rear frame assembly by depressing the tab holding the kickstand in place.

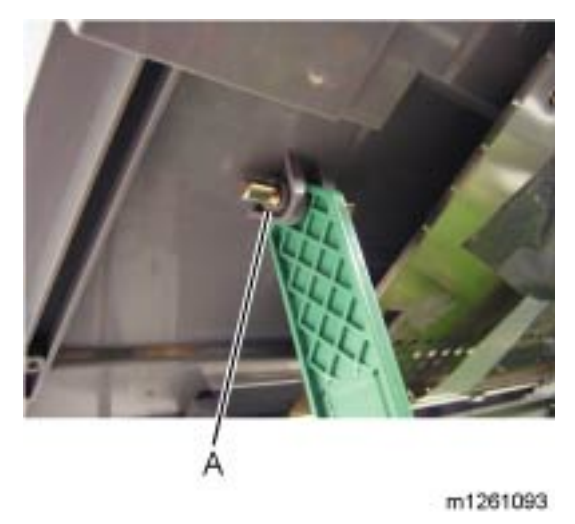

- 3. Remove the e-clip (A) securing the kickstand rod to the flatbed.
- 4. Slide the rod out and remove the kickstand from the flatbed.

### Output Bin LED and Lens Removal

- 1. Disconnect the output LED cable from the controller board.
- 2. Controller board cage (\*p.50 "Controller Board Cage").

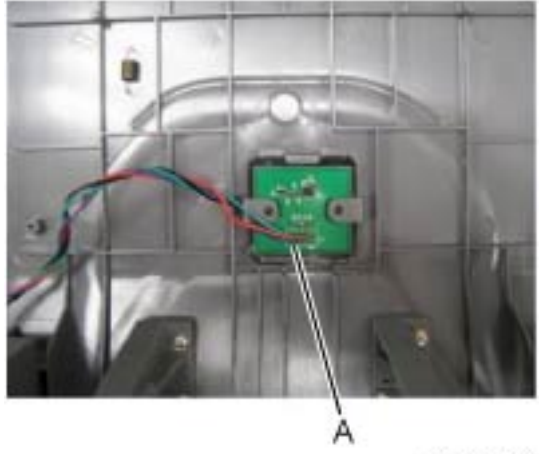

3. Press the tab (A) securing the lens to the tub assembly.

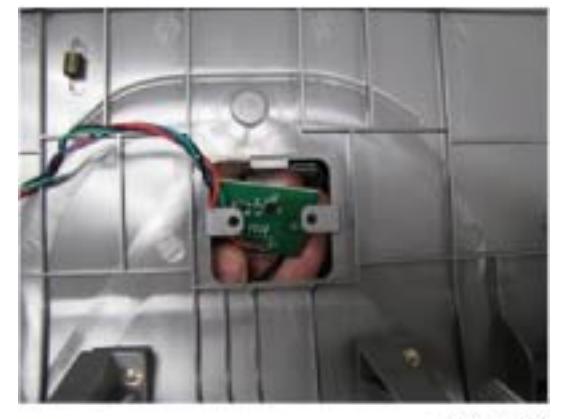

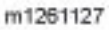

4. Pull down on the lens and LED and remove it from the tub.

## ADF Cable Removal

- 1. Left scanner cover (@p.124 "Left Scanner Cover Removal").
- 2. Left cover (@p.66 "Left Side Cover Removal").
- 3. Controller board shield (@p.48 "Controller Board Shield").

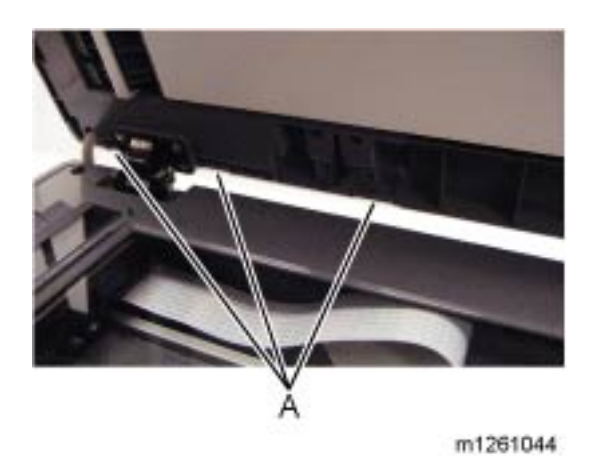

- 4. Lift the flatbed cover and unsnap the three tabs (A) securing the ADF rear cover to the ADF.
- 5. Rear ADF cover.

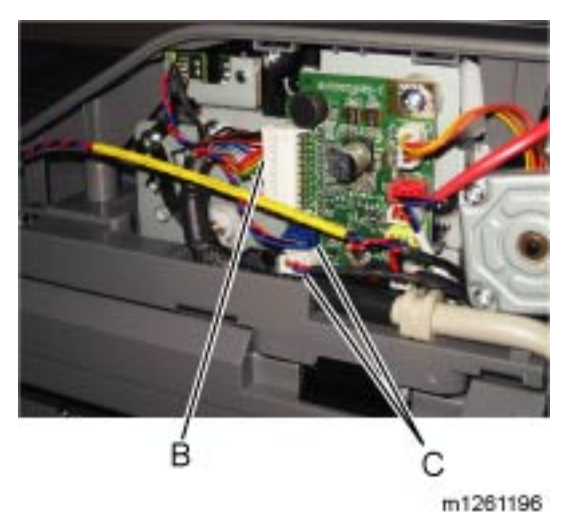

- 6. Disconnect the ADF cable (B) and two sensor connections (C) on the relay card above the ADF relay cable.
- 7. Disconnect the ADF cable from connector J17 on the controller board.
- 8. Disconnect the ADF cable ground from the controller cage.
- 9. Take out the ADF cable.

## Left Scanner Cover Removal

1. Lift the ADF to the up position.

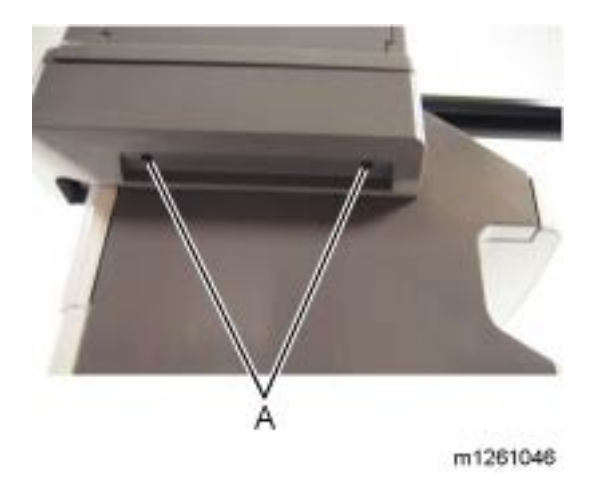

2. Remove the two screws (A) securing the left scanner cover to the flatbed unit.

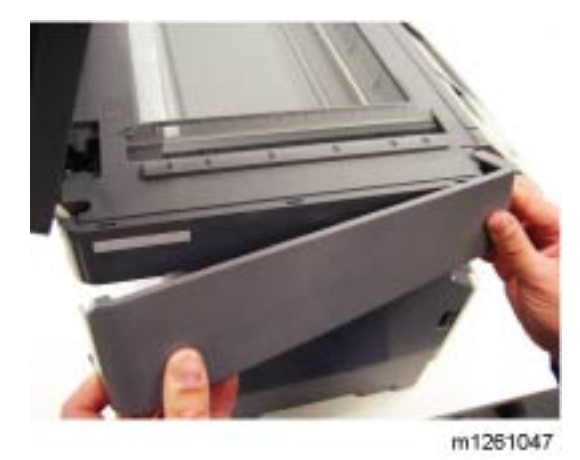

3. Lift and carefully pull the left scanner cover up and away from the rear of the flatbed.

# Right Scanner Cover Removal

1. Lift the ADF to the up position.

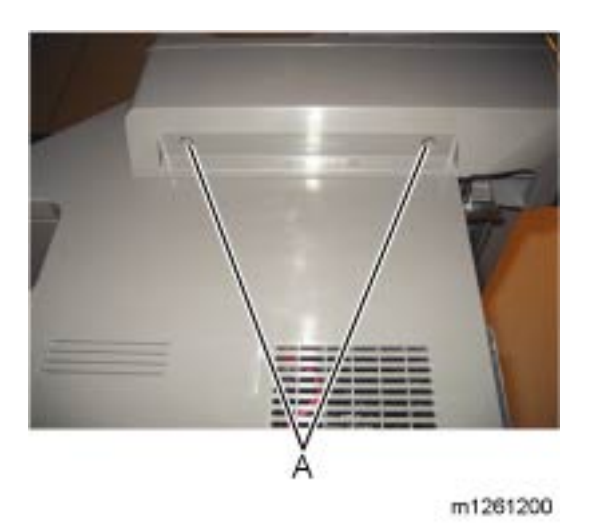

- 2. Remove the two screws (A) securing the right scanner cover to the flatbed unit.
- 3. Lift and carefully pull the right scanner cover up and away from the rear of the flatbed.

# **Option Board Installation and Removal**

## Lifting the Scanner to the Up Position

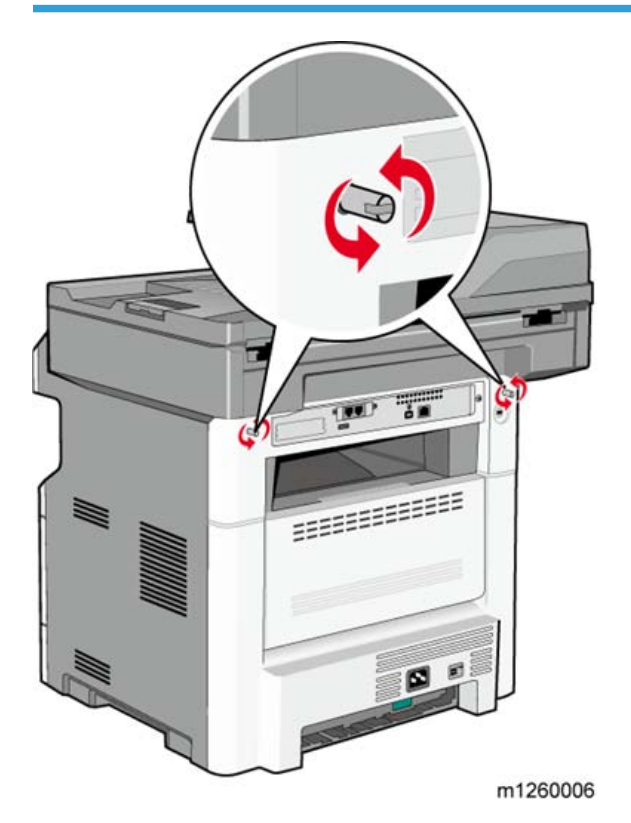

1. Turn the two rear frame assembly locks counter-clockwise to the unlock position.

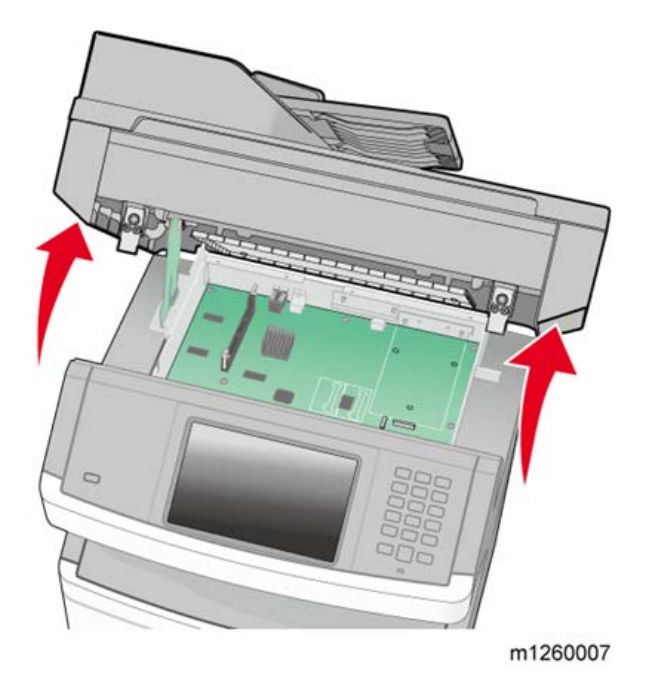

2. Lift the scanner assembly to the up position. The kickstand will lock into place.

## Installing an Internal Solutions Port (ISP)

- 1. Access the controller board (*p*.127 "Lifting the Scanner to the Up Position").
- 2. Unpack the ISP and mounting tee.

#### Note

• Avoid touching components on the card.

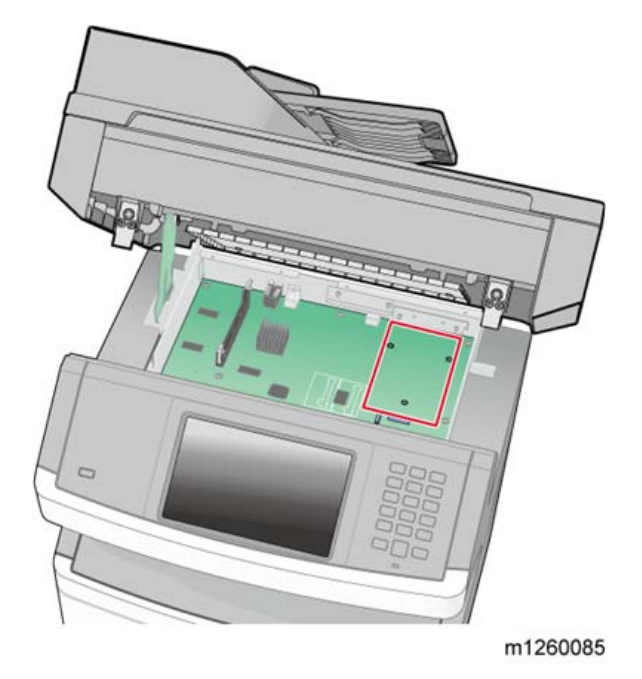

3. Locate the standoff location on the controller board.

#### Note

- If an optional printer hard disk is currently installed, then the printer hard disk must first be removed (*Pp.132* "Printer Hard Disk Removal").
- 4. Take off the metal cover from the ISP opening in the rear of the controller board cage.

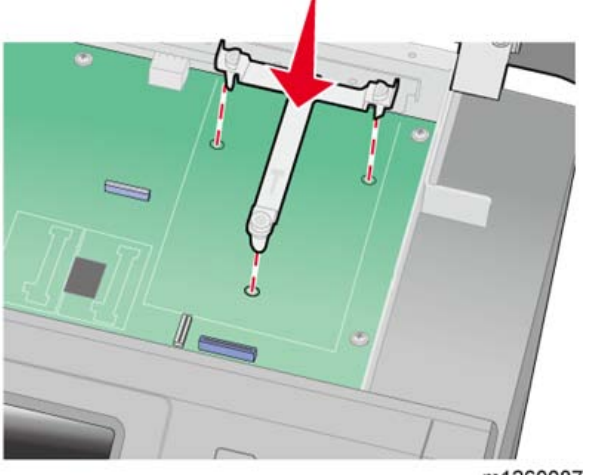

m1260087

5. Align the posts of the mounting tee, and press down to secure it to the controller board.

#### 4. Replacement and Adjustment

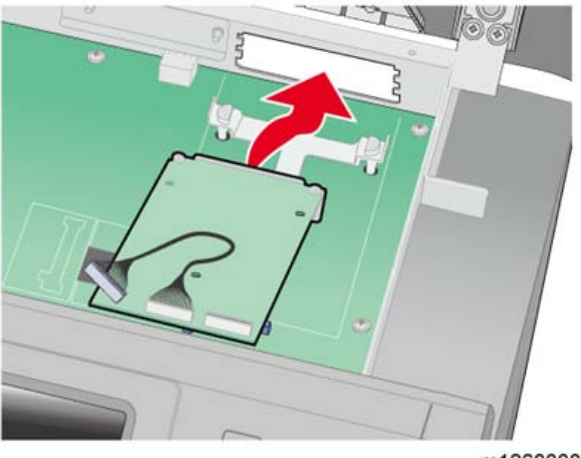

m1260088

6. Install the ISP onto the plastic tee.

#### Note

• Make sure the ISP card is properly aligned with the rear of the controller board cage.

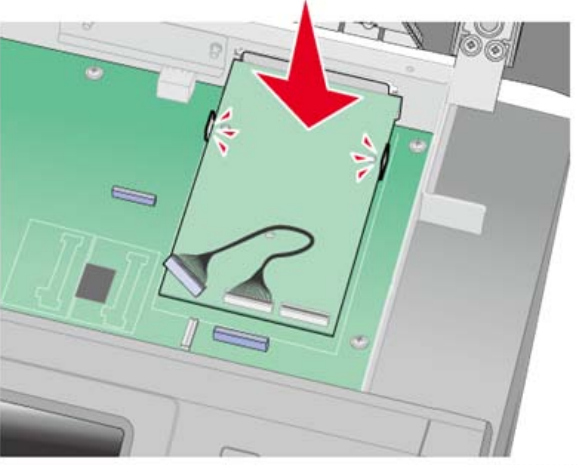

m1260089

7. Press down on the ISP to seat it in the tee.

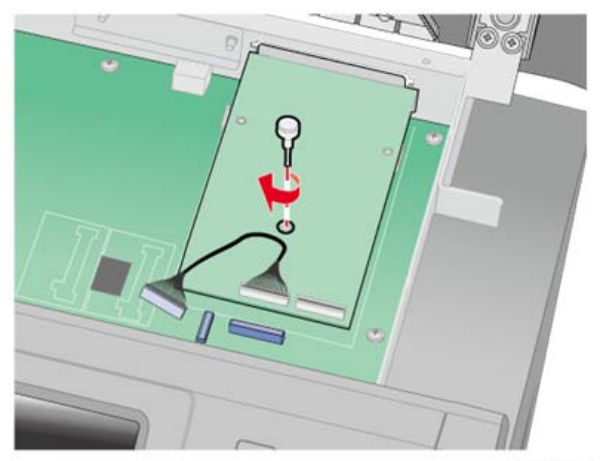

8. Insert the thumbscrew.

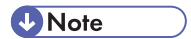

• Do not tighten the thumbscrew at this time.

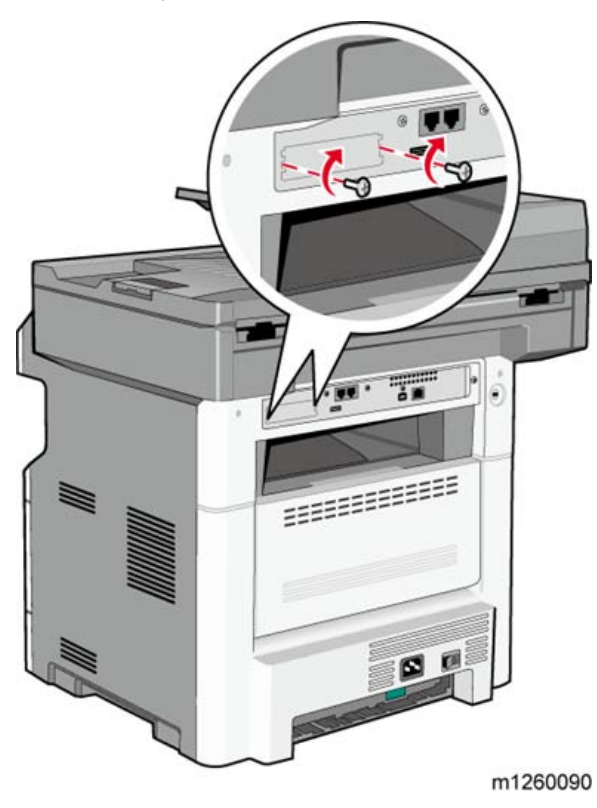

- 9. Attach the two screws that came with the ISP to secure the ISP to the controller board cage.
- 10. Tighten the thumbscrew from step 8.

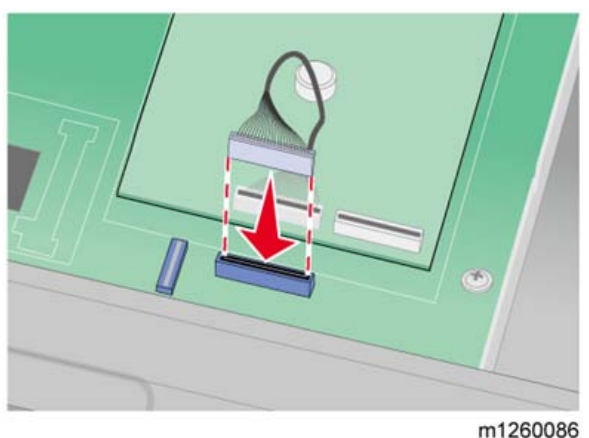

- 11. Insert the cable's ISP connector into the ISP connector on the controller board.

Note

- If a printer hard disk was previously attached, reinstall it at this time.
- 12. Lower the scanner assembly and lock it.

# Printer Hard Disk Removal

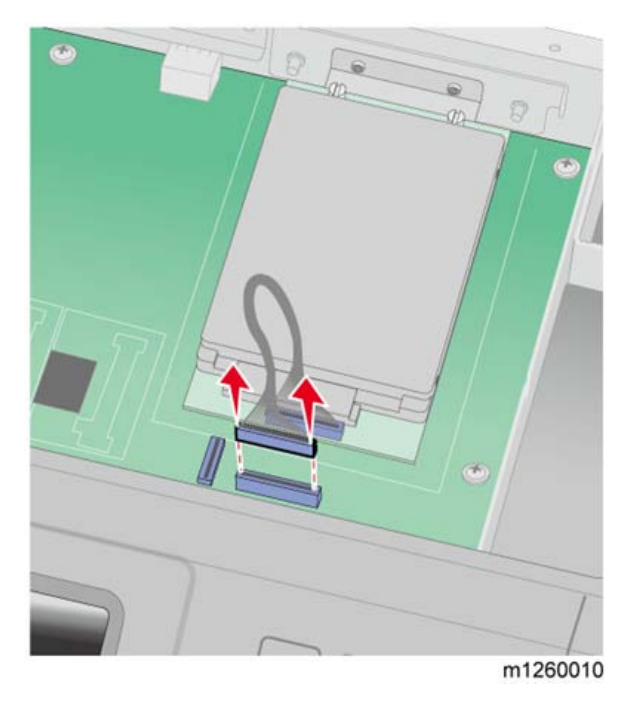

1. Unplug the printer hard disk interface cable from the system board.

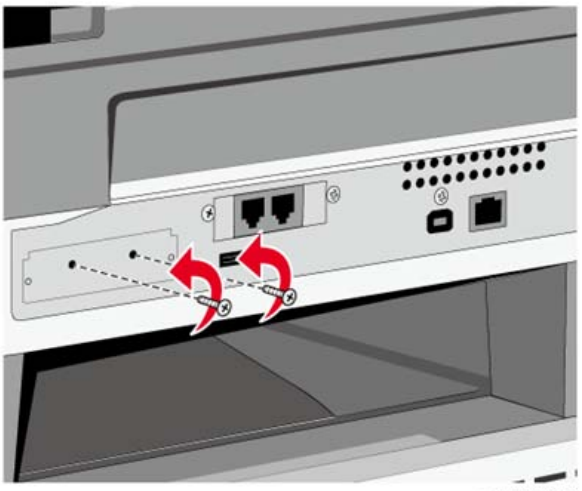

2. Remove the screws holding the printer hard disk in place.

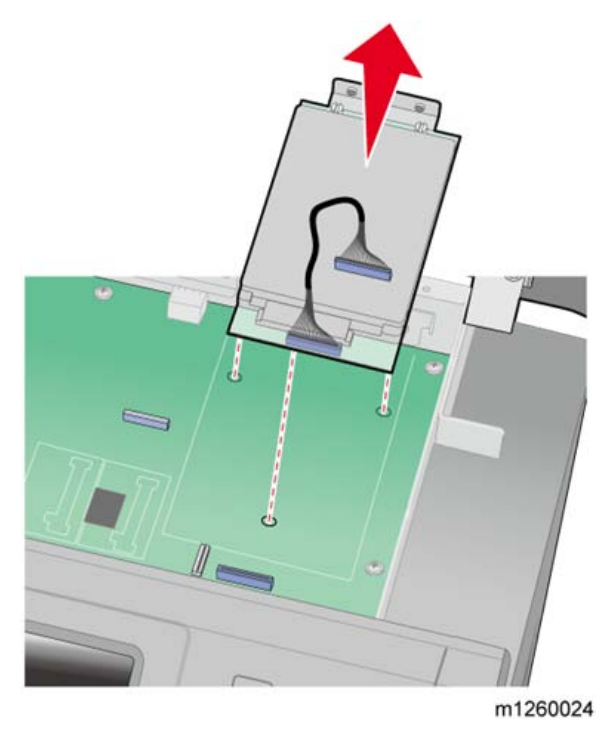

- 3. Take out the printer hard disk by pulling it upwards from the standoffs.
- 4. Remove the thumbscrews that attach the printer hard disk mounting bracket to the printer hard disk if the drive is going to be installed on top of an ISP.

## Printer Hard Disk Installation on an ISP

- 1. Access the controller board (@p.127 "Lifting the Scanner to the Up Position").
- 2. Unpack the printer hard disk.

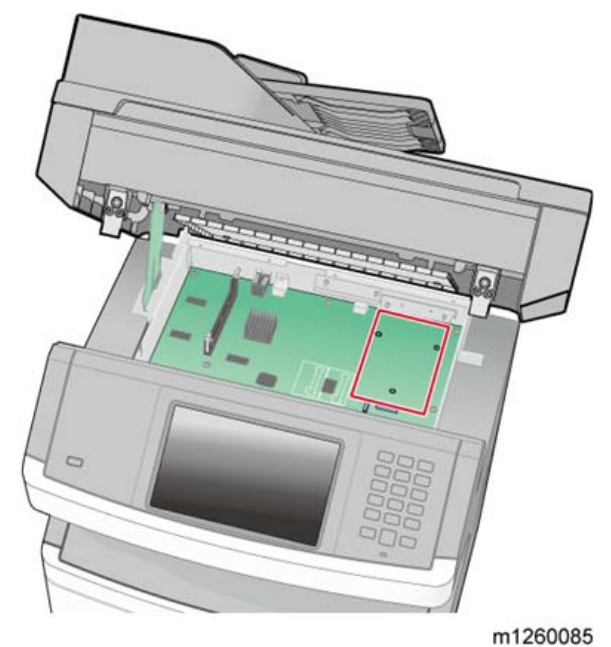

- 3. Locate the standoff location on the controller board.

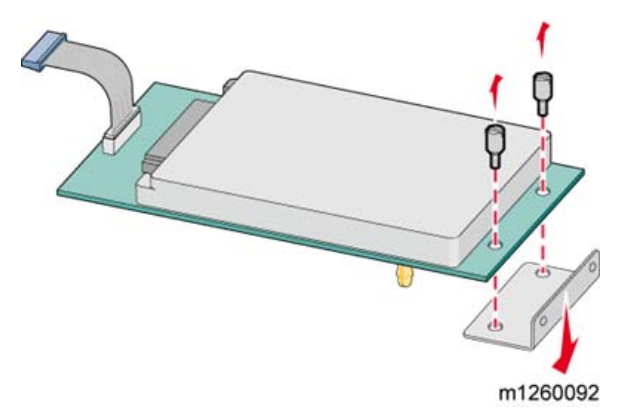

4. Use a flatblade screwdriver to remove the screws attaching the mounting bracket.

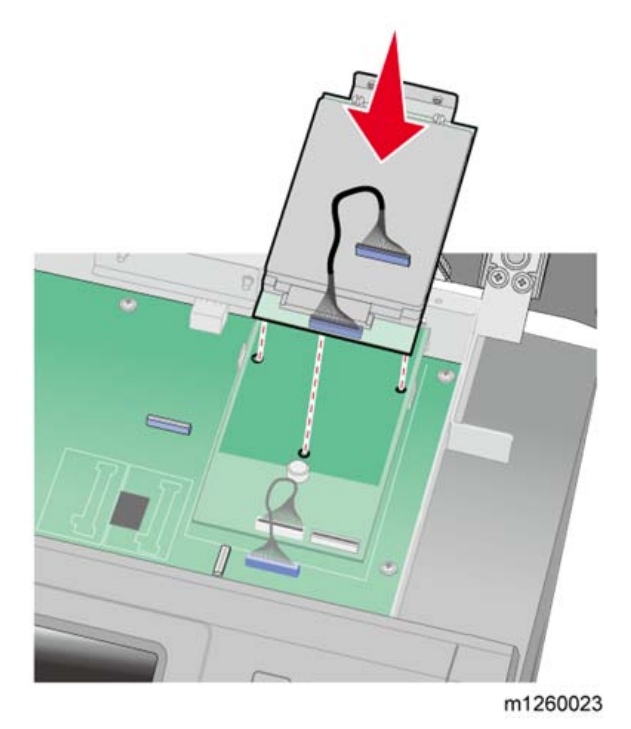

- 5. Place the hard disk on top of the ISP, making sure the standoff on the hard drive line up with the holes on the ISP.
- 6. Gently press down on the hard drive until it locks into place.

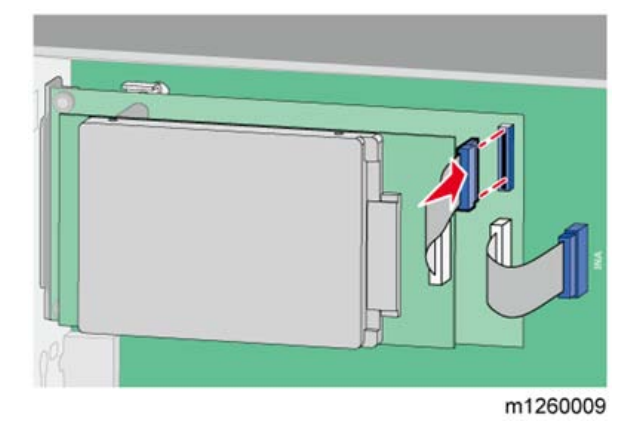

7. Fasten the hard dive connector into the connector on the ISP card.

## Printer Hard Disk Installation Directly on the Controller Board

#### **Vote**

• Perform steps 1, 2, and 3 from above before doing the rest of the installation.

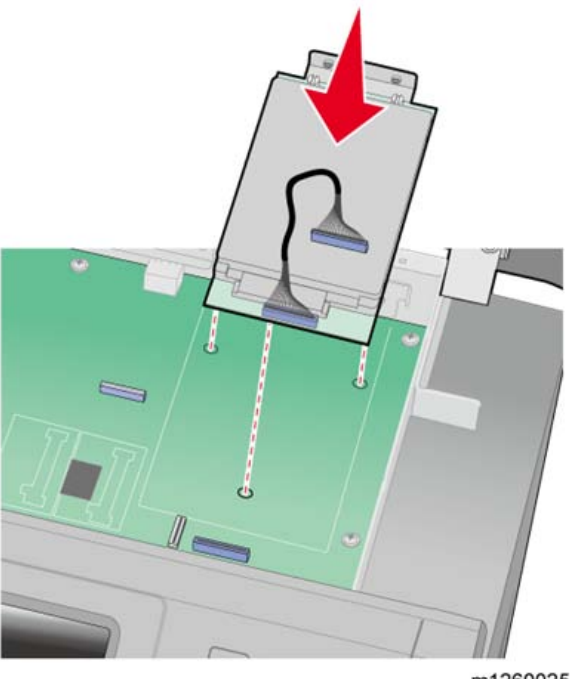

- 1. Align the printer hard disk standoffs with the holes on the system board.
- 2. Press the hard disk down until it locks into place.

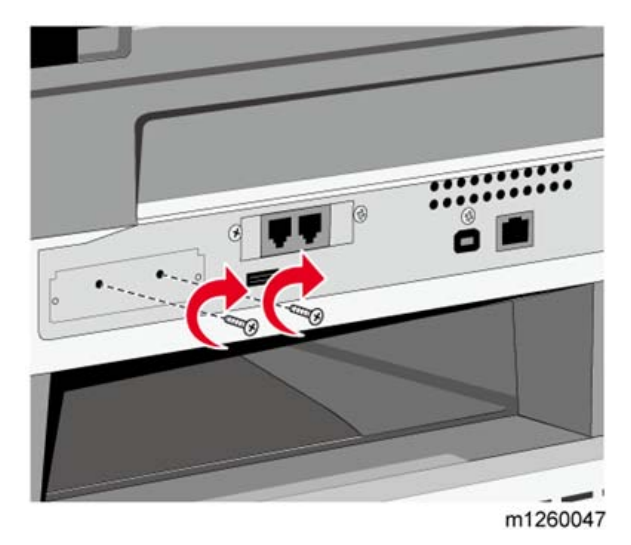

3. Attach the hard disk to the controller board cage using the screws that came with the hard disk.

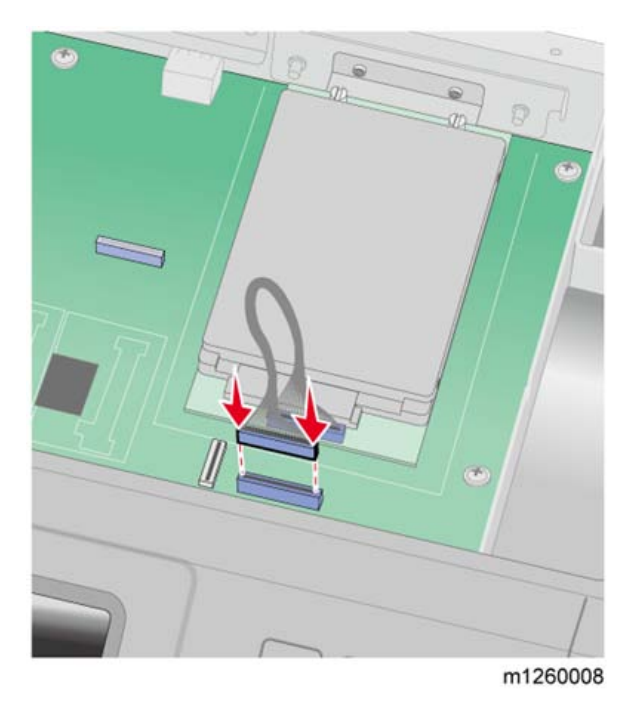

4. Connect the hard disk interface cable to the connector on the controller board.

## Fax Card Installation

- 1. Access the controller board.
- 2. Unpack the fax card.

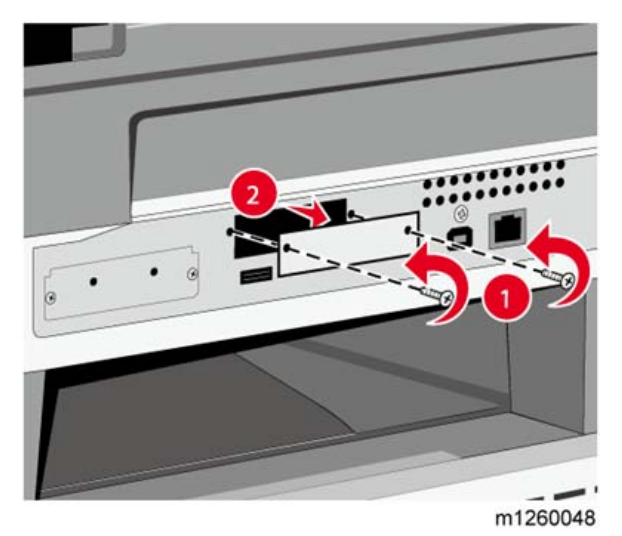

3. Fax card cover (on the controller board cage).

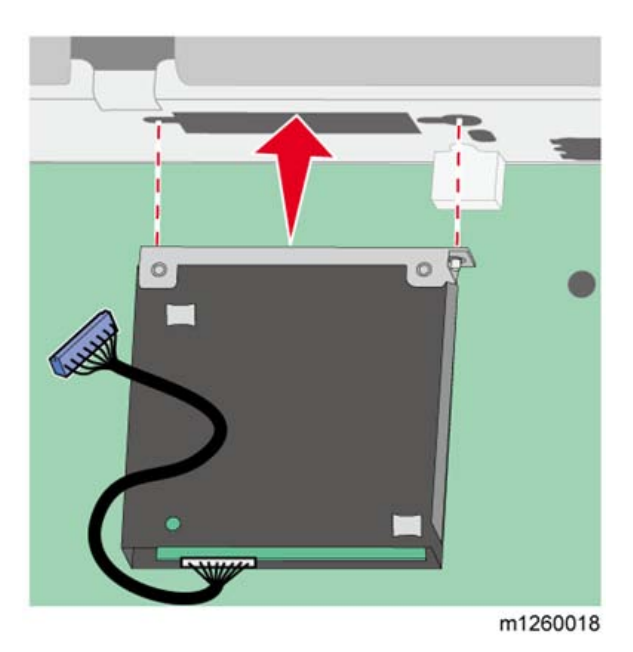

4. Insert the fax card into the controller board cage.

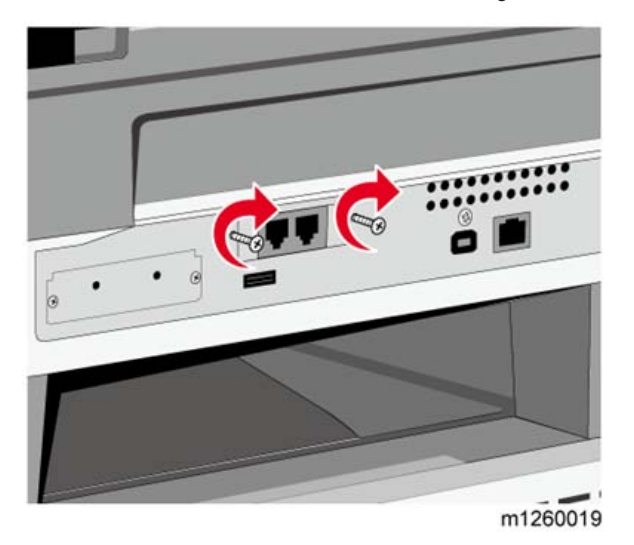

5. Tighten the two screws to secure it to the controller board cage.

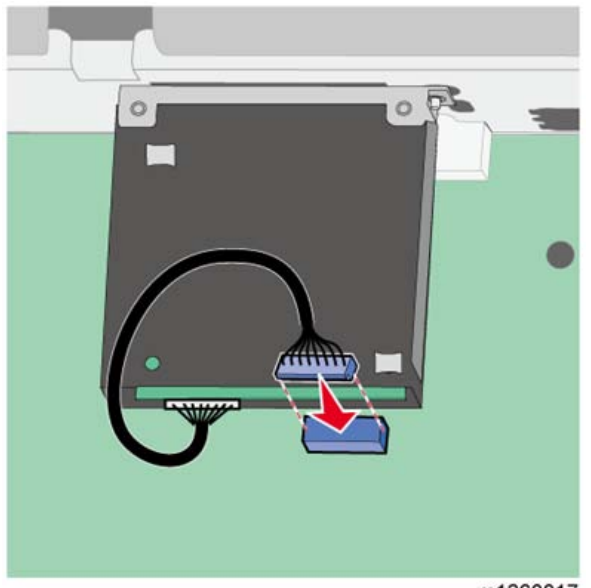

- 6. Insert the fax card interface cable into the system board connector.
- 7. Lower and lock the scanner assembly.

4. Replacement and Adjustment

# **Accessing Service Menus**

There are different test menus that can be accessed during power-on reset (POR) to identify problems with the machine.

| Configuration Menu | The Configuration Menu group contains a set of menus, settings, and<br>operations which are infrequently required by a user. Generally, the options<br>made available in this menu group are used to configure a machine for<br>operation. |
|--------------------|----------------------------------------------------------------------------------------------------|
| Diagnostics Mode   | The Diagnostics Mode group contains the settings and operations used while manufacturing and servicing the machine.                                                                                                    |

To run the diagnostic tests described in this chapter, the machine must be in Diagnostic Mode.

- **Vote** 
  - If you have installed a controller board, engine board, or operator panel as part of a troubleshooting procedure, start the machine into diagnostic mode to test the repair.

# Configuration Menu (CONFIG MENU)

## Available Menus

| Maintenance Count Value                | See "Maintenance Count Value (Maint Cnt<br>Value)" in "System Maintenance"               |
|----------------------------------------|------------------------------------------------------------------------------------------|
| Reset Maintenance Count                | See "Reset Maintenance Counter" int the "System<br>Maintenance"                          |
| Reset Photoconductor Maintenance Count | See "Reset Photoconductor Maintenance Counter<br>(Reset PC Cnt)" in "System Maintenance" |
| USB Scan to Local                      | See "USB Scan to Local" in "System<br>Maintenance"                                       |
| Print Quality Pages                    | See "Print Quality Pages" in "System<br>Maintenance"                                     |
| Reports                                | See "Reports" in "System Maintenance"                                                    |
| Panel Menus                            | See "Panel Menus" in "System Maintenance"                                                |
| PPDS Emulation                         | See "PPDS Emulation" in "System Maintenance"                                             |
| Download Emuls                         | See "Download Emuls" in "System Maintenance"                                             |
| Factory Defaults                       | See "Factory Defaults" in "System Maintenance"                                           |
| Energy Conserve                        | See "Jobs on Disk" in "System Maintenance"                                               |
| Min Copy Memory                        | See "Min Copy Memory" in "System<br>Maintenance"                                         |
| Num Pad Job Assist                     | See "Num Pad Job Assist" in "System<br>Maintenance"                                      |
| Format Fax Storage                     | See "Format Fax Storage" in "System<br>Maintenance"                                      |
| Fax Storage Location                   | See "Fax Storage Location" in "System<br>Maintenance"                                    |
| ADF Edge Erase                         | See "ADF Edge Erase" in "System Maintenance"                                             |
| FB Edge Erase                          | See "FB Edge Erase" in "System Maintenance"                                              |
| Scanner Manual Registration | See "Scanner Manual Registration" in "System<br>Maintenance"                |
|-----------------------------|-----------------------------------------------------------------------------|
| Disable Scanner             | See "Disable Scanner" in "System Maintenance"                               |
| Paper Prompts               | See "Paper Prompts" in "System Maintenance"                                 |
| Envelope Prompts            | See "Envelope Prompts" in "System<br>Maintenance"                           |
| Action for Prompts          | See "Action for Prompts" in "System<br>Maintenance"                         |
| Jobs On Disk                | See "Jobs On Disk" in "System Maintenance"                                  |
| Disk Encryption             | See "Disk Encryption" in "System Maintenance"                               |
| Wipe Disk                   | See "Wipe Disk" in "System Maintenance"                                     |
| Font Sharpening             | See "Font Sharpening" in "System Maintenance"                               |
| Require Standby             | See "Require Standby" in "System Maintenance"                               |
| LES Applications            | See "LES Applications" in "System Maintenance"                              |
| Key Repeat Initial Delay    | See "Key Repeat Initial Delay" in "System<br>Maintenance"                   |
| Key Repeat Rate             | See "Key Repeat Rate" in "System Maintenance"                               |
| Wiper Message               | See "Wiper Message" in "System Maintenance"                                 |
| Clear Custom Status         | See "Clear Custom Status" in "System<br>Maintenance"                        |
| USB Speed                   | See "USB Speed" in "System Maintenance"                                     |
| USB PnP                     | See "USB PnP" in "System Maintenance"                                       |
| Exit Config Menu            | See "Exit Configuration Menu (Exit Config<br>Menu)" in "System Maintenance" |

# **Vote**

• Menus may vary depending on the features and options of the machine.

## Maintenance Count Value (Maint Cnt Value)

This setting enables you to view the current maintenance count value of each maintenance kit. After selecting this item, you can choose a specific kit in order to view its current maintenance count value. To return to the Configuration Menu, press "Back". All other control panel keys are ignored.

When a kit's maintenance count value equals its kit size (150K for the ADF Kit), the device posts the appropriate "80 Scheduled Maintenance" IR and a status indicator to notify the user to schedule the appropriate maintenance on the device.

To view the Maintenance Counter Value, touch "Maintenance Counter Value" from the Configuration Menu.

The panel displays the current value of the maintenance counter as illustrated below:

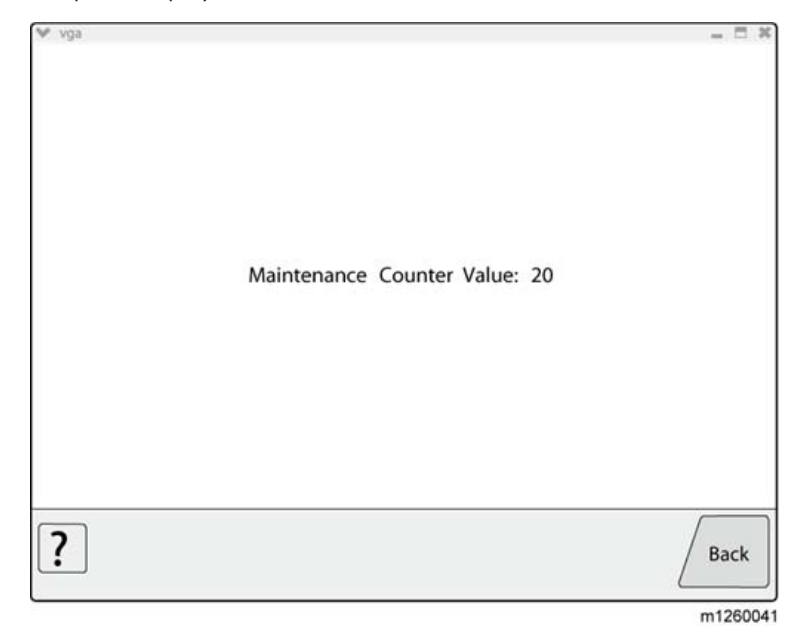

Touch "Back" to return to the Configuration Menu.

After installing the required maintenance kit, reset this count to zero.

#### **Reset Maintenance Counter**

After scheduled maintenance, reset the Maintenance Counter.

To reset the maintenance page counter to zero:

- 1. Touch "Reset Maintenance Counter" from the Configuration Menu.
- 2. "Reset Maintenance Counter" appears in the header.
- 3. To cancel the reset operation, touch "Back" or "No". All other button presses are ignored.

4. To initiate the reset operation, touch "Yes".

## Reset Photoconductor Maintenance Counter (Reset PC Cnt)

This setting resets the photoconductor kit page counter and clears any warnings or photoconductor exhausted messages. This operation should be performed only after a new photoconductor unit has been installed.

## **USB Scan to Local**

USB Scan to Local enumerates a USB simple device or USB composite device. In the off position the simple USB device is enumerated: in the on position, the composite USB device is enumerated.

To change this setting:

- 1. Touch "USB Scan to Local" from the Configuration Menu. ◀ [setting's current value] ▶ appears on the touch-screen.
- 2. Touch ◀ or ▶ to scroll through the setting's possible values.
- 3. Touch "Back" to cancel and return to the Configuration Menu.
- 4. Touch "Submit" to save the change.

## Print Quality Pages

This setting is a limited version of the "Print Quality Pages" setting that appears in the "Diagnostics" menu. This setting reports the values of a broad range of machine settings and tests the machine's ability to generate acceptable printed output.

To print the Print Quality Pages:

1. Touch "Print Quality Pages" from the Configuration Menu. "Printing Quality Test Pages..." appears on the LCD.

Touch "Back" to return to the Configuration Menu.

The Reports menu contains two selections: Menu Settings Page and Event Log.

#### Menu settings page

To print the Menu Settings page, press 🖾. Press 🛅 to return to the Configuration menu.

#### Event log

The event log provides a history of errors. The event log can only be printed in the Configuration menu. Additional options are available in the Diagnostics menu. See "Reports" in "System Maintenance".

To print the event log:

- 1. Select "Print Event Log" from the Event Log menu.
- 2. Press 💷 to return to the Configuration menu.

#### Vote

 An event log printed from the CONFIG MENU will not contain debug information or secondary codes for 900 service errors. However, the event log printed from DIAGNOSTICS mode does include this information.

## Panel Menus

Lets the system support person enable or disable the operator panel menus. Selecting "On" (the default) allows users to change values for the machine. "Off" disables the users' access to menus. If a user presses "Menu" (E), they receive a message that the panel menus are locked. When set to "Off", this setting restricts all menu access, even to menus or items set for PIN access. However, when set to "On", all PIN restrictions are restored.

To change the value of this setting:

- 1. Touch "Panel Menus" from the Configuration Menu. ◀ [setting's current value] ▶ appears on the touch-screen.
- 2. Touch  $\blacktriangleleft$  or  $\blacktriangleright$  to scroll through the setting's other possible values.
- 3. Touch "Back" to cancel and return to the Configuration Menu.
- 4. Touch "Submit" to save the change.

## **PPDS Emulation**

The value of the PPDS Emulation menu item determines if a device can recognize and use the PPDS datastream. The current value of this setting appears in parentheses to the right of the setting on the Configuration Menu screen.

The following table indicates how the value of this setting affects the user default value for the SmartSwitch and Printer Language settings:

| Value of PPDS<br>Emulation setting | Resulting value of<br>SmartSwitch setting (all<br>ports) | Resulting value for Printer Language settings                                                                                                    |
|------------------------------------|----------------------------------------------------------|----------------------------------------------------------------------------------------------------|
| Activate                           | Off                                                      | <ul> <li>PPDS Emulation</li> <li>Note</li> <li>You can still switch languages on the operator panel or through the PJL ENTER LANGUAGE command.</li> </ul> |
| Deactivate                         | On                                                       | Machine's factory default value                                                                                                    |

To change the value of this setting:

- 1. Touch "PPDS Emulation" from the Configuration Menu. ◀ [setting's current value] ▶ appears on the touch-screen.
- 2. Touch ◀ or ▶ to scroll through the setting's possible values.
- 3. Touch "Back" to cancel and return to the Configuration Menu.
- 4. Touch "Submit" to save the change.

## **Download Emuls**

This setting enables you to disable a Downloadable emulator (DLE) that is installed on the machine. The setting for this menu setting is disabled.

#### Note

• The DLE is re-enabled automatically after two PORs.

To change the value of this setting:

- 1. Touch Download Emuls from the Configuration Menu. ◀ [setting's current value] ► appears on the touch-screen.
- 2. Touch ◀ or ▶ to scroll through the setting's possible values.
- 3. Touch "Back" to cancel and return to the Configuration Menu.
- 4. Touch "Submit" to save the change.

## **Factory Defaults**

# 🔥 WARNING

• This operation cannot be undone.

This setting enables you to restore all of the machine's settings to the base machine settings, the network settings, or to remove all LES applications.

To restore the Factory Default settings:

- 1. Touch "Factory Defaults" from the Configuration Menu.
- 2. Touch "Restore Base" to restore all non-critical base machine NVRAM settings.
- 3. Touch "Restore Network" to restore all network NVRAM settings.
- 4. Touch "Restore LES" to remove all LES applications.

When you select either value, the LCD displays "Restoring Factory Defaults" and then "Resetting the Device". The device immediately performs a POR and restores the appropriate settings to their factory default values.

The following settings are not changed:

- Display Language (general settings)
- Network/Ports Menu
- Standard USB, USB (x) Menus (if an ENA is installed)

## **Energy Conserve**

This menu controls what values appear on the Power Saver menu. If "Off" is selected in the Energy Conserve menu, then "Disabled" appears in the Power Saver menu, and Power Saver can be turned off. If "On" is set in the Energy Conserve menu, the Power Saver feature cannot be disabled.

To change this setting:

- 1. Touch "Energy Conserve" from the Configuration Menu. ◀ [setting's current value] ▶ appears on the touch-screen.
- 2. Touch  $\blacktriangleleft$  or  $\blacktriangleright$  to scroll through the setting's possible values.
- 3. Touch "Back" to cancel and return to the Configuration Menu.
- 4. Touch "Submit" to save the change.

## Min Copy Memory

Values will only be displayed if the amount of installed DRAM is at least twice the amount of the value, that is, at least 200 MB of installed DRAM is required to display the 100 MB selection.

To change this setting:

- 1. Touch "Min Copy Memory" from the Configuration Menu. ◀ [setting's current value] ▶ appears on the touch-screen.
- 2. Touch ◀ to decrease the setting's value; touch ▶ to increase the setting's value.
- 3. Touch "Back" to cancel and return to the Configuration Menu.

5

4. Touch "Submit" to save the change.

## Num Pad Job Assist

This setting determines if a user can configure and initiate a job using the panels hard buttons.

To change this setting:

- 1. Touch "Num Pad Job Assist" from the Configuration Menu. ◀ [setting's current value] ► appears on the touch-screen.
- 2. Touch ◀ or ▶ . The settings are On or Off.
- 3. Touch "Submit" to save the change.

## Format Fax Storage

This setting enables you to format the non-volatile storage used for storing faxes.

To change this setting:

1. Touch "Format Fax Storage" from the Configuration Menu.

\rm Note

- If an advanced password has been established, you must enter this password in order to change the setting. If no advanced password exists, you can establish one by using the keyboard that appears on the LCD.
- 2. Touch "Submit" to save the change.
- 3. Touch "Back" to cancel and return to the Configuration Menu.

"Formatting Fax Flash DO NOT POWER OFF" appears on the LCD while the format operation is active.

## **Fax Storage Location**

To change this setting:

- 1. Touch "Fax Storage Location" from the Configuration Menu. <a>[setting's current value]</a> appears on the touch-screen.
- 2. Touch ◀ or ▶ . The settings are Disk and NAND.
- 3. Touch "Submit" to save the change.

## ADF Edge Erase

This menu item sets the size, in millimeters, of the no-print area around an ADF scan job. All copy jobs have a minimum of a two millimeter border. Copy jobs will use the setting or two millimeters, whichever is larger.

To adjust the ADF edge erase setting, perform the following steps:

- 1. Touch "ADF Edge Erase" from the Configuration Menu. ◀ [setting's current value] ▶ appears on the touch-screen.
- 2. Touch b to increase the value or to decrease the value.
- 3. Touch "Submit" to save the change.
- 4. Touch "Back" to cancel and return to the Configuration Menu.

#### FB Edge Erase

5

This menu item sets the size, in millimeters, of the no print area around a flatbed scan job. Copy jobs will use the setting or two millimeters, whichever is larger.

To adjust the flatbed edge erase setting, perform the following steps:

- 1. Touch "FB Edge Erase" from the Configuration Menu. ◀ [setting's current value] ▶ appears on the touch-screen.
- 2. Touch b to increase the value or to decrease the value.
- 3. Touch "Submit" to save the change.
- 4. Touch "Back" to cancel and return to the Configuration Menu.

#### Scanner Manual Registration

This item is used to manually register the flatbed and ADF on the machine's scanner unit. Registration should be performed whenever the ADF unit, flatbed unit, or controller card are replaced.

To manually register a Duplex ADF, perform the following steps:

- 1. In the Configuration Menu, scroll to the Scanner Manual Registration menu item.
- 2. Touch Scanner Manual Registration.
- 3. Touch the Print Quick Test Page menu item.
- To view and adjust the duplex ADF front side registration, place the quick test page face up into the ADF.
- 5. Touch Copy Quick Test.
- 6. After the quick test page copies, touch ADF Front.
- 7. Use the ◀ or ▶ to increase or decrease the settings value for horizontal adjust and top margin.

Note

- Each button press moves the margin values one pixel in the respective direction.
- 8. Press "Submit" to accept the value.
- 9. Verify the changes by placing the print quick test page face up and touching Copy Quick Test.
- 10. Repeat steps 6, 7, and 8 as needed.
- 11. To view and adjust the duplex ADF backside registration, place the quick test page face down up into the ADF, and touch Copy Quick Test.
- 12. After the quick test page copies, touch ADF Back.
- 13. Use the ◀ or ► to increase or decrease the settings value for horizontal adjust and top margin.
   ◆Note
  - Each button press moves the margin values one pixel in the respective direction.
- 14. Press "Submit" to accept the value.
- 15. Verify the changes by placing the print quick test page face down and touching Copy Quick Test.
- 16. Repeat steps 13, 14, and 15 as needed.

To manually register the flatbed, perform the following steps:

- 1. In the Configuration Menu, touch the Scanner Manual Registration menu item.
- 2. Touch the Print Quick Test Page menu item.
- 3. To view and adjust the flatbed registration, place the quick test page into the flatbed.
- 4. Touch the Copy Quick Test Page item.
- 5. After the quick test page copies, touch Flatbed.
- 6. Use the  $\blacktriangleleft$  or  $\blacktriangleright$  to increase or decrease the settings value for the left or top margin.

🖖 Note

- Each button press moves the margin values one pixel in the respective direction.
- 7. Touch "Submit" to accept the value.
- 8. Place the print quick test page on the flatbed and touch Copy Quick Test.
- 9. Repeat steps 5 and 6 as needed.

To exit RESGISTRATION press "BACK" 호 or "STOP" 🔀.

#### Disable Scanner

This menu item is used to disable the scanner if it is malfunctioning. The machine must be powered off and on for the new settings to take effect.

To change this setting:

1. Touch "Disable Scanner" from the Configuration Menu.

5

- Touch ◀ or ▶ to scroll through the setting's other possible values. The settings are Enable, Disable, ADF disable.
- 3. To save the setting's new value, touch "Submit".

## Paper Prompts

When a tray is out of the indicated paper size, a prompt is sent to the user to load paper in a tray. This setting controls the tray the user is directed to fill. Selections are Auto (default), MP Feeder, and Manual Paper.

To change this setting:

- 1. Touch "Paper Prompts" from the Configuration Menu. ◀ [setting's current value] ► appears on the touch-screen.
- 2. Touch  $\blacktriangleleft$  or  $\blacktriangleright$  to scroll through the setting's other possible values.
- 3. To exit this screen without changing the setting's value, touch "Back".
- 4. To save the setting's new value, touch "Submit".

## **Envelope Prompts**

This setting controls the tray the user is directed to refill when a specific envelope size is out. The selections are Auto (default), MP Feeder, and Manual Env.

To change the value of this setting:

- 1. Touch "Env Prompts" from the Configuration Menu. ◀ [setting's current value] ► appears on the touch-screen.
- 2. Touch  $\blacktriangleleft$  or  $\blacktriangleright$  to scroll through the setting's possible values.
- 3. To exit this screen without changing the setting's value, touch "Back".
- 4. To save the setting's new value, touch "Submit".

#### Action For Prompts

This setting determines which input source receives paper-related or envelope-related change prompts when they occur.

To change the value of this setting:

- 1. Touch "Action for Prompts" from the Configuration Menu. ◀ [setting's current value] ► appears on the touch-screen.
- 2. Touch ◀ or ▶ to change the setting's value. The values are Prompt user, Continue, and Use current.

3. To save the setting's new value, touch "Submit".

# Jobs on Disk

Jobs On Disk allows you to delete buffered jobs saved on the disk.

To delete jobs saved on the disk:

- 1. Touch "Jobs On Disk" from the Configuration Menu.
- 2. Touch ◀ to decrease the setting's value; touch ▶ to increase the setting's value.
- 3. Touch "Back" to cancel and return to the Configuration Menu.

## **Disk Encryption**

This setting determines if the machine encrypts the information that it writes to the hard disk. The values are Disable and Enable.

# **WARNING**

• If the value is changed from "Enable" to "Disable" or from "Disable" to "Enable", then the machine completely formats the hard disk. All information on the disk will be unrecoverable.

To change this setting:

1. Touch "Disk Encryption" from the Configuration Menu.

#### • Note

- If an advanced password has been established, you must enter this password in order to change the setting. If no advanced password exists, you can establish one by using the keyboard that appears on the LCD.
- 2. Touch "Submit" to save the change.
- 3. Touch "Back" to cancel and return to the Configuration Menu.

If you remove an encrypted disk from a device and then try to install another disk, "Disk Corrupted. Reformat?" appears on the LCD. You can format the newly installed disk or remove it from the device.

When you touch "Enable" (encryption) or "Disable" (formatting), "Contents will be lost. Continue?" appears on the LCD. Touch "No" to cancel or "Yes" to proceed. If you touch "Yes", the machine performs the selected action on the hard disk. The following graphic appears when the encryption process is selected:

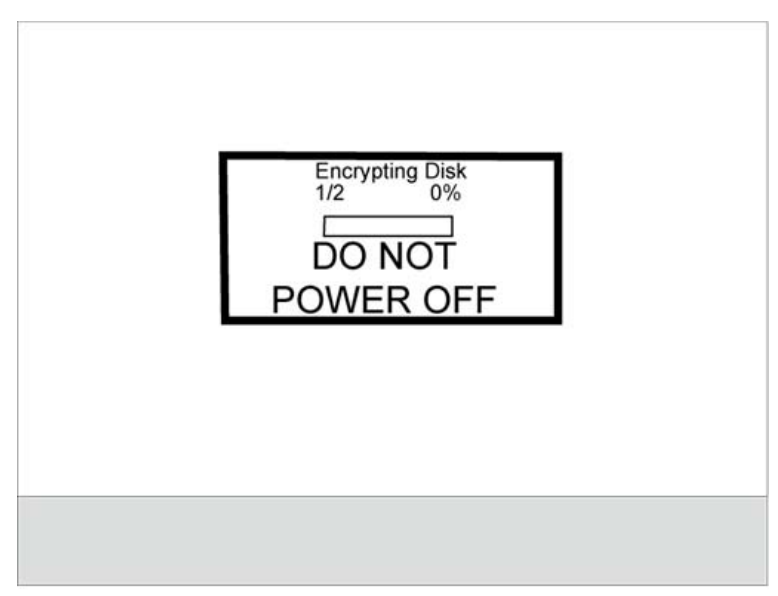

m1260015

The following graphic appears when the formatting process is selected:

m1260021

The panel provides many progress indicators during the two-stage process.

- "1/2" indicates that the process is currently in the first stage.
- "0%" indicates the progress of the current stage of the process.
- The progress bar indicates the overall completion of the entire process by filling in throughout each separate stage.

When the first stage of either process completes, the machine displays either of the following graphics depending on the process selected and then begins the second stage of the process:

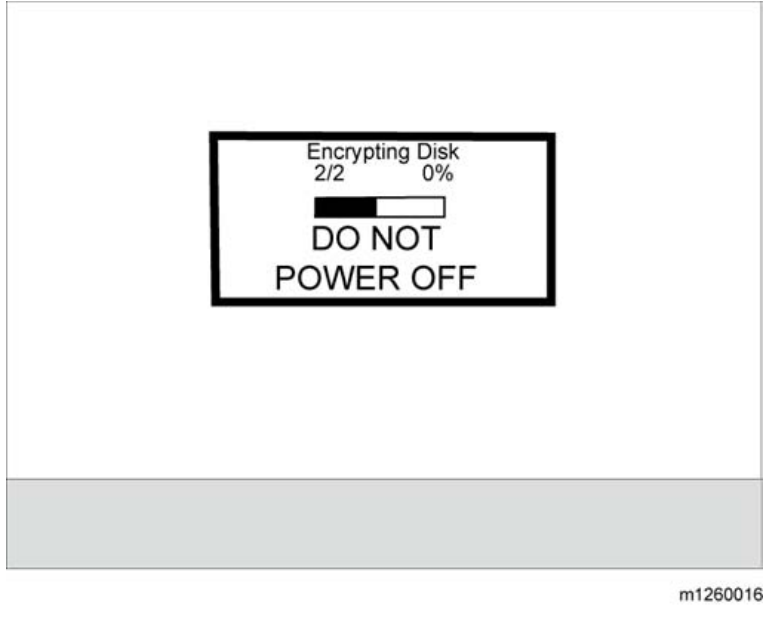

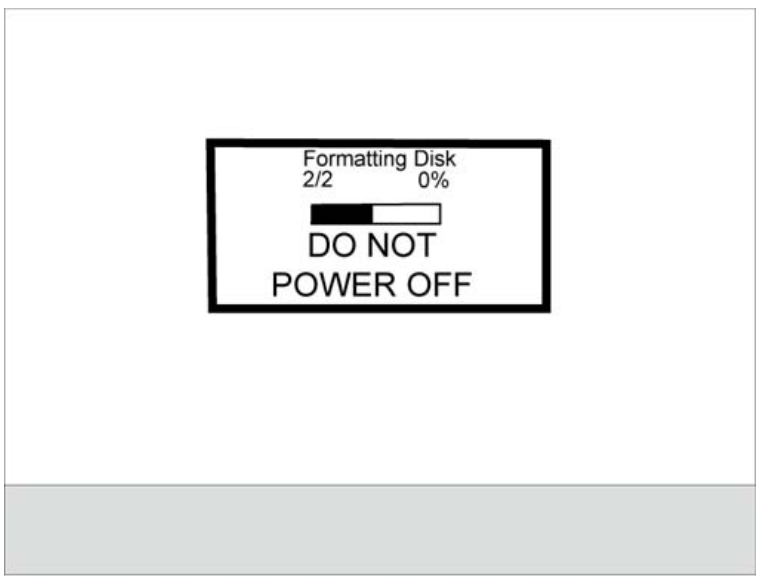

m1260022

The entire process is complete when the progress bar appears completely shaded and the percentage indicator shows "100%". After completion, the panel returns to Disk Encryption.

# Wipe Disk

This setting provides you with a tool for erasing the contents of a disk.

# **WARNING**

• Wipe Disk removes a disk's data in such a way that it cannot be recovered.

To change this setting:

1. Touch "Wipe Disk" from the Configuration Menu.

#### Note

- If an advanced password has been established, you must enter this password in order to change the setting. If no advanced password exists, you can establish one by using the keyboard that appears on the LCD.
- 2. Touch "Wipe disk now". "Contents will be lost. Continue?" appears on the LCD.
- 3. Touch "Back" to cancel and return to the Configuration Menu.

If you touch "No", the device cancels the Wipe Disk process and returns to the Configuration Menu. If you touch "Yes", the following screen appears:

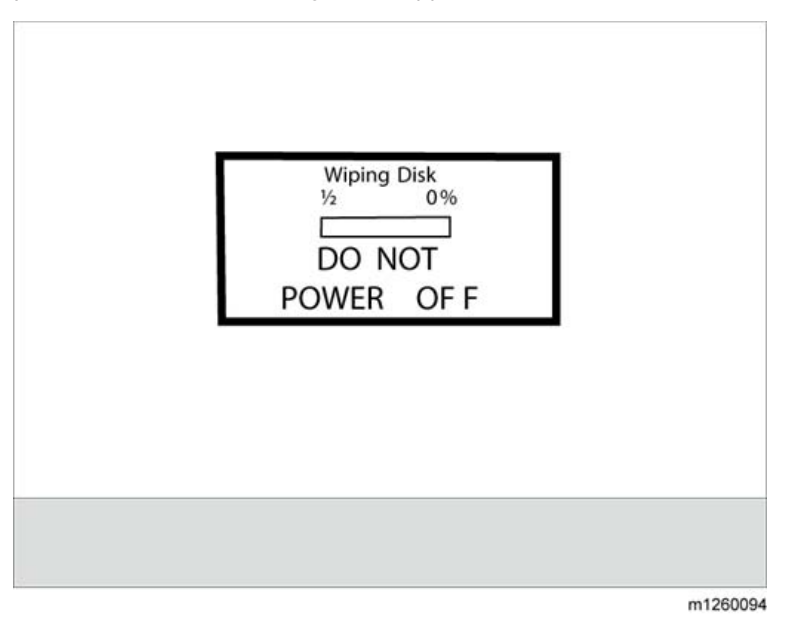

The panel provides the following progress indicators during the execution of this process:

- 1. "1/2" indicates that the process is currently in the first stage.
- 2. "0%" indicates the progress of the current stage of the process.
- 3. The progress bar indicates the overall completion of the entire process by filling in throughout each separate stage.

When the first stage of the process completes, the machine displays the following graphic and then begins the second stage of the process:

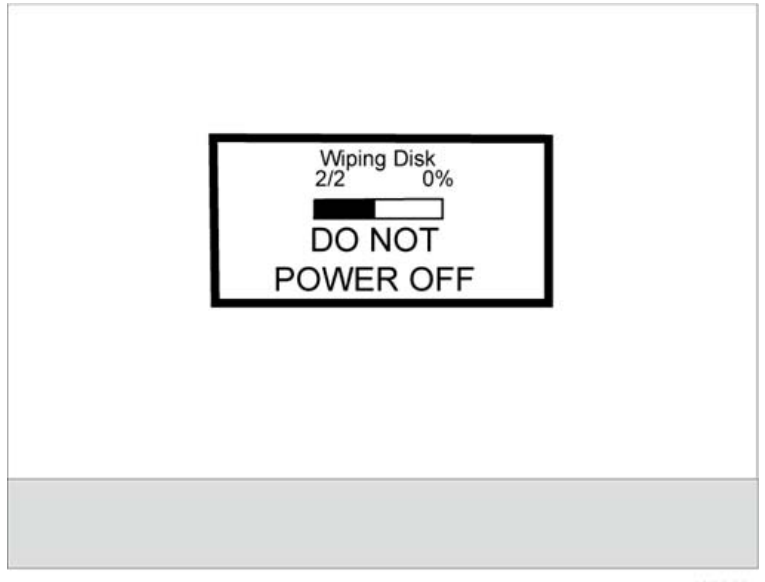

m1260095

The entire process is complete when the progress bar appears completely shaded and the percentage indicator shows "100%". The panel returns to the screen that shows the values for the Wipe Disk setting.

## **Font Sharpening**

This setting allows you to set a text point size below which the high-frequency screens are used when printing font data. For example, at the default 24, all text in font sizes 24 and less will use the high frequency screens. The values for this setting range from 0 to 150.

To change this setting:

- 1. Touch "Font Sharpening" from the Configuration Menu.
- Touch ◀ to increase the value or ► to decrease the value.
- 3. Touch "Back" to cancel and return to the Configuration Menu.
- 4. Touch "Submit" to save the change.

This setting affects the PostScript, PCL, PDF, and XL emulators.

This function is not supported when the device generates output at 600 dpi resolution.

## **Require Standby**

This setting determines if the Standby Mode is "On" or "Off". The default is "On".

To change this setting:

- 1. Touch "Require Standby" from the Configuration Menu.
- 2. Touch "Back" to cancel and return to the Configuration Menu.
- 3. Touch "Submit" to save the change.

If Standby Mode is on, the machine begins functioning in Standby Mode when it remains idle for an amount of time. The Standby Mode enables the machine:

- To consume less energy than when operating in normal mode but not as little as when operating in Power Saver
- To return to the Ready state more quickly than when operating in Power Saver

# **LES Applications**

This disables all installed LES applications. The default is "Enabled".

To change this setting:

1. Touch "LES Applications" from the Configuration Menu.

Note

- If an advanced password has been established, you must enter this password in order to change the setting. If no advanced password exists, you can establish one by using the keyboard that appears on the LCD.
- 2. Touch "Back" to cancel and return to the Configuration Menu.
- 3. Touch "Submit" to save the change.

## Key Repeat Initial Delay

When a key is touched repeatedly, this is the delay before the key begins repeating. The delay ranges from .25 seconds to 5 seconds. The default is 1 second. Values are given in increments of .25 seconds.

To change this setting:

- 1. Touch "Key Repeat Initial Delay" from the Configuration Menu.
- 2. Touch b to increase the value or to decrease the value.
- 3. Touch "Submit" to save the change.
- 4. Touch "Back" to cancel and return to the Configuration Menu.

## Key Repeat Rate

This is the number of times per second that a repeating key will repeat. The range is 1–100, with a default of 15 times per second.

To change this setting:

- 1. Touch 🆈 to select "Key Repeat Initial Delay" from the Configuration Menu.
- 2. Touch b to increase the value or to decrease the value.
- 3. Touch "Submit" to save the change.

Touch "Back" to cancel and return to the Configuration Menu.

# Wiper Message

To change this setting:

- 1. Touch ➡ to select "Wiper Message" from the Configuration Menu.
- 2. Touch ▶ or ◀ to change the value. The values are On (default) and Off.
- 3. Touch "Submit" to save the change.

Touch "Back" to cancel and return to the Configuration Menu.

## **Clear Custom Status**

No values exist for this operation. Pressing 🖾 initiates this operation.

Touch 🆈 to select "Clear Custom Status" from the Configuration Menu.

Note

• Executing this operation erases any strings that have been defined by the user for the default or alternate custom messages.

## **USB** Speed

The USB Speed setting is used to set the throughput of the USB port on the machine. The settings are Auto, which is the default, and Full. Full forces the USB port to tun at full speed.

## USB PnP

This setting is used to improve the machine's compatibility with the host PC.

#### **Note**

• Some PCs contain chipsets that may be incompatible with this machine.

To change this setting:

- 1. Touch ➡> to select "USB PnP" from the Configuration Menu.
- 2. Touch ▶ or ◀ to change the value. The values are 1 (default) and 2.
- 3. Touch "Submit" to save the change.

Touch "Back" to cancel and return to the Configuration Menu.

# Exit Configuration Menu (Exit Config Menu)

Press 🗹 to exit the Configuration menu. The machine performs a POR and restarts in normal mode.

# **Diagnostics Menu**

# **Entering Diagnostics Menu**

#### **Available tests**

The tests display on the operator panel in the order shown:

| Registration     | See "Registration (Printer)" in "System Maintenance". |
|------------------|-------------------------------------------------------|
| Print tests      | See "Print Tests" in "System Maintenance".            |
| Hardware tests   | See "Hardware Tests" in "System Maintenance".         |
| Duplex tests     | See "Duplex Tests" in "System Maintenance".           |
| Input Tray Tests | See "Input Tray Tests" in "System Maintenance".       |
| Output Bin Tests | See "Output Bin Tests" in "System Maintenance".       |
| Base Sensor Test | See "Base Sensor Test" in "System Maintenance".       |
| Device Tests     | See "DEVICE TESTS" in "System Maintenance".           |
| Printer setup    | See "PRINTER SETUP" in "System Maintenance".          |
| EP Setup         | See "EP SETUP" in "System Maintenance".               |
| Reports          | See "Reports" in "System Maintenance".                |
| Event Log        | See "EVENT LOG" in "System Maintenance".              |
| Scanner Tests    | See "Scanner Tests" in "System Maintenance".          |
| Exit Diagnostics | See "Exit Diagnostics" in "System Maintenance".       |

## Note

• Menus may vary depending on the features and options of the machine.

# **Registration (Printer)**

Print registration makes sure the printing is properly aligned on the page.

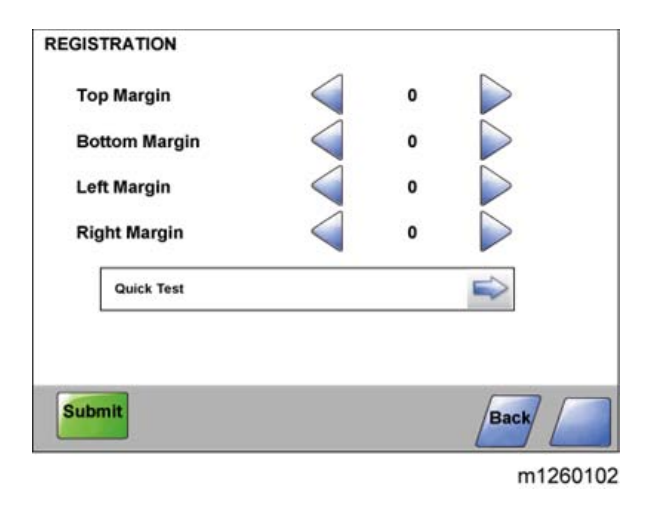

The settings available are:

5

| Description   | Value                                                                                      | Direction of change                                                                                                    |
|---------------|--------------------------------------------------------------------------------------------|----------------------------------------------------------------------------------------------------|
| Top Margin    | -25 to +25<br>Each increment causes<br>approximately 4 pels shift (at<br>600dpi).          | A positive change moves the<br>image down the page and<br>increases the top margin. A<br>negative change moves the<br>image up and decreases the<br>top margin. |
| Bottom Margin | -20 to +20<br>Each increment causes<br>approximately0.55 mm shift in<br>the bottom margin. | A positive change compresses<br>the image so it appears to<br>move down the page, and a<br>negative change moves the<br>image up.                               |
| Left Margin   | -25 to +25                                                                                 | A positive change moves the<br>image right, and a negative<br>change moves the image left.<br>No compression occurs.                                            |
| Right Margin  | -10 to +10                                                                                 | A positive change moves the<br>image right, and a negative<br>change moves the image left.                                                                      |

To set print registration:

1. Print the Quick Test page.

**a.**Touch "REGISTRATION" from the Diagnostics Menu.

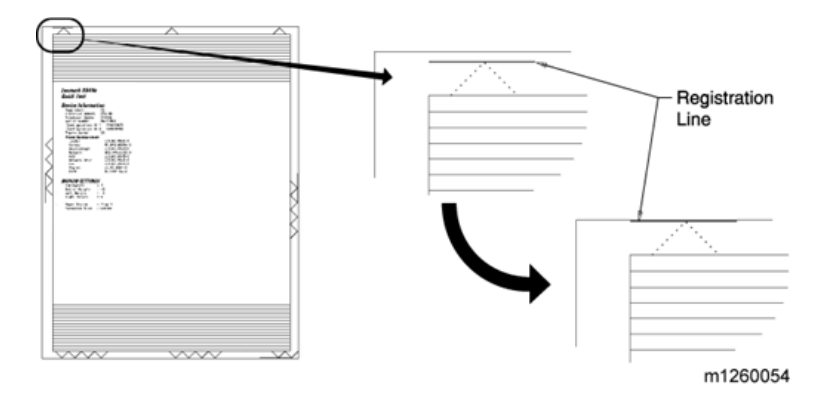

**b.**Touch Þ to select Quick Test. You may need to scroll to the next page.

- 2. To change the value of any of the margin settings:
  - Touch ➡> to the right of the appropriate margin setting. The panel displays the setting's name in the header and ◀ [setting's current value] ► in a menu below the header row.
  - Touch  $\blacktriangleleft$  to decrease the value or  $\blacktriangleleft$  to increase the value.
  - Touch "Submit" to save the change, or Touch "Back" to cancel and return to the Diagnostics Menu.
  - Touch "Submit" to save all changed values.

The device prints a Quick Test page from the appropriate paper tray. While the Quick Test page prints, "Printing Alignment Page" appears on the LCD.

#### Quick test page

The Quick Test contains the following information:

- Device information
- Printer margin settings
- Scanner margin settings
- Alignment diamonds at the top, bottom, and each side.
- Horizontal lines for skew adjustment
- General machine information, including current page count, installed memory, processor speed, serial number, Engine ID, and system card ID.

To print the Quick Test page:

#### Note

- Print the Quick Test Page on letter or A4 paper.
- 1. Touch "REGISTRATION" from the Diagnostics Menu.

163

- 2. Touch it is select Quick Test. The message "Quick Test Printing..." appears on the display. Once the Quick Test Page completes printing, the Registration screen displays again.
- 3. Touch "Back" to return to the Diagnostics Menu.

## **Print Tests**

This setting tests the machine's ability to generate printed output from each of its installed input sources and to test the machine's current print quality.

#### Input sources

The purpose of the diagnostic Print Tests is to verify that the machine can print on media from each of the installed input options. The contents of the Print Test Page varies depending on the media installed in the selected input source.

Check each Test Page from each source to assist in print quality and paper feed problems.

To run the Print Test Page:

- 1. Select PRINT TESTS from the Diagnostics menu.
- 2. Select the media source to test:
  - Tray 1

Tray 2 (if installed)

MP Feeder

Envelope Feeder/MP Feeder

- 3. Select "Single" or "Continuous".
  - If "Single" is selected, a single page is printed.
  - If "Continuous" is selected, printing continues until "Stop" is pressed to cancel the test.

If a source is selected that contains envelopes, an envelope test pattern is printed. If Continuous is selected, the test pattern is printed only on the first envelope.

🕗 Note

• The Print Test Page always prints on one side of the paper, regardless of the duplex setting or the presence of a duplex option.

Touch "Back" to return to PRINT TESTS.

#### Print quality pages (Prt Quality Pgs)

The purpose of this diagnostic function is to allow printing of the print quality test pages with the toner cartridge lockout function disabled. The print quality pages consist of four pages. Page one contains a mixture of graphics and text. Page two is gray with two one-inch black squares located on the bottom

right. Page three is a solid black page, and page four is blank. If duplex is turned on, the pages are duplexed. The Print Quality Test pages are printed in English and must always be printed on letter, legal, or A4 paper.

To run the Print Quality Test Pages, touch 🗭 beside Printing Quality Test Pages from PRINT TESTS. The message "Printing Quality Test Pages" is displayed.

#### Note

• The print quality test pages can also be printed from the Configuration menu (CONFIG MENU), however, a cartridge must be installed with a machine class ID matching the machine class ID stored in NVRAM. Additional diagnostic information may be printed on the pages when printing from DIAGNOSTICS.

The following is included in the DIAGNOSTICS version of the print quality pages:

- Values from EP SETUP in DIAGNOSTICS, including: Fuser temperature, warm-up time, transfer, print contrast, charge roll settings and gap adjust.
- Contents of the EVENT LOG from DIAGNOSTICS.
- Configuration information, including machine serial number, controller code level, engine code level, operator panel code level, font versions, and cartridge information.
- Default values for the QUALITY MENU settings used to print the pages.

# Hardware Tests

Select the following Hardware Tests from this menu:

- Panel Test
- Button Test
- DRAM Test
- USB HS Test Mode

#### Panel test

This test automatically toggles each pixel of the touchscreen through every contrast level beginning with the darkest and on to the brightest. This test continues until you press "Stop"

#### Button test

The Button Test verifies the operation of the buttons on the operator panel. When you select Button Test, a diagram of the operator panel appears on the panel. When you press a button on the operator panel, the corresponding touchscreen key is emphasized. Touch "Back" to cancel the test.

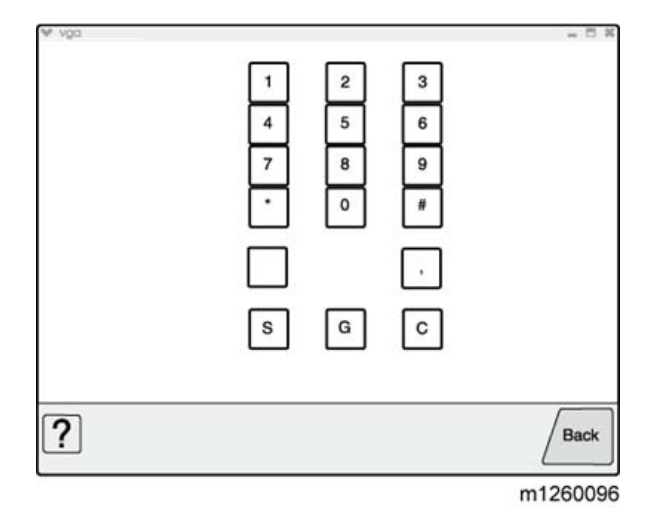

## **DRAM** test

5

The purpose of this test is to check the validity of DRAM memory, both standard and optional. The test writes patterns of data to DRAM to verify that each bit in memory can be set and read correctly.

To run the DRAM Test:

- Touch to select DRAM Test from the menu. The message "DRAM Test Testing..." displays. Then the message "Resetting" Printer appears, and the power indicator light blinks red.
- 2. Turn the machine off and on. While the DRAM test executes, the power indicator blinks green. The following type of message appears:

#### DRAM Test <### P:###### F:####

- xxx represents the installed DRAM size.
- P:###### represents the number of times the memory test has passed and finished successfully. Initially 000000 displays with the maximum pass count being 999,999.
- F:##### represents the number of times the memory test has failed and finished with errors. Initially 0000 displays with the maximum fail count being 99,999. Initially only four digits appear, but additional digits appear as needed.

Each time a test is completed, the number of pass and failures increments. If the test fails, the message "Failure" displays for approximately three seconds, and the failure count increases by one.

The test continues until all standard and optional DRAM is tested. Once the maximum pass count or fail count is reached, the test is stopped, the power indicator is turned on solid, and the final results display. To stop the test before completion, turn the machine off.

## Serial 1 wrap

This test is used to the serial port option card. It only appears if the card is installed in the PCI slot.

To run the SERIAL 1 WRAP Test:

1. Touch ➡ to select "Serial 1 Wrap" from HARDWARE TESTS.

The message "Serial 1 Wrap Test Testing..." displays. Then the message "Resetting Printer" appears.

- 2. The machine automatically performs a Power On Reset (POR). While the CACHE test executes, the power indicator blinks green. The following type of message appears:
- 3. To stop this test before completion, turn the machine off.

## USB HS test mode

- 1. Select "USB HS Test Mode" from HARDWARE TESTS.
- 2. Press 🔻 until the 🕊 appears next to the Port to be tested, and then press 🔟.
- 3. Select the desired Test, and then press 🖾.

| Port   | Test                                                                  | Appears on the display                  |
|--------|-----------------------------------------------------------------------|-----------------------------------------|
| Port O | Test J<br>Test K<br>Test SEO NAK<br>Test Packet<br>Test Force Enabled | USB High Speed Certification<br>Testing |
| Port 1 | Test J<br>Test K<br>Test SEO NAK<br>Test Packet<br>Test Force Enabled | USB High Speed Certification<br>Testing |
| Port 2 | Test J<br>Test K<br>Test SEO NAK<br>Test Packet<br>Test Force Enabled | USB High Speed Certification<br>Testing |

| Port   | Test               | Appears on the display       |
|--------|--------------------|------------------------------|
|        | Test J             |                              |
|        | Test K             |                              |
| Port 3 | Test SEO NAK       | USB High Speed Certification |
|        | Test Packet        | i comig                      |
|        | Test Force Enabled |                              |

To stop testing before completion, turn the machine off.

## **Duplex** Tests

5

#### Quick test (duplex)

This test prints a duplex version of the Quick Test that can be used to verify that the correct placement of the top margin on the back side of a duplex page. You can run one duplexed page ("Single"), or continue printing duplexed pages ("Continuous") until "Stop" is pressed. For information about changing the margin, see "Top Margin (duplex)" in "System Maintenance".

#### Note

• Before you set the duplex top margin, be sure to set the registration (*Registration* (Printer)).

The paper you choose to print the page on should be either Letter or A4.

To run the Quick Test (duplex):

- 1. Touch ➡ to select "Quick Test" from DUPLEX TESTS.
- 2. Touch 🗭 to select "Single" or "Continuous".
  - The single Duplex Quick test cannot be canceled.
  - The machine attempts to print the Quick Test Page from the default paper source. If the default paper source only supports envelopes, then the page is printed from Tray 1.
  - Check the Quick Test Page for the correct offset between the placement of the first scan line on the front and back side of a duplexed sheet.

The single test stops automatically when a single duplex sheet is printed, and the continuous test continues until you press "Stop"

#### Top margin (duplex)

This setting controls the offset between the first scan line on the front of the duplex page and the first scan line on the back of the page. Therefore, be sure to set the top margin in REGISTRATION before setting the duplex top margin. See "Registration (Printer)" in "System Maintenance".

To set the Top Margin (duplex):

- 1. Print the Quick Test (duplex):
  - a. Touch 🗭 to select "Quick Test" from DUPLEX TESTS.
  - b. Select "Single".

**c.** Hold the page to the light to see the whether the top margin of the backside aligns with the top margin of the front side.

- 2. Select "Top Margin" from DUPLEX TESTS.
- 3. Use the arrows to increase or decrease the current setting displayed on the touchscreen to select the margin setting:

[setting's current value]

- Each increment shifts the duplex top margin by 1/100 of an inch.
- The Top Margin (duplex) range is -25 to +25, and the default value is 0.
- An increase moves the top margin down and widens the top margin. A decrease moves the top margin upward and narrows the top margin.
- 4. Touch "Submit".
- 5. Print the Quick Test (duplex) again to verify the adjustment. Repeat if necessary.

#### Sensor test (duplex)

This test is used to determine whether or not the duplex sensors and switches are working correctly. The test allows you to actuate the duplex input sensor located in the back part of the duplex unit and the duplex exit sensor located in the return paper path.

- 1. Select "Sensor Test" from DUPLEX TESTS. The message "Sensor Test Testing" displays.
- 2. Manually actuate each of the duplex sensors. When the sensor/switch is closed, CL (closed) displays, and when the sensor/switch is open, OP (open) displays.
  - Duplex input sensor
  - Duplex exit sensor
- 3. Press "Stop" 💌 to exit the test.

#### Motor test (duplex)

This test lets you test the duplex option paper feed drive system, and verify that the power and velocity values are acceptable. The duplex runs the DC motor at high speed and low speed, taking an average of the power (PWM) required for each speed and calculating the KE value.

To run the Motor Test (duplex):

 Select "Motor Test" from DUPLEX TESTS. The power indicator light blinks, and the message Motor Test Testing displays. 5

2. When the motor stops, the results are displayed. Listed below is an example of such results:

Duplex Motor Test Test Passed Avg. PWM of High-Speed Test: 1d Avg. PWM of Low-Speed Test: Oe Max. PWM of Low-Speed Test: 00 Min. PWM of Low-Speed Test: 0b Motor KE Value: 2d Motor Test Results: 00

3. Touch "Back" or press "Stop" 💌 to exit the test.

## Duplex feed 1

This test feeds a blank sheet of paper to the duplex paper stop position 1. This test can be run using any of the supported paper sizes.

To run the Duplex Feed 1 Test:

- Touch I to select "Duplex Feed 1" from DUPLEX TESTS. The power indicator blinks while the paper is feeding, and the message "Duplex Feed 1 Feeding..." displays. The message "Duplex Feed 1 Clear Paper" displays when the paper reaches paper stop position 1, and the power indicator turns on solid.
- Remove the media from the duplex unit, and clear the message on the operator panel by pressing "Stop"

## Duplex feed 2

This test feeds a blank sheet of paper to the duplex paper stop position 2. This test can be run using any of the supported paper sizes.

To run the Duplex Feed 2 Test:

- Touch I to select "Duplex Feed 2" from DUPLEX TESTS. The power indicator blinks while the paper is feeding, and the message "Duplex Feed 2 Feeding..." displays. The message "Duplex Feed 2 Clear Paper" displays when the paper reaches the duplex paper stop position 2, and the power indicator turns on solid.
- Remove the media from the duplex unit, and clear the message on the operator panel by touching "Back" or pressing "Stop" P.

## Input Tray Tests

## Feed tests (input tray)

This test lets the technician observe the paper path as media is feeding through the machine. A blank sheet of paper feeds through the machine as the laser turns off during this test. The only way to observe the paper path is to open the lower front door that is used to access the envelope or multipurpose feeder. The paper is placed in the output bin.

To run the Input Tray Feed Tests:

- 1. Touch ➡> to select "Feed Tests" from INPUT TRAY TESTS.
- 2. Touch installed sources are listed.
- 3. Touch 🗭 to select either Single or Continuous.
  - "Single"—feeds one sheet of media from the selected source.
  - "Continuous"—media continues feeding from the selected source until "Stop" 🖈 is pressed.

## Sensor test (input tray)

This test is used to determine if the input tray sensors are working correctly. To run the Input Tray Sensor Test:

- 1. Touch ➡ to select the "Sensor Test" from INPUT TRAY TESTS.
- Touch is to select the input source from the sources displayed on the Sensor Test menu. All installed sources are listed.
- 3. Select the sensor to test. Various sources have different combinations of sensors. See the table below:

#### Tray sensor support by source

| Source            | Empty<br>(Input tray empty<br>sensor) | Low<br>(Input tray paper low<br>sensor) | PassThru<br>(Input tray pass thru<br>sensor) |
|-------------------|---------------------------------------|-----------------------------------------|----------------------------------------------|
| Tray 1            | ×                                     | ×                                       |                                              |
| Tray 2            | ×                                     | ×                                       | ×                                            |
| Multipurpose tray | ×                                     |                                         |                                              |
| Envelope feeder   | ×                                     |                                         |                                              |

[sensor selected]=Open displays.

- Empty-Input tray empty sensor
- Low—Input tray paper low sensor
- PassThru—Input tray pass thru sensor
- 4. Once this message displays, the technician can manually actuate each sensor. The tray empty sensor can be actuated by hand, but a sheet of paper can be used to cover the pass thru sensor. When the sensor is closed, "Closed" displays; when the sensor is open, "Open" displays.
- 5. Press "Stop" 💌 to exit the test.

## **Output Bin Tests**

#### Feed tests (output bins)

Use these tests to verify that media can be fed to the standard output bin. No information is printed on the media fed to the output bin, because the printhead is not engaged during this test. These tests can use any media size or envelope supported by the machine.

To run the Feed Tests for the output bins:

- 1. Touch ➡ to select "Feed Tests" from the OUTPUT BIN TESTS.
- 2. Touch 🗭 to select the output bin you want the paper to exit into.
- 3. Touch ➡ to select either Single or Continuous.
  - "Single"—feeds one sheet of media from the selected source.
  - "Continuous"—media continues feeding from the selected source until "Stop" 💌 is pressed.

Touch "Back" to return to OUTPUT BIN TESTS.

#### Sensor test (standard output bin)

This test is used to verify if the standard bin sensor is working correctly.

To run the Sensor Test for the standard bin:

- 1. Touch ➡> to select "Sensor Test" from OUTPUT BIN TESTS.
- 2. Touch ➡ to select "Standard Bin" from Sensor Tests.
- 3. Manually actuate the bin sensor by moving the flag in and out of the sensor, and the display changes. The following screen is displayed:

"Bin Empty: empty" or "Bin Empty: full".

4. Press "Stop" 💌 to exit the test.

## **Base Sensor Test**

This test is used to determine if the sensors located inside the machine are working correctly.

To run the Base Sensor Test:

- 1. Select "BASE SENSOR TEST" from the DIAGNOSTICS menu. The following sensors are listed:
  - Input-Input sensor
  - Exit-Output (exit) sensor
  - NarrowMedia—Output (exit) sensor
  - Front Door—Front door sensor
- 2. Manually actuate the sensors to verify that each sensor switches from "Open" to "Closed".
- 3. Press "Stop" 💌 to exit the test.

## **DEVICE TESTS**

## Quick disk test

This test performs a non-destructive read/write on one block per track on the disk. The test reads one block on each track, saves the data, and proceeds to write and read four test patterns to the bytes in the block. If the block is good, the saved data is written back to the disk.

To run the Quick Disk Test:

1. Touch 🗭 to select "Quick Disk Test" from DEVICE TESTS.

The power indicator blinks while the test is in progress, and quick "Disk Test Testing..." displays.

- "Quick Disk Test/Test Passed" message displays if the test passes, and the power indicator turns on solid.
- "Quick Disk Test/Test Failed" message displays if the test failed, and the power indicator turns on solid.
- 2. Press "Stop" 🐱 to return to the Device Tests menu.

## Disk Test/Clean

# **WARNING**

This test destroys all data on the disk and should not be attempted on a good disk. Also note that
this test may run approximately 1½ hours depending on the disk size.

To run the Disk Test/Clean Test:

1. Touch ➡ to select "Disk Test/Clean" from the Device Tests menu.

5

"Contents will be lost. Continue?" message displays to warn the user that all contents on the disk will be lost.

2. Touch "Yes" to continue and "No" to exit.

If "Yes" is selected, the following screen displays and updates periodically, indicating the percentage of test completed.

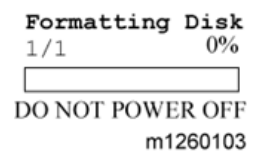

The power indicator blinks during the test.

✔Note

- The test can NOT be canceled.
- Once the test is complete, the power indicator turns on solid, and either the message "Disk Test/ Clean Test Passed" or "Disk Test/Clean Failed" appears. If the message indicates failure, the disk is unusable.

## PRINTER SETUP

| R INTE R SET UP            | 2.12            |     | ~ ^                       |
|----------------------------|-----------------|-----|---------------------------|
| Defau Its                  | $\triangleleft$ | US  | $\supset \Box$            |
| Printed Page Count         |                 | 127 |                           |
| Per man en t Pag e C ou nt | -               | 127 |                           |
| Se rial Number             | xxxx            | xxx | ď                         |
| En gine Sett ing 1         | $\triangleleft$ | 0   | $\triangleright$          |
| En gine Sett ing 2         | $\triangleleft$ | 0   | $\triangleright_{\nabla}$ |
| Submit                     |                 |     | Ba ck                     |
|                            |                 |     | m1260                     |

The triangles pointing up or down indicate whether there are additional menus. Touch the up or down arrows to display these additional menus.

#### Vote

• If you make changes, touch "Submit" to make the change effective.

#### Defaults

US/Non-US defaults changes whether the machine uses the US factory defaults or the non-US factory defaults. The settings affected include paper size, envelope size, PCL symbol set, code pages, and units of measure.

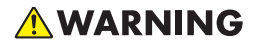

 Changing this setting resets the machine to factory defaults, and data may be lost. It cannot be undone.

#### Printed page count

The page count can only be viewed and cannot be changed.

Touch "Back" to return to the Diagnostics Menu.

#### Permanent page count

The permanent page count can only be viewed and cannot be changed.

Touch "Back" to return to the Diagnostics Menu.

## Serial number

The serial number can only be viewed and cannot be changed.

Touch "Back" to return to the Diagnostics Menu.

#### Engine settings 1 through 4

Do not change these settings unless requested to do so by your next level of support.

## Model name

The model name can only be viewed and cannot be changed.

#### **Configuration ID**

The two configuration IDs are used to communicate information about certain areas of the machine that cannot be determined using hardware sensors. The configuration IDs are originally set at the factory when the machine is manufactured, however, the technician may need to reset Configuration ID 1 or Configuration ID 2 whenever you replace the system board. The IDs consist of eight hexadecimal characters, including 0 through 9 and A through F.

#### Note

- When the machine detects a Configuration ID that is not defined or invalid, the following occurs:
  - The default standard model Configuration ID is used instead.
  - Configuration ID is the only function available in DIAGNOSTICS.
  - Unless the menu is in DIAGNOSTICS, "Check Config ID" displays.

#### To set the configuration ID:

- 1. Touch 🗭 to select "PRINTER SETUP" from the Diagnostics Menu.
- 2. Touch ➡ to select "Configuration ID".
- 3. Touch the keyboard icon to display a keyboard with 1 through 0 and a through f. The current values for Configuration ID 1 and Configuration ID 2 are displayed.
  - Use keys to type the numbers for the two configuration IDs.
  - Use the left arrow to move over a digit from the right of the number toward the left.
  - When the numbers are correct, touch "Submit".
  - If you have a question, touch the question mark icon.
  - To exit without changing the numbers, touch "Back".

#### Note

• Be sure to touch Submit, or the number will not be changed.

"Submitting Selection" displays, followed by the value for Configuration ID 1.

#### Vote

• If "Invalid ID" appears, the entry is discarded, and the previous Configuration ID 1 is displayed on the screen.

If the process is successful, "Submitting Selection" appears on the display, followed by the current value for Configuration ID 2.

4. Restart the machine.

## Edge to edge

When this setting is On, the text and graphics are shifted to the physical edges of the paper for all margins. When the setting is Off, the normal margins are restored.

#### Enable edge to edge copy

The settings are ON and OFF.

## **EP SETUP**

| SETUP            | A      |
|------------------|--------|
| EP Defaults      |        |
| Fuser Temp       | Normal |
| Fuser Page Count | 127    |
| Warm Up Time     |        |
| Transfer         | Medium |
| Print Contrast   | Medium |
| Submit           | Back   |
|                  | m1260  |

The triangles pointing up or down indicate whether there are additional menus. Touch the up or down arrows to display these additional menus.

#### Note

• If you make changes, touch "Submit" to make the change effective.

## **EP** defaults

This setting is used to restore each setting listed in EP SETUP to its factory default value. Sometimes this is used to help correct print quality problems.

To restore EP Defaults:

- 1. Touch ➡ to select "EP Defaults" from EP SETUP.
- 2. Touch it to select "Restore" to reset the values to the factory settings, and touch it to select "Do Not Restore" to exit without changing the settings.

Touch "Back" to exit without changing the settings.

#### Fuser temperature (Fuser temp)

This adjustment can be used to help solve some customer problems with paper curl on low-grade papers and problems with letterheads on some types of media.

The fuser temperature can be adjusted to: Normal, Lower, Lowest. The default is Normal.

Touch "Back" to return to Diagnostics Menu.

#### Fuser page count

The fuser page count can only be viewed and cannot be changed.

Touch "Back" to return to the Diagnostics Menu.

#### Warm up time

You can change the amount of time the machine warms up before allowing pages to print by changing this setting from 0 to 5. The factory sets the warm up at 0 or no warm up time. This time period lets the backup roll heat up and helps reduce curl in some environments.

Touch "Back" to return to the Diagnostics Menu.

#### Transfer

The transfer can be adjusted to Low, Medium, or High. The default setting is Medium. Touch "Back" to return to the Diagnostics Menu.

#### **Print contrast**

The print contrast setting controls the developer voltage offset.

The print contrast can be adjusted to Low, Medium, or High. The default setting is Medium.

Touch "Back" to return to the Diagnostics Menu.

#### Charge roll

The charge roll can be adjusted to Low, Medium, or High. The default setting is Medium. Touch "Back" to return to the Diagnostics Menu.

#### Gap adjust

The setting adjusts the minimum gap between sheets. Increasing this value may reduce curl of some printed media and eliminate some output bin stacking problems. However, increasing this value also results in slower overall performance, measured in pages per minute. The range of values is 0 to 255, and the default value is 0.

Touch "Back" to return to the Diagnostics Menu.

#### Auto dark adjust

The settings are Enable and Disable.
#### Reports

#### Menu settings page

This enables you to print the Menu Settings Page. The report prints the Diag Menu to include Registration, Print Tests, Hardware Tests, Duplex Tests, Input Tray Tests, Output Bin Tests, Device Tests, Printer Setup, EP Setup, Reports, Event Log, Development Menu, and Scanner Tests.

### **EVENT LOG**

#### **Display log**

The event log provides a history of errors. It contains the 12 most recent errors that have occurred on the machine. The most recent error displays in position 1, and the oldest error displays in position 12 (if 12 errors have occurred). If an error occurs after the log is full, the oldest error is discarded. Identical errors in consecutive positions in the log are entered, so there may be repetitions. All 2xx and 9xx error messages are stored in the event log.

To view the event log:

1. Touch ➡ to select "Display Log" from EVENT LOG.

Up to three error codes display at a time. Touch 🗭 to display additional information, if available.

2. Touch "Back" to return to the EVENT LOG menu.

#### **Print** log

Additional diagnostic information is available when you print the event log from the Diagnostics Menu rather than the Configuration Menu.

The Event Log printed from the Diagnostics Menu includes:

- Detailed machine information, including code versions
- Time and date stamps
- Page counts for most errors
- Additional debug information in some cases

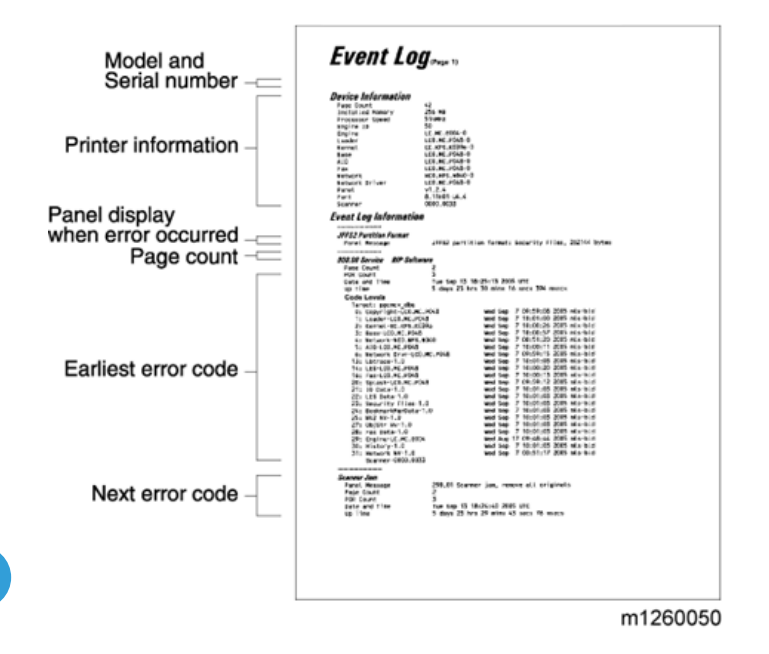

The printed event log can be faxed to your service station.

To print the event log:

Touch ➡> to select "Print Log" from EVENT LOG.

#### Clear log

Use Clear Log to remove the current information in the Event Log. This affects both the viewed log and the printed log information.

- 1. Touch 🗭 to select "Clear Log" from the Event Log menu.
- Touch ➡ to select "Yes" to clear the Event Log, or touch ➡ to select "NO" to exit the Clear Log menu. If "YES" is selected, "Deleting EVENT LOG" displays on the screen.

### Scanner Tests

#### ASIC test

A pattern appears and "ASIC Test Passed" displays. If "xxxxxx" displays, the test was unsuccessful.

Press "Stop" 🎫 to return to the SCANNER TESTS menu.

### Feed test

To run the Scanner Feed test:

- 1. Touch ➡ to select Feed Test from the SCANNER TESTS menu.
- 2. The panel displays the setting's current value ◀ [setting's current value] ►. Use the arrows to select from Letter, Legal, or A4.
- 3. Touch "START" to begin.

"Running Flatbed..." displays. Press "4" to exit the test.

4. Touch "Back" to return to the Diagnostics Menu.

#### Sensor tests

The following tests are available:

- P Sensor (ADF Paper Present)
- A Sensor (ADF cover closed interlock)
- F -Sensor (FB scanner cover interlock)
- 1 Sensor (ADF sensor 1)
- 2 Sensor (ADF sensor 2)
- H Sensor (FB Home position)
  - 1. Touch ➡ to select "Sensor Test" from the SCANNER TESTS menu.
  - 2. The display will show P, F, H, A, 1, 2 in a vertical column.

#### Note

• It is not necessary to test all scanner sensors when Scanner Tests is selected.

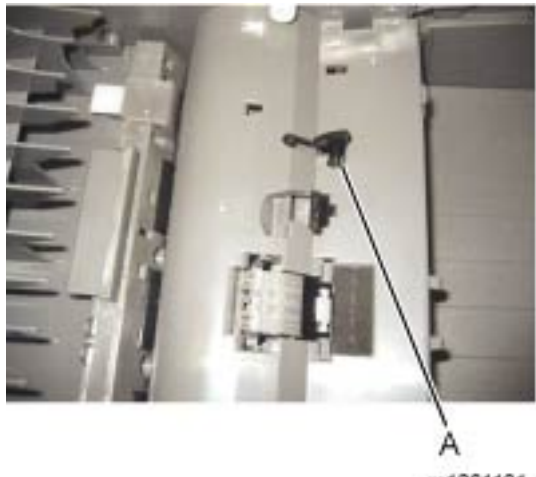

m1261181

3. To test the paper present sensor, push back on the actuator (A). If the sensor is functioning, the 0 next to the P on the display will change to 1.

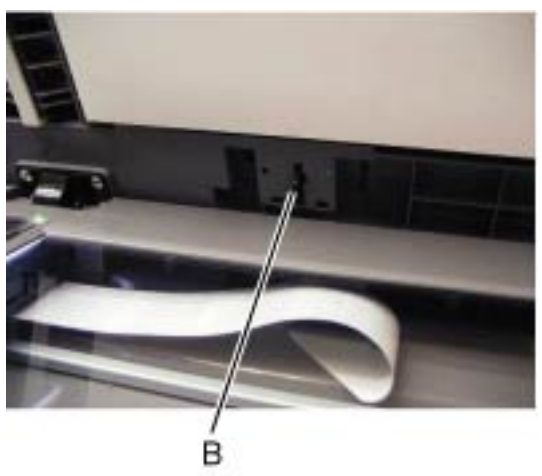

m1261184

4. To test the flatbed cover closed sensor, lift the flatbed cover. The 0 next to the F will change to 1. Also check the actuator (B) to ensure it is functioning properly.

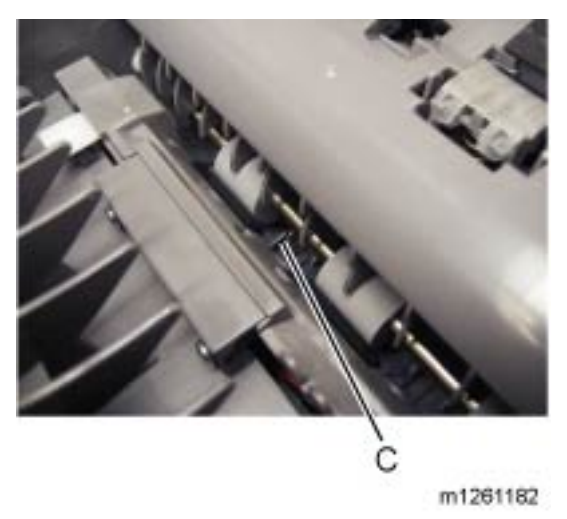

- 5. To test scanner sensor 1 press on the tab (C). The 0 next to the 1 will change to 1 if the sensor is working properly.
- 6. To test scanner sensor 2 press on the tab (D). The 0 next to the 2 will change to 1 if the sensor is working properly.

5

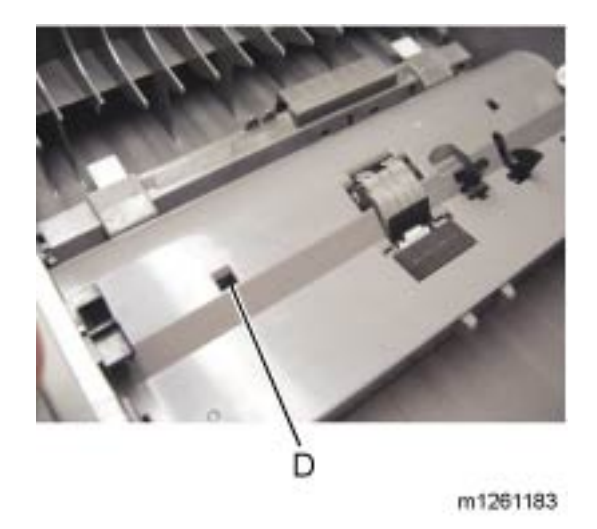

- 7. To test the ADF cover open sensor, open the ADF top cover. Id the sensor is functioning properly the 0 next to the A will change to 1.
- 8. Press "Stop" 💌 to return to the SCANNER TESTS menu.

## **Exit Diagnostics**

Selecting "EXIT DIAGNOSTICS" exits the Diagnostics menu, and "Resetting the Printer" displays. The machine performs a POR, and the machine returns to normal mode.

# Printhead Assembly Electronic Adjustment

#### Note

- Before aligning the printhead electronically, first align the printhead mechanically, if needed (P. 186 "Printhead Assembly Mechanical Adjustment").
- 1. Enter the Diagnostics menu. See "Entering Diagnostics" in "System Maintenance".
- 2. Touch "Registration" to enter the Registration menu.

Quick Test page

(sample only; use actual sheet)

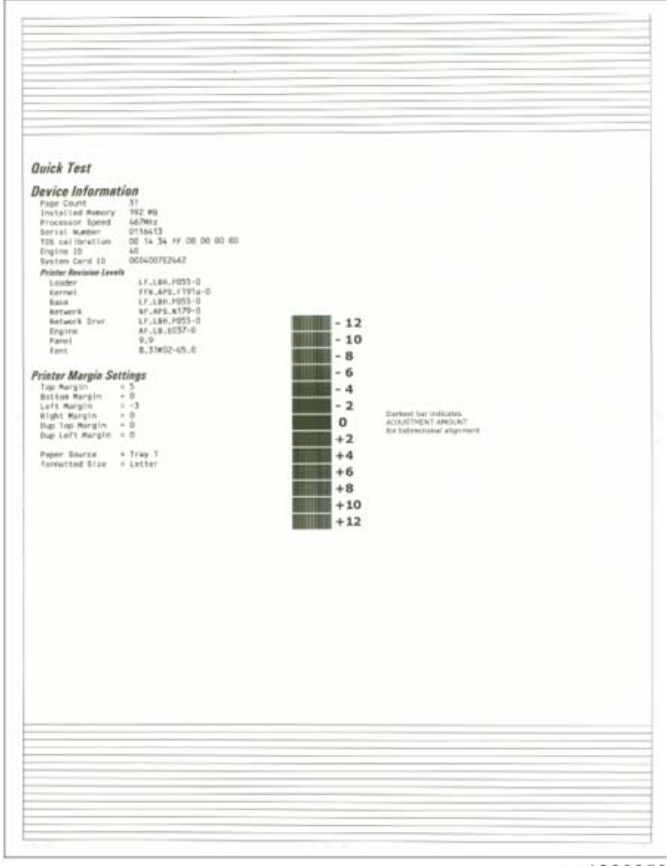

m1260053

- 3. Touch "Quick test" to print the Quick test page.
- 4. In the Registration menu, select the right margin setting.
- 5. To determine the margin setting, choose the value that is next to the darkest bar on the center graph of the margin page. Add that value to the current right margin setting printed on the left hand side of the margin page. (The right margin setting will also appear on the operator panel display.) For

example, if the right margin setting on the page is -2, and the number that is closest to the darkest line on the graph is 3 (-2+3), then the right margin setting will be equal to +1.

- 6. Press 🖸 or 🔽 to the desired setting, and press.
- 7. Print the Quick Test page again and check that the darkest line in the center graph is equal to zero. If it is equal to zero, then check to see if the left, top, and bottom margins are visible. If it is not equal to zero, then repeat step 5.

#### Note

• The alignment of the left margin positions the black plane to the right or left. The alignment of the right margin does not alter the margins and should only be used to adjust the printhead.

# Printhead Assembly Mechanical Adjustment

A printhead needs to be correctly positioned after it has been removed. Use a pencil to mark the screw locations of the old printhead on the metal frame. Align the new printhead relative to the location of the old printhead.

### Note

• Skew is caused by a sheet being fed through the printer while misaligned. The entire image is rotated relative to the sheet edges. However, a mechanically misaligned printhead causes the horizontal lines to appear skewed, while the vertical lines remain parallel to the vertical edges. There are no adjustments for skew. Check the pick roll (paper pick assembly) for wear, the paper path for obstructions, the fuser for proper setting, and the tray paper guides for fit to the media.

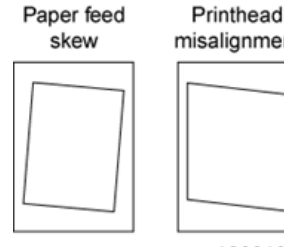

misalignment m1260105

#### To adjust the printhead:

- 1. Enter the Diagnostics Menu. See "Entering Diagnostics" in "System Maintenance".
- 2. Select "PRINT TESTS".
- 3. Select "Tray 1".
- 4. Select "Single".
- 5. Fold the printed test page on the left side so that a few millimeters of grid lines wrap around the outside of the fold. See photo below.
- 6. Fold a second vertical fold near the center so that the left side top edge aligns with the right side top edge.

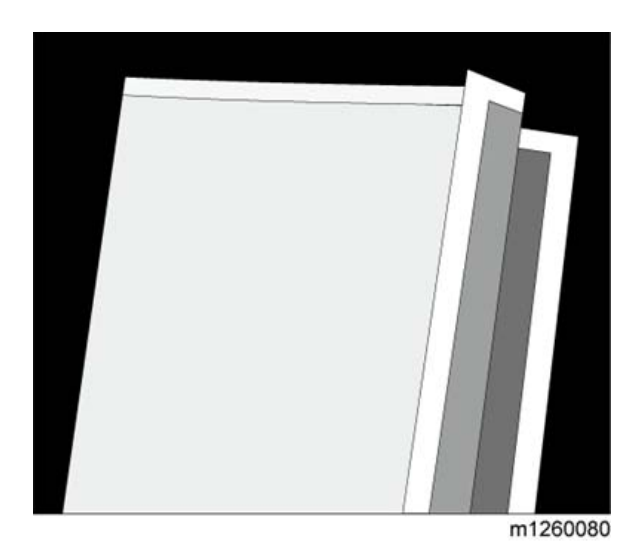

7. If the grid lines of the right flap align below the corresponding lines on the left flap, then adjust the printhead clockwise relative to the printer, and recheck. (See the left side of the diagram below.) If the grid lines of the left flap align below the corresponding lines of the right side, then adjust the printhead counterclockwise. (See the right side of the diagram below.)

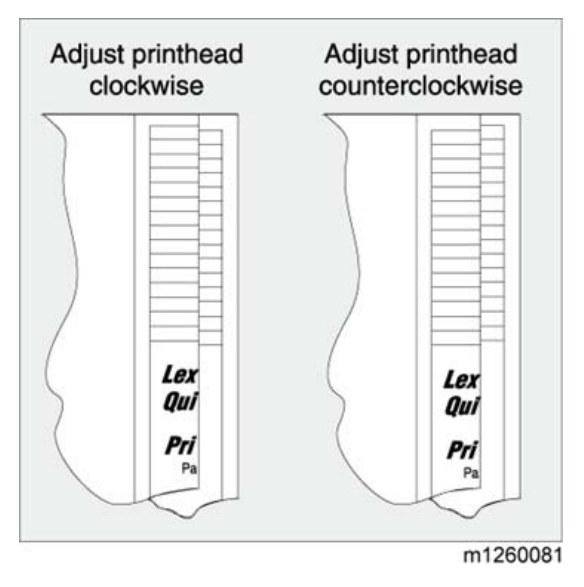

8. After obtaining a properly adjusted image on the paper, tighten all three screws.

#### Note

 The printhead must be aligned electronically. See "Printhead assembly electronic adjustment" in "System Maintenance".

## SE Menu

#### Note

- This is not the Fax SE menu. To enter the Fax SE menu, press \*\*411 from the Ready screen.
- This menu should be used as directed by second-level support.

## General

Copyright - Displays copyright information.

Optra Forms mode - On or off

## **Code Revision Info**

Network Code Level - Displays network code level Network Compile Info - Displays compile information Printer Code Level - Displays printer code information Printer Compile Info - Displays compile information

#### **History**

Print History Mark History

History Mode

### MAC

Set Card Speed LAA Keep Alive

## NVRAM

Dump NVRAM Re-init NVRAM

## NPAP

**Print Alerts** 

## TCP/IP

netstat -r arp -a Allow SNMP Set MTU Meditech Mode Raw LPR Mode Gather Debug Enable Debug

5

5. System Maintenance

## Start

## 

• Unplug power from the machine before connecting or disconnecting any cable, assembly, or electronic card. This is a precaution for personal safety and to prevent damage to the machine.

Use the service error code, user status message, user error message, symptom table, service checks, and diagnostic aids in this chapter to determine the corrective action necessary to repair a malfunctioning machine. They will lead you to solutions or service checks, including use of various tests.

## Symptom Tables

If your machine completes the "Power–On Self Test (POST) sequence" in the "Troubleshooting" without an error and you have a symptom, then go to "Service error codes" in the "Troubleshooting". Locate your symptom, and take the appropriate action.

### Service Errors (8xx.xx / 9xx.xx's)

If a service error code appears while you are working on the machine, then go to "Service error codes" in the "Troubleshooting", and take the indicated action for that error.

Service error codes are indicated by a three-digit error code followed by a period and additional numbers in the format XXX.YY. In most cases, five digits are shown.

## User Status and Attendance Messages

- User status messages provide the user with information on the current status of the machine. Ready displays on the first line of the display unless invoked, and then Power Saver displays. If a user status message is displayed, then go to "Service error codes" in the "Troubleshooting".
- User attendance messages are indicated by a two- or three-digit error code that provides the user with information that explains a problem with a print cartridge, paper jam, option, port, and so on. If a user error message displays, then go to "User attendance messages" in the "Troubleshooting" and "Paper jam error codes (200-series)" in the "Troubleshooting".

# Power-On Self Test (POST) Sequence

The following is an example of the events that occur during the POR sequence when the machine is turned on.

- 1. The display screen illuminates and the memory test is initiated.
- 2. The splash screen is displayed with a progress bar. The firmware revision is displayed in the lower left of the screen.
- 3. Scanner calibration and testing initiates when the progress bar is two thirds finished.
- 4. Not Ready will be displayed if the cover is open.
- 5. Any cartridge errors, such as "Defective Cartridge", are displayed in the message are at the bottom of the screen.
- 6. Applicable maintenance messages are displayed.
- 7. Applicable toner low messages are displayed.
- 8. The red indicator light will flash if there are errors.
- 9. The machine displays "Ready".

# **Symptom Tables**

## **POST Symptom Table**

| Symptom                                                | Action                                       |
|--------------------------------------------------------|----------------------------------------------|
| The main motor, cooling fan, and fuser do not come on. | p.239 "Cover Interlock Switch Service Check" |
| POST completes, but the display does not come on.      | ☞p.245 "Operator Panel Service Check"        |
| Main motor does not come on.                           | ☞p.242 "Main Motor Service Check"            |
| Fan does not come on.                                  | ☞p.239 "Cooling Fan Service Check"           |
| Fuser does not cycle.                                  | ☞p.240 "Fuser Service Check"                 |
| Fuser does not turn on and off.                        | ☞p.240 "Fuser Service Check"                 |
| The paper feed picks and tries to feed media.          | ☞p.247 "Paper Feed Service Checks"           |

### **Vote**

• Investigate any displayed codes before proceeding with these symptoms. For example, a missing toner cartridge will prevent POST from completing.

## Printer Symptom Table

| Symptom                          | Action                                                                                       |
|----------------------------------|----------------------------------------------------------------------------------------------|
| Touchscreen displays upside down | Replace the display keypad.                                                                  |
| Fan noisy or fan not working.    | ☞p.239 "Cooling Fan Service Check"                                                           |
| Fuser parts melted.              | ☞p.242 "LVPS/HVPS Service Check"                                                             |
| Toner not fused to the media.    | p.240 "Fuser Service Check" or see "Solving<br>print quality problems" in "Troubleshooting". |
| Paper jams.                      | ☞p.247 "Paper Feed Service Checks"                                                           |
| Main motor noisy or not moving.  | ☞p.242 "Main Motor Service Check"                                                            |
| Media skew.                      | ☞p.247 "Paper Feed Service Checks"                                                           |

| Symptom                                                                                                    | Action                                                                                      |  |
|----------------------------------------------------------------------------------------------------|---------------------------------------------------------------------------------------------|--|
| Printer not communicating with host.                                                                                                    | ☞p.251 "USB Port Service Check"                                                             |  |
| Card reader fails to recognize the user's security card. (Possible card reader failure)                                                                                                    | rp.238 "Card Reader Service Check"                                                          |  |
| Front access door will not close.                                                                                                    | ☞p.239 "Cover Interlock Switch Service Check"                                               |  |
| Operator panel button not responding.                                                                                                    | P.245 "Operator Panel Service Check"                                                        |  |
| Operator panel lights are off or very dim.                                                                                                    | P.245 "Operator Panel Service Check"                                                        |  |
| Blank page.                                                                                                    | See "Blank page" in "Troubleshooting".                                                      |  |
| Black page.                                                                                                    | See "Black page" in "Troubleshooting".                                                      |  |
| Heavy background.                                                                                                    | See "Heavy background" in "Troubleshooting".                                                |  |
| Light print.                                                                                                    | See "Light print" in "Troubleshooting".                                                     |  |
| White or black lines or bands.                                                                                                    | See "White or black lines or bands" in<br>"Troubleshooting".                                |  |
| Toner on back of page.                                                                                                    | See "Toner on back of page" in<br>"Troubleshooting".                                        |  |
| Media never picks.                                                                                                    | See "Media never picks" in "Troubleshooting".                                               |  |
| Media feeds continuously.                                                                                                    | See "Media occasionally mispicks or picks<br>multiple sheets at once" in "Troubleshooting". |  |
| Media wrinkled or bent.                                                                                                    | See "Media "trees," wrinkles, stacks poorly, or curls" in "Troubleshooting".                |  |
| Dead machine (no power).                                                                                                    | ☞p.240 "Dead Machine Service Check"                                                         |  |
| <ul> <li>Print quality problems</li> <li>Light print</li> <li>Blurred characters</li> <li>Toner on both sides of media</li> <li>Toner not fused</li> <li>Streaks</li> <li>Blank pages</li> </ul> | See "Print quality problems" in<br>"Troubleshooting".                                       |  |

## Scan / Fax / Copy Symptom Table

| Symptom                                                                         | Action                                                                                                    |  |
|---------------------------------------------------------------------------------|----------------------------------------------------------------------------------------------------|--|
| 840.xx scanner error                                                            | ☞p.265 "840.xx Service Check"                                                                                                    |  |
| ADF won't duplex (Duplex ADF only)                                              | ☞p.273 "ADF Duplex Service Check"                                                                                                    |  |
| ADF skew                                                                        |                                                                                                    |  |
| Multiple pages feed into ADF                                                    | ☞p.272 "ADF Feed Errors Service Check"                                                                                                    |  |
| Documents won't feed into ADF                                                   | -                                                                                                    |  |
| Printer picks letter size paper on a legal size scan                            | This is a symptom of a failed paper length sensor.                                                                                                    |  |
| Scanner makes buzzing noise on startup or during a scan.                        | P.268 "Flatbed Home Position Service Check"                                                                                                    |  |
| Document feeds, but jams in ADF.                                                | ☞p.270 "ADF Paper Jam Service Check"                                                                                                    |  |
| Black streaks on scans I P.270 "ADF Streak Service Check                        |                                                                                                    |  |
| Blank page                                                                      | ☞p.267 "Black or Blank Page Copy Service                                                                                                    |  |
| Black page                                                                      | Check"                                                                                                    |  |
| No dial tone                                                                    | ☞p.274 "Modem / Fax Card Service Check"                                                                                                    |  |
| Machine dials a number but fails to make a connection with another fax machine. | The other fax machine may be turned off. Ask the fax recipient to check their machine.                                                                                                    |  |
| Incoming fax has blank spaces or poor quality.                                  | <ol> <li>The sending fax machine may be faulty.</li> <li>The sending fax machine may have a dirty<br/>document glass.</li> <li>A noisy phone line can cause errors.</li> <li>Check the print quality by making a copy.</li> <li>The print cartridge may be empty. Replace<br/>as necessary.</li> </ol> |  |
| Invalid fax partition, or fax partition too small.                              | See "Format Fax Storage" in "System<br>Maintenance".                                                                                                    |  |
| Some words on an incoming fax are stretched.                                    | The sending fax machine had a temporary jam.                                                                                                    |  |
| Faxes fail to transmit.                                                         | ♥p.274 "Fax Transmission Service Check"                                                                                                    |  |

| Symptom              | Action                               |
|----------------------|--------------------------------------|
| Fax reception fails. | ☞p.276 "Fax Reception Service Check" |

# **Messages and Error Codes**

### **User Attendance Messages**

The machine control panel displays messages describing the current state of the machine and indicates possible machine problems that must be resolved. This topic provides a list of all machine messages, explains what they mean, and tells how to clear the messages.

The following table lists the messages in alphanumerical order. A message can also be located using the index.

| User primary message                                      | Explanation                                                                                                    |
|-----------------------------------------------------------|----------------------------------------------------------------------------------------------------|
| Change <src><custom type<br="">name&gt;</custom></src>    | This IR allows a user to override the source for the remainder of a job. The page will be printed as it is formatted on the paper installed                                                       |
| Change <src><custom<br>String&gt;</custom<br></src>       | in the tray. This may cause clipping. No turther Change prompts will be posted for the remainder of the current job.                                                                              |
|                                                           | The following actions can be taken:                                                                                                    |
| Change <src><size></size></src>                           | <ul> <li>Change the paper source to a custom type / custom string /<br/>source and size/ source, type, size.</li> </ul>                                                                           |
|                                                           | Continue the print job.                                                                                                    |
|                                                           | Request more information.                                                                                                    |
| Change <src><type><size></size></type></src>              | • Use the current source.                                                                                                    |
|                                                           | Reset the active.                                                                                                    |
|                                                           | Wait fir supplies.                                                                                                    |
| Close Door                                                | Message clears when front door is closed.                                                                                                    |
| Disk Corrupted. Reformat?                                 | This message appears if there is a corrupted hard disk. Reformat the drive. If the message remains, replace the disk.                                                                             |
| Weblink server not setup.<br>Contact system administrator | <ul><li>Web Link is being used for e-mail, and either the 'Server' or 'Web Link' fields are NULL in the Web Link Setup.</li><li>The system administrator needs to configure the server.</li></ul> |
| SMTP server not setup.<br>Contact system administrator    | The devices primary and secondary SMTP fields are blank. This needs to be configured by the system administrator.                                                                                 |

#### User status and attendance messages

| User primary message                                      | Explanation                                                                                                    |
|-----------------------------------------------------------|----------------------------------------------------------------------------------------------------|
| No Analog Phone Line                                      | An analog line is not detected as being plugged into the modem. If<br>the device is in Analog mode, this has a source of Fax. If the device is<br>in Fax Server mode, and the 'Enable analog receive' Fax Server<br>setting is set to 'On', this has a source of Fax Receive. If the device is<br>in Fax Server mode and the 'Enable analog receive' Fax Server<br>setting is set to 'Off', then this IR is not generated.                                                                                                    |
| Memory Full, cannot print<br>faxes                        | Attempted print is automatically canceled. The Fax code will<br>recognize that the print job has been canceled and will not delete<br>pages in the fax job that have not printed. Fax will not attempt to<br>reprint the fax that generated the out of memory error until a POR is<br>performed.                                                                                                    |
| Memory Full, cannot send<br>faxes                         | After a start, there is no memory to do the fax job. Attempted fax is cancelled.                                                                                                    |
| Fax server 'To Format' not set<br>up                      | Device is in Fax Server mode. The To format for the Fax Server setup is null. Analog receive still possible.                                                                                                    |
| Fax Station number not set up.                            |                                                                                                    |
| Held jobs may not be restored                             | This message is only posted once after the firmware has tried to<br>restore all of the jobs on disk, regardless of the number of held jobs<br>that were not restored. There are three versions of this IR, depending<br>upon cause. IRHeldA occurs when any other condition occurs which<br>stops the machine from restoring jobs from disk. These might include<br>disk failure, user abort, etc.                                                                                                    |
| Held jobs may not be restored<br>(Insufficient Memory 37) | This message is only posted once after the firmware has tried to<br>restore all of the jobs on disk, regardless of the number of held jobs<br>that were not restored. There are three versions of this IR, depending<br>upon cause. IRHeldB occurs when the machine runs out of memory<br>while attempting to restore jobs from disk.                                                                                                    |
| Held jobs may not be restored<br>(Config Change 57)       | This message is only posted once after the firmware has tried to<br>restore all of the jobs on disk, regardless of the number of held jobs<br>that were not restored. There are three versions of this IR, depending<br>upon cause. IRHeldC occurs when the machine could not restore<br>jobs from the disk because the configuration of the machine has<br>changed. Some of these said configuration changes are code<br>version changes, paper handling option(s) removed, or the disk was<br>moved from a different model or speed of machine. |

| User primary message                             | Explanation                                                                                                    |
|--------------------------------------------------|----------------------------------------------------------------------------------------------------|
| Load <source/> <custom<br>string&gt;</custom<br> | The machine does not detect media meeting the description <custom<br>string&gt; in <source/>, where <source/> is Tray 1, Tray 2, Multi-Page<br/>Feeder (MP feeder), or Envelope Feeder.</custom<br> |
|                                                  | <ul><li>Load the input source with the correct type and size media.</li><li>Cancel the current job.</li></ul>                                                                                       |
| Load <source/> <custom type=""></custom>         | The machine does not detect media meeting the description <custom type=""> in <source/>, where <source/> is Tray 1 or Tray 2.</custom>                                                              |
|                                                  | <ul><li>Load the input source with the correct type and size media.</li><li>Cancel the current job.</li></ul>                                                                                       |
| Load <source/> <size></size>                     | The machine does not detect media meeting the size requested in the source indicated.                                                                                                    |
|                                                  | <ul><li>Load the input source with the correct type and size media.</li><li>Cancel the current job.</li></ul>                                                                                       |
| Load <source/> <type> <size></size></type>       | The machine does not detect media meeting the size or type requested in the source indicated.                                                                                                    |
|                                                  | <ul><li>Load the input source with the correct type and size media.</li><li>Cancel the current job.</li></ul>                                                                                       |
|                                                  | The machine does not detect media meeting the description <custom type=""> in the single sheet feeder (manual feeder).</custom>                                                                     |
| Load Manual <custom type=""></custom>            | The following actions can be taken:                                                                                                    |
|                                                  | <ul> <li>Load paper, and the job continues.</li> </ul>                                                                                                    |
|                                                  | <ul> <li>Press "Select" (<sup>[[1]]</sup>), and choose an alternate source for media.</li> <li>Cancel the current job.</li> </ul>                                                                   |
| Load Manual <custom string=""></custom>          | The machine does not detect media meeting the description <custom string=""> in the single sheet feeder (manual feeder).</custom>                                                                   |
|                                                  | Logd paper and the job continues                                                                                                    |
|                                                  | <ul> <li>Press "Select" (<sup>[III]</sup>), and choose an alternate source for media.</li> <li>Cancel the current job.</li> </ul>                                                                   |

| User primary message                    | Explanation                                                                                                    |
|-----------------------------------------|----------------------------------------------------------------------------------------------------|
|                                         | The machine does not detect media meeting the description <size> in the single sheet feeder (manual feeder).</size>                                                                           |
| Land Manual Science                     | The following actions can be taken:                                                                                                    |
|                                         | <ul> <li>Load paper and the job continues.</li> </ul>                                                                                                    |
|                                         | <ul> <li>Press Select (<sup>[[]]</sup>), and choose an alternate source for media.</li> </ul>                                                                                                 |
|                                         | Cancel the current job.                                                                                                    |
|                                         | The machine does not detect media meeting the description <type><br/>and <size> in the single sheet feeder (manual feeder).</size></type>                                                     |
|                                         | The following actions can be taken:                                                                                                    |
| Load Manual <type> <size></size></type> | <ul> <li>Load paper and the job continues.</li> </ul>                                                                                                    |
|                                         | <ul> <li>Press "Select" (         [I]), and choose an alternate source for media.     </li> </ul>                                                                                             |
|                                         | Cancel the current job.                                                                                                    |
| Paper Changes Needed                    | Change or load new media.                                                                                                    |
| PJL OP Message                          |                                                                                                    |
| PJL Seed Message                        |                                                                                                    |
|                                         | Try one or more of the following:                                                                                                    |
| PJL ST Message                          | • press Select (🖾) to clear the message, and continue printing.                                                                                                    |
|                                         | • Wait for the message to clear.                                                                                                    |
| Remove Paper ADF                        | This posts when there is paper detected in the ADF upon POR or<br>when the cover is closed (or any other situation that re-initializes the<br>scanner). Message clears when paper is removed. |
| Remove Paper Standard Bin               | The standard output bin is full or nearly full. Remove the media from the bin.                                                                                                    |
|                                         | Held jobs were found on disk after a power on/off reset. Restoring will make these jobs available. Jobs may also be restored at a later time by turning off and restarting the machine.       |
| Restore Held Jobs. Go/Stop?             | The following actions can be taken:                                                                                                    |
|                                         | Restore                                                                                                    |
|                                         | Do not restore                                                                                                    |
|                                         | More information                                                                                                    |

| User primary message                     | Explanation                                                                                                    |
|------------------------------------------|----------------------------------------------------------------------------------------------------|
| Securely Clearing Disk Space             | This message appears when all blocks of the disk are cleared.                                                                                                    |
| Unsupported USB Device,<br>Please Remove | Remove the unrecognized device from the USB port on the front of the machine.                                                                                                    |
| Unsupported USB Hub,<br>please remove    | Remove the unrecognized USB hub/device from the USB port on the front of the machine.                                                                                                    |
| Unsupported Disk                         | Remove the unsupported disk before continuing.                                                                                                    |
|                                          | <ul> <li>Press "Select" (<sup>[[]]</sup>) to clear the message and continue printing.<br/>The machine does not automatically reprint the page that<br/>prompted the message.</li> </ul>        |
|                                          | <ul> <li>Check tray length and width guides to ensure paper is properly<br/>fitted in the tray.</li> </ul>                                                                                     |
| 34 Short Paper                           | • Make sure the print job is requesting the correct size of paper.                                                                                                    |
|                                          | <ul> <li>Adjust the Paper Size setting for the size paper you are using. If<br/>MP Feeder Size is set to Universal, make sure the paper is large<br/>enough for the formatted data.</li> </ul> |
|                                          | <ul> <li>Cancel the current job.</li> </ul>                                                                                                    |

| User primary message                | Explanation                                                                                                    |
|-------------------------------------|----------------------------------------------------------------------------------------------------|
| 35 RES Save Off Deficient<br>Memory | This message displays when the machine lacks sufficient memory to<br>enable Resource Save. This message usually indicates the user has<br>allocated too much memory for one or more of the printer link<br>buffers; however, modification of other printer settings which affect<br>the amount of available memory may also create this condition. If<br>restoration of Resource Save is required after this message is<br>received, the customer should install additional memory or set each<br>link buffer to Auto. Once all link buffers are returned to Auto, you<br>should exit the menu to activate the link buffer changes. Once the<br>machine returns to the Ready state, you can enable Resource Save<br>and go back and modify the link buffers again. Note the reduction of<br>available memory to the link buffers when Resource Save has been<br>enabled, and compare it to the memory available when Resource<br>Save is disabled.<br>• press Select () to disable Resource Save and continue<br>printing. To enable Resource Save after you get this message:<br>-Make sure the link buffers are set to Auto, then exit the menus<br>to activate the link buffer changes.<br>-When Ready is displayed, enable Resource Save.<br>• Install additional memory. |
|                                     | <ul> <li>This message is displayed when the printer memory used to store pages is too full to collate the print job.</li> <li>The following actions can be taken: <ul> <li>Press "Select" (<sup>[III]</sup>) to print the portion of the job already stored, and begin collating the rest of the job.</li> </ul> </li> </ul>                                                                                                    |
| 37 Insufficient Collation Area      | <ul> <li>Press "Menus" (</li></ul>                                                                                                    |
|                                     | The following functions are available.                                                                                                    |
|                                     | -Cancel Job                                                                                                    |
|                                     | ● Note)                                                                                                    |
|                                     | <ul> <li>Menu Lockout does NOT prevent access to the Busy/Waiting<br/>Menu.</li> </ul>                                                                                                    |

| User primary message       | Explanation                                                                                                    |
|----------------------------|----------------------------------------------------------------------------------------------------|
|                            | This message is displayed when insufficient printer memory is available to perform Flash Memory Defragment operation.                             |
|                            | This message appears prior to the actual start of the defragment operation.                                                                       |
|                            | Press "Select" (🖾) to stop the defragment operation.                                                                                              |
|                            | To perform the defragment operation, you can:                                                                                                    |
|                            | • Delete fonts, macros, and other data in RAM.                                                                                                    |
| 37 Insufficient memory for | <ul> <li>Install additional printer memory.</li> </ul>                                                                                            |
| flash defragment operation | <ul> <li>Press "Menus" (E) to access the Busy/Waiting Menu.</li> </ul>                                                                            |
|                            | The following functions are available using the Busy/Waiting Menu:                                                                                |
|                            | -Cancel Job                                                                                                    |
|                            | -Reset Printer                                                                                                    |
|                            | ♦ Note                                                                                                    |
|                            | <ul> <li>Menu Lockout does NOT prevent access to the Busy/Waiting<br/>Menu.</li> </ul>                                                            |
|                            | This message is displayed when the machine is processing an incoming job and there is not enough memory available to continue processing the job. |
|                            | The following actions can be taken:                                                                                                    |
|                            | <ul> <li>Determine how to make more memory available to your print<br/>job by:</li> </ul>                                                         |
|                            | -Deleting fonts, macros and other data in RAM.                                                                                                    |
| 38 Memory Full             | -Simplify your print job.                                                                                                    |
|                            | -Install additional memory                                                                                                    |
|                            | <ul> <li>Press "Select" (</li></ul>                                                                                                    |
|                            | <ul> <li>Press "Menus" ( ) to access the Busy/Waiting Menu.</li> </ul>                                                                            |
|                            | The following functions may be available:                                                                                                    |
|                            | -Cancel Job                                                                                                    |

| User primary message        | Explanation                                                                                                    |  |  |
|-----------------------------|----------------------------------------------------------------------------------------------------|--|--|
| 39 Complex Page             | <ul> <li>This message is displayed when a page is too complex to print.</li> <li>The following actions can be taken: <ul> <li>Press "Select" (</li> <li>Press "Select" (</li> <li>Press "Menus not print correctly.</li> </ul> </li> <li>Simplify the print job. <ul> <li>Press "Menus" (</li> <li>to access the Busy/Waiting Menu.</li> <li>The following functions may be available: <ul> <li>-Cancel Job</li> <li>-Reset Printer</li> </ul> </li> <li>Menu Lockout does NOT prevent access to the Busy/Waiting Menu.</li> </ul></li></ul>                                                                                                    |  |  |
| 50 PPDS Font Error          | <ul> <li>Menu Lockout does NOT prevent access to the Busy/Waiting Menu.</li> <li>This error only occurs when a machine is formatting PPDS print data. The PPDS interpreter has detected a font error. When a specific font, which is not installed, is requested based on a PPDS mode Set Font Global command, a Select Code Page command, or a Comprehensive Font Selection command, and the printer Best Fit setting is off. If Best Fit is on, the machine performs a best fit search to find a similar font, and this error does not occur.</li> <li>This error also displays when the machine receives invalid PPDS download font data.</li> <li>The following actions can be taken while this message is displayed: <ul> <li>Press "Select" (I) to clear the message and continue printing. The job may not print correctly.</li> <li>Press "Menus" (I) to access the Busy/Waiting Menu. The following functions may be available: <ul> <li>Cancel Job</li> </ul> </li> </ul></li></ul> |  |  |
| 51 Defective Flash Detected | Press "Select" (III) to clear the message and continue printing.<br>You must install different flash memory before you can download any<br>resources to flash.                                                                                                    |  |  |

| User primary message                     | Explanation                                                                                                    |  |
|------------------------------------------|----------------------------------------------------------------------------------------------------|--|
| 52 Flash Full                            | Press "Select" (IIII) to clear the message and continue printing.<br>Delete fonts, macros, and other data stored on the flash memory.<br>Install a larger capacity flash memory card.                                                                                                    |  |
| 53 Unformatted Flash                     | Press "Select" ( <sup>IIII</sup> ) to clear the message and continue printing.<br>You must format the flash memory before you can store any<br>resources on it. If the error message remains, the flash memory may<br>be defective and require replacing.                                                                                                    |  |
| 54 Standard Network<br>Software Error    | <ul> <li>This message is displayed when the RIP software detects that a network port is installed but cannot establish communications with it.</li> <li>Press "Select" (1) to clear the message and continue printing. The job may not print correctly.</li> <li>Program new firmware for the network interface.</li> <li>Turn the machine power off and then back on to reset the machine.</li> </ul>                                                                                                    |  |
| 54 Network <x> Software<br/>Error</x>    | <ul> <li>The machine disables all communications to the associated network interface. No data may be received or sent from or to the associated interface. The user can program new firmware in the network using the parallel port after this message clears.</li> <li>Press "Select" (I) to clear the message and continue printing. The job may not print correctly.</li> <li>Program new firmware for the network interface.</li> <li>Turn the machine power off and then back on to reset the machine.</li> </ul> |  |
| 55 Unsupported Option in<br>Slot <x></x> | An unsupported option is installed in the specified solutions port.<br>Power off the machine and remove the unsupported option in the<br>specified slot.<br>Remove the unsupported option.                                                                                                    |  |
| 56 Parallel Port <x> disabled</x>        | This error displays when data is sent to the machine across an<br>optional parallel port, but the port has been disabled. Once this<br>message displays, reporting of further errors is suppressed until the<br>menus are entered, or the machine is reset.                                                                                                    |  |

| User primary message                   | Explanation                                                                                                    |  |
|----------------------------------------|----------------------------------------------------------------------------------------------------|--|
| 56 Serial Port <x> disabled</x>        | This error displays when data is sent to the machine across a serial<br>port, but the port has been disabled. Once this message displays,<br>reporting of further errors is suppressed until the menus are entered,<br>or the machine is reset. |  |
|                                        | This message may appear when data is sent to the machine across a USB port, but the port is disabled.                                                                                                    |  |
|                                        | <ul> <li>Once the error is displayed the first time, reporting of further<br/>errors is suppressed until the machine is reset or menus are<br/>entered.</li> </ul>                                                                              |  |
|                                        | The following actions can be taken:                                                                                                    |  |
|                                        | <ul> <li>Press "Select" (         <sup>[III]</sup>) to clear the message.     </li> </ul>                                                                                                    |  |
| 56 Standard USB                        | Any data received on the USB port is discarded.                                                                                                    |  |
| PortDisabled                           | <ul> <li>Press "Menus" ( ) to access the Busy/Waiting Menu.</li> </ul>                                                                                                    |  |
|                                        | The following functions may be available:                                                                                                    |  |
|                                        | -Turn the machine power off and then back on to reset the machine.                                                                                                    |  |
|                                        | -Reset Active Bin                                                                                                    |  |
|                                        | -Check Supply Levels                                                                                                    |  |
|                                        | Make sure the USB Buffer menu item is not set to Disabled. (Press<br>"Menus" 🔄 to access the Administrative Menus, select "Network/<br>Ports", "USB Menu", and "USB Buffer".)                                                                   |  |
|                                        | 1. Turn off and unplug the machine.                                                                                                    |  |
| 58 Too many Flash Options<br>Installed | 2. Remove the excess flash memory.                                                                                                    |  |
|                                        | 3. Plug in the machine, and turn it on.                                                                                                    |  |
|                                        | 1. Turn off and unplug the machine.                                                                                                    |  |
| 58 Too Many TraysAttached              | 2. Remove the additional trays.                                                                                                    |  |
|                                        | 3. Plug in the machine, and turn it on.                                                                                                    |  |

| User primary message               | Explanation                                                                                                    |  |
|------------------------------------|----------------------------------------------------------------------------------------------------|--|
| 59 Incompatible Tray <x></x>       | An incompatible tray is installed. For Tray x, x= 2, 3, 4, or 5.<br>Remove the incompatible tray and press to clear the message.<br>If the user installed the incompatible device to satisfy a Check Device<br>Connections/reattach message, the user should reinstall an<br>associated compatible option or hot unplug the option.<br>1. Turn off and unplug the machine.<br>2. Remove the incompatible trays.<br>3. Plug in the machine, and turn it on. |  |
| 61 Defective Disk                  | This error code displays when the machine detects a defective disk.<br>This error may occur at power on or during disk format and write<br>operations. While this message displays.<br>Press I to clear the message. The disk is marked defective and<br>normal machine operations continue. Disk operations are not<br>allowed with a defective disk. The Format Disk menu is not shown.                                                                  |  |
| 62 Disk Full                       | This error code displays when there is not enough free space on the<br>disk to hold the resources that have been requested to be written to<br>the disk. This message displays for both resource and PostScript Disk<br>operators when the disk is full.                                                                                                    |  |
| 63 Unformatted Disk                | The optional disk is not formatted.<br>Format the disk. If the error remains after formatting, the disk may be<br>defective.                                                                                                    |  |
| 80 Routine Maintenance             | The operator panel displays this message at each 300K page count<br>interval. It is necessary to replace the fuser assembly, transfer roller,<br>charge roll, and pick rolls at this interval to maintain the print quality<br>and reliability of the machine. The parts are available as a<br>maintenance kit.                                                                                                    |  |
| 84 PC Kit Life Warning             |                                                                                                    |  |
| 84 Replace PC Kit                  | Keplace the PC kit to ensure print quality.                                                                                                    |  |
| 88 Cartridge Low                   | This warning is displayed when the cartridge is low. Press "Check" to continue.                                                                                                    |  |
| 88 Cartridge Early Life<br>Warning |                                                                                                    |  |

| User primary message                | Explanation                                                                                                    |  |
|-------------------------------------|----------------------------------------------------------------------------------------------------|--|
| 1565 Emul Error Load Emul<br>Option | This message is displayed when the DLE's version contained in the<br>firmware card will not function with the machine code. The message<br>will automatically clear in 30 seconds, and the DLE will be disabled.<br>Other machine functions are not affected.<br>The correct version of the DLE must be downloaded. Contact the<br>second level support for the correct DLE version. |  |
| Scanner ADF cover open              | <ul> <li>The cover to the ADF is open.</li> <li>Close the ADF cover. If this doesn't remedy the problem, Go to "ADF cover open service check" in "Troubleshooting".</li> </ul>                                                                                                    |  |
| Scan job too long                   | <ul><li>The scan job exceeds the maximum number of pages</li><li>Break the scan job into multiple small jobs.</li><li>Cancel the scan job.</li></ul>                                                                                                    |  |
| Scan Paper cleared                  | <ul> <li>Paper is cleared from ADF</li> <li>Cancel job</li> <li>Restart job - This can only be performed if job recovery is enabled and the job can be restarted. A new job with the same parameters is started.</li> </ul>                                                                                                    |  |

## Cartridge Error Messages

| Error | Description                    | Action                 |
|-------|--------------------------------|------------------------|
| 30    | Invalid refill                 |                        |
| 31    | Missing or defective cartridge | Replace the cartridge. |
| 32    | Unsupported print cartridge    |                        |

## Paper Jam Error Codes (200-series)

Vote

• The Event log (see "EVENT LOG" in "System Maintenance") will list any of these errors that have occurred.

Repeating jams or jam messages can be caused by any of the following:

- Faulty/contaminated pick solenoids or worn cams of the solenoids.
- Faulty/contaminated flags or springs.
- Debris in the paper path.
- Media not of the specified length.

| Error  | Description                                                                                                    | Action                                                                                                    |
|--------|----------------------------------------------------------------------------------------------------|----------------------------------------------------------------------------------------------------|
| 200.00 | Paper jam around input sensor.                                                                                                    | Remove the PC kit and paper or debris at the input sensor.                                                                                                    |
| 200.01 | Classic input jam. The media is too long over<br>the input sensor. Possible causes include<br>multi-sheet feed, tray size sensing problem,<br>and media slippage.                                                                                                    | First, remove the PC kit and paper or<br>debris at the input sensor. Then, inspect<br>the flag on the input sensor. It should<br>rotate freely. Replace the sensor if                                                                                                    |
| 200.02 | The main input sensor never became uncovered from the sheet ahead.                                                                                                    | necessary. Finally, check the paper size settings in the machine and the driver.                                                                                                    |
| 200.03 | The video never started on the page at the input sensor within two inches after hitting the input sensor.                                                                                                    | Check the printhead. See "Printhead<br>Service Check" in "Troubleshooting".                                                                                                    |
| 200.04 | The media at the input sensor before<br>interrupt occurred-not enough time elapsed<br>since the printhead started to expect the<br>printhead mirror motor lock. Possible causes<br>include bouncy sensor or exceptionally fast<br>pick- perhaps due to media pre-staged in<br>the source tray. | Carefully remove the tray and notice if<br>the leading edge of the media is pointed<br>upward and out of the tray. If so, then<br>inspect the tray wear strips and replace if<br>necessary.<br>Inspect the input sensor flag and replace<br>it if it does not rotate freely or is too loose |
| 200.06 | Imaged page not expected page (bouncy<br>passthru sensor)                                                                                                    | Remove the toner cartridge/PC kit. At the<br>front, remove the upper front guide, and<br>inspect the flag on the manual input<br>sensor. If the flag is loose, then replace it.<br>See "Media Manual Input Sensor" in<br>"Replacement and Adjustment".                                      |
| 200.08 | Media reached the input sensor before the<br>EP was ready                                                                                                    | Inspect the tray for prestaging. Verify the<br>proper media and inspect the tray wear<br>strips. Replace the wear strips if<br>necessary.                                                                                                    |

| Error  | Description                                                                                                    | Action                                                                                                    |
|--------|----------------------------------------------------------------------------------------------------|----------------------------------------------------------------------------------------------------|
| 200.09 | Transfer servo never started                                                                                                    | Inspect the LVPS/HVPS. See "Engine<br>Board Service Check" in<br>"Troubleshooting".                                                                                                    |
| 200.12 | Media detected at manual feeder sensor<br>when not expected. Possible causes include<br>user insert of media when motor is running or<br>pre-staged media in the tray.                                  | Carefully remove the tray and notice if<br>the leading edge of the media is pointed<br>upward and out of the tray. If so, then<br>inspect the tray wear strips and replace if<br>necessary.<br>Inspect the input sensor flag and replace<br>it if it does not rotate freely or is too loose.                                                                            |
| 200.13 | The input sensor is covered when the media<br>is not expected (media in machine during<br>warm-up)                                                                                                    | Remove the toner cartridge/PC kit and inspect the input sensor flag. Replace the flag if necessary.                                                                                                    |
| 200.14 | Trailing edge cleared manual feed, but did<br>not successfully debounce the sensor.<br>Potential causes are a small gap or a<br>bouncy manual feed sensor.                                              | Remove the toner cartridge/PC kit. At the<br>front, remove the upper front guide, and<br>inspect the flag on the manual input<br>sensor. If the flag is loose, then replace it.<br>See "Media Manual Input Sensor" in<br>"Replacement and Adjustment".                                                                                                    |
| 200.15 | UNRECOVERABLE NO GAP JAM. Engine<br>detected no gap at the manual feeder<br>sensor, attempted to open the gap by<br>stopping the feed rolls, but no trailing edge<br>was ever seen at the input sensor. | Remove the toner cartridge/PC kit. At the<br>front, remove the upper front guide, and<br>inspect the flag on the manual input<br>sensor. If the flag is loose, then replace it.<br>See "Media Manual Input Sensor" in<br>"Replacement and Adjustment".<br>Verify that the media is approved. Inspect<br>the wear strips in the input tray, and<br>replace if necessary. |
| 200.16 | Transport motor error detected                                                                                                    | Inspect the main motor. See "Main Motor                                                                                                    |
| 200.17 | Took too long to ramp up transport motor                                                                                                    | Service Check" in "Troubleshooting".                                                                                                    |
| 200.18 | Manual feeder sensor never became<br>uncovered from the sheet ahead.                                                                                                    | Remove the toner cartridge/PC kit. At the<br>front, remove the upper front guide, and<br>inspect the flag on the manual input<br>sensor. If the flag is loose, then replace it<br>(•• p.83 "Media Manual Input Sensor").                                                                                                    |

| Error  | Description                                                                                                    | Action                                                                                                    |
|--------|----------------------------------------------------------------------------------------------------|----------------------------------------------------------------------------------------------------|
| 200.19 | The media never reached the input sensor,<br>but was detected at manual feeder sensor.                                                                                                    | Remove the toner cartridge/PC kit, and<br>inspect for debris in the paper path.<br>Check the bottom of the PC kit for any<br>obstructions. Remove the upper front<br>guide, and inspect the pinch rollers. |
| 200.20 | The media is too long over the manual<br>feeder sensor. Possible causes include multi-<br>sheet feed, media size (length) problem,<br>pre-staged media in the tray.                                                                        | Varify that the media is approved inspect                                                                                                    |
| 200.22 | Failed small gap or no gap jam recovery.<br>Engine detected small gap or no gap at the<br>manual feeder sensor, opened the gap by<br>stopping the feed rolls, but never saw the<br>leading edge of the second page at the<br>input sensor. | the wear strips in the tray, and replace if they are worn.                                                                                                    |
| 200.23 | Laser Servo never started due to potential<br>conflict with the transfer servo. Possible<br>causes: slow or missing transport motor<br>positional feedback, or the media is<br>transferred too quickly to the input sensor.                | Verify that the media is approved. Inspect<br>the wear strips in the tray, and replace if<br>they are worn.<br>Check the main motor ( <b>P</b> .242 "Main<br>Motor Service Check").                        |
| 200.24 | The measured gap at the input sensor is too<br>small to meet the video delivery<br>requirements. (There is not enough time since<br>prior image finished to start new image)                                                               | Verify that the media is approved. Inspec<br>the wear strips in the tray, and replace if<br>they are worn.                                                                                                 |
| 200.26 | The trailing edge never cleared the input<br>sensor when feeding out the media that was<br>detected during warm-up.                                                                                                    |                                                                                                    |

| Error  | Description                                                                                                    | Action                                                                                                    |
|--------|----------------------------------------------------------------------------------------------------|----------------------------------------------------------------------------------------------------|
| 200.27 | Printhead Driver: Mirror motor fell out of lock<br>condition after the media at the input<br>sensor-more time elapsed since the<br>printhead than the expected stable lock time,<br>but less than the printhead jitter-stable<br>specification. | Check the printhead (@p.263<br>- "Printhead Service Check").                                                                                                    |
|        | Mirror motor fell out of lock condition after<br>media at the input sensor-more time elapsed<br>since the printhead than expected stable<br>lock time, but less than the printhead jitter-<br>stable specification.                             |                                                                                                    |
| 200.28 | First writing line of a page at the developer<br>nip, but laser servo cleanup is not complete.<br>Likely pre staged media or a fast paper feed.                                                                                                 | Verify that the media is approved. Inspect<br>the wear strips in the tray, and replace if<br>they are worn.                                                                                                    |
| 200.29 | Printhead drive control out of range due to<br>an external event beyond what the control is<br>designed to handle. Probable causes: ESD<br>or noise on hsync signal.                                                                            | Check the cable routing for the printhead<br>(@p.263 "Printhead Service Check").                                                                                                    |
| 200.30 | Narrow media sensor covered during warm-<br>up.                                                                                                    | Check that the narrow media flag rotates<br>freely and securely. If it is dislodged or<br>broken, then replace the rear exit guide<br>(••• p.103 "Rear Exit Guide Assembly<br>with Sensor and Reversing Solenoid<br>Removal"). |
| 200.32 | Media more than 14 inches too long over<br>the manual feeder sensor. Possible causes<br>include multi-sheet feed or pre-staged media<br>in the tray.                                                                                            | Verify that the media is approved. Inspect<br>the wear strips in the tray, and replace if<br>they are worn.                                                                                                    |

| Error  | Description                                                                                                    | Action                                                                                                    |  |
|--------|----------------------------------------------------------------------------------------------------|----------------------------------------------------------------------------------------------------|--|
| 200.33 | Page from tray 1 did not reach the input<br>sensor after multiple attempts. Page did<br>make it out of the tray at least as far as the<br>manual feeder sensor. Possible cause is that<br>the page stalled at the alignment gate.                                                                   | Verify that the pick tires are clean, not<br>worn, or filled with paper dust. Replace                                                                                                    |  |
| 200.34 | Timed out waiting for page from tray 1 to<br>reach the input sensor after multiple pick<br>attempts, but the page was later detected at<br>the input sensor while waiting for any<br>page(s) ahead to clear the paper path.<br>Possible cause is that the page is delayed at<br>the alignment gate. | the pick tires if necessary ( <b>P</b> p.40 "ACM<br>Pick Tire Roller Removal").<br>The alignment roller may be binding. Call<br>the next level of support.                                                                         |  |
| 200.35 | Failed to create hsync during auto alignment                                                                                                    |                                                                                                    |  |
| 200.36 | Lost hsyncs during auto alignment                                                                                                    |                                                                                                    |  |
| 200.37 | Timeout on data collection during auto<br>alignment                                                                                                    | Check the printhead (@p.263<br>"Printhead Service Check").                                                                                                    |  |
| 200.38 | Interpage servo gap is smaller than<br>expected for printhead offset target<br>evaluation                                                                                                    |                                                                                                    |  |
| 200.42 | Rogue sheet is at the manual feed sensor<br>while flushing the paper path prior to<br>declaring MPF source empty.                                                                                                    | Retry alignment.                                                                                                    |  |
| 200.43 | The media is at the input sensor before<br>interruption occurs. Possible causes include<br>bouncy sensor or an exceptionally small<br>gap, perhaps due to the media being pre-<br>staged in the source tray.                                                                                        | Remove the media, realign the stock, and<br>re-insert. Do not let the top sheets to go<br>beyond the wear strips.                                                                                                    |  |
| 201.00 | Paper jam between input and exit sensor                                                                                                    | Remove the toner cartridge/PC kit and<br>check for obstructions between the input<br>sensor and the fuser. if the media<br>continues to stop at the entrance or in the<br>fuser, then replace the fuser (P.62<br>"Fuser Removal"). |  |
| 201.01 | Transport motor identification failed to identify either motor after two tries.                                                                                                    | Check the main motor (@p.242 "Main<br>Motor Service Check").                                                                                                    |  |

| Error  | Description                                                                                                    | Action                                                                                                    |
|--------|----------------------------------------------------------------------------------------------------|----------------------------------------------------------------------------------------------------|
| 201.02 | Exit sensor never made by leading edge of page. Also known as internal jam.                                                                                           | Remove the PC kit and paper or debris at the input sensor.                                                                                                    |
| 201.03 | Video never started on the page at the input<br>sensor within two inches after hitting the input<br>sensor                                                            | Check the printhead (@p.263<br>"Printhead Service Check").                                                                                                    |
| 201.05 | Restart attempted after an internal jam<br>without the cover open/close event. It is<br>likely that the jam was never cleared.                                        | Check the paper path and remove any media in the path.                                                                                                    |
| 201.25 | Exit sensor never made by leading edge of<br>media when feeding out the media that was<br>detected during warm-up.                                                    |                                                                                                    |
| 201.26 | Page at fuser nip before fuser started<br>ramping toward desired temperature.<br>Indicates code may be receiving more<br>interrupts than intended                     | Remove the toner cartridge/PC kit and<br>check for obstructions between the input<br>sensor and the fuser. if the media<br>continues to stop at the entrance or in the<br>fuser, then replace the fuser ( <b>P</b> p.62                                                                                                    |
| 201.27 | Page at fuser nip before fuser reached<br>acceptable operating temperature. Page<br>arrived at fuser earlier than expected, so it<br>was probably staged prematurely. | "Fuser Removal").                                                                                                    |
| 202.00 | Paper jam around exit sensor.                                                                                                    | Open the rear cover and look for<br>obstructions in the path way. If there are<br>none, then inspect for damage at the<br>fuser, rear door, exit guide, and top<br>cover. Often, the leading edge of the<br>media will indicate the vicinity of<br>damage. If damage is found, then<br>replace the damaged part.<br><b>Note</b><br>• Print a page with the rear door open<br>to isolate the fuser from the other<br>parts. |
| Error  | Description                                                                                                    | Action                                                                                                    |
|--------|----------------------------------------------------------------------------------------------------|----------------------------------------------------------------------------------------------------|
| 202.01 | Exit sensor never broke on the trailing edge of the sheet at the exit sensor.                                                                        | Open the rear door, and inspect the flag                                                                                                    |
| 202.02 | Exit sensor never broke from sheet ahead of page heading toward the exit sensor.                                                                     |                                                                                                    |
| 202.06 | Exit sensor bounced                                                                                                    | on the exit sensor. The flag is located<br>behind the fuser exit rollers, about mid                                                                                                    |
| 202.13 | Exit sensor covered, media not expected<br>(media not in machine during warm-up)                                                                     | machine. If the flag does not rotate freely<br>or has no spring action, then replace the                                                                                                    |
| 202.25 | Exit sensor never broke from the sheet ahead<br>of the page heading toward the exit sensor<br>when feeding out the media detected during<br>warm-up. | fuser (☞p.62 "Fuser Removal").                                                                                                    |
| 202.26 | Trailing edge never cleared exit sensor when<br>feeding out media that was detected during<br>warm-up.                                               | Open the rear door, and inspect the flag<br>on the exit sensor. The flag is located<br>behind the fuser exit rollers, about mid<br>machine. If the flag does not rotate freely<br>or has no spring action, then replace the<br>fuser (mp.62 "Fuser Removal").                                                                                                    |
| 202.32 | Long media or shingled multi feed stopped<br>before sending to duplex.                                                                               | Check the paper setting and correct if<br>needed. While feeding along the media,<br>and immediately after it enters the output<br>bin, open the rear door and obscure the<br>trailing edge and the sensor flag. If there<br>is slippage in the exit guide, then replace<br>the exit guide (mp.103 "Rear Exit Guide<br>Assembly with Sensor and Reversing<br>Solenoid Removal"). |

| Error  | Description                                                                       | Action                                                                                                    |
|--------|-----------------------------------------------------------------------------------|----------------------------------------------------------------------------------------------------|
| 231.00 | Duplex jam while reversing into the device                                        | Open the rear cover and look for                                                                                                    |
| 231.01 | Duplex sensor never made by leading edge reversing into the duplex.               | obstructions between the rear cover ribs,<br>the fuser exit rollers, and below. The<br>media entering the duplex passes outside                                                                                                    |
| 231.02 | Bouncy duplex sensor never made.                                                  | the exit roller while the media exiting the fuser passes above and inside the exit                                                                                                    |
| 233.00 | Duplex jam while picking from the device                                          | rollers. Remove the tray, open the duplex                                                                                                    |
| 233.01 | Page in duplex never picked.                                                      | door, and remove the obstructions. It there are no obstructions and the                                                                                                    |
| 233.02 | Feed error picking from the duplex.                                               | problem persists, then disconnect all of                                                                                                    |
| 233.03 | Paper never reached the input sensor, but was detected at the manual feed sensor. | (be sure to protect the antenna on a<br>wireless unit), and inspect the flag of the                                                                                                    |
| 234.01 | Duplex sensor covered during warm-up.                                             | <ul> <li>duplex sensor. If the flag does not rotate<br/>freely, then replace the paper input and<br/>duplex sensor (<i>P</i>p.99 "Paper Input and<br/>Duplex Sensor Assembly Removal").</li> <li>Check the belt and drive of the duplex<br/>unit. Replace it if necessary.</li> </ul> |
| 235.01 | Invalid duplex media (Unsupported size)                                           | Check the media. Duplex supports A4,<br>letter, legal, oficio, and folio media sizes.                                                                                                    |
| 241.00 | Paper jam near tray 1.                                                            | Remove the tray and inspect the media                                                                                                    |
| 241.10 | Second pick attempt failed from Tray 1                                            | path tor obstructions. Check the pick<br>rollers. Replace the pick rollers if they are<br>worn or clogged with dust (mp.40<br>"ACM Pick Tire Roller Removal"). Also<br>check the wear strips, and replace if<br>necessary.                                                            |

| Error  | Description                                                                                                    | Action                                                                                                    |
|--------|----------------------------------------------------------------------------------------------------|----------------------------------------------------------------------------------------------------|
| 241.12 | Second pick from manual feeder, tray 1, or<br>feeder failed when the media was in the<br>source while other sheets were committed to<br>the paper path.                                                                                         |                                                                                                    |
| 241.16 | Failed to feed from tray 1. Pages in the paper path have been flushed to the output bin.                                                                                                    | Remove the tray and inspect the media<br>path for obstructions. Check the pick                                                                                                    |
| 241.17 | MISIDENTIFIED SMALL GAP JAM. Engine<br>detected small gap at the manual feeder<br>sensor, attempted to open the gap by<br>stopping the feed rolls, trailing edge was<br>seen at the input sensor, manual feeder<br>sensor is no longer covered. | rollers. Replace the pick rollers it they are<br>worn or clogged with dust. (Pp.40<br>"ACM Pick Tire Roller Removal"). Also<br>check the wear strips and the manual<br>feeder, and replace if necessary. |
| 241.19 | Second pick attempted failed from Tray 1,<br>no pages printed since calling a 241.10 or<br>a prior 241.19.                                                                                                    |                                                                                                    |
| 242.00 | Paper jam near tray 2.                                                                                                    | Remove Tray 2 and inspect for<br>obstruction in the paper path. Check the<br>pick tires for wear or paper dust. Replace<br>if necessary. Check the wear strips and<br>replace if necessary.              |
| 242.01 | Took too long to ramp up dc feed motor                                                                                                    | Check the connection with Tray 2. (Lift the                                                                                                    |
| 242.08 | Received lots of dc feed interrupts before<br>losing them                                                                                                    | machine and re-set it on Tray 2.) If the error persists, then replace Tray 2.                                                                                                    |
| 242.10 | Second pick attempt failed from Tray 2                                                                                                    | Remove Tray 2 and inspect for<br>obstruction in the paper path. Check the<br>pick tires for wear or paper dust. Replace<br>if necessary. Check the wear strips and<br>replace if necessary.              |
| 242.12 | Second pick from manual feeder, tray 1, or<br>feeder failed when media was in the source,<br>other sheets were committed to the paper<br>path.                                                                                                  | Check the wear strips and replace them if worn.                                                                                                    |

| Error  | Description                                                                                                    | Action                                                                                                    |
|--------|----------------------------------------------------------------------------------------------------|----------------------------------------------------------------------------------------------------|
| 242.16 | Failed to feed from tray 2. Pages in the<br>paper path have been flushed to the output<br>bin.                                                          | Remove Tray 2 and inspect for<br>obstruction in the paper path. Check the<br>pick tires for wear or paper dust. Replace<br>if necessary. Check the wear strips and<br>replace if necessary. |
| 251.00 | Paper jam near the manual feeder.                                                                                                    |                                                                                                    |
| 251.10 | Second pick attempt failed from manual feeder.                                                                                                    |                                                                                                    |
| 251.11 | Failed to feed from manual feeder. Pages in<br>the paper path have been flushed to the<br>output bin.                                                   | Inspect the pick roller on the MPF or the rollers on the manual feed. If the MPF pick roller is damaged or worn, then                                                                       |
| 251.12 | Second pick from manual feeder, tray 1, or<br>feeder failed when media was in the source<br>while the other sheets were committed to the<br>paper path. | replace the MPF. For a machine with a<br>manual feed only (no MPF), clean the<br>roller.                                                                                                    |
| 251.19 | Media never reached the input sensor from the manual feeder.                                                                                            |                                                                                                    |
| 251.20 | The media in the MPF has been pushed in<br>too far.                                                                                                    | Remove the media, realign the stock, and<br>re-insert. Do not let the top sheets to go<br>beyond the wear strips.                                                                           |
| 251.21 | The media in the MPF has been pushed in too far.                                                                                                    |                                                                                                    |
| 290.02 | Scanner ADF Feed Jam. The scanner ADF<br>has failed to feed a page to the ADF interval<br>sensor.                                                       | Remove the sheet of paper rom the ADF.<br>Retry the job. If the error recurs, go to<br>"ADF Paper Jam Service Check" in<br>"Troubleshooting".                                               |
| 290.10 | Scanner Static Jam - 1st scanner sensor.<br>Scanner ADF detects paper at the first<br>scanner sensor while the ADF is in an idle<br>state.              | Remove all paper from the ADF. Retry the                                                                                                    |
| 291.00 | Scanner Static Jam - 2nd scanner sensor.<br>Scanner ADF detects paper at the second<br>scanner sensor while the ADF is in an idle<br>state.             | Jam Service Check" in "Troubleshooting".                                                                                                    |

| Error  | Description                                                                                                    | Action                                                                                                    |
|--------|----------------------------------------------------------------------------------------------------|----------------------------------------------------------------------------------------------------|
| 292    | Scanner jam, remove all originals from the<br>scanner. This message appears if the ADF<br>cover is open while paper is fed through the<br>ADF. | Remove the paper from the ADF, and<br>close the ADF cover. If the error recurs,<br>go to "ADF Cover Open Service Check"<br>in "Troubleshooting". |
| 293.02 | Flatbed cover open. The machine senses that the flatbed cover is open.                                                                         | Close the flatbed cover (@p.269 "ADF<br>Cover Open Service Check").                                                                              |
| 294.04 | Scanner jam, remove all originals from the scanner. Jam at the ADF exit sensor.                                                                |                                                                                                    |
| 294.05 | Scanner jam, remove all originals from the scanner. A jam is detected at the ADF exit sensor.                                                  | 294.06Remove all paper from the ADF.<br>If the error recurs, go to "ADF Paper Jam<br>Service Check" in "Troubleshooting".                        |
| 294.06 | ADF Backfeed Jam. A jam is detected at the ADF exit sensor.                                                                                    |                                                                                                    |
| 295.01 | Scanner Disable Page at CCD                                                                                                    | ADF page gap is too small. Not enough<br>to re initialize the image processing unit.<br>Remove paper from the ADF.                               |
| 295.02 | Scanner Disable Page at CCD                                                                                                    | The ADF page gap is too small, not<br>enough room to accelerate after pausing.<br>Remove paper from the ADF.                                     |

# Service Error Codes

Service error codes are generally non-recoverable except in an intermittent condition when the machine can be put into POR to temporarily recover from the error condition.

| Error                         | Description                                   | Action                                                                                                    |
|-------------------------------|-----------------------------------------------|----------------------------------------------------------------------------------------------------|
| 8XX Scanner service errors    |                                               |                                                                                                    |
| 840.01<br>Scanner<br>disabled | The scanner is disabled and can't be<br>used. | Enter the configuration menu, and re-enable<br>the scanner module( <b>©</b> p.265 "840.xx<br>Service Check"). |

| Error                                 | Description                                                              | Action                                                                                                    |
|---------------------------------------|--------------------------------------------------------------------------|----------------------------------------------------------------------------------------------------|
| 840.02<br>Scanner<br>auto<br>disabled | The scanner is disabled and can't be<br>used.                            | This message is posted when the machine<br>PORs. Enter the configuration menu, and re-<br>enable the scanner module. (@p.265<br>"840.xx Service Check").                                 |
| 841                                   | Image Pipeline                                                           | Image pipeline ASIC (( p.267 "CCD                                                                                                    |
| 841.96                                | SIZAR out of band interrupt                                              | Service Check"). Also,Go to "Flatbed Home<br>Position Service Check" in<br>"Troubleshooting".                                                                                            |
| 842                                   | Communication Failure                                                    | Communication failure. (🍽 p.267 "CCD<br>Service Check").                                                                                                    |
| 843                                   | Scanner Failure - Carriage failed to move<br>to Home of desired position | Carriage mechanical failure (©p.268<br>"Flatbed Motor Service Check").                                                                                                    |
| 843.01                                | Scanner Failure                                                          | ADF mechanical failure (@p.270 "ADF<br>Paper Jam Service Check").                                                                                                    |
| 843.02                                | Scanner Failure                                                          | General mechanical failure                                                                                                    |
| 843.03                                | Scanner Failure                                                          | Pick Roller engage failure                                                                                                    |
| 843.04                                | Scanner Failure                                                          | Pick roller disengage failure                                                                                                    |
| 844.yy                                | Scanner Failure                                                          | Lamp failure ( <b>P</b> p.267 "CCD Service<br>Check").                                                                                                    |
| 844                                   | Front scan module output level error                                     | men 267 "CCD Service Check"                                                                                                    |
| 844.01                                | Rear scan module output level error                                      | © p.207 CCD Service Check                                                                                                    |
| 844.02                                | Front scan module lamp level too low                                     | Front Mono channel, Front Color channels,<br>Front Red channel, Front Green channel,<br>and/or Front Blue channel is detected to<br>have low lamp level (Pp.267 "CCD<br>Service Check"). |
| 844.03                                | Rear scan module lamp level too low                                      | Rear Mono channel, Rear Color channels,<br>Rear Red channel, Rear Green channel,<br>and/or Rear Blue channel is detected to<br>have low lamp level (Pp.267 "CCD<br>Service Check").      |

| Error  | Description                                            | Action                                                                                                    |
|--------|--------------------------------------------------------|----------------------------------------------------------------------------------------------------|
| 845.yy | Scanner Failure                                        | CCD failure (IPp.267 "CCD Service<br>Check").                                                                                                    |
| 845    | Front scan module cable failure or SCC<br>card failure | CCD channel failure. Check each channel<br>(mono, R, G, B) for identical values<br>indicating bad cable and/or SCC card.<br>Excessive noise test for the dark data<br>indicating some sort of CCD or analog<br>electronics issue on that channel or channels<br>(mp.267 "CCD Service Check"). |
| 845.01 | Rear scan module cable failure or SCC<br>card failure  | CCD channel failure. Check each channel<br>(mono, R, G, B) for identical values<br>indicating bad cable and/or SCC card.<br>Excessive noise test for the dark data<br>indicating some sort of CCD or analog<br>electronics issue on that channel or channels<br>(mp.267 "CCD Service Check"). |
| 845.02 | Cable / SCC Failure                                    | Front scan module connector or cable failure (@p.267 "CCD Service Check").                                                                                                    |
| 845.03 | Cable / SCC Failure                                    | Rear scan module connector or cable<br>failure (@p.267 "CCD Service Check").                                                                                                    |
| 845.yy | CCD Failure                                            | The CCD is defective (@p.267 "CCD<br>Service Check").                                                                                                    |
| 846    | Front calibration strip unusable                       |                                                                                                    |
| 846.01 | Rear calibration strip unusable                        | CCD Service Check                                                                                                    |
| 846.02 | Front calibration strip too far left                   | The font calibration strip is placed to high or too low (@p.267 "CCD Service Check").                                                                                                    |
| 846.03 | Front calibration strip too far right                  |                                                                                                    |
| 846.04 | Front calibration strip has excessive skew             | ☞p.267 "CCD Service Check"                                                                                                    |
| 846.05 | Front calibration strip has excessive bow              |                                                                                                    |
| 846.06 | Front calibration strip has excessive dark<br>area     | Front excessive variability for Mono, Red,<br>Green, or Blue (Pp.267 "CCD Service<br>Check").                                                                                                    |

| Error                          | Description                        | Action                                                                                                    |
|--------------------------------|------------------------------------|----------------------------------------------------------------------------------------------------|
| 846.07                         | Front magnification exceeds limits | Rear excessive variability for Mono, Red,<br>Green, or Blue ( <b>P</b> p.267 "CCD Service<br>Check").                                                                                                    |
| 847                            | Modem Failure                      | The Configuration ID bit that describes the device's modem doesn't match the actual modem installed in the device.                                                                                                    |
| 847.01                         | Fax Storage                        | <ul> <li>The amount of flash storage available on the device is too small</li> <li>Note</li> <li>The NAND Flash partition can shrink as bit failures cause blocks to be invalidated.</li> <li>● 149 "Format Fax Storage"</li> <li>If the issue is not fixed, replace the controller board (● p.44 "Controller Board</li> </ul> |
|                                |                                    | Removal").                                                                                                    |
| 847.02                         | Fax Storage                        | The devices' flash partition is invalid or<br>unavailable (©p.149 "Format Fax<br>Storage"). If the issue is not fixed, replace<br>the controller board. (©p.44 "Controller<br>Board Removal").                                                                                                    |
| 848.01                         | Modem/Config ID Mismatch           | A device has a modem installed, but its<br>Configuration ID indicates that a modem<br>shouldn't be present.                                                                                                    |
| 849                            | HD/Config ID Mismatch              | A device doesn't have a hard drive<br>installed, even though its Configuration ID<br>indicates that a hard drive should be<br>present.                                                                                                    |
| 849.01                         | HD/Config ID Mismatch              | A device has a hard drive installed, but its<br>Configuration ID indicates that a hard drive<br>shouldn't be present.                                                                                                    |
| Engine software service errors |                                    |                                                                                                    |
| 900.xx                         | RIP software error                 | Turn off machine for 10 seconds and restart.<br>If error re-occurs, replace controller board.                                                                                                    |

| Error                   | Description                                                                                                    | Action                                                                             |  |
|-------------------------|----------------------------------------------------------------------------------------------------|------------------------------------------------------------------------------------|--|
| 902.xx                  | Engine software error                                                                                                    |                                                                                    |  |
| 903.xx                  | Paperport link driver error                                                                                                    |                                                                                    |  |
| 904.xx                  | Interface violation by RIP                                                                                                    | Replace the controller board ( <b>P</b> .234<br>"Controller Board Service Check"). |  |
| 905.xx                  | Interface violation by paperport device                                                                                          |                                                                                    |  |
| 906.xx                  | RIP interface drive error                                                                                                    |                                                                                    |  |
| DC pick motor errors    |                                                                                                    |                                                                                    |  |
| 910.xx                  | DC pick motor stall                                                                                                    |                                                                                    |  |
| 911.xx                  | DC pick motor excessive PWM                                                                                                    |                                                                                    |  |
| 912.xx                  | DC pick motor below speed                                                                                                    |                                                                                    |  |
| 913.xx                  | DC pick motor over speed                                                                                                    |                                                                                    |  |
| 914.00                  | DC pick motor error                                                                                                    |                                                                                    |  |
| 914.01                  | Lost encoder feedback                                                                                                    |                                                                                    |  |
| Transfer service errors |                                                                                                    |                                                                                    |  |
| 917.xx                  | Transfer service error                                                                                                    | Replace the transfer roll (@p.264 "Transfer<br>Roll Service Check").               |  |
| Fuser service errors    |                                                                                                    |                                                                                    |  |
| 920.00                  | Under temperature during steady state control.                                                                                   |                                                                                    |  |
| 921.00                  | Under temperature during standby control.                                                                                        |                                                                                    |  |
| 922.00                  | Fuser failed to ramp to target temperature                                                                                       | Replace the fuser (🍽 p.240 "Fuser Service                                          |  |
| 923.00                  | Fuser is over temperature.                                                                                                    | Check").                                                                           |  |
| 924.00                  | Open thermistor check.                                                                                                    |                                                                                    |  |
| 925.xx                  | Wrong fuser installed. The fuser type<br>stored in the cartridge ID does not match<br>the actual fuser installed in the machine. |                                                                                    |  |
| Fan service errors      |                                                                                                    |                                                                                    |  |

| Error                                              | Description                            | Action                                                                                        |  |
|----------------------------------------------------|----------------------------------------|-----------------------------------------------------------------------------------------------|--|
| 927.00                                             | Service fan error                      | Replace the fan (IPp.239 "Cooling Fan<br>Service Check").                                     |  |
| Toner servic                                       | ce errors                              |                                                                                               |  |
| 929.00                                             | Toner sensor error                     | Remove the toner cartridge, and shake it Try                                                  |  |
| 929.01                                             | No home window                         | a different toner cartridge, if possible. If the                                              |  |
| 929.02                                             | No sensor transition (closed)          | sensor. See "Toner Level Sensor Removal"                                                      |  |
| 929.03                                             | No sensor transition (open)            | in "Replacement and Adjustment".                                                              |  |
| Printhead se                                       | ervice errors                          |                                                                                               |  |
| 930.xx                                             | Wrong printhead installed              | Replace the printhead. See "Printhead                                                         |  |
| 931.xx                                             | No first hsync                         | Service Check" in "Troubleshooting".                                                          |  |
| 032 vv                                             | Lost hsyncs                            | -                                                                                             |  |
| 033 vv                                             | Mirror motor locked: No hsync received | Replace the printhead. See "Printhead                                                         |  |
| 035 vv                                             | Motor unable to reach operating speed  | Service Check in Troubleshooting .                                                            |  |
| Transport m                                        |                                        |                                                                                               |  |
|                                                    |                                        |                                                                                               |  |
| 936.xx                                             | Transport motor initial lock failure   | Replace the main motor gear drive. See<br>"Main Motor Service Check" in<br>"Troubleshooting". |  |
| 937.00                                             | Main transport motor lost lock         | Replace the main motor gear drive. See<br>"Main Motor Service Check" in<br>"Troubleshooting". |  |
| Power supp                                         | Power supply service errors            |                                                                                               |  |
| 940.00                                             | LVPS service error                     | Replace the LVPS/HVPS. See "LVPS/HVPS<br>Service Check" in "Troubleshooting".                 |  |
| Controller board and operator panel service errors |                                        |                                                                                               |  |
| 948.xx                                             | Futher and the second                  | Replace the controller board. See "Engine                                                     |  |
| 949.xx                                             | raliea engine boara                    | Board Service Check" in "Troubleshooting".                                                    |  |

| Error      | Description                                                                                                    | Action                                                                                                    |
|------------|----------------------------------------------------------------------------------------------------|----------------------------------------------------------------------------------------------------|
| 950.xx     | Mismatch between EEPROM and mirror<br>memory<br>Note<br>• A new controller board or operator<br>panel has been installed, and has<br>not been properly prepared for this<br>use. Install a new note. Do not install<br>both the controller board and the<br>operator panel at the same time<br>without a POR in between. | Install a new controller bored or operator<br>panel. See "Engine Board Service Check"<br>or "Operator Panel Service Check" in<br>"Troubleshooting". |
| 951.xx     | Error with secure NVRAM on the controller board                                                                                                    | Replace the controller board. See "Engine<br>Board Service Check" in "Troubleshooting".                                                             |
| 952.xx     | A recoverable NVRAM Cyclic<br>Redundancy Check error occurred.                                                                                                    | Performing POR will clear this error.                                                                                                    |
| 953.xx     | NVRAM chip failure with mirror                                                                                                    | Replace the engine board. See "Engine<br>Board Service Check" in "Troubleshooting".                                                                 |
| 954.xx     | NVRAM chip failure with system part.                                                                                                    |                                                                                                    |
| 955.xx     | The code ROM or NAND flash failed the<br>Cyclic Redundancy Check or the NAND<br>experienced an uncorrectible multi-bit<br>failure.                                                                                                    |                                                                                                    |
| 956.00     | RIP card failure: processor failure                                                                                                    | Replace the controller board. See<br>"Controller Board Service Check" in                                                                            |
| 956.01     | Processor overheated                                                                                                    | "Troubleshooting".                                                                                                    |
| 957.xx     | RIP card failure: ASIC failure                                                                                                    |                                                                                                    |
| 958.xx     | The machine has performed more than<br>100 "shift and reflash" operations as a<br>result of ECC bit corrections                                                                                                    |                                                                                                    |
| Firmware o | r controller board errors                                                                                                    |                                                                                                    |
| 959.01     | Controller verification failure of pensive boot code                                                                                                    | Call the next level of support to update the firmware, or replace the controller board.                                                             |
| 959.02     | Failure to authenticate Signature<br>Verification Code                                                                                                    | See "Controller Board Service Check" in<br>"Troubleshooting".                                                                                       |

| Error     | Description                                                                                                    | Action                                                                                                    |
|-----------|----------------------------------------------------------------------------------------------------|----------------------------------------------------------------------------------------------------|
| 959.03    | Signature Verification Code failed to authenticate a code partition.                                                         | Update firmware and call the next level of support, or replace the controller board.                                                                                                    |
| 959.04    | Jump to unverified address                                                                                                   | See "Controller Board Service Check" in<br>"Troubleshooting".                                                                                                    |
| 959.05    | Unknown boot failure                                                                                                    | Update firmware and call the next level of<br>support, or replace the controller board.<br>See "Controller Board Service Check" in<br>"Troubleshooting".                                                        |
| 959.20    | Controller hardware failure                                                                                                  |                                                                                                    |
| 959.21    | Code did not respond to command request.                                                                                     | Replace the controller board. See<br>"Controller Board Service Check" in<br>"Troubleshooting".                                                                                                    |
| 959.22    | Challenge secret failure                                                                                                    |                                                                                                    |
| 959.23    | Self test failed during initialization.                                                                                      |                                                                                                    |
| 959.24    | EEPROM retention error                                                                                                    |                                                                                                    |
| 959.25    | Insufficient device space during HW prog                                                                                     |                                                                                                    |
| 959.26    | Incremental counter reset exceeds maximum value                                                                              | "Controller Board Service Check" in<br>"Troubleshooting".                                                                                                    |
| 959.27    | Increment count failed due to max value<br>limit                                                                             |                                                                                                    |
| 959.28    | Invalid SP memory configuration                                                                                              |                                                                                                    |
| Memory an | d emulation errors                                                                                                    |                                                                                                    |
| 960.xx    | RAM memory error: RAM soldered on the controller board is bad                                                                | Replace the controller board. See<br>"Controller Board Service Check" in<br>"Troubleshooting".                                                                                                    |
| 961.xx    | RAM memory error: memory card in slot is bad.                                                                                | Replace the memory card.                                                                                                    |
| 964.xx    | Download Emulation Cyclic Redundancy<br>Check Error: checksum failure detected in<br>the emulation header or emulation file. | Disable the Download Emulation. Program<br>the download emulation into the firmware<br>card again. If this does not resolve the<br>problem, then replace the firmware card<br>and download the emulation again. |

| Error          | Description                                                                                                    | Action                          |
|----------------|----------------------------------------------------------------------------------------------------|---------------------------------|
| Network errors |                                                                                                    |                                 |
| 975.xx         | Unrecognizable network                                                                                                    |                                 |
| 976.xx         | Unrecoverable software error in network port                                                                                                  |                                 |
| 978.xx         | Bad checksum while programming network port                                                                                                   | Call the next level of support. |
| 979.xx         | Flash parts failed while programming network port                                                                                             | -                               |
| Other error    | S                                                                                                    |                                 |
| 980.xx         | Engine experiencing unreliable<br>communication with the specified device                                                                     |                                 |
| 981.xx         | Engine protocol violation detected by the specified device                                                                                    |                                 |
| 982.xx         | Communications error detected by the specified device                                                                                         | Call the next level of support. |
| 983.xx         | Invalid command received by the specified device                                                                                              |                                 |
| 984.xx         | Invalid command parameter received by the specified device                                                                                    |                                 |
| 990.xx         | An equipment check condition has<br>occurred in the specified device, but the<br>device is unable to identify the exact<br>component failure. | Call the next level of support. |
| 991.xx         | The specified device has detected an equipment check in its system card.                                                                      |                                 |

### Fax Error Codes

#### Fax error log codes

| Error code | Description                                           | Action                                                                                                    |
|------------|-------------------------------------------------------|----------------------------------------------------------------------------------------------------|
| 000        | No error occurred during fax<br>transmission          | No action needed                                                                                                    |
| 200        | Error occurred when transmitting training.            | <ul> <li>Check line quality.</li> <li>Select a lower 'Max Speed'.</li> <li>value under Fax Send settings</li> <li>Adjust the transmit level.</li> </ul> |
| ЗХХ        | Error occurred when receiving image<br>data.          | <ul> <li>Check line quality.</li> <li>Adjust 'Receive Threshold'.</li> <li>Select a lower 'Max Speed'<br/>value under Fax Receive settings.</li> </ul>  |
| 4XX        | Error occurred when sending image data.               | <ul> <li>Check line quality.</li> <li>Adjust 'Transmit Level'.</li> <li>Select a lower 'Max Speed'<br/>value under Fax Receive settings.</li> </ul>     |
| 5XX        | Received unknown response from remote fax device.     | No action needed. Issue is with the other device.                                                                                                    |
| бХХ        | Error occurred when receiving a frame.                | <ul><li>Check line quality.</li><li>Adjust 'Receive Threshold'.</li></ul>                                                                               |
| 7XX        | Error occurred when sending a frame.                  | <ul> <li>Check line quality.</li> <li>Adjust 'Transmit Level'.</li> <li>Select a lower 'Max Speed'<br/>value under Fax Send settings.</li> </ul>        |
| 800        | Received EOT unexpectedly from the modem in V34 mode. | <ul> <li>If error persists disable V34<br/>modulation scheme.</li> </ul>                                                                                |
| 802        | Too many timeouts occurred during ECM reception.      | <ul> <li>If error persists disable ECM<br/>mode.</li> </ul>                                                                                             |

| Error code | Description                                                                               | Action                                                                                                    |
|------------|-------------------------------------------------------------------------------------------|----------------------------------------------------------------------------------------------------|
| 803        | Fax cancelled by user                                                                     | No action needed.                                                                                                    |
| 804        | Unexpectedly received a disconnect command from the remote end.                           | <ul> <li>Check line quality.</li> <li>Adjust Transmit Level/Receive<br/>Threshold values.</li> <li>Remote device could be<br/>requesting an unsupported<br/>feature.</li> </ul> |
| 805        | Remote fax device failed to respond to the DCS command.                                   | <ul> <li>Adjust Transmit Level/Receive<br/>Threshold values.</li> <li>Remote device could be<br/>malfunctioning.</li> </ul>                                                     |
| 808        | T1 timeout occurred when trying to<br>establish a connection with a remote fax<br>device. | <ul> <li>Adjust Transmit Level/Receive<br/>Threshold values.</li> </ul>                                                                                                    |
| 809        | T2 Timeout occurred due to loss of command/response synchronization.                      | <ul> <li>Adjust Transmit Level/Receive<br/>Threshold values.</li> </ul>                                                                                                    |
| 80A        | T5 Timeout occurred when transmitting image data to remote fax device.                    | <ul> <li>Check line quality.</li> <li>Adjust 'Transmit Level'.</li> <li>Select a lower 'Max<br/>Speed 'value under Fax Send<br/>settings.</li> </ul>                            |
| 80B        | Too many errors when transmitting in ECM mode.                                            | <ul> <li>Check line quality.</li> <li>Adjust 'Transmit Level'.</li> <li>Select a lower 'Max Speed'<br/>value under Fax Send settings.</li> </ul>                                |
| 80C        | Remote device failed to respond to the<br>CTC command.                                    | <ul> <li>Select a lower 'Max Speed'<br/>value under Fax Send settings.</li> <li>Adjust 'Transmit Level'.</li> </ul>                                                             |

| Error code | Description                                                                             | Action                                                                                                    |
|------------|-----------------------------------------------------------------------------------------|----------------------------------------------------------------------------------------------------|
| 80D        | Received too many requests from remote<br>end to repeat the previous command sent.      | <ul> <li>Check line quality.</li> <li>Adjust 'Transmit Level'.</li> <li>Check if line conditions on remote<br/>end will facilitate a good<br/>connection.</li> </ul> |
| 80E        | Functional limitation- Remote fax device does not support G3 receive capability.        | No action needed. Issue with the remote device.                                                                                                    |
| 811        | Failed to detect a fax device at the remote end.                                        | <ul> <li>Verify MFD is answering to fax call and not a voice call.</li> <li>Decrease value of 'Rings To Answer' setting.</li> </ul>                                  |
| 812        | No more data rates available in V34 modulation scheme.                                  | <ul> <li>Adjust to a lower modulation<br/>scheme.</li> </ul>                                                                                                    |
| 813        | Timeout occurred after waiting too long to receive a good frame.                        | • Adjust "Receive Threshold".                                                                                                    |
| 814        | Tried too many times at selected speed<br>using V34 modulation scheme.                  | <ul> <li>Adjust 'Transmit Level'.</li> <li>Adjust to a lower modulation scheme.</li> </ul>                                                                           |
| 815        | Fax transmission was interrupted due to power failure.                                  | Troubleshoot the machine if error<br>persists. See "Modem / Fax Card<br>Service Check" in "Troubleshooting".                                                         |
| 818        | Fax transmission failed due to insufficient memory to store scanned image.              | Adjust 'Memory Use' setting to allocate more memory for send jobs.                                                                                                   |
| 819        | Fax transmission failed due to insufficient memory to store received image.             | Adjust 'Memory Use' setting to allocate more memory for receive jobs.                                                                                                |
| 81A        | A timeout occurred during transmission of a page in ECM mode.                           | Select a lower 'Max Speed' value<br>under Fax Send settings.                                                                                                    |
| 880        | Failure to transmit training successfully in V17, V29, V27 terminal modulation schemes. | <ul> <li>Select a lower "Max Speed"<br/>under Fax Send settings.</li> <li>Adjust the "Transmit Level".</li> <li>Check line quality.</li> </ul>                       |

| Error code | Description                                                                                   | Action                                                                                                    |
|------------|-----------------------------------------------------------------------------------------------|----------------------------------------------------------------------------------------------------|
| 881        | Failure to transmit training successfully in<br>V33, V29, V27 terminal modulation<br>schemes. | <ul> <li>Select a lower "Max Speed"<br/>under Fax Send settings.</li> <li>Adjust the "Transmit Level".</li> <li>Check line quality.</li> </ul> |
| 882        | Failure to transmit training successfully in V17, V29 terminal modulation schemes.            | <ul> <li>Select a lower "Max Speed"<br/>under Fax Send settings.</li> <li>Adjust the "Transmit Level".</li> <li>Check line quality.</li> </ul> |
| 883        | Failure to transmit training successfully in V17,V27 terminal modulation schemes.             | <ul> <li>Select a lower "Max Speed"<br/>under Fax Send settings.</li> <li>Adjust the "Transmit Level".</li> <li>Check line quality.</li> </ul> |
| 884        | Failure to transmit training successfully in V29, V27 terminal modulation schemes.            | <ul> <li>Select a lower "Max Speed"<br/>under Fax Send settings.</li> <li>Adjust the "Transmit Level".</li> <li>Check line quality.</li> </ul> |
| 885        | Failure to transmit training successfully in V17terminal modulation scheme.                   | <ul> <li>Select a lower "Max Speed"<br/>under Fax Send settings.</li> <li>Adjust the "Transmit Level".</li> <li>Check line quality.</li> </ul> |
| 886        | Failure to transmit training successfully in V29 terminal modulation scheme.                  | <ul> <li>Select a lower "Max Speed"<br/>under Fax Send settings.</li> <li>Adjust the "Transmit Level".</li> <li>Check line quality.</li> </ul> |
| 887        | Failure to transmit training successfully in V27 terminal modulation scheme.                  | <ul> <li>Select a lower "Max Speed"<br/>under Fax Send settings.</li> <li>Adjust the "Transmit Level".</li> <li>Check line quality.</li> </ul> |
| 888        | Failure to transmit training successfully at 2400 bps in V27 terminal modulation scheme.      | <ul><li>Adjust "Transmit Level".</li><li>Check line quality.</li></ul>                                                                         |

| Error code | Description                                                               | Action                                                                                                    |
|------------|---------------------------------------------------------------------------|----------------------------------------------------------------------------------------------------|
| 889        | Failed to connect at the minimum speed supported by the machine.          | <ul><li>Adjust "Transmit Level".</li><li>Incompatible connection.</li></ul>                                                      |
| 88A        | Failed to connect using V.34 modulation scheme.                           | Check line quality.<br>Adjust to a lower modulation scheme.<br>Adjust Transmit Level Receive<br>Threshold values.                |
| 901        | No fax tones detected from remote end.                                    | <ul> <li>Verify destination phone number.</li> <li>Verify that the remote fax is authorized to receive faxes.</li> </ul>         |
| 902        | No dial tone detected.                                                    | <ul> <li>Check by enabling 'Behind a<br/>PABX' setting.</li> <li>Check phone line.</li> <li>Check MFD modem hardware.</li> </ul> |
| 903        | Busy tone detected.                                                       | Check with remote end if successive attempts fail.                                                                               |
| 904        | Hardware error detected.                                                  | See "Modem / Fax Card Service<br>Check" in "Troubleshooting".                                                                    |
| 905        | A timeout occurred after dialing the number and waiting for a response.   | Check with remote end if successive attempts fail.                                                                               |
| 906        | Fax cancelled by user.                                                    | No action needed.                                                                                                    |
| 907        | Modem detected a digital line connection.                                 | Verify the machine is connected to an<br>analog line. See "Fax Transmission<br>Service Check" in "Troubleshooting".              |
| 908        | Phone line was disconnected                                               | Restore phone line connection.                                                                                                   |
| A00        | Received request for unsupported function from remote fax device.         | No action needed.                                                                                                    |
| A01        | Received request for unsupported image width from remote fax device.      | No action needed.                                                                                                    |
| A02        | Received request for unsupported image resolution from remote fax device. | No action needed.                                                                                                    |

| Error code | Description                                                               | Action            |
|------------|---------------------------------------------------------------------------|-------------------|
| A03        | Received request for unsupported compression type from remote fax device. | No action needed. |
| A04        | Received request for unsupported image<br>length from remote fax device.  | No action needed. |
| FOO        | Unknown error occurred.                                                   | No action needed. |

# **Service Checks**

## 

 Service checks which involve measuring voltages on the LVPS/HVPS (low voltage power supply/ high voltage power supply board) should be performed with the machine positioned on its back side.

#### Note

- When making voltage readings, always use frame ground unless another ground is specified. See the wiring diagram for more information.
- The controller board is located beneath the flatbed. To access the controller board, see "ADF Unit Removal" in "Replacement and Adjustment".

### **Controller Board Service Check**

#### Controller board service check

| FRU                       | Action                                                                                                    |
|---------------------------|----------------------------------------------------------------------------------------------------|
|                           | POST (Power-On Self Test)  Note  The machine should complete POST in approximately 45                                                                               |
|                           | seconds.                                                                                                    |
|                           | <ul> <li>If the machine fails to display lights or activate the drive motor,<br/>fuser, or fan, then check the following order:</li> </ul>                          |
|                           | 1. Power to the LVPS/HVPS.                                                                                                    |
| Controller board assembly | <ol> <li>Power from the LVPS/HVPS to the engine board (</li></ol>                                                                                                   |
|                           | 3. Power from the engine board to the controller board.                                                                                                    |
|                           | <ol> <li>Cables are plugged in correctly, especially for the operator<br/>panel. The machine will not power-up without a functioning<br/>operator panel.</li> </ol> |
|                           | <ol> <li>The operator panel (         (</li></ol>                                                                                                    |

234

6

| FRU                       | Action                                                                                                    |
|---------------------------|----------------------------------------------------------------------------------------------------|
|                           | Verify +24 V dc and +5V dc input from the engine board.                                                                                                    |
|                           | 1. Turn the machine off.                                                                                                    |
|                           | <ol> <li>Disconnect the controller board power cable from the engine<br/>board at J503.</li> </ol>                                                                                                    |
|                           | 3. Turn the machine on.                                                                                                    |
|                           | <ol> <li>Verify +24Vdc on positions 17, and 19 of the cable connector<br/>(J503).</li> </ol>                                                                                                    |
|                           | 5. Verify +5 V dc on positions 11, 13, 15 on J503.                                                                                                    |
| Controller board assembly | 6. If voltages are correct on the engine board, then check the continuity in the other conductors of the cable. If the cable is good, then turn the machine off, and check the connectors on the controller board. If the cable isn't good, replace the controller board cable. |
|                           | <ol> <li>Verify that pins 10, 12, 14, 16, and 18 on both the cable and<br/>the engine board connector are grounded.</li> </ol>                                                                                                    |
|                           | 8. If grounds are not correct on the cable, but the cable passes continuity otherwise, then check the controller board.                                                                                                    |
|                           | <ol> <li>If the grounds are not correct on the controller board, then<br/>replace the controller board. (Check with one probe on the<br/>connector pin and the other on the card's ground plane found<br/>at each screw head.)</li> </ol>                                       |

### Engine Board Service Check

#### Engine board service check

| FRU                                   | Action                                                                                                    |
|---------------------------------------|----------------------------------------------------------------------------------------------------|
|                                       | POST (Power-On Self Test)                                                                                                    |
|                                       | ↓Note                                                                                                    |
|                                       | <ul> <li>The machine should complete POST in approximately 45 seconds.</li> </ul>                                                                                   |
|                                       | <ul> <li>If the machine fails to display lights or activate the drive motor,<br/>fuser, or fan, then check the following order:</li> </ul>                          |
|                                       | 1. Power to the LVPS/HVPS                                                                                                    |
| Engine board assembly                 | 2. Power from the LVPS/HVPS to the engine board.                                                                                                    |
| , , , , , , , , , , , , , , , , , , , | <ol> <li>Cables are plugged in correctly, especially for the operator<br/>panel. The machine will not power-up without a functioning<br/>operator panel.</li> </ol> |
|                                       | <ol> <li>The operator panel (</li></ol>                                                                                                    |

| FRU                   | Action                                                                                                    |
|-----------------------|----------------------------------------------------------------------------------------------------|
|                       | Verify +24 V dc input from the LVPS/HVPS.                                                                                                    |
|                       | 1. Turn the machine off.                                                                                                    |
|                       | <ol> <li>Disconnect the LVPS/HVPS cable from the engine board at<br/>J502.</li> </ol>                                                                                                    |
|                       | 3. Turn the machine on.                                                                                                    |
|                       | <ol> <li>Verify +24Vdc on positions 6, 17, and 19 of the cable<br/>connector (LVPS/HVPS).</li> </ol>                                                                                                    |
|                       | <ol> <li>If voltage is correct, then check the continuity in the other<br/>conductors of the cable. If the cable is good, then turn the<br/>machine off, and check the connectors to the controller board.</li> </ol>             |
|                       | 6. Verify that pins 10, 12, 14, 16, and 18 on both the cable and the card connector are grounded.                                                                                                    |
|                       | <ol><li>If grounds are not correct on the cable, but the cable passes<br/>continuity otherwise, then check the LVPS/HVPS.</li></ol>                                                                                               |
|                       | <ol> <li>If the grounds are not correct on the engine board, then<br/>replace the engine board. (Check with one probe on the<br/>connector pin and the other on the card's ground plane found<br/>at each screw head.)</li> </ol> |
|                       | Engine board voltage outputs                                                                                                    |
| Engine board assembly | Turn the machine off, and plug the LVPS/HVPS cable into J502 of<br>the engine board. See the wiring diagram which identifies the<br>output voltages and grounds for a good engine board.                                          |
|                       | Turn the machine off before plugging or unplugging any connectors.                                                                                                    |

| FRU       | Action                                                                                                    |
|-----------|----------------------------------------------------------------------------------------------------|
|           | Verify main power to engine board                                                                                                    |
| LVPS/HVPS | With the machine off, unplug the LPS/HVPS cable at J502 on the controller board. Verify grounds on pins 10, 12, 14, 16 and 18 for both the cable and the engine board. If any of these grounds are incorrect, then check the cable for continuity. If the cable fails continuity, then call the next level of support. |
|           | Turn the machine on with the cable still unplugged, and verify the following on the cable (engine board will not be powered):                                                                                                    |
|           | • 6, 17, 19 (Pins): +24Vdc                                                                                                    |
|           | • 1, 3-5, 7, 11, 13, 15 (Pins): +5Vdc                                                                                                    |
|           | If any of the voltages are incorrect, then replace the LVPS/HVPS<br>(•P.240 "Dead Machine Service Check").                                                                                                    |

#### Card Reader Service Check

#### Note

• The card reader cover will need to be removed, and the op panel keyboard assembly will need to be removed to verify the cable connections (*Pp.43* "Card Reader Cable Removal").

| FRU               | Action                                                                                                    |  |
|-------------------|----------------------------------------------------------------------------------------------------|--|
|                   | Verify that the card reader USB cable is properly connected to the card reader card.                                                                                |  |
| Card reader cable | Make sure the card reader USB cable plug is properly seated at J2 (controller board).                                                                               |  |
| Card FRU          | Try a different USB cable to connect the card reader card to the                                                                                                    |  |
| Controller Board  | controller (🍽 p.43 "Card Reader Cable Removal").                                                                                                    |  |
|                   | Replace the card reader FRU (@p.42 "Card Reader Removal"). If<br>this does not fix the problem, replace the controller board (@p.44<br>"Controller Board Removal"). |  |

### **Cooling Fan Service Check**

| FRU         | Action                                                                                                    |  |
|-------------|----------------------------------------------------------------------------------------------------|--|
|             | Make sure the fan cable plug is properly seated at J36 (engine board).                                                                                                    |  |
|             | Turn the machine on. Within a few seconds, the engine board assembly should apply +24Vdc to pin2.                                                                                                 |  |
| Cooling fan | <ul> <li>If voltage is not present, then check or replace the engine<br/>board (<i>P</i>p.51 "Engine Board Removal").</li> </ul>                                                                  |  |
|             | <ul> <li>If voltage is present, then check pin 1 for 24 V dc as well. If it<br/>is close to 24 V dc while the fan is still idle, then replace the<br/>fan (<i>P</i>.59 "Fan Removal").</li> </ul> |  |

### Cover Interlock Switch Service Check

#### Note

• Make sure a print cartridge assembly is installed and the cover closes all the way, engaging the cover open switch lever.

| FRU                    | Action                                                                                                    |  |
|------------------------|----------------------------------------------------------------------------------------------------|--|
|                        | Disconnect the cover interlock cable from the controller board at J11.                                                                        |  |
|                        | With the machine turned off:                                                                                                    |  |
|                        | <ol> <li>Verify continuity between cable pin 1 and pin 2 with the door<br/>closed and discontinuity with the door open.</li> </ol>            |  |
|                        | <ol> <li>Verify continuity between cable pin 1 and pin 3 with the door<br/>open and discontinuity with the door closed.</li> </ol>            |  |
| Cover interlock switch | <ol> <li>Verify discontinuity between cable pins 2 and 3 whether the<br/>door is open or closed.</li> </ol>                                   |  |
|                        | • If any fail, then replace the cover interlock switch.                                                                                       |  |
|                        | <ul> <li>If both pass continuity, then turn the machine on, and measure<br/>+5 V dc on pin 2 at J11 on the controller board.</li> </ul>       |  |
|                        | <ul> <li>Verify pin 3 at J6 is ground.</li> </ul>                                                                                             |  |
|                        | <ul> <li>If voltage or ground is not present, then see "Engine Board<br/>Service Check" in "Troubleshooting" for more information.</li> </ul> |  |

#### **Dead Machine Service Check**

### 

- Check the AC line voltage. The voltage should be within the following limits:
  - 100 V ac (volts alternating current)-127 Vac for the 110V machine
  - 200 V ac-240 Vac for the 220V machine

| FRU       | Action                                                                                                    |  |
|-----------|----------------------------------------------------------------------------------------------------|--|
|           | Unplug the machine. Remove the LVPS/HVPS, and check the fuses for continuity.                                                                                                    |  |
|           | <ul> <li>If open, then replace the LVPS/HVPS.</li> </ul>                                                                                                    |  |
|           | <ul> <li>If not open, then check the switch continuity across its<br/>conductors with the switch on. Turn the switch off. Plug the AC<br/>line into the LVPS/HVPS and switch unit on.</li> </ul> |  |
|           | Voltages are exposed at several places on the board. Do these verifications, and then unplug the AC cord from the power supply:                                                                  |  |
| LVPS/HVPS | CN201-6, 17, 19 (Pins): +24Vdc                                                                                                    |  |
|           | CN201-10, 12, 14, 16, 18: Ground                                                                                                    |  |
|           | CN201-1,3, 5, 11,13, 15 (Pins): +5Vdc                                                                                                    |  |
|           | • If voltages are not correct, then replace the LVPS/HVPS.                                                                                                    |  |
|           | <ul> <li>If voltages are correct, then check the engine board (**p.236</li> <li>"Engine Board Service Check").</li> </ul>                                                                        |  |
|           | If the engine board checks out ok, perform the controller board service check.                                                                                                    |  |

### Fuser Service Check

When toner is partially fused to the media, it is usually caused by low fuser temperature.

The line voltage to the machine must be within the following limits:

- 100 V ac-127 V ac for the 110V model machine
- 200 V ac-240 V ac for the 220V model machine

### 

• This machine uses a belt fuser and therefore does not have a lamp.

#### Fuser service check

| FRU                                     | Action                                                                                                    |
|-----------------------------------------|----------------------------------------------------------------------------------------------------|
|                                         | Unplug the machine, and disconnect the fuser cable plug from the LVPS/HVPS board connector at CN102.                                                                                                    |
|                                         | Check for continuity across the fuser by checking across the connector pins.                                                                                                    |
| Fuser power cable<br>LVPS/HVPS<br>Fuser | <ul> <li>If there is continuity, then check the LVPS/HVPS (P.242<br/>"LVPS/HVPS Service Check").</li> </ul>                                                                                                    |
|                                         | <ul> <li>If there is no continuity, then disconnect the fuser power cable<br/>at both ends and check each conductor for continuity.<br/>Replace cable if necessary.</li> </ul>                                                                    |
|                                         | • If the cable tests good, then replace the fuser.                                                                                                    |
|                                         | Reconnect the cables, turn the machine on, and at &12, check for<br>approximately +5Vdc on pin1 and ground on pin 2. If line voltage<br>is incorrect on pin1, then see "Engine Board Service Check" in<br>"Troubleshooting" for more information. |
|                                         | Disconnect the thermistor cable from J12 on the engine board.                                                                                                    |
|                                         | Measure the resistance across the ends of the thermistor cable.                                                                                                    |
| Fuser                                   | Replace the fuser assembly if the resistance is lower than 1K ohm or shorted.                                                                                                    |
|                                         | ♦ Note                                                                                                    |
|                                         | <ul> <li>Resistance measures approximately 400K ohms when cool<br/>and 1K ohms hot.</li> </ul>                                                                                                    |

### LVPS/HVPS Service Check

| FRU       | Action                                                                                                    |
|-----------|----------------------------------------------------------------------------------------------------|
|           | LVPS portion of board                                                                                                    |
|           | Fuses that open typically indicate a faulty LVPS/HVPS.                                                                                                    |
| LVPS/HVPS | Disconnect the power cable, and open the LVPS/HVPS enough to<br>test the switch. The switch will show continuity across the conductors<br>with a meter when the switch is on. If the switch is good, then see<br>"Dead Machine Service Check" in "Troubleshooting" for more<br>diagnostics. |
|           | HVPS portion of board                                                                                                    |
|           | Problems with the HVPS are exhibited in the print quality. See "Print Quality Service Checks" in "Troubleshooting" for more information.                                                                                                    |

### Main Motor Service Check

| FRU                                                                                                    | Action                                                                                                    |
|----------------------------------------------------------------------------------------------------|----------------------------------------------------------------------------------------------------|
| FRU<br>Main motor gear drive<br>Main motor cable<br>LVPS/HVPS<br>Engine board<br>▲ WARNING:<br>Do not replace the engine<br>board and controller board at<br>the same time. Each board<br>contains the machine settings.<br>When either of these boards is<br>new, it obtains the settings from | ActionTurn off the machine, and unplug the main motor cable at J17 on<br>the engine board. Turn on the machine, and check for the following<br>voltages at J17:1-4, 6 (Pins): Approx.5Vdc7-9 (Pins): 18Vdc-24VdcVerify ground at pin 5 for both the card and cable.If these voltages are correct, then check the main motor cable<br>for continuityRemove the left side cover to access the connector on the<br>motorIf continuity exists on each wire, then replace the main motor<br>gear drive which includes the motorIf continuity does not exist on one or more of the wires, then |
| the other board. Settings are<br>lost when both are new and<br>replaced at the same time.                                                                                                    | <ul> <li>call the next level of support.</li> <li>If these voltages are not correct, then see "Controller and<br/>Engine Board Connector Pin Values" in "Product<br/>Information", or replace the engine board. See "Engine<br/>Board Removal" in "Replacement and Adjustment".</li> </ul>                                                                                                    |

6

#### **Networking Service Check**

#### Note

Before starting this service check, print out the network setup page. This page is found under Menu

 Reports - Network Setup Page. Consult the network administrator to verify that the physical and wireless network settings displayed on the network settings page for the device are properly configured. If a wireless network is used, verify that the machine is in range of the host computer or wireless access point, and there is no electronic interference. Have the network administrator verify that the device is using the correct SSID, and wireless security protocols.

| Step | Questions / actions                                                                                                    | Yes                                                               | No            |
|------|----------------------------------------------------------------------------------------------------|-------------------------------------------------------------------|---------------|
| 1    | If the device is physically connected to<br>the network, verify that the ethernet cable<br>is properly connected on both ends.<br>Is the cable properly connected?                   | Go to step 3.<br>If the network is<br>wireless, got to step<br>3. | Go to step 2. |
| 2    | Connect the ethernet cable.<br>Did this fix the problem?                                                                                                    | Problem resolved                                                  | Go to step 3. |
| 3    | Check the machine's online status under<br>Printers and Faxes on the host computer.<br>Delete all print jobs in the print queue.<br>Is the machine online and in a "Ready"<br>state. | Go to step 5.                                                     | Go to step 4. |
| 4    | Change the machine status to online.<br>Did this fix the issue?                                                                                                    | Problem resolved.                                                 | Go to step 5. |
| 5    | Does the IP address displayed on the<br>network settings page match the IP<br>address in the port of the drivers using the<br>machine?                                               | Go to step 10.                                                    | Go to step 6. |
| 6    | <ul> <li>Does the LAN use DHCP?</li> <li>Note</li> <li>A machine should use a static IP address on a network.</li> </ul>                                                             | Go to step 7.                                                     | Go to step 9. |
| 7    | Are the first two segments if the IP address 169.254?                                                                                                    | Go to step 8.                                                     | Go to step 9  |

| Step | Questions / actions                                                                                                    | Yes                                                                       | No                                    |
|------|----------------------------------------------------------------------------------------------------|---------------------------------------------------------------------------|---------------------------------------|
| 8    | POR the machine.<br>Is the problem resolved?                                                                                                    | Problem resolved                                                          | Go to step 10.                        |
| 9    | Reset the address on the machine to<br>match the IP address on the driver.<br>Did this resolve the issue?                                                                                                    | Problem fixed.                                                            | Go to step 10.                        |
| 10   | Have the network admin verify that the<br>machine and PC's IP address have<br>identical subnet addresses.<br>Are the subnet addresses the same?                                                                                           | Go to step 12.                                                            | Go to step 11.                        |
| 11   | Using the subnet address supplied by the<br>network admin, assign a unique IP<br>address to the machine.<br><b>Note</b><br>• The machine IP address should<br>match the IP address on the printer<br>driver.<br>Did this fix the problem? | Problem resolved.                                                         | Go to step 12.                        |
| 12   | Is the device physically connected<br>(ethernet cable) to the network?                                                                                                    | Go to step 13.                                                            | Go to step 15.                        |
| 13   | Try using a different ethernet cable.<br>Did this remedy the situation?                                                                                                    | Problem resolved                                                          | Go to step 14.                        |
| 14   | Have the network administrator check the<br>network drop for activity.<br>Is the drop functioning properly?                                                                                                    | Replace the controller<br>board (@p.44<br>"Controller Board<br>Removal"). | Contact the network<br>administrator. |
| 15   | Is the machine on the same wireless<br>network as the other devices?                                                                                                    | Go to step 17.                                                            | Go to step 16.                        |
| 16   | Assign the correct wireless network to the machine.<br>Did this fix the problem?                                                                                                    | Problem resolved                                                          | Go to step 17.                        |
| 17   | Are the other devices on the wireless<br>network communicating properly?                                                                                                    | Go to step 18.                                                            | Contact the network administrator.    |

| Step | Questions / actions                                                                                                    | Yes                                                                                           | No                                                                        |
|------|----------------------------------------------------------------------------------------------------|-----------------------------------------------------------------------------------------------|---------------------------------------------------------------------------|
| 18   | Verify that the ISP wireless card cable<br>and any other ISP cables are properly<br>seated in their connectors.<br>Are the cables connected correctly? | Go to step 20.                                                                                | Go to step 19.                                                            |
| 19   | Properly reseat the ISP cables.<br>Did this fix the problem?                                                                                           | Problem resolved.                                                                             | Go to step 20.                                                            |
| 20   | Perform the option card service check (<br>p.251 "Option Card Service Check").<br>Was there another faulty ISP option?                                 | Replace the faulty ISP<br>option (p.128<br>"Installing an Internal<br>Solutions Port (ISP)"). | Go to step 21.                                                            |
| 21   | Replace the ISP wireless card? ( <b>P</b> p.128<br>"Installing an Internal Solutions Port<br>(ISP)")<br>Did this fix the problem?                      | Problem resolved.                                                                             | Replace the controller<br>board (@p.44<br>"Controller Board<br>Removal"). |

#### **Operator Panel Service Check**

Inspect the operator panel cable for damage. Make sure the cable is plugged in securely. Run POST, and check each light for proper operation (*p*.192 "Power–On Self Test (POST) Sequence").

#### Touch screen operator panel service check

| FRU                                                                                                    | Action                                                                                                    |  |  |
|----------------------------------------------------------------------------------------------------|----------------------------------------------------------------------------------------------------|--|--|
| Operator panel<br>Display<br>Operator panel<br>keyboard<br>Controller board                                                                                                    | Touchscreen display<br>If the touchscreen display does not come on or indicator LED on the<br>keyboard doesn't illuminate, then open the controller board cage and<br>locate the operator panel connector at J34. Make sure the cable is<br>properly connected to the controller board and the controller board has<br>input voltage to it.<br>With the machine on, verify the following on connector J34:<br>• Pins 1, 3, 5, and 6: 3.3 v<br>• Pin 10, 16, 17, and 18: 5 v<br>• Pins 2, 9, and 15: GND<br>If any are incorrect, then see "Controller Board Service Check" in                                                                                                    |  |  |
| ▲ WARNING:                                                                                                    | It any are incorrect, then see "Controller Board Service Check" in<br>"Troubleshooting".                                                                                                    |  |  |
| A WARNING:<br>Do not replace the<br>engine board and<br>controller board at the<br>same time. Each board<br>contains the machine<br>settings. When either of<br>these boards is new, it<br>obtains the settings<br>from the other board.<br>Settings are lost when<br>both are new and<br>replaced at the same<br>time. | <ol> <li>If these are approximately correct and the operator panel is not functioning:         <ol> <li>Turn the machine off.</li> <li>Remove the left and right covers.</li> <li>Tilt the operator panel keyboard and verify the UICC cable is properly connected to the keyboard at connector J10.</li> <li>If the cable is properly connected at both ends, check the cable for continuity. If the cable fails, replace the UICC cable.</li> <li>Reconnect the UICC cable, and verify the display ribbon cables are properly connected to J3 and J12 on the keyboard.</li> <li>Restart the machine. If the eight LEDs on the bottom of the keyboard card illuminate, but the display fails to illuminate, replace the touchscreen display.</li> <li>If the eight LEDs fail to illuminate, replace the keyboard.</li> </ol> </li> </ol> |  |  |
|                                                                                                    | <b>Button keypad</b><br>If the touchscreen is ok, POR into Diagnostic mode, and perform the Button<br>test under the Hardware tests. If the buttons do not respond, then replace<br>the keyboard.                                                                                                    |  |  |

### Paper Feed Service Checks

### Paper jam error indication during POST

| FRU                                       | Action                                                                                                    |
|-------------------------------------------|----------------------------------------------------------------------------------------------------|
| Fuser (exit sensor)                       | If the exit sensor flag, which is visible at the back of the fuser, is in any position other than vertical, then the machine will display a paper jam.<br>Make sure the flag is operating freely.<br>Replace the fuser if the sensor is damaged. |
| Input/duplex sensor<br>Manual feed sensor | Make sure the input paper feed sensors are working properly. A stuck or incorrectly installed sensor causes a paper jam indication.                                                                                                    |

#### Media picks but stops halfway through the machine

| FRU                                                                                                    | Action                                                                                                    |
|----------------------------------------------------------------------------------------------------|----------------------------------------------------------------------------------------------------|
| Input/duplex sensors<br>(under print cartridge<br>assembly)<br>Input sensor (manual)<br>Stairway cables | Check the stairway cables to verify they are properly connected to the engine board at connectors J500 and J501, and on the controller board at connectors J26 and J27.                                                                     |
|                                                                                                    | If they are properly connected verify continuity on both cables. If this fails replace the cables.                                                                                                    |
|                                                                                                    | Make sure the input sensors are working properly.                                                                                                    |
|                                                                                                    | Check for a broken or stuck flag on the input sensors. Clear anything that keeps the flags from rotating freely.                                                                                                    |
|                                                                                                    | Make sure the cables are seated on the engine board at J27 (input/duplex sensor) and J23 (manual input).                                                                                                    |
|                                                                                                    | Check for +5Vdc on pin 2 and 5 at J27 on the engine board (input/duplex sensors) and pin2 at J23 on he engine board (Input sensor). Voltages on pins 1 and 4 at J27, and pin 1 at J23 should change as the flags intersect with the sensor. |
|                                                                                                    | <ul> <li>If correct, then replace the input paper feed sensor.</li> </ul>                                                                                                    |
|                                                                                                    | • If these voltages are not correct, then replace the controller board.                                                                                                    |
|                                                                                                    | Check the pick tires. Clean or replace as necessary.                                                                                                    |

#### Media never picks

| FRU                               | Action                                                                                                    |  |
|-----------------------------------|----------------------------------------------------------------------------------------------------|--|
| Paper feed (pick tires)<br>tray 1 | Open the left cover, and verify that the solenoids and clutches are<br>functioning when an attempt is made to feed the media.<br>Make sure the rubber tires on the ACM are installed and clean.<br>Replace the tires, ACM drive, clutch assemblies, solenoids, or drive shaft as<br>necessary. |  |
| tray 2                            |                                                                                                    |  |
| Media drive ASM                   |                                                                                                    |  |
| Media feed clutch<br>ASM          |                                                                                                    |  |
| Manual feed clutch<br>ASM         |                                                                                                    |  |
| P/U and manual feed<br>solenoid   |                                                                                                    |  |
| ACM drive shaft                   |                                                                                                    |  |

#### Media occasionally mispicks or picks multiple sheets at once

| FRU                                                                                                    | Action                                                                                                    |
|----------------------------------------------------------------------------------------------------|----------------------------------------------------------------------------------------------------|
| Tray 1<br>Tray 2 (option)                                                                                    | Check tray for media catch points.<br>If the sheet being fed stops momentarily, then the ACM applies additional<br>vertical force, causing additional sheets to feed.<br>Do not mix media types in one tray. |
| Paper pick tires(Tray 1<br>or tray 2)                                                                        | Check the tires in the ACM assembly for signs of wear or damage.<br>Replace the tires as necessary.                                                                                                    |
| ACM clutch<br>Manual feed clutch<br>Media feed clutch<br>ASM (tray 1 only)<br>Manual feed clutch<br>solenoid | Open left cover, and observe the solenoid and clutch actions at the ACM<br>and manual feed shafts as a print job is attempted.<br>Replace the faulty part.                                                   |

| FRU                                                 | Action                                                                                                    |
|-----------------------------------------------------|----------------------------------------------------------------------------------------------------|
| Engine board<br>P/U and manual feed<br>solenoid ASM | Check the stairway cables to verify they are properly connected to the engine board at connectors J500 and J501, and on the controller board at connectors J26 and J27. |
|                                                     | If they are properly connected verify continuity on both cables. If this fails replace the cables.                                                                      |
|                                                     | Disconnect the solenoid cable at J25 on the engine board and measure the resistance across cable pins 1 and 2.                                                          |
|                                                     | <ul> <li>The resistance should be approximately 70ohms.</li> </ul>                                                                                                    |
|                                                     | <ul> <li>If it is not, then replace the solenoid.</li> </ul>                                                                                                    |
|                                                     | <ul> <li>If the resistance is approximately 70ohms, then check the controller<br/>board. Pin 1 at J25 on the engine board should be +24 V dc.</li> </ul>                |
|                                                     | Replace engine board as necessary.                                                                                                    |

#### Media skews

| FRU                                                                                                 | Action                                                                                                    |
|----------------------------------------------------------------------------------------------------|----------------------------------------------------------------------------------------------------|
| Paper feed (pick tires)<br>tray 1<br>Paper feed (pick tires)<br>tray 2<br>Tray 1<br>Tray 2 (option) | Check tires for debris. If tires are new, then try reversing each on its hub.<br>Check side guides on Tray 1 and Tray 2. Guides set for a full stack of<br>media may be too wide when the stack is short. |

# Media "trees," wrinkles, stacks poorly, or curls

| FRU   | Action                                                                                                    |
|-------|----------------------------------------------------------------------------------------------------|
| Fuser | This problem is most likely due to a worn backup roll. It causes the machine<br>to run hotter than required for the media being printed. Excessive heat can<br>cause media treeing problems, poor stacking, or curl. |
|       | Print the menu sheet found under Utilities.                                                                                                    |
|       | Look at the media settings. Some, such as card stock or rough texture, may<br>require a higher fuser temperature, which leads to more of these problems<br>(except stacking) in plain paper.                         |
|       | Change settings using the printer driver.                                                                                                    |
|       | <ul> <li>Use the local printer setup utility (included on the CD) to change the<br/>NVRAM settings.</li> </ul>                                                                                                    |
|       | Try a different ream of paper. Moist media has a higher tendency to crease (treeing) and curl.                                                                                                    |
### **Option Card Service Check**

#### **Option card service check**

| FRU                                                                                                    | Action                                                                                                    |
|----------------------------------------------------------------------------------------------------|----------------------------------------------------------------------------------------------------|
| Option cards                                                                                                    | Card                                                                                                    |
| Controller board                                                                                                    | Remove all the option cards from the device.                                                                                                    |
| Option card<br>connection cable                                                                                                    | Install each card individually. Restart the machine after each card is installed.                                                                                                    |
| ▲ WARNING:<br>Do not replace the                                                                                                    | Remove the card and repeat the previous step with a different card till all cards are checked.                                                                                                    |
| engine board and<br>controller board at the<br>same time. Each board                                                                                    | When a faulty card is found, replace the card (@p.127 "Option Board<br>Installation and Removal"). If the error persists after replacing the option<br>card, replace the controller board (@p.44 "Controller Board Removal"). |
| contains the machine<br>settings. When either of<br>those boards is now, it                                                                             | If there are no errors found testing the cards individually, install the cards on at a time. Restart the machine after each card is installed.                                                                                |
| these boards is new, it<br>obtains the settings<br>from the other board.<br>Settings are lost when<br>both are new and<br>replaced at the same<br>time. | <b>Cables</b><br>If the cards do not trigger an error, check the option card connection cables<br>for continuity.                                                                                                    |

### USB Port Service Check

- 1. Perform a print test to make sure the machine prints correctly. Verify that the indicator light is on, then print the menu settings by "Menu Settings Page" from the "Reports Menu" in the menus.
- 2. Be sure the machine USB cable is designed for bidirectional printing.
- 3. Be sure the user's application is set up correctly.
- 4. If the internal print test page prints correctly, the user's application/printer driver is set up correctly, and the USB cable is installed, but the machine still fails to print on command from the host computer, then replace the controller board.
- 5. Check the USB cable for continuity.

6

#### **Print Quality Service Checks**

#### Note

 Ensure the cover closes tightly. A gap in the opening may allow light to expose the photoconductor, resulting in a 'dirty' print. Extreme environmental conditions, temperatures, and humidity will affect the print quality.

#### Using print quality test pages

To help isolate print quality problems, like streaking, print test pages using the print quality test pages. To print the print quality test pages:

- 1. Enter the Configuration Menu.
  - **a.** Turn off the machine.
  - **b.** Turn on the machine while pressing and holding 2 and 6.
  - c. Release the buttons after 10 seconds.
  - d. Touch Print Quality Pages to print out the quality pages.

Four pages print to help evaluate print quality. The first page has various fonts and a graphic, the second page is gray with graphics, the third page is black, and the last page is blank.

- 2. Use the test pages to isolate problems such as light or toner streaks. See "POST Symptom Table" in "Troubleshooting" for solutions to these problems.
- 3. Scroll down to Exit Config Menu and touch the menu item on the screen. The machine will POR.

#### **Vote**

• Refer to the print defects guide at the end of the manual for repeating defects.

#### Blank page

| FRU                    | Action                                                                          |
|------------------------|---------------------------------------------------------------------------------|
| Toner cartridge (not a | Remove the toner cartridge, and gently shake it to evenly distribute the toner. |
| FRU)                   | Check for cartridge damage.                                                     |

| FRU              | Action                                                                                                    |
|------------------|----------------------------------------------------------------------------------------------------|
| Printhead        | Blank pages can be caused by a defective printhead assembly, LVPS/<br>HVPS, or controller board.                                                                                                    |
|                  | <ul> <li>Printhead errors typically result in machine service errors unless there is<br/>blockage of the beam or dust on the lens. Check the lens and opening<br/>for blockage.</li> </ul>                                      |
|                  | <ul> <li>Blank pages typically are caused by the PC roll not being properly<br/>charged. Try a different PC kit.</li> </ul>                                                                                                    |
|                  | <ul> <li>With the cartridge out, check the spring loaded contacts on the right<br/>side for free motion. None should be ground except for #4 contact</li> </ul>                                                                 |
| LVPS/HVPS        | from the front.                                                                                                    |
| Controller board | Unplug the machine, and check the cable continuity between the LVPS/<br>HVPS connector marked OPC (at CN202) and the corresponding wire<br>form (spring) found about 14 mm above and to the right of the transfer roll<br>gear. |
|                  | <ul> <li>If there is not continuity, then call the next level of service. Try a<br/>different toner cartridge and PC kit.</li> </ul>                                                                                            |
|                  | <ul> <li>If those fail, then replace the LVPS/HVPS, controller board, or the<br/>printhead in that order.</li> </ul>                                                                                                    |
|                  | Also, see "Print quality problems" in "Troubleshooting".                                                                                                    |

### Black page

|   | Note                                                                                                    |
|---|----------------------------------------------------------------------------------------------------|
| • | Incorrect laser exposure or incorrect charging of the photoconductor causes an all black page.<br>Always verify the same results from a different print cartridge assembly and developer before |
|   | proceeding.                                                                                                    |

| FRU                             | Action                                                                                                    |
|---------------------------------|----------------------------------------------------------------------------------------------------|
| Toner electrodes (not a<br>FRU) | Check the three rearward electrodes below the toner cartridge assembly for<br>contamination, damage, or a short to ground. Correct as necessary.<br>Check continuity between the cable (DEV, TAR, and doctor blade)<br>connection PCN3 and on the contact tips below the toner cartridge<br>assembly.<br>• If continuity fails, then call the next level of service. |

| FRU                                                         | Action                                                                                                    |
|-------------------------------------------------------------|----------------------------------------------------------------------------------------------------|
|                                                             | With the machine off, disconnect the LVPS/HVPS cable from J502 on the engine board.                                        |
|                                                             | Turn the machine on, and verify +24Vdc on pins 17 and 19 of the cable.                                                     |
|                                                             | Verify +5 V dc on pins 1, 3-5, 11, 13, and 15.                                                                             |
| LVPS/HVPS board<br>Controller board<br>Miscellaneous cables | Verify ground on pins 10, 12,14, 16, and 18.                                                                               |
|                                                             | • If any of the values are incorrect, then replace LVPS/HVPS board.                                                        |
|                                                             | <ul> <li>If the grounds are incorrect, then check ground paths.</li> </ul>                                                 |
|                                                             | <ul> <li>Check continuity in the cable. If the cable is bad, then call the next<br/>level of support.</li> </ul>           |
|                                                             | <ul> <li>If the values are correct and the toner electrodes are good, then<br/>replace the controller board.</li> </ul>    |
|                                                             | <ul> <li>See "LVPS/HVPS Service Check" and "Engine Board Service Check"<br/>in "Troubleshooting", if necessary.</li> </ul> |

### Heavy background

Poor development or poorly charged toner particles cause excessive background. This is more noticeable as the toner cartridge nears end-of-life.

| FRU                                                  | Action                                                                                                    |
|------------------------------------------------------|----------------------------------------------------------------------------------------------------|
| Toner cartridge (not a<br>FRU)<br>PC Kit (not a FRU) | Check the toner darkness setting in the driver. Try a lower setting.<br>Make sure the toner cartridge and PC Kit are correctly installed and the<br>high voltage contacts are clean.<br>If the toner cartridge and PC Kit are installed correctly, then try a new PC Kit<br>first and then toner cartridge.                                                                                                    |
| LVPS/HVPS<br>Engine board                            | <ul> <li>Check the contacts for correct installation and contamination where contact is made between the print cartridge assembly and spring contacts which connect to the LVPS/HVPS board at CN203. Clean as necessary.</li> <li>If this does not correct the problem, then replace the following FRUs one at a time in the order shown:</li> <li>LVPS/HVPS board. See "Black page" in "Troubleshooting" for pin values.</li> <li>Engine board</li> </ul> |

# Partial blank image/white spots (no repeating pattern)

| FRU                            | Action                                                                                                    |
|--------------------------------|----------------------------------------------------------------------------------------------------|
| Toner cartridge (not a<br>FRU) | Remove the toner cartridge assembly, and gently shake the assembly to<br>evenly distribute the toner.<br>Check to make sure that the laser light path is not blocked.<br>If toner cartridge is low, then try a new one. |
| Paper (not a FRU)              | Make sure recommended media is being used.<br>Check the media settings in the printer driver. A heavier media may require<br>higher heat to properly fuse.                                                              |

### Variation in image density horizontally across page

| FRU                | Action                                                                                                    |
|--------------------|----------------------------------------------------------------------------------------------------|
| PC Kit (not a FRU) | The charge roll may have an unbalanced force against the PC (photoconductor) drum.                                                                                          |
|                    | Try a new PC Kit.                                                                                                    |
| Transfer roll      | Note                                                                                                    |
|                    | <ul> <li>Do not touch the transfer roll except at its ends. Place a sheet of paper<br/>over the roll to prevent damage from finger oils or hand lotion.</li> </ul>          |
|                    | Check the springs in the left and right transfer roll bearings. The bearing assemblies should support the transfer roll, applying evenly distributed forces to the PC drum. |
|                    | Replace the transfer roll assembly if the springs or bearings show signs of damage, or fatigue.                                                                             |
|                    | Inspect the transfer roll for signs of wear, damage or contamination.                                                                                                    |
|                    | Replace as necessary.                                                                                                    |

# Poor fusing of image

| FRU               | Action                                                                                                    |
|-------------------|----------------------------------------------------------------------------------------------------|
| Fuser             | The fuser may not be operating at the proper temperature to fuse the toner<br>to the paper. See"LVPS/HVPS Service Check" in "Troubleshooting" for<br>more information. Try changing the setting to heavier paper or even card<br>stock. |
| Media (not a FRU) | Make sure recommended media is being used.<br>Check the media settings in the printer driver.                                                                                                    |

## Light print

| FRU                             | Action                                                                                                    |
|---------------------------------|----------------------------------------------------------------------------------------------------|
| Toner cartridge (not a<br>FRU)  | Make sure the toner cartridge and PC Kit are installed correctly and that the toner cartridge is not low on toner.<br>If the problem continues, then install a new toner cartridge.<br>Recheck condition before replacing PC Kit, if necessary.                                                                                                    |
| Transfer roll<br>LVPS/HVPS card | Check the transfer roll for signs of toner buildup and contamination.<br>Inspect the HVPS contact (transfer roll) for contamination.<br>Verify the high voltage cable is plugged into the LVPS/HVPS.<br>If all components appear free of contamination, then replace the following<br>FRUs one at a time in the order shown:<br>• Transfer roll<br>• LVPS/HVPS card |

## White or black lines or bands

| FRU                                                                                                    | Action                                                                                                    |
|----------------------------------------------------------------------------------------------------|----------------------------------------------------------------------------------------------------|
| Print cartridge<br>assembly (not a FRU)<br>Developer drive<br>coupling assembly<br>Main motor gear drive | Banding appears as light or dark horizontal lines on a uniformly gray page<br>or on a page with a large area of graphics. Banding is primarily due to a<br>variation in the speed of the media as it feeds through the machine,<br>especially in the developer and transfer process. It may also be a result of<br>overly dry or moist environments.<br>With the machine off, check to make sure that the laser beam is not<br>blocked.<br>Inspect the toner cartridge and paper feed components, especially the drive<br>coupler and drive gears for debris, binds, or damage. |

### Toner on back of page

| FRU                                                                                                    | Action                                                                                                    |  |  |  |
|----------------------------------------------------------------------------------------------------|----------------------------------------------------------------------------------------------------|--|--|--|
| Photoconductor kit (not<br>a FRU)                                                                                                    | Print a menu page from the "Menu Settings Page" in "Reports Menu".<br>Inspect the overall paper path for signs of spilled toner.<br>Gently clean the contaminated areas with a soft cloth. |  |  |  |
| Fuser                                                                                                    | Inspect the fuser for signs of contamination.<br>Replace the fuser as necessary.                                                                                                    |  |  |  |
| A transfer roll contaminated with toner can cause toner to transferTransfer rollback of pages.Inspect the transfer roll for contamination and its cable for continu                                                                                                    |                                                                                                    |  |  |  |
| HVPS or engine boardLoss of the proper high voltages can cause excessive toner to contami<br>the transfer roller. None of these voltages can be measured, but the<br>contacts and continuities can be checked. To check the lower voltage<br>J502 on the wiring diagram. Replace the LVPS/HVPS or controller bo<br>as necessary. |                                                                                                    |  |  |  |

6

### Print quality problems

| Problem                                                                                 | Cause / action                                                                                                    |  |  |  |
|-----------------------------------------------------------------------------------------|----------------------------------------------------------------------------------------------------|--|--|--|
| Light or blurred<br>characters.                                                         | <ul> <li>Light print</li> <li>See "Light print" in "Troubleshooting".</li> <li>The toner cartridge may be getting low on toner: <ul> <li>Remove the toner cartridge and print cartridge assembly.</li> <li>Shake it from side to side to redistribute the toner.</li> <li>Reinstall it, and recheck for condition.</li> <li>Make sure to use the recommended print media (see media types and sizes in the User's Guide).</li> <li>Use MarkVision™ Professional to define the custom type setting for media type, media texture, or media weight.</li> <li>The toner cartridge or PC Kit may be defective. Replace the PC Kit first, and recheck.</li> </ul> </li> <li>Blurred characters</li> <li>Blurred images, including characters, are usually caused by a defective printhead.</li> <li>Vertical white lines</li> <li>See "Vertical streaks" below.</li> <li>Vertical white lines may be caused by the laser beam, which may be partially blocked. With the machine off, clear the path or clean the lens. The toner cartridge or fuser may be defective. Try a different toner cartridge.</li> </ul> |  |  |  |
| Toner smudges appear<br>on the front or back of<br>the page.<br>ABCDE<br>ABCDE<br>ABCDE | <ul> <li>Make sure the media is straight and unwrinkled.</li> <li>Replace the PC Kit, and recheck before replacing the toner cartridge.<br/>See "Toner on back of page" in "Troubleshooting" for more information.</li> </ul>                                                                                                    |  |  |  |

| Problem                                                          | Cause / action                                                                                                    |  |  |  |
|------------------------------------------------------------------|----------------------------------------------------------------------------------------------------|--|--|--|
|                                                                  | Vertical streaks                                                                                                    |  |  |  |
|                                                                  | Something could be caught between the PC kit and the fuser. Check the paper path around the fuser entry. Try a different toner cartridge.                                                                                                    |  |  |  |
| Vertical or horizontal<br>streaks appear on the<br>page          | Vertical white lines may be caused by the laser beam, which may be<br>partially blocked. With the machine off, clear the path or clean the lens. The<br>toner cartridge or fuser may be defective. Try a different toner cartridge.<br>Inspect the fuser at its entry for debris.                                                                     |  |  |  |
| ABCDE                                                            | Horizontal streaks                                                                                                    |  |  |  |
| ABCDE                                                            | The toner cartridge or the fuser may be the cause due to excessive page count or defect. Replace as needed.                                                                                                    |  |  |  |
|                                                                  | If the lines are parallel and match the two intended ghost images, then the<br>Form Type may be incorrectly set. Check those settings.                                                                                                    |  |  |  |
|                                                                  | The PC cleaner sump may be full. Replace the PC kit.                                                                                                    |  |  |  |
| Toner smears or rubs<br>off the page.<br>ABCDE<br>ABCDE<br>ABCDE | <ul> <li>Toner is not being fused to the paper. Replace the fuser.</li> <li>Change the media texture setting in the driver. If special media is being used, such as card stock or labels, then be sure to select the correct media type.</li> <li>Try a different kind of paper. Paper designed for copiers gives the best quality fusing.</li> </ul> |  |  |  |
|                                                                  | <ul> <li>Toner is becoming low in the cartridge.</li> </ul>                                                                                                    |  |  |  |
| The print is getting light,<br>but the machine has not           | <ul> <li>The Toner Low message does not display if the 1,500-page toner<br/>cartridge is installed.</li> </ul>                                                                                                    |  |  |  |
| indicated it is low on<br>toner.                                 | • Remove the toner cartridge, and gently shake it from side to side to redistribute the toner.                                                                                                    |  |  |  |
|                                                                  | Replace the toner cartridge.                                                                                                    |  |  |  |
| The "Toner Low"<br>message displays.                             | <ul> <li>Remove the toner cartridge, and gently shake it from side to side to redistribute the toner.</li> <li>Peoplese the toner cartridge</li> </ul>                                                                                                    |  |  |  |
|                                                                  | • replace me ioner cannage.                                                                                                    |  |  |  |

| Problem                                                    | Cause / action                                                                                                    |  |  |
|------------------------------------------------------------|----------------------------------------------------------------------------------------------------|--|--|
| Solid black areas on<br>transparencies                     | <ul> <li>There is a mismatch in the transparency and what the software is expecting.</li> <li>Choose a different fill pattern in the software program.</li> <li>Remove the toner cartridge, and gently shake it from side to side to redistribute the toner.</li> <li>Try a different type of transparency.</li> <li>Replace the toner cartridge.</li> </ul>                                               |  |  |
| Faint images or<br>repetitive spots appear<br>on the page. | <ul> <li>Select a different media type or form type setting from the printer driver.</li> <li>Try a different type of paper. Media designed for copiers gives the best quality.</li> <li>Replace the toner cartridge.</li> </ul>                                                                                                    |  |  |
| Pages are blank.                                           | <ul> <li>The print cartridge may be out of toner or defective. Replace the cartridge.</li> <li>There may be a software error. Re-initialize the machine by turning it off and back on.</li> <li>With the machine off, check the printhead beam path. If clear, then check for a printhead error on POR (P.263 "Printhead Service Check").</li> <li>Also, see "Blank page" in "Troubleshooting".</li> </ul> |  |  |

| Problem                                   | Cause / action                                                                                                    |  |  |  |
|-------------------------------------------|----------------------------------------------------------------------------------------------------|--|--|--|
|                                           | <ul> <li>Make sure the parallel or USB cable is not damaged and is firmly<br/>plugged into the connector on the back of the machine.</li> </ul>                        |  |  |  |
| The machine is on and                     | • Make sure the toner cartridge assembly is installed properly.                                                                                                    |  |  |  |
|                                           | <ul> <li>Print the menu page using the "Menu Settings Page" in "Reports<br/>Menu".</li> </ul>                                                                          |  |  |  |
|                                           | -If a menu settings page cannot be printed, then contact the next level of support.                                                                                    |  |  |  |
|                                           | -If a menu settings page can be printed, then the problem is one of the following:                                                                                     |  |  |  |
| nothing prints.                           | • Computer                                                                                                    |  |  |  |
|                                           | Software program                                                                                                    |  |  |  |
|                                           | • Cable                                                                                                    |  |  |  |
|                                           | • (USB only) A failed controller board. Replace card.                                                                                                    |  |  |  |
|                                           | ♦ Note                                                                                                    |  |  |  |
|                                           | <ul> <li>Test by unplugging USB and plugging it with the machine on. If the<br/>computer indicates "unknown device," then replace the controller<br/>board.</li> </ul> |  |  |  |
| Toner Low light is on and printing stops. | If a 3.5K or more page toner cartridge is being used and the Toner Low alarm is set to on, then the machine stops printing until the toner cartridge is replaced.      |  |  |  |
| The Error light alone is on.              | Make sure the front machine cover is closed.                                                                                                    |  |  |  |
| The Toner Low light is                    | <ul> <li>Make sure the toner cartridge is installed correctly.</li> </ul>                                                                                              |  |  |  |
| blinking, and the Error light is on.      | Install a new toner cartridge.                                                                                                    |  |  |  |
|                                           | Tray is overfilled or media is too loose.                                                                                                    |  |  |  |
| The media skews or                        | • Don't overfill Tray 1 or the optional Tray 2 (see media capacities in                                                                                                |  |  |  |
| buckles.                                  | the media types and sizes table in the User's Guide).                                                                                                    |  |  |  |
|                                           | • Make sure the paper guides are flush against the edges of the media.                                                                                                 |  |  |  |
| The media sticks                          | • The friction between sheets is too high.                                                                                                    |  |  |  |
| together, resulting in                    | • Remove the media from Tray 1 or Tray 2, and fan it.                                                                                                    |  |  |  |
| the machine feeding multiple sheets.      | <ul> <li>Don't overfill Tray 1 or the optional Tray 2 (see media capacities in<br/>the media types and sizes chart in the User's Reference).</li> </ul>                |  |  |  |

| Problem                                                                                                    | Cause / action                                                                                                    |  |  |  |
|----------------------------------------------------------------------------------------------------|----------------------------------------------------------------------------------------------------|--|--|--|
| The media fails to feed<br>from Tray 1.                                                                                                    | <ul> <li>Frictional force between tires and media is less than resisting force.</li> <li>Remove the media from Tray 1, and fan it.</li> <li>Make sure Tray 1 is selected from the printer driver. Do not overfill the tray.</li> <li>Check the condition of the rubber on the paper feed rolls. Replace if worn or contaminated.</li> <li>Verify that the ACM clutch is functioning correctly.</li> </ul>                                                                                                    |  |  |  |
| The media fails to feed<br>from the optional Tray<br>2.                                                                                                    | <ul> <li>Incorrect tray selection or inadequate picking force by tires.</li> <li>Make sure the correct tray and media type are selected from the driver.</li> <li>Make sure the tray is pushed all the way in.</li> <li>Remove the media from the optional Tray 2, fan it, and reload.</li> <li>Check the rubber on the paper feed tires for dirt or any other debris. Replace as necessary.</li> <li>Check the paper path in the tray for burrs or debris that may hinder media movement.</li> <li>Make sure the media does not exceed the stack height indicator.</li> </ul> |  |  |  |
| "Load Paper" displays<br>even though there is<br>media loaded in the<br>optional Tray 2.                                                                                                    | The input sensor does not sense media after picking.<br>Make sure the tray is pushed all the way in.<br>Press .<br>Check the feed tires. (See two preceding actions.)                                                                                                    |  |  |  |
| The machine does not<br>print after a paper jam<br>has been cleared.                                                                                                    | <ul> <li>The machine is waiting on the next command.</li> <li>Clear all jams.</li> <li>Press and release , or open and close the machine cover to restart the machine.</li> <li>Make sure the print cartridge assembly is installed properly.</li> </ul>                                                                                                    |  |  |  |
| <ul> <li>Ensure correct printer driver is being used.</li> <li>Select hex trace mode to determine what the problem is.</li> <li>Restore factory defaults.</li> <li>Make sure the parallel cable or USB cable is firmly plugged in at back of the machine.</li> </ul> |                                                                                                    |  |  |  |

| Problem                                                                                                | Cause / action                                                                                                    |  |  |
|----------------------------------------------------------------------------------------------------|----------------------------------------------------------------------------------------------------|--|--|
| Jobs are not printing,<br>and an error message<br>is displayed.                                        | <ul> <li>The machine is waiting for an appropriate command.</li> <li>Make sure the print cartridge assembly is installed properly.</li> <li>Make sure the machine front cover is closed.</li> </ul> |  |  |
| While in PostScript3<br>emulation, the printer is<br>flushing data (an error<br>message is displayed). | <ul> <li>Ensure the correct PostScript driver is being used.</li> <li>The printer doesn't have enough memory to print the job. Install more memory.</li> </ul>                                      |  |  |

## Printhead Service Check

| FRU                                                                                                    | Action                                                                                                    |  |  |  |
|----------------------------------------------------------------------------------------------------|----------------------------------------------------------------------------------------------------|--|--|--|
| Printhead<br>Note<br>New printhead<br>must be aligned<br>(Imp. 184<br>"Printhead<br>Assembly<br>Electronic<br>Adjustment"). | <ul> <li>Turn the machine off.</li> <li>Disconnect the printhead cables from J9 and J6 on the controller board.</li> <li>Turn the machine on with the front door closed.</li> <li>On the controller board, verify +5Vdc on pins 2 and 3 at J6 and +5Vdc on pins 1, and 10 at J9.</li> <li>Verify grounds on pins 4, 5, 6, and 7 at J6 and on pin 4 at J9.</li> <li>If voltages or grounds are incorrect, then check the controller board. See "Controller Board Service Check" in "Troubleshooting" for more information.</li> </ul> |  |  |  |
|                                                                                                    | • It voltages are correct, then replace the printhead (comes with cables).                                                                                                    |  |  |  |

# Transfer Roll Service Check

| FRU           | Action                                                                                                    |  |  |  |
|---------------|----------------------------------------------------------------------------------------------------|--|--|--|
| Transfer roll | <ul> <li>Note</li> <li>Do not touch the transfer roll except at its ends. Place a sheet of paper over the roll to prevent damage from finger oils or hand lotion.</li> <li>Check the springs in the left and right transfer roll bearings. Do not try to move the left spring. The bearing assemblies should support the transfer roll, applying evenly distributed forces to the PC drum.</li> <li>Replace the transfer roll assembly if the springs or bearings show signs of damage, or fatigue.</li> <li>Inspect the transfer roll for signs of wear, damage or contamination.</li> <li>Replace as necessary.</li> </ul> |  |  |  |

# Tray 2 Service Check

| FRU    | U Action                                                                                                    |  |  |  |
|--------|----------------------------------------------------------------------------------------------------|--|--|--|
|        | Turn the machine off.                                                                                                    |  |  |  |
| Tray 2 | Separate the machine from Tray 2.                                                                                                    |  |  |  |
|        | Turn the machine on and check the voltages on connector J28 on the engine board.                                                                                            |  |  |  |
|        | Pins 1, 4: 3.3 V                                                                                                    |  |  |  |
|        | Pin 2: 24 V                                                                                                    |  |  |  |
|        | Pin 6: Ground                                                                                                    |  |  |  |
|        | If the voltages are incorrect, then replace the engine board. If the voltages are correct, then try using Tray 2 again. If the machine error persists, then replace Tray 2. |  |  |  |

6

## 840.xx Service Check

| Step | Questions / actions                                                                                                    | Yes           | No                         |
|------|----------------------------------------------------------------------------------------------------|---------------|----------------------------|
| 1    | POR the machine into configuration<br>mode. Go to the disable scanner menu<br>item. See "Disable Scanner" in "System<br>Maintenance". Touch "Enable ADF/FB -<br>Enabled" and press "Submit" to save the<br>change. POR the machine to operating<br>mode. Try running a copy from the ADF<br>and flatbed.<br>Did the 840.xx error recur?                                                                                    | Go to step 2. | Stop. Problem<br>resolved. |
| 2    | Re-enter Configuration mode, scroll to<br>and select the Disable Scanner menu<br>item.<br>Does the screen display "ADF Disabled"<br>or "Auto Disabled"?                                                                                                    | Go to step 3. | Go to step 8.              |
| 3    | Check the ADF cable connections on the<br>ADF relay card and connector J17 on the<br>controller board. Also inspect the cable<br>connections on J28, J12, 13 and J30 on<br>the controller board.<br>Are the connections properly connected?                                                                                                    | Go to step 5. | Go to step 4.              |
| 4    | Properly connect the connections on the<br>ADF relay card and controller board.<br>POR the machine into configuration<br>mode. Go to the disable scanner menu<br>item. See "Disable Scanner" in "System<br>Maintenance". Touch "Enable ADF/FB -<br>Enabled" and press "Submit" to save the<br>change. POR the machine to operating<br>mode. Try running a copy from the ADF<br>and flatbed.<br>Did the 840.xx error recur? | Go to step 5. | Stop. Problem solved.      |
| 5    | Check the continuity on the ADF cable.<br>Is there continuity?                                                                                                    | Go to step 7  | Go to step 6.              |

| Step | Questions / actions                                                                                                    | Yes            | No                    |
|------|----------------------------------------------------------------------------------------------------|----------------|-----------------------|
| 6    | Replace the ADF cable. POR the machine<br>into configuration mode. Go to the<br>disable scanner menu item. See "Disable<br>Scanner" in "System Maintenance".<br>Touch "Enable ADF/FB -Enabled" and<br>press "Submit" to save the change. POR<br>the machine to operating mode. Try<br>running a copy from the ADF and flatbed.<br>Did the 840.xx error recur?                                          | Go to step 7.  | Stop. Problem solved. |
| 7    | Replace the ADF unit. See "ADF Unit<br>Removal" in "Replacement and<br>Adjustment". POR the machine into<br>configuration mode. Go to the disable<br>scanner menu item. See "Disable<br>Scanner" in "System Maintenance".<br>Touch "Enable ADF/FB -Enabled" and<br>press "Submit" to save the change. POR<br>the machine to operating mode. Run a<br>copy from the ADF.<br>Did the 840.xx error recur? | Go to step 8.  | Stop. Problem solved. |
| 8    | Inspect J17, J12, 13 and J30 on the controller board.<br>Are the connections properly connected?                                                                                                    | Go to step 10. | Go to step 9.         |
| 9    | Properly connect all the connections.<br>Did the 840.xx error recur?                                                                                                    | Go to step 10. | Stop Problem solved.  |
| 10   | Replace the flatbed unit (P. 111<br>"Flatbed Removal"). POR the machine<br>into configuration mode. Go to the<br>disable scanner menu item. See "Disable<br>Scanner" in "System Maintenance".<br>Touch "Enable ADF/FB -Enabled" and<br>press "Submit" to save the change. POR<br>the machine to operating mode. Run a<br>copy from the flatbed.<br>Did the 840.xx error recur?                         | Go to step 11  | Stop. Problem solved. |

| Step | Questions / actions                                                                              | Yes             | No                               |
|------|--------------------------------------------------------------------------------------------------|-----------------|----------------------------------|
| 11   | Replace the controller board (@p.44<br>"Controller Board Removal").<br>Did this fix the problem? | Problem solved. | Contact second-level<br>support. |

# Black or Blank Page Copy Service Check

| Step | Questions / actions                                                                               | Yes                                                                                             | No                                                                        |
|------|---------------------------------------------------------------------------------------------------|-------------------------------------------------------------------------------------------------|---------------------------------------------------------------------------|
| 1    | Print a menu page, or a page from the host. Is the page black?                                    | See "Black page" in<br>"Troubleshooting".                                                       | Go to step 2.                                                             |
| 2    | Is the copy an ADF scan?                                                                          | Go to step 4.                                                                                   | Go to step 3.                                                             |
| 3    | Run a flat bed copy.<br>Is it blank or black?                                                     | Go to step 5                                                                                    | Go to step 4                                                              |
| 4    | Did the sheet feed into the ADF?                                                                  | Go to step 6.                                                                                   | Go to step 5.                                                             |
| 5    | Is the CCD ribbon cable properly<br>connected to J30 on the controller<br>board?                  | Go to step 6.                                                                                   | Properly connect the ribbon cable to J30.                                 |
| 6    | Check for +14VDC on Pin 3 and 4 on<br>connector J30. Pin 4 is +5VDC. Are the<br>voltages present? | Replace the flatbed<br>unit.<br>See "Flatbed<br>removal" in<br>"Replacement and<br>Adjustment". | Replace the controller<br>board (@p.44<br>"Controller Board<br>Removal"). |

# CCD Service Check

| Step | Questions / actions                                                                                                    | Yes           | No        |
|------|----------------------------------------------------------------------------------------------------|---------------|-----------|
| 1    | Restart the device, and retry the scan /<br>copy job. Repeat this step with a few<br>copy jobs.<br>Does the error return? | Go to step 2. | No issue. |

| Step | Questions / actions                                                                    | Yes               | No                                                                       |
|------|----------------------------------------------------------------------------------------|-------------------|--------------------------------------------------------------------------|
| 2    | Is the CCD ribbon cable properly<br>connected to J30 on the controller<br>board?       | Go to step 3.     | Properly connect the ribbon cable to J30.                                |
| 3    | Replace the flatbed unit (@p.111<br>"Flatbed Removal").<br>Did this resolve the issue? | Problem resolved. | Replace the controller<br>board (p.44<br>"Controller Board<br>Removal"). |

## Flatbed Motor Service Check

| Step | Questions / actions                                                                                                    | Yes                                                        | No                                                                                 |
|------|----------------------------------------------------------------------------------------------------|------------------------------------------------------------|------------------------------------------------------------------------------------|
| 1    | Ensure that the flatbed motor cable (J28)<br>is connected to the controller board. Is the<br>cable connected?                                                    | Go to step 2.                                              | Properly connect the cable.                                                        |
| 2    | Check pin 1 in J28 for voltage. The<br>voltage is only present when a flatbed<br>copy job is running. The voltage should<br>measure +24V AC. Is voltage present? | Replace the flatbed<br>unit (@p.111<br>"Flatbed Removal"). | Replace the controller<br>board ( <b>P</b> p.44<br>"Controller Board<br>Removal"). |

# Flatbed Home Position Service Check

| Step | Questions / actions                                                                                                    | Yes             | No                          |
|------|----------------------------------------------------------------------------------------------------|-----------------|-----------------------------|
| 1    | POR the machine. Does the CCD move and return to the home position?                                                          | Problem solved. | Go to step 2.               |
| 2    | Perform the home position sensor test. See<br>"Scanner Tests" in "System<br>Maintenance".<br>Is the sensor working properly? | Go to step 3.   | Go to step 5.               |
| 3    | Check J28 on the controller board for<br>proper connection.<br>Is it connected properly?                                     | Go to step 4.   | Properly connect the cable. |

| Step | Questions / actions                                                                                                    | Yes                                                                                          | No                                                                                 |
|------|----------------------------------------------------------------------------------------------------|----------------------------------------------------------------------------------------------|------------------------------------------------------------------------------------|
| 4    | Check pin 1 in J28 for voltage. The<br>voltage is only present when a flatbed<br>copy job is running. The voltage should<br>measure +24V AC. Is voltage present? | Go to step 5.                                                                                | Replace the controller<br>board ( <b>P</b> p.44<br>"Controller Board<br>Removal"). |
| 5    | Ensure that the home position cable (J13) is connected. Is the cable connected?                                                                                  | Go to step 6.                                                                                | Properly connect the cable.                                                        |
| 6    | Check pin 1 in J13 for voltage. The<br>voltage should measure +5V DC. Pin 2<br>should be GND. Is voltage present and is<br>it correct?                           | Replace the flatbed<br>unit. See "Flatbed<br>removal" in<br>"Replacement and<br>Adjustment". | Replace the controller<br>board (@p.44<br>"Controller Board<br>Removal").          |

# ADF Cover Open Service Check

| Step | Questions / actions                                                                                                    | Yes             | No            |
|------|----------------------------------------------------------------------------------------------------|-----------------|---------------|
| 1    | Is the ADF cover properly closed?                                                                                                 | Go to step 3.   | Go to step 2. |
| 2    | Close the ADF cover.<br>Does the problem go away?                                                                                 | Issue resolved  | Go to step 3. |
| 3    | Perform the ADF cover open sensor test.<br>See "Scanner Tests" in "System<br>Maintenance". Does the sensor work<br>properly?      | Go to step 4    | Go to step 8. |
| 4    | On the bottom of the ADF cover, inspect<br>the ADF cover closed sensor actuator.<br>Does it move freely?                          | Go to step 6.   | Go to step 5. |
| 5    | Fix the actuator so it moves freely.<br>Does this fix the problem?                                                                | Issue resolved. | Go to step 6. |
| 6    | Remove the ADF rear cover and inspect<br>the ADF cover closed sensor for dirt and<br>debris.<br>Is there dirt and debris present? | Go to step 7.   | Go to step 8. |

| Step | Questions / actions                                                                                                    | Yes                                                         | No                                                                        |
|------|----------------------------------------------------------------------------------------------------|-------------------------------------------------------------|---------------------------------------------------------------------------|
| 7    | Remove the ADF rear cover, and clean<br>the dirt and debris from the sensor.<br>Does this fix the issue?                                                                             | lssue resolved.                                             | Go to step 8.                                                             |
| 8    | Inspect the connections on the ADF relay<br>card in the ADF. Are all the connections<br>properly connected?                                                                          | Go to step 9.                                               | Secure all the connections.                                               |
| 9    | Check the ADF cable for continuity. Is there continuity?                                                                                                    | Go to step 10.                                              | Replace the ADF<br>cable (@p.123 "ADF<br>Cable Removal").                 |
| 10   | Check for signals or voltages from J17 on<br>the controller board. Pin 11 and 12<br>should measure +24VDC. Pin 14 should<br>measure +5VDC. Are there signals or<br>voltages present? | Replace the ADF ( <b>(</b><br>p.111 "ADF Unit<br>Removal"). | Replace the controller<br>board (@p.44<br>"Controller Board<br>Removal"). |

## ADF Streak Service Check

| Step | Questions / actions                                             | Yes                                                               | No               |
|------|-----------------------------------------------------------------|-------------------------------------------------------------------|------------------|
| 1    | Do streaks appear on the middle of scans<br>when using the ADF? | Clean the ADF glass<br>on the flatbed using a<br>lint-free cloth. | No issue to fix. |

# ADF Paper Jam Service Check

#### • Note

• This service check should be used if the paper feeds and jams in the ADF. If the paper is not feeding into the ADF see "ADF Feed Errors Service Check" in "Troubleshooting".

| Step | Questions / actions                         | Yes                    | No                    |
|------|---------------------------------------------|------------------------|-----------------------|
| 1    | If the ADF is multi-feeding, check for dirt | Clean them with a lint | Replace the separator |
|      | on the ADF separator pad and ADF            | free cloth and         | pad and ADF pick      |
|      | separator rollers. Are they dirty?          | isopropyl alcohol.     | roll.                 |

| Step | Questions / actions                                                                                                    | Yes                                                           | No                                                                                 |
|------|----------------------------------------------------------------------------------------------------|---------------------------------------------------------------|------------------------------------------------------------------------------------|
| 2    | f the paper is skewing when it is fed into<br>the ADF, check the paper guide width. Is<br>it set correctly?                                                                                    | Go to step 3.                                                 | Set the paper guides<br>so they contact the<br>edges of the paper.                 |
| 3    | If paper is skewing when fed or jamming<br>check to see if the top cover is open or<br>ajar. Is the ADF top cover open or ajar?                                                                | Properly close the top cover.                                 | If the paper is<br>jamming in the ADF,<br>go to step 6                             |
| 4    | Is paper failing to feed into the ADF?                                                                                                    | Go to step 5.                                                 | There is no issue.                                                                 |
| 5    | Perform the ADF paper present, scan 1st<br>and scan 2nd sensor tests. See "Scanner<br>Tests" in "System Maintenance". Are the<br>sensors working properly?                                     | Go to step 6                                                  | Go to step 9.                                                                      |
| 6    | Check the leading edge of the paper to<br>ensure the paper is not curled or bent in a<br>way that would keep it from contacting<br>the paper present sensor actuator. Is the<br>paper damaged? | Bad media.                                                    | Go to step 7.                                                                      |
| 7    | Is there dirt in the sensors, or is the paper present actuator stuck?                                                                                                    | Clean the sensors, or<br>remove debris from<br>the actuators. | Go to step 8.                                                                      |
| 8    | Are the sensor actuators on the ADF mechanism cover damaged?                                                                                                    | Replace the ADF.                                              | Go to step 9.                                                                      |
| 9    | Is the ADF connector properly connected to J17 on the system board?                                                                                                    | Go to step 10.                                                | Properly connect the cable to the system board.                                    |
| 10   | Inspect the connections on the ADF relay<br>card in the ADF. Are all the connections<br>properly connected?                                                                                    | Go to step 11.                                                | Secure all the connections.                                                        |
| 11   | Check the ADF cable for continuity. Is there continuity?                                                                                                    | Go to step 12.                                                | Replace the ADF<br>cable.                                                          |
| 12   | Check for signals or voltages from J17 on<br>the controller board. Pin 11 and 12<br>should measure +24VDC. Pin 14 should<br>measure +5VDC. Are there signals or<br>voltages present?           | Replace the ADF unit<br>(🍽 p.111 "ADF Unit<br>Removal").      | Replace the controller<br>board ( <b>P</b> p.44<br>"Controller Board<br>Removal"). |

# ADF Feed Errors Service Check

| Step Questions / actions |                                                                                                    | Yes                                                                                  | No                                                                                                    |  |
|--------------------------|----------------------------------------------------------------------------------------------------|--------------------------------------------------------------------------------------|----------------------------------------------------------------------------------------------------|--|
| 1                        | If the ADF is multi-feeding, check for dirt<br>on the ADF separator pad and ADF<br>separator rollers. Are they dirty?            | Clean them with a lint<br>free cloth and<br>isopropyl alcohol.                       | Replace the separator<br>pad and ADF pick<br>roll.                                                      |  |
| 2                        | If the paper is skewing when it is fed into<br>the ADF, check the paper guide width. Is<br>it set correctly?                     | Go to step 3.                                                                        | Set the paper guides<br>so they contact the<br>edges of the paper.                                      |  |
| 3                        | If paper is skewing when fed or jamming<br>check to see if the top cover is open or<br>ajar. Is the ADF top cover open or ajar?  | Properly close the top<br>cover.                                                     | If the paper is<br>jamming in the ADF,<br>See "ADF Paper Jam<br>Service Check" in<br>"Troubleshooting". |  |
| 4                        | Is paper failing to feed into the ADF?                                                                                           | Go to step 5.                                                                        | There is no issue.                                                                                      |  |
| 5                        | Is the leading edge of the paper wrinkled or torn?                                                                               | Use different media.                                                                 | Go to step 6                                                                                            |  |
| 6                        | Perform the ADF paper present sensor<br>test. See "Scanner Tests" in "System<br>Maintenance".<br>Is the sensor working properly? | Go to step 7.                                                                        | Properly connect all<br>the connections in the<br>ADF relay card.                                       |  |
| 7                        | Check the actuators to see if they are<br>jammed, or damaged.<br>Are they jammed or damaged?                                     | Replace the ADF.<br>See "ADF Unit<br>Removal" in<br>"Replacement and<br>Adjustment". | Go to step 8.                                                                                           |  |
| 8                        | Properly connect all the connections in<br>the ADF relay card and controller board.<br>Did this fix the situation?               | Problem resolved                                                                     | Go to step 9.                                                                                           |  |
| 9                        | Check the ADF cable for continuity.                                                                                              | Go to step 6.                                                                        | Replace the ADF<br>cable ( <b>©</b> p.123 "ADF<br>Cable Removal").                                      |  |

| Step | Questions / actions                                                                                         | Yes            | No                                                                        |
|------|----------------------------------------------------------------------------------------------------|----------------|---------------------------------------------------------------------------|
| 10   | Replace the ADF. See "ADF Unit<br>Removal" in "Replacement and<br>Adjustment". Does this fix the situation? | Problem solved | Replace the controller<br>board (@p.44<br>"Controller Board<br>Removal"). |

# ADF Duplex Service Check

| Step | Step Questions / actions Yes                                                                                                    |                | No                                                                                                    |  |
|------|----------------------------------------------------------------------------------------------------|----------------|----------------------------------------------------------------------------------------------------|--|
| 1    | Perform sensor 1, and sensor 2 sensor<br>tests. See "Scanner Tests" in "System<br>Maintenance".<br>Are the sensors working properly?                                      | Go to step 2.  | Go to step 3.                                                                                                    |  |
| 2    | Check the ADF sensor actuators to see if<br>they are dirty or jamming.<br>Are the actuators ok?                                                                           | Go to step 3.  | Clean the actuators. If<br>any actuators on the<br>ADF are broken,<br>replace the ADF unit.<br>See "ADF Unit<br>Removal" in<br>"Replacement and<br>Adjustment". |  |
| 3    | Check all the connections on the ADF<br>relay card. Are they properly connected?                                                                                          | Go to step 4   | Properly connect all the connections.                                                                                                    |  |
| 4    | Check the ADF cable to ensure it is<br>properly connected to CN 15 on the ADF<br>relay card, and main controller board at<br>J17. Is the ADF cable properly<br>connected? | Go to step 5.  | Properly connect the<br>ADF cable to its<br>connections.                                                                                                    |  |
| 5    | Check the ADF cable for continuity. Make<br>sure pin 22 has continuity. Is there<br>continuity on pin 22?                                                                 | Go to step 6.  | Replace the ADF<br>cable (@p.123 "ADF<br>Cable Removal").                                                                                                    |  |
| 6    | Replace the ADF. See "ADF Unit<br>Removal" in "Replacement and<br>Adjustment". Does this fix the situation?                                                               | Problem solved | Replace the controller<br>board ( <b>P</b> p.44<br>"Controller Board<br>Removal").                                                                              |  |

## Modem / Fax Card Service Check

| Step | Questions / actions                                                                                                    | Yes                                                                         | No                            |  |
|------|----------------------------------------------------------------------------------------------------|-----------------------------------------------------------------------------|-------------------------------|--|
| 1    | Is the phone line properly connected to the modem card and the wall jack?                                                                                                    | phone line properly connected to odem card and the wall jack? Go to step 3. |                               |  |
| 2    | Properly connect the phone line to the<br>modem card and wall jack.<br>Did this fix the problem?                                                                                              | Problem resolved.                                                           | Go to step 3.                 |  |
| 3    | Test the phone line's ability to send and<br>receive calls.<br>Did the phone line work properly?                                                                                              | Go to step 5.                                                               | Go to step 4.                 |  |
| 4    | Use the machine on a properly<br>functioning phone jack.<br>Did this fix the problem?                                                                                                    | Problem resolved.                                                           | Go to step 5.                 |  |
| 5    | Is the modem card cable properly<br>connected to the system board at J8 and<br>the modem card?                                                                                                | Go to step 7.                                                               | Go to step 6.                 |  |
| 6    | Properly connect the modem card cable<br>to the modem card and system board.<br>Did this fix the problem?                                                                                     | Problem resolved.                                                           | Go to step 7.                 |  |
| 7    | Check the modem card cable for continuity?                                                                                                    | Go to step 8.                                                               | Replace the modem card cable. |  |
| 8    | Check the voltages from connector J8 on<br>the controller board. Check Pin 12 and<br>13 for +3.3VDC, Pin 10 for +5VDC. 2, 4,<br>6, and 8 are grounds. Are the signals or<br>voltages present? | Replace the modem<br>card.                                                  | Replace the system<br>board.  |  |

### Fax Transmission Service Check

#### **Vote**

• Before performing this service check, verify that the correct country code for the machine is selected. This setting must match the country in which the machine is used to transmit and receive

| faxes. If the setting is wrong, the modem settings can be changed in the Fax/SE menu. See step |
|------------------------------------------------------------------------------------------------|
| 14. These settings should only be changed with guidance from your second-level support.        |

| Step | Questions / actions                                                                                                    | Yes               | No                                                                                                    |
|------|----------------------------------------------------------------------------------------------------|-------------------|----------------------------------------------------------------------------------------------------|
| 1    | Is the phone line properly connected to the modem card and the wall jack?                                                             | Go to step 3.     | Go to step 2.                                                                                                 |
| 2    | Properly connect the phone line to the<br>modem card and wall jack.<br>Did this fix the problem?                                      | Problem resolved  | Go to step 3.                                                                                                 |
| 3    | Test the phone line's ability to send and<br>receive calls.<br>Did the phone line work properly?                                      | Go to step 5.     | Go to step 4.                                                                                                 |
| 4    | Use the machine on a properly<br>functioning phone jack.<br>Did this fix the problem?                                                 | Problem resolved. | Go to step 5.                                                                                                 |
| 5    | Is the phone line being used by the machine an analog line?                                                                           | Go to step 8.     | Go to step 6.                                                                                                 |
| 6    | Is the line being used a VOIP line?                                                                                                   | Go to step 7.     | Go to step 8.                                                                                                 |
| 7    | Have the system administrator verify that<br>the VOIP server is configured to receive<br>faxes.<br>Is the server properly configured? | Go to step 8.     | Stop here. The issue is<br>VOIP related. The<br>VOIP provider needs<br>to change the server<br>configuration. |
| 8    | Is the machine on a PABX?                                                                                                    | Go to step 9.     | Go to step 10.                                                                                                |
| 9    | Enable "Behind a PABX" under fax<br>settings in the Administration menu.<br>Did this fix the issue?                                   | Problem fixed.    | Disable "Behind a<br>PABX", and go to<br>step10.                                                              |
| 10   | Is a dial prefix needed to get an outside<br>line?                                                                                    | Go to step 11.    | Go to step 12.                                                                                                |
| 11   | Try sending a fax using a dial prefix.<br>Did the fax transmit?                                                                       | Problem fixed.    | Go to step 12.                                                                                                |
| 12   | Is the fax failing to send to one specific destination?                                                                               | Go to step 13.    | Go to step 14.                                                                                                |

| Step | Questions / actions                                                                                                    | actions Yes                                        |                                                                                                    |  |  |
|------|----------------------------------------------------------------------------------------------------|----------------------------------------------------|----------------------------------------------------------------------------------------------------|--|--|
| 13   | Check the device that cannot receive a fax. Can it send a fax?                                                                                                    | Go to step 14. Stop here. The is with the other de |                                                                                                    |  |  |
| 14   | Press **411 to enter the Fax/SE Menu.<br>Select "Print Logs".<br>Print the T30 transmission log. Check the<br>error being reported with the fax error<br>code table. See "Fax Error Codes" in<br>"Troubleshooting". Perform the suggested<br>resolution for the error.<br>Did this fix the problem?                                                                                                    | Problem resolved.                                  | Go to step 15.                                                                                               |  |  |
| 15   | Adjust the "Transmit Level" setting in the<br>SE menu. Press **411 to enter the SE<br>menu, enter Modem settings, and select<br>"Transmit Level".<br>Test by adjusting the transmitted signal<br>strength by decreasing/increasing the<br>'Transmit Level' setting in steps of 1db.<br>For example, if default value is -11 db,<br>changing it to -12db will decrease the<br>signal strength by 1db, and changing it to<br>-10db will increase the signal strength by<br>1db. Recommended adjustment range is<br>±5 db (in 1db steps) from the default<br>value.<br>Did this fix the problem? | Stop. Problem<br>resolved.                         | Go to your second-<br>level of support (Pp.<br>279 "Escalating a<br>Fax Issue to Second-<br>Level Support"). |  |  |

# Fax Reception Service Check

| Step Questions / actions |                                                                                                  | Yes               | No            |
|--------------------------|--------------------------------------------------------------------------------------------------|-------------------|---------------|
| 1                        | Is the phone line properly connected to the modem card and the wall jack?                        | Go to step 3.     | Go to step 2. |
| 2                        | Properly connect the phone line to the<br>modem card and wall jack.<br>Did this fix the problem? | Problem resolved. | Go to step 3. |

| Step | Questions / actions                                                                                                    | Yes                                 | No                                                        |  |
|------|----------------------------------------------------------------------------------------------------|-------------------------------------|-----------------------------------------------------------|--|
| 3    | Check for a dial tone. Is there a dial tone?                                                                                 | Go to step 4.                       | Go to step 6.                                             |  |
| 4    | Use a telephone to test the phone line's<br>ability to send and receive calls.<br>Did the phone line work properly?          | Go to 7.                            | Go to step 5.                                             |  |
| 5    | Use a telephone handset to verify the<br>phone line is free of static or external<br>noise.<br>Is the phone line noise-free? | Go to step 7.                       | Go to step 6.                                             |  |
| 6    | Use the machine on a properly<br>functioning phone jack.<br>Did this fix the problem?                                        | Problem resolved.                   | Go to step 7.                                             |  |
| 7    | In <diags config="" menu="">, verify that the<br/>Enable Fax Receive setting is on.<br/>Is the setting set to on?</diags>    | Go to step 9.                       | Go to step 8.                                             |  |
| 8    | Set "Enable Fax Receive" to On.<br>Did this fix the problem?                                                                 | Problem resolved.                   | Go to step 9.                                             |  |
| 9    | Is Distinctive Ring enabled?                                                                                                 | Go to step 11.                      | Go to step 10.                                            |  |
| 10   | Turn on Distinctive ring.<br>Did this fix the problem?                                                                       | Problem resolved.                   | Go to step 11.                                            |  |
| 11   | Is the phone line analog?                                                                                                    | Go to step 13.                      | Go to step 12.                                            |  |
| 12   | Is the VOIP server configured to support fax?                                                                                | Go to step 13.                      | Stop here. This is an<br>issue with the VOIP<br>provider. |  |
| 13   | Does the machine have reception issues with only a certain remote device?                                                    | Go to step 14.                      | Go to step 15.                                            |  |
| 14   | Verify communications with a different<br>remote device.<br>Can the other device receive faxes?                              | The issue is with the other device. | Go to step 15.                                            |  |

| Step | Questions / actions                                                                                                    | Yes               | No             |
|------|----------------------------------------------------------------------------------------------------|-------------------|----------------|
| 15   | Go to the Administrator menu. Enter the<br>Fax settings - Analog Fax Settings<br>submenu. Verify the Block No Name Fax<br>user setting.<br>Is it enabled?                                                                                                    | Go to step 16.    | Go to step 17. |
| 16   | Disable Block No Name Fax user setting.<br>Did this fix the issue?                                                                                                    | Problem resolved. | Go to step 17. |
| 17   | Go to the Administrator menu. Enter the<br>Fax settings - Analog Fax Settings<br>submenu.<br>17 Verify the remote device number is not in<br>the Banned Fax List user setting.<br>Is the remote device number in the<br>banned fax list?                                                                                                    |                   | Go to step 19. |
| 18   | Remove the remote number from the<br>banned fax list.<br>Did this fix the problem?                                                                                                    | Problem resolved. | Go to step 19. |
| 19   | Adjust the "Receive Threshold" setting in<br>the SE menu. press **411 to enter the SE<br>menu, enter Modem settings, and select<br>"Receive Threshold".<br>Test by adjusting the received signal level<br>by decreasing/increasing the "Receive<br>Threshold" setting in steps of 2db. For<br>example, if default value is -43 db,<br>changing it to -45db will decrease the<br>received signal level by 2db, and<br>changing it to -41db will increase the<br>received signal level by 2db.<br>Recommended adjustment range is<br>between -33db and -48db (in 2db<br>steps).<br>Did this fix the problem? | Problem resolved  | Go to step 20. |

| Step | Questions / actions                                                                                                    | Yes               | No                                                                                                    |
|------|----------------------------------------------------------------------------------------------------|-------------------|----------------------------------------------------------------------------------------------------|
| 20   | Press **411 to enter the SE Menu. Select<br>"Print Logs".<br>Print the T30 transmission/ job log.<br>Check the error code being reported .See<br>"Appendices" for the "Fax Error Codes"<br>in "Troubleshooting". Perform the<br>suggested resolution for the error.<br>Did this fix the problem? | Problem resolved. | Contact your second-<br>level of support (@p.<br>279 "Escalating a<br>Fax Issue to Second-<br>Level Support"). |

#### Escalating a Fax Issue to Second-Level Support

Before contacting the second-level support, go to the SE menu on the machine.and generate a Fax error file. This file contains machine settings information and debug information that will help second-level support determine the cause of a failure.

To generate the fax error file, perform the following steps:

- 1. In a Web browser, type http://machine ip address/se.
- The machine's SE menu page will display. Click the "Dump Job History" link. The following displays:

|          |       | Job Log             | Fax      |       |       |            |        |
|----------|-------|---------------------|----------|-------|-------|------------|--------|
|          |       | y, 2006-02-08 11:25 | /ednesda | W     |       |            |        |
| Status   | Pages | Station Name/Number | Length   | Job # | Time  | Date       | Action |
| OK       | 9     |                     |          |       | 19:00 | 1969-12-31 | SCAN   |
|          | 2     | 4039                | 17:53    | 73    | 13.55 | 2006-02-01 | SEND   |
| CANCELED |       |                     |          |       |       |            |        |

- 3. Write down the type of connection, the type of error, and the job in which the error occurred.
- 4. In the Web browser address bar, type http://machine ipaddress/se.
- 5. Click "Report a Fax Problem" (A). The fax check list displays.
- Fill in the requested information. This is where you will type in the information you retrieved in step 3. Second-level support can assist you if you have questions about the information requested on the page.

#### 6. Troubleshooting

| Title/Name of Tester<br>Customer<br>Job ID | Your Name     |         | Date of Event<br>Time of Event | Date of Event   | mm/dd/yyyy<br>hh:mm [A,P]M |
|--------------------------------------------|---------------|---------|--------------------------------|-----------------|----------------------------|
|                                            | Customer Name | 1140000 |                                | Time of Event   |                            |
|                                            | Job ID        |         |                                |                 |                            |
| Type:<br>Analog                            | Description   | P       | CI<br>O                        | hannel Quality: |                            |

m1260011

#### Note

- The fields requesting the code levels, model number, type of problem are auto-filled. If the information is not in the fields, it can be retrieved from the SE menu. The SE menu can be accessed by pressing \*\*411 on the keypad or typing http://machine ipaddress/se in a Web browser.
- 1. After all the requested information is entered into the Fax Checklist Web page, press the "Submit" button on the bottom of the page. A dialogue asking you to save the file will appear.

#### Vote

- The file generated by the machine is not automatically transmitted to second-level support. It is placed on the computer desktop.
- 2. Enter a name for the file, and indicate where you want to save the file.
- 3. Press "OK". The file appears on the desktop.
- 4. E-mail the file to second-level support.

# **Paper Jams**

#### **Avoiding Jams**

Most paper jams can be avoided by correctly loading paper and specialty media in the machine.

The following hints can help prevent paper jams:

- Use only the recommended print media.
- Do not overload the print media sources. Make sure the stack height does not exceed the maximum height indicated by the stack line on the labels in the sources.
- Do not load wrinkled, creased, damp, or curled print media.

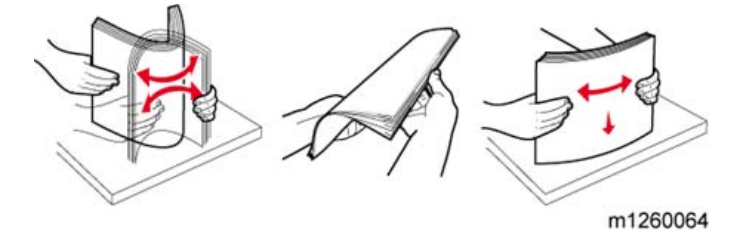

- Flex, fan, and straighten print media before loading it. If jams do occur with the print media, then try feeding one sheet at a time through the manual feeder.
- Do not mix print media sizes, weights, or types in the same print media source.
- Push all trays in firmly after loading them.

#### Note

- Make sure the media stack is below the maximum media fill indicators on the 250-sheet tray before pushing the tray into the machine.
- Make sure paper guides are positioned before loading the paper or specialty media.
- Do not remove trays while a job is printing.
- Before loading transparencies, fan the stack to prevent sheets from sticking together.
- Do not use envelopes that:
  - -Have excessive curl
  - -Are stuck together
  - -Are damaged in any way
  - -Contain windows, holes, perforations, cutouts, or embossments
  - -Have metal clasps, string ties, or metal folding bars
  - -Have postage stamps attached
  - -Have any exposed adhesive when the flap is in the sealed position

#### **Understanding Jam Numbers and Locations**

The following illustration shows the areas of the machine where jams occur. When paper jams occur, follow the instructions in this section.

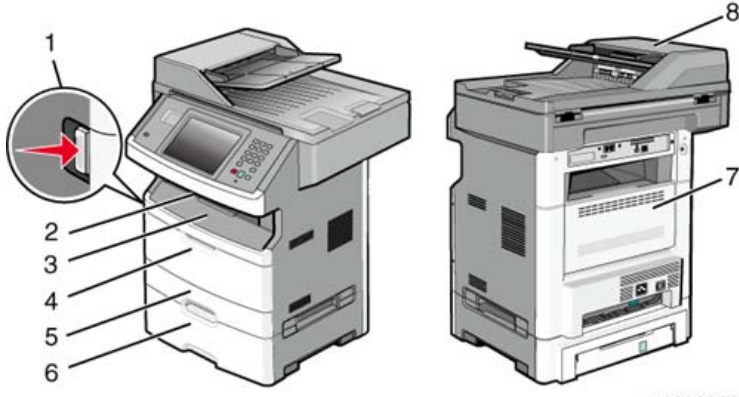

m1260062

| Jam Area No. | Description                     |
|--------------|---------------------------------|
| 1            | Opened front door               |
| 2            | Paper output bin                |
| 3            | Front door                      |
| 4            | Multi purpose feeder            |
| 5            | Tray 1                          |
| 6            | Tray 2                          |
| 7            | Rear door                       |
| 8            | Automatic document feeder (ADF) |

### Jam Messages and Their Locations

#### 200 and 201 paper jams

# 

• Hot surface. The inside of the machine may be hot. To reduce the risk of injury from a hot component, allow the surface to cool before touching it.

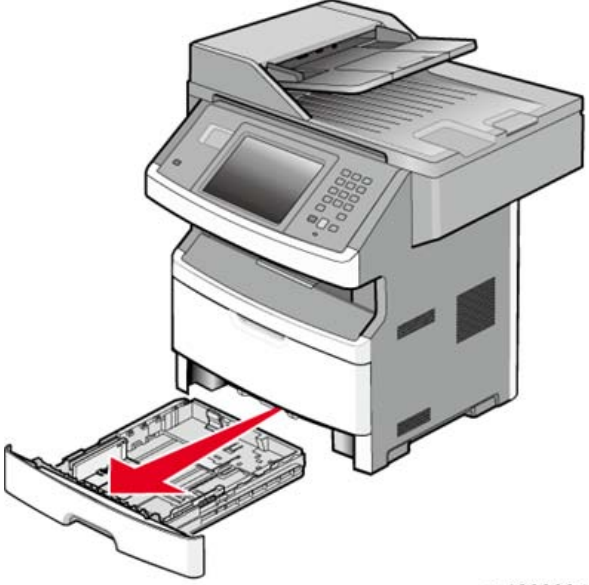

m1260084

1. Pull the tray completely out.

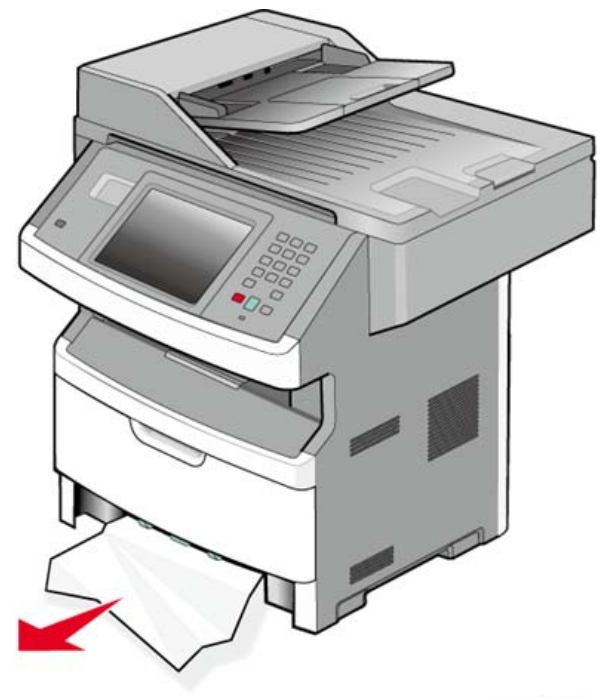

m1260033

- 2. Remove the paper jam.
- 3. If the paper is not visible, open the front door and remove the photoconductor kit and toner cartridge.

6

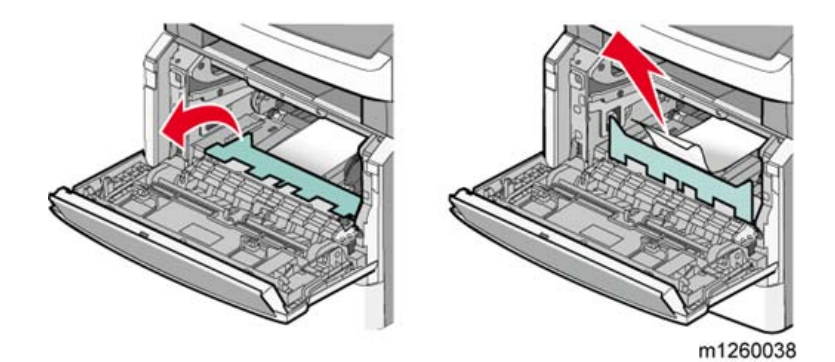

4. Remove the jam.

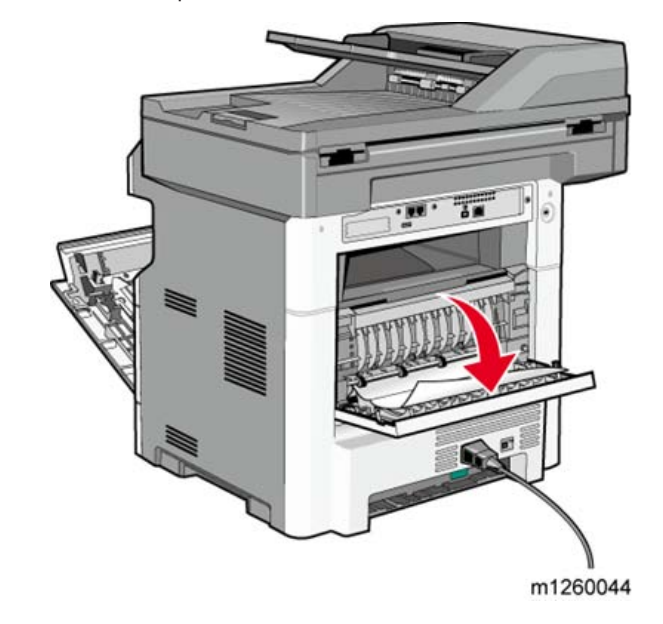

5. If the paper is still not visible, open the rear door.

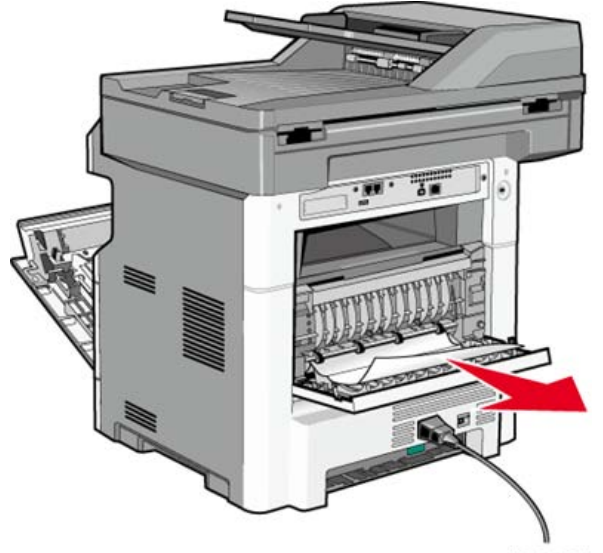

m1260034

- 6. Remove the jam.
- 7. Close the rear door.
- 8. Reinsert the photoconductor kit and toner cartridge.
- 9. Close the front door.
- 10. Touch "Continue".

#### 202 paper jam

Touch "Status/Supplies" to identify the location of the jam. If the paper is exiting the machine into the exit bin, pull the paper out and touch "Continue".

If the paper is still in the paper path:

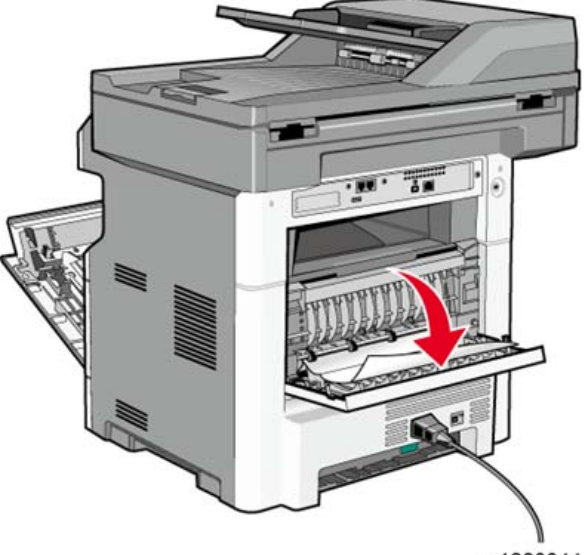

m1260044

- 1. Open the rear door.
- 2. Remove the jammed paper.
- 3. Close the rear door.
- 4. Touch "Continue".

### 231 paper jam

# 

- Hot surface. The inside of the machine may be hot. To reduce the risk of injury from a hot component, allow the surface to cool before touching it.
- 1. Open the front door.
- 2. Open the rear door.
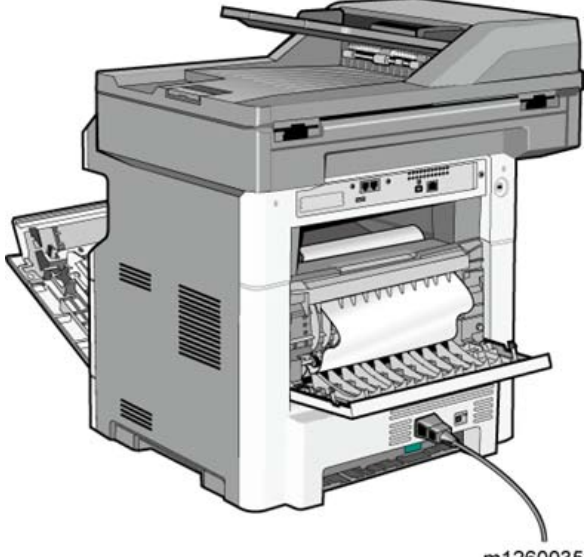

m1260035

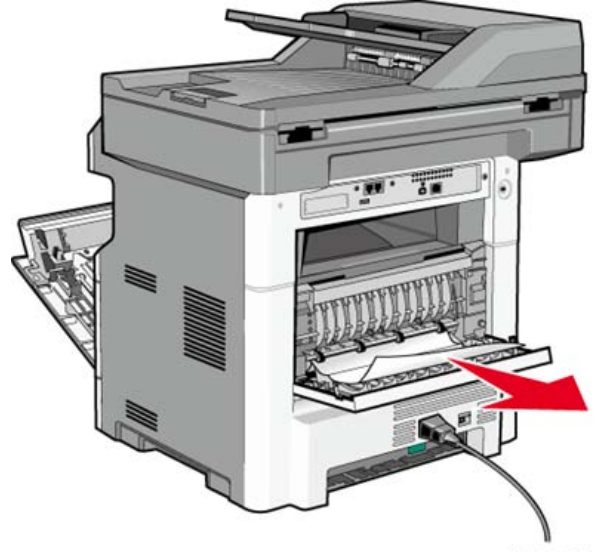

m1260034

- 3. Remove the jam.
- 4. Close the rear door.
- 5. Close the front door.
- 6. Touch "Continue".

6

#### 233 paper jam

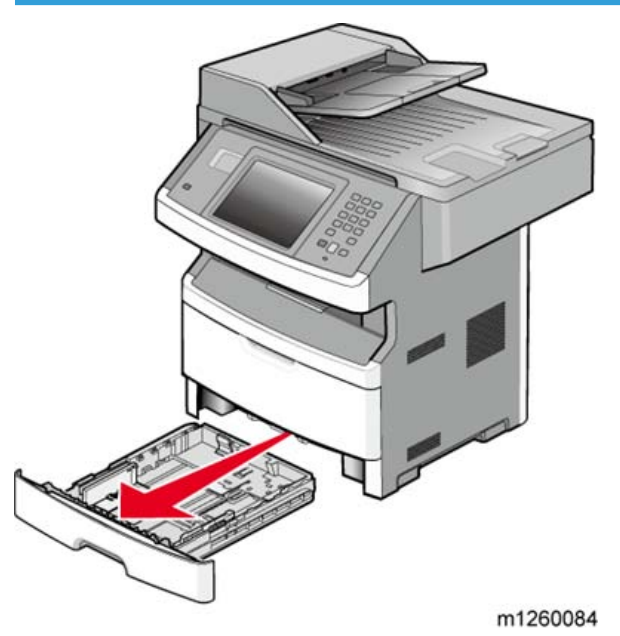

1. Remove the tray from the machine.

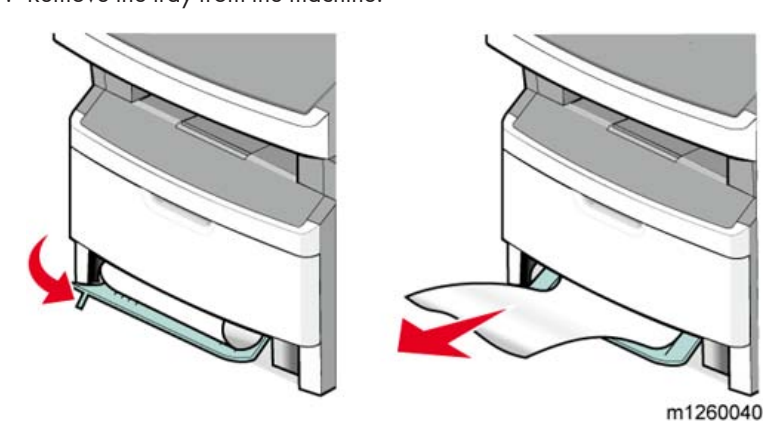

- 2. Locate the duplex release lever and pull it down to release the paper.
- 3. Insert the tray.
- 4. Touch "Continue".

If this does not clear the jam, perform the steps found in 231 paper jam. See "231 paper jam" in "Troubleshooting".

#### 234 paper jam

This jam error indicates single or multiple jams in the duplex are of the machine. Perform the steps in the following jam removal procedures:

- 231 paper jam. See "231 paper jam" in "Troubleshooting".
- 233 paper jam. See "233 paper jam" in "Troubleshooting".

#### 235 paper jam

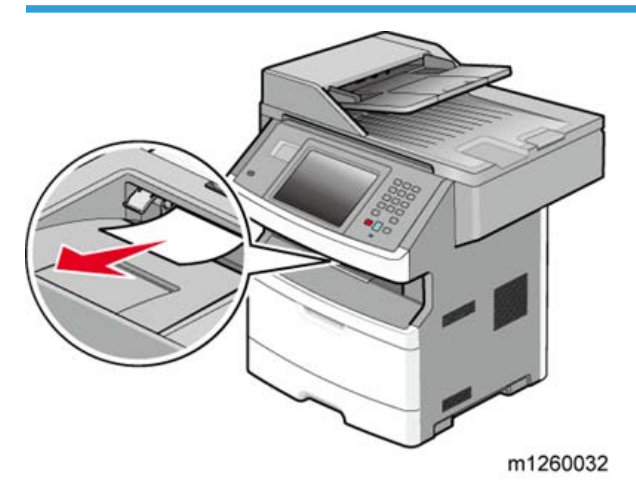

- 1. Gently pull the jammed media from the fuser.
- 2. Touch "Continue".

#### 240 - 249 paper jams

- 1. Touch "Supply/Status" to identify the jam location.
- 2. Remove the standard tray.

6

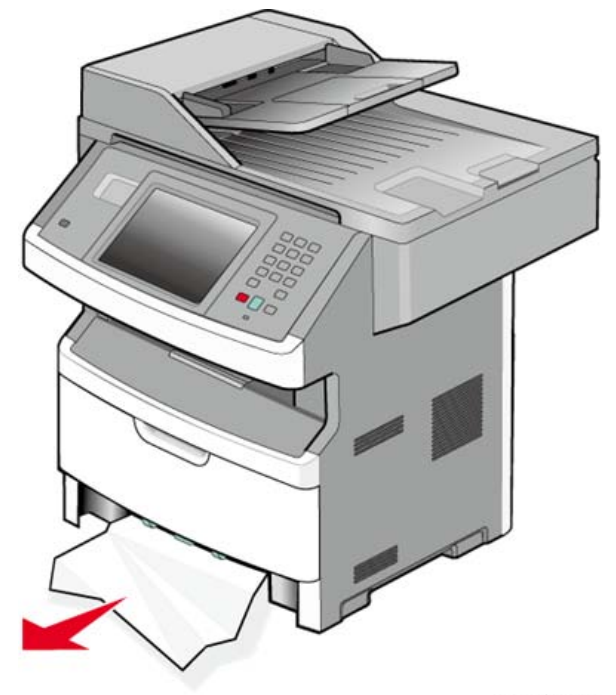

m1260033

- 3. Remove any jammed paper.
- 4. Reinsert the tray, and touch "Continue".
- 5. If the jam message remains, remove the optional tray.
- 6. Remove any jammed paper.
- 7. Reinsert the option tray, and touch "Continue".

#### 250 paper jam

- 1. Touch "Supplies/Status" to find the jam location.
- 2. Remove the media from the multipurpose feeder.

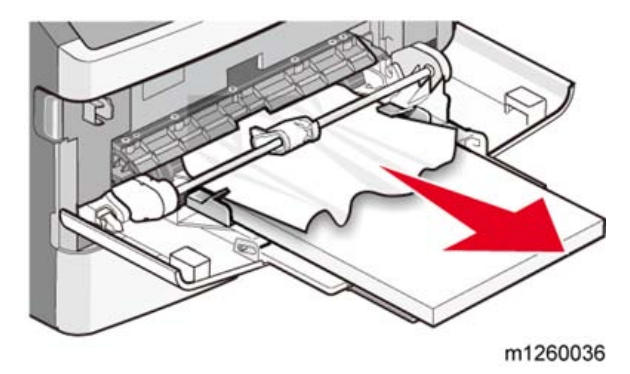

- 3. Remove the jammed media from the multipurpose feeder.
- 4. Flex and fan the media.
- 5. Reload the media into the multi purpose feeder.

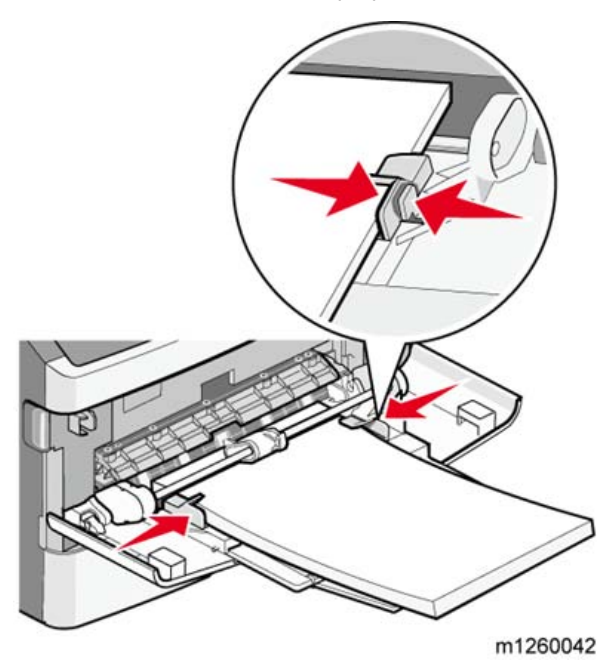

- 6. Adjust the guides if needed.
- 7. Touch "Continue".

#### 251 paper jam

If the media is visible from the front of the machine, gently pull the media out of the multipurpose feeder.

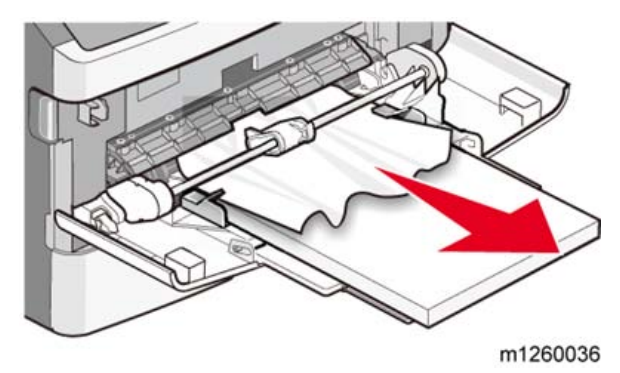

If the media is not visible, perform the following steps to clear the jam:

6

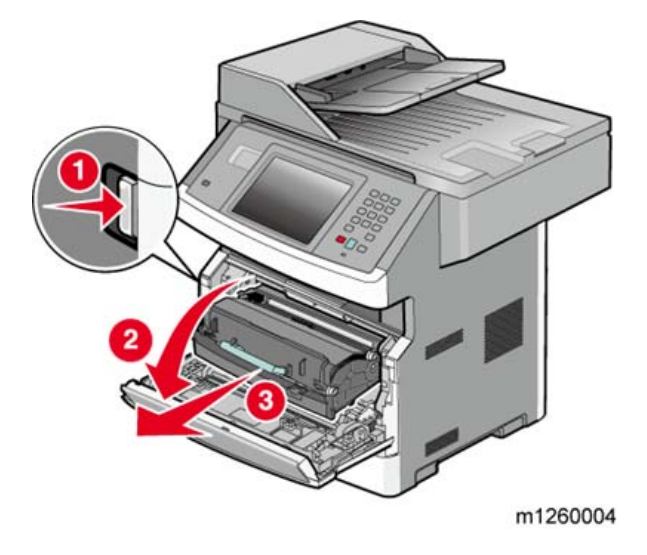

1. Open the front door, and remove the photoconductor kit and toner cartridge.

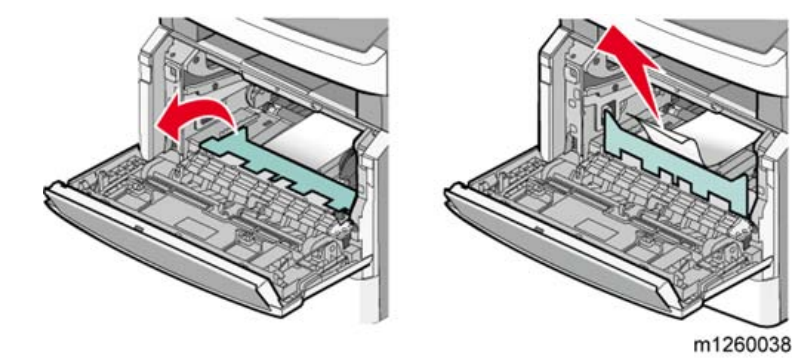

- 2. Lift the flap at the front of the machine, and remove any jams.
- 3. Reinsert the photoconductor kit and toner cartridge.
- 4. Close the front door.
- 5. Touch "Continue".

#### 290-294 paper jams

#### Clearing jams under the ADF cover

1. Remove all original documents from the ADF input tray.

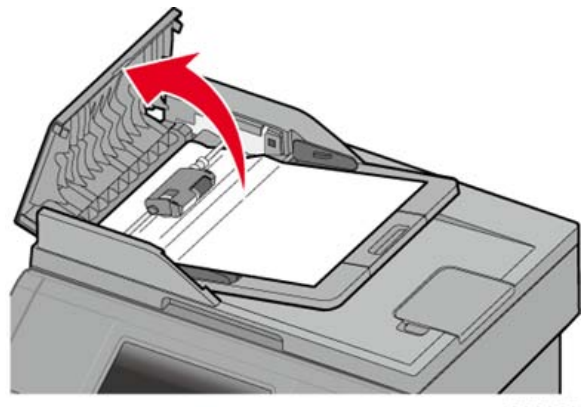

m1260029

2. Open the ADF cover.

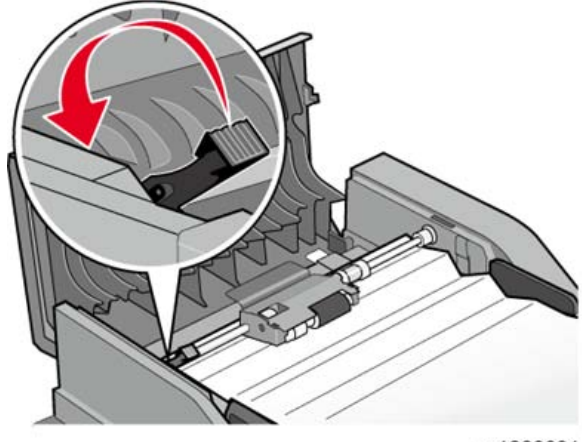

m1260031

3. Unlock the ADF separator roll.

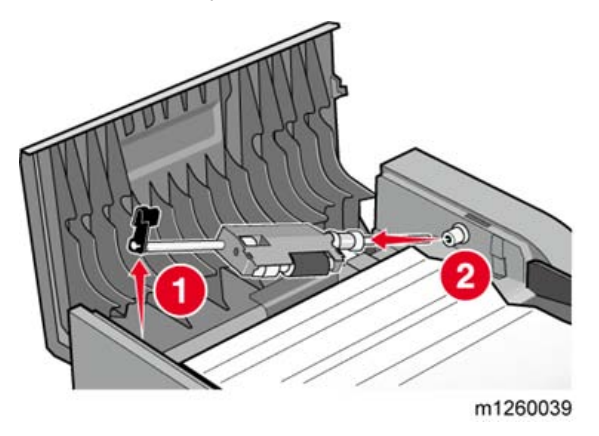

4. Remove the ADF separator roll.

6

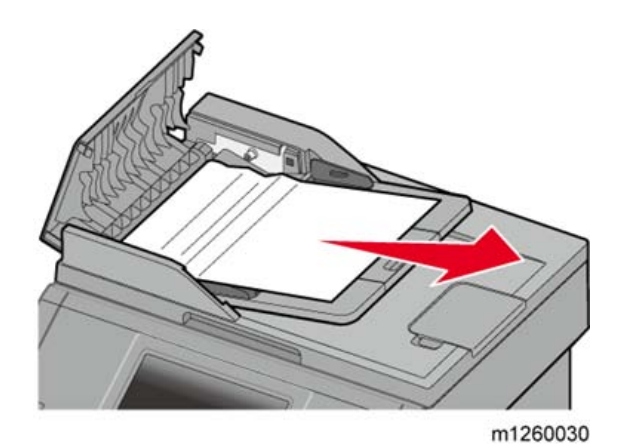

5. Remove the jammed media.

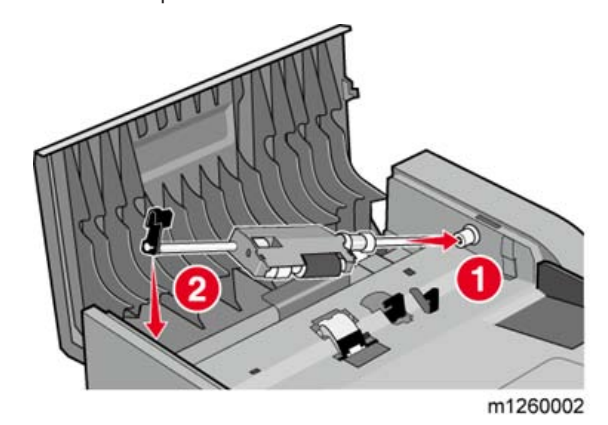

6. Reinstall the ADF separator roll.

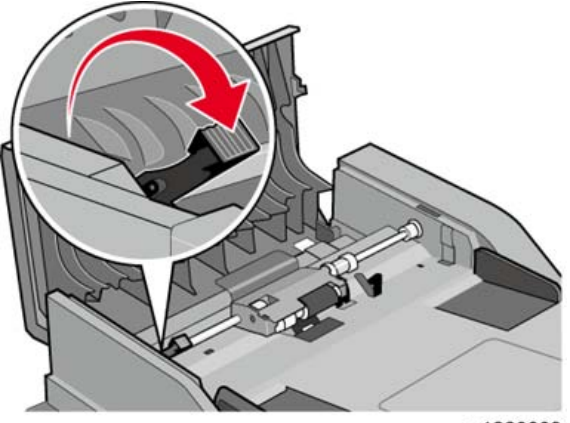

m1260003

- 7. Lock the ADF separator roll.
- 8. Close the ADF top cover.

#### Clearing ADF jams under the flatbed cover.

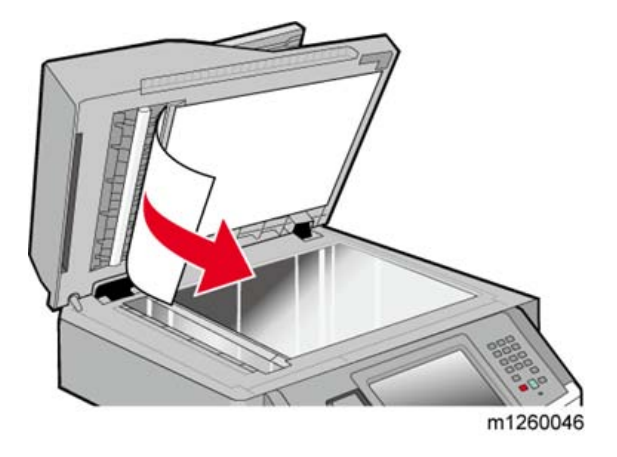

- 1. Lift the flatbed cover, and remove the jammed media from the ADF.
- 2. Touch "Continue".

#### Clearing jams in the duplex ADF

1. Remove the ADF input tray.

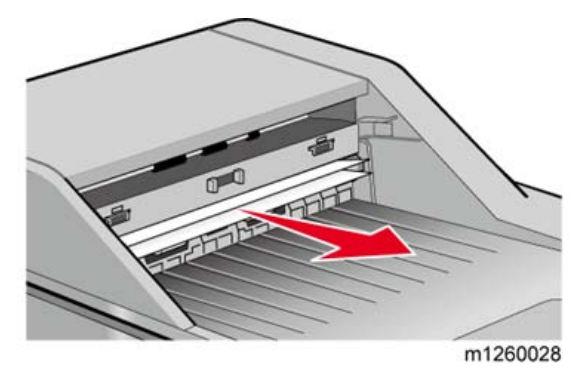

- 2. Pull out the jammed media by pulling on the bottom sheet.
- 3. Reinstall the ADF input tray.
- 4. Touch "Continue".

6

6. Troubleshooting

# 7. Energy Saving

## **Energy Save**

#### **Energy Saver Modes**

Customers should use energy saver modes properly, to save energy and protect the environment.

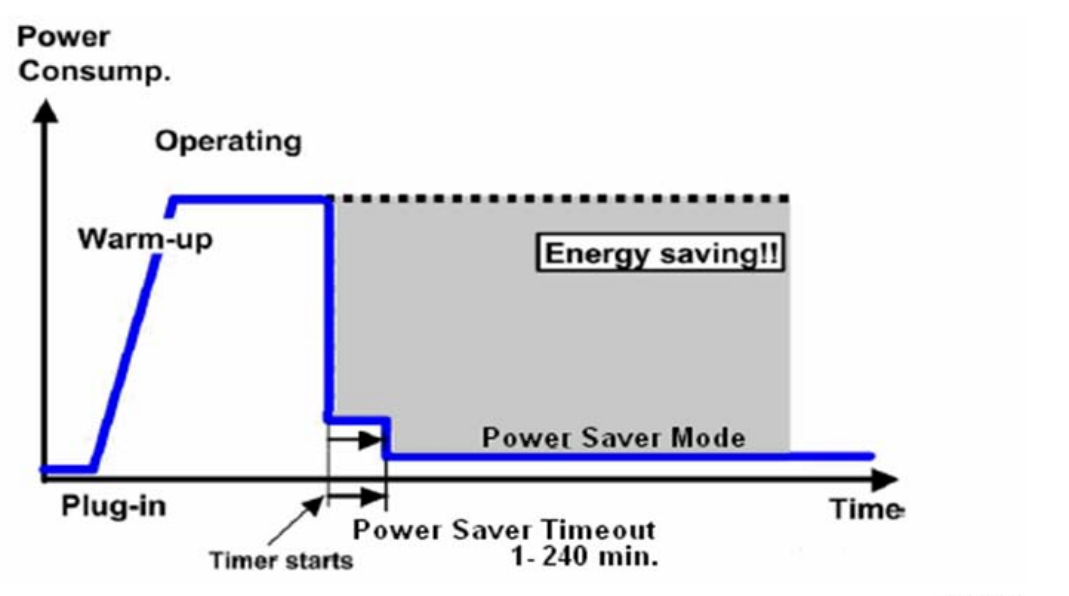

m1260504

This product is designed with an energy-saving mode called Power Saver. The Power Saver Mode is equivalent to the Sleep Mode. The Power Saver Mode saves energy by lowering power consumption during extended periods of inactivity.

The Power Saver Mode is automatically engaged after this product is not used for a specified period of time, called the Power Saver Timeout.

Factory default Power Saver Timeout for this product (in minutes): 30 minutes

By using the configuration menus, the Power Saver Timeout can be modified between 1 minute and 240 minutes.

Setting the Power Saver Timeout to a low value reduces energy consumption, but may increase the response time of the product. Setting the Power Saver Timeout to a high value maintains a fast response, but uses more energy.

## **Paper Save**

#### Effectiveness of Duplex/Combine Function

Duplexing and the combine functions reduce the amount of paper used. This means that less energy overall is used for paper production, which improves the environment.

#### 1. Duplex:

Reduce paper volume in half!

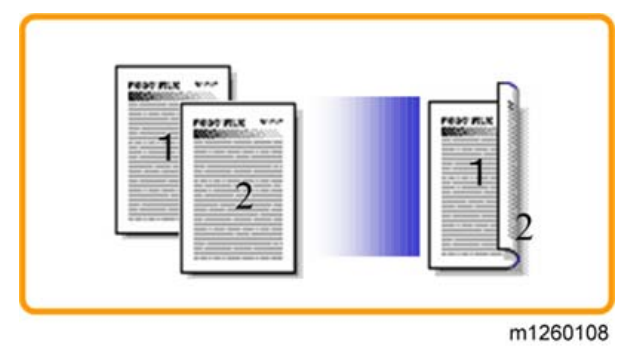

#### 2. Combine mode:

Reduce paper volume in half!

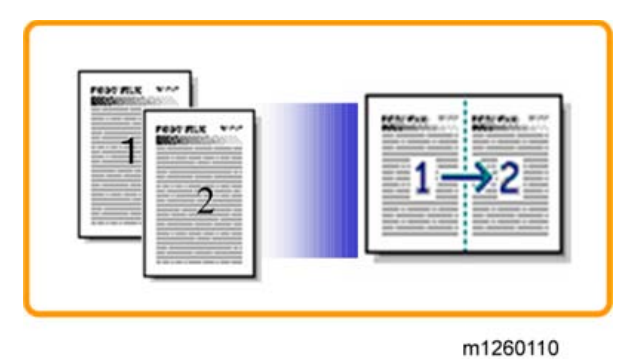

#### 3. Duplex + Combine:

Using both features together can further reduce paper volume by 3/4!

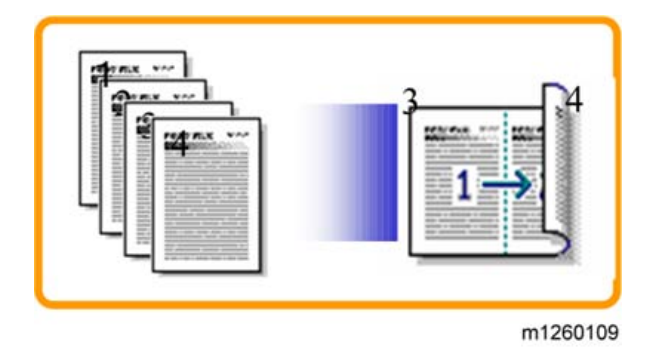

To check the paper consumption, look at the total counter and the duplex counter.

The total counter counts all pages printed.

- For one duplex page, the total counter goes up by 2.
- For a duplex job of a three-page original, the total counter goes up by 3.

The duplex counter counts pages that have images on both sides.

- For one duplex page, the duplex counter goes up by 1.
- For a duplex job of a three-page original, the duplex counter will only increase by 1, even though two sheets are used.

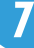

7. Energy Saving

# Model LI-MF1 Machine Codes: M126/M127/M128

**Appendices** 

12 October, 2011

# TABLE OF CONTENTS

### 1. Appendix: Specifications

| Maintenance Approach                       | 3  |
|--------------------------------------------|----|
| Print Engine Specifications                | 4  |
| Memory                                     | 4  |
| Print Quality Settings                     | 4  |
| Environment                                | 4  |
| Dimensions                                 | 5  |
| Connectivity and Compatibility             | 5  |
| Media Trays and Supply Capacity            | 6  |
| Types of Print Media                       | 7  |
| Media Guidelines                           | 9  |
| Digital Imaging Specifications             | 12 |
| General specifications                     | 12 |
| Scan and Copy Specific Specifications      | 13 |
| Fax Specifications                         | 15 |
| Phone Network Connectivity                 | 15 |
| Fax Resolutions                            | 15 |
| Miscellaneous FAX Specifications           | 16 |
| Tools                                      | 17 |
| 2. Appendix: Preventive Maintenance Tables |    |
| Maintenance Kits                           | 19 |

## **Maintenance Approach**

The diagnostic information in this manual leads to the correct field replaceable unit (FRU) or part. Use the error code charts, symptom index, and service checks to determine the symptom and repair the failure. See "Troubleshooting" for more information. See "Replacement and Adjustment" to help identify parts. After completing the repair, perform tests as needed to verify the repair.

## **Print Engine Specifications**

#### Memory

| ltem            | M126, M127 | M128  |
|-----------------|------------|-------|
| Standard memory | 128MB      | 256MB |
| Maximum memory  | 640MB      | 640MB |

#### **Print Quality Settings**

| ltem                            | M126, M127 | M128 |
|---------------------------------|------------|------|
| Print resolution                |            |      |
| 1200 Image quality <sup>1</sup> | ~          | ~    |
| 2400 Image quality <sup>2</sup> | ~          | ~    |
| 600 X 600 dpi                   | ~          | ~    |
| 1200 X 1200 dpi <sup>3</sup>    | √          | 4    |

1 1200 Image quality is defined as 6010 dpi with 2 bit IET (Image Technology) default mode for all models.

2 2400 Image quality is defined as 600 dpi with 4 bit IET.

3 True 1200 dpi at 1/2 the rated speed

#### Environment

#### Specified operating environment

Operating temperature range - 16 to 32 degrees C (60 to 90 degrees F

Humidity - 8 to 80% Relative humidity

Altitude 0 to 3048 meters (10,000 ft)

### Dimensions

Height - 23.3 in (297mm)

Width - 20.87 in (530 mm)

Depth - 15.5 in (394 mm) w/ input tray set to letter, 16.14 in (410 mm) w/ input tray set to legal.

### **Connectivity and Compatibility**

| ltem                                                           | M126, M127              | M128                    |
|----------------------------------------------------------------|-------------------------|-------------------------|
| Data stream emulations                                         |                         |                         |
| Host based printing                                            | ✓                       | ✓                       |
| PCL 5e and PCL 6                                               | ~                       | ~                       |
| PostScript 3                                                   | ~                       | ~                       |
| PPDS migration tool                                            | ~                       | ~                       |
| PDF v1.6                                                       | ~                       | ~                       |
| XPS <sup>1</sup>                                               | ~                       | ~                       |
| HTML (including DBCS)                                          | ~                       | ~                       |
| Direct image                                                   | ✓                       | ✓                       |
| Compatibility                                                  | Windows/Macintosh/Linux | Windows/Macintosh/Linux |
| Standard local connections                                     |                         |                         |
| USB*                                                           | ✓                       | ~                       |
| Standard network connections                                   |                         |                         |
| Ethernet (10/100 Base Tx)                                      | ~                       | ~                       |
| Wireless ethernet 802.11b/g/n                                  | ×                       | ~                       |
| Optional local connections                                     |                         |                         |
| Optional network connections:<br>external print server support | ~                       | ~                       |

\* All models are USB 2.0 Certified devices supporting Hi-Speed data transfer.

- 1 Includes the HD photo image format
- 2 Includes support for the following graphics formats: TIFF, TIF, JPG, GIF, PNG, BMP, PCX, AND DCX

| Media Trays and | l Supply | Capacity |
|-----------------|----------|----------|
|-----------------|----------|----------|

| ltem                           | M126, M127                            | M128                                  |
|--------------------------------|---------------------------------------|---------------------------------------|
| Available input trays          |                                       |                                       |
| Integrated 250-sheet tray      | 4                                     | ~                                     |
| 50-sheet MP feeder             | ~                                     | ~                                     |
| 1-sheet manual feed slot       | ×                                     | ×                                     |
| Optional input sources         |                                       |                                       |
| 250-sheet drawer               | ~                                     | ~                                     |
| 550-sheet drawer               | ~                                     | ~                                     |
| Maximum input sheet capacity   | 850(excluding envelopes)              | 850(excluding envelopes)              |
| Manual/integrated print duplex | Integrated                            | Integrated                            |
| Envelope conditioning          | ×                                     | ×                                     |
| Available output trays         |                                       |                                       |
| Standard 150-sheet sensing bin | ~                                     | ~                                     |
| Toner and photoconductor       |                                       |                                       |
| Starter toner cartridge        | 7,000 standard pages SWE <sup>1</sup> | 7,000 standard pages SWE <sup>1</sup> |
| High toner cartridae           | 14,000 standard pages <sup>1</sup>    | 14,000 standard pages <sup>1</sup>    |
| Extra high yield               | 18,000 standard pages <sup>1</sup>    | 18,000 standard pages <sup>1</sup>    |
| Photoconductor kit             | Up to 30,000 <sup>2</sup>             | Up to 30,000 <sup>2</sup>             |

1 Declared value in accordance with ISO/IEC 19752

2 Up to 30,000 pages, based on an average of 3 pages per job and approximately 5% coverage per page. Yields may vary based on customer usage.

## Types of Print Media

#### • Note

• Ensure trays are properly loaded. Never mix media types within a tray.

| Source                                         | Sizes                                                                                                    | Types                                                                                                    | Weight                   | Input capacity*<br>(sheets)                                               |
|------------------------------------------------|----------------------------------------------------------------------------------------------------|----------------------------------------------------------------------------------------------------|--------------------------|---------------------------------------------------------------------------|
| Input tray 1<br>(250-sheet tray)               | A4, A5, A6,JIS <sup>1</sup> -<br>B5, letter, legal,<br>executive, oficio<br>(Mexico) <sup>2</sup> , folio <sup>2</sup> ,<br>statement | Plain paper,<br>recycled, labels,<br>bond, letterhead,<br>preprinted,<br>colored paper,<br>light paper, heavy<br>paper, rough/<br>cotton, custom<br>type [x] | 60-90 g/m²<br>(16-24 lb) | <ul> <li>250 paper</li> <li>150 (A6)</li> <li>50<br/>labels**</li> </ul>  |
| 2nd Drawer<br>option(250/550-<br>sheet drawer) | A4, A5, JIS <sup>1</sup> -B5,<br>letter, legal,<br>executive, oficio<br>(Mexico) <sup>2</sup> , folio <sup>2</sup> ,<br>statement     | Plain paper,<br>recycled, labels,<br>bond, letterhead,<br>preprinted,<br>colored paper,<br>light paper, heavy<br>paper, rough/<br>cotton, custom<br>type [x] | 60-90 g/m²<br>(16-24 lb) | <ul> <li>250 paper</li> <li>550 paper</li> <li>50<br/>labels**</li> </ul> |

| Source                           | Sizes                                                                    | Types                                                                                                    | Weight                                                                                                    | Input capacity*<br>(sheets)                                                               |
|----------------------------------|--------------------------------------------------------------------------|----------------------------------------------------------------------------------------------------|----------------------------------------------------------------------------------------------------|-------------------------------------------------------------------------------------------|
|                                  | A4, A5, A6,JIS <sup>1</sup> -<br>B5, letter, legal,<br>executive, oficio | Plain paper,<br>transparency,<br>recycled, labels,<br>bond, letterhead,<br>preprinted,<br>colored paper,<br>light paper, heavy<br>paper, rough/<br>cotton, custom<br>type [x] | 60-163 g∕m²<br>(16-43 lb)                                                                                                    | <ul> <li>50 paper</li> <li>15<br/>labels**</li> <li>10<br/>transparen<br/>cies</li> </ul> |
| Multipurpose<br>feeder           | (Mexico) <sup>2</sup> , folio <sup>2</sup> ,<br>statement                | Card stock***                                                                                                    | <ul> <li>120-163<br/>g/m<sup>2</sup>(16-43<br/>lb) Index<br/>Bristol</li> <li>75-163<br/>g/m<sup>2</sup><br/>(46-100 lb)<br/>Tag</li> </ul> | 20                                                                                        |
| 7 ¾, 9, 10, DL,<br>C5, B5, other | Envelopes<br>Rough envelopes                                             | 75 g/m² (20 lb)                                                                                                    | 7                                                                                                    |                                                                                           |
| Duplex                           | A4, letter, legal,<br>oficio (Mexico)²,<br>folio²                        | Plain paper,<br>recycled, bond,<br>letterhead,<br>preprinted,<br>colored paper,<br>light paper, heavy<br>paper, custom<br>type [x]                                            | 60-90 g/m²<br>(16-24 lb)                                                                                                    |                                                                                           |

- \* Capacity for 20lb print media, unless otherwise noted.
- \*\* Use for occasional printing only.
- 1 Japanese Industry Standard
- 2 If a source supports size sensing and is activated, then neither the "oficio" value nor the "folio" value appears in that source's list of supported media sizes. These values only appear in a source's list of supported media sizes either when the source is non-size sensing or when the source's size sensing hardware is deactivated and then the device is power cycled.

#### **Media Guidelines**

#### **Paper characteristics**

The following paper characteristics affect print quality and reliability. Consider these characteristics when evaluating new paper stock.

- Weight—The printer can automatically feed paper weights from 60 to 176 g/m<sup>2</sup> (16 to 47 lb bond) grain long. Paper lighter than 75 g/m<sup>2</sup> (20 lb) might not be stiff enough to feed properly, causing jams. For best performance, use 80 g/m<sup>2</sup> (21 lb bond) grain long paper. For paper smaller than 182 x 257 mm (7.2 x 10.1 in.), we recommend 90 g/m<sup>2</sup> or heavier paper.
- **Curl**—Curl is the tendency for paper to curl at its edges. Excessive curl can cause paper feeding problems. Curl can occur after the paper passes through the printer, where it is exposed to high temperatures. Storing paper unwrapped in hot, humid, cold, or dry conditions, even in the trays, can contribute to paper curling prior to printing and can cause feeding problems.
- Smoothness—Paper smoothness directly affects print quality. If paper is too rough, toner cannot fuse to it properly. If paper is too smooth, it can cause paper feeding or print quality issues. Always use paper between 100 and 300 Sheffield points; however, smoothness between 150 and 200 Sheffield points produces the best print quality.
- Moisture content—The amount of moisture in paper affects both print quality and the ability of the printer to feed the paper correctly. Leave paper in its original wrapper until it is time to use it. This limits the exposure of paper to moisture changes that can degrade its performance. Condition paper before printing by storing it in its original wrapper in the same environment as the printer for 24 to 48 hours before printing. Extend the time several days if the storage or transportation environment is very different from the printer environment. Thick paper may also require a longer conditioning period.
- Grain direction—Grain refers to the alignment of the paper fibers in a sheet of paper. Grain is
  either grain long, running the length of the paper, or grain short, running the width of the paper.
  For 60 to 176 g/m<sup>2</sup> (16 to 47 lb bond) paper, use grain long fibers.
- Fiber content—Most high-quality xerographic paper is made from 100% chemically treated pulped wood. This content provides the paper with a high degree of stability resulting in fewer paper feeding problems and better print quality. Paper containing fibers such as cotton possesses characteristics that can negatively affect paper handling.

#### Unacceptable paper

The following paper types are not recommended for use with the printer:

- · Preprinted papers with chemicals that may contaminate the printer
- Preprinted papers that can be affected by the temperature in the printer fuser
- Coated papers (erasable bond), synthetic papers, thermal papers

- Rough-edged, rough or heavily textured surface papers, or curled papers
- Recycled papers containing more than 25% post-consumer waste, and weighing more than 80  $\rm g/m^2$
- Paper weighing less than 60 g/m<sup>2</sup> (16 lb)
- Multiple-part forms or documents

#### Selecting paper

Using appropriate paper prevents jams and helps ensure trouble-free printing. To help avoid jams and poor print quality:

- Always use new, undamaged paper.
- Before loading paper, know the recommended print side of the paper. This information is usually indicated on the paper package.
- Do not use paper that has been cut or trimmed by hand.
- Do not mix paper sizes, types, or weights in the same source; mixing results in jams.
- Do not use coated papers unless they are specifically designed for electrophotographic printing.

#### Selecting preprinted forms and letterhead

Use these guidelines when selecting preprinted forms and letterhead:

- Use grain long for 60 to 176 g/m<sup>2</sup> weight paper.
- Use only forms and letterhead printed using an offset lithographic or engraved printing process.
- Avoid papers with rough or heavily textured surfaces.

Use papers printed with heat-resistant inks designed for use in xerographic copiers. The ink must be able to withstand temperatures up to 200°C (392°F) without melting or releasing hazardous emissions. Use inks that are not affected by the resin in toner. Inks that are oxidation-set or oil-based generally meet these requirements; latex inks might not. When in doubt, contact the paper supplier.

Preprinted papers such as letterhead must be able to withstand temperatures up to 200°C (392°F) without melting or releasing hazardous emissions.

#### Storing paper

Use these paper storage guidelines to help avoid jams and uneven print quality:

- For best results, store paper where the temperature is 21°C (70°F) and the relative humidity is 40%. Most label manufacturers recommend printing in a temperature range of 18 to 24°C (65 to 75°F) with relative humidity between 40 and 60%.
- Store paper in cartons when possible, on a pallet or shelf, rather than on the floor.

1

- Store individual packages on a flat surface.
- Do not store anything on top of individual paper packages.

#### Using recycled paper and other office papers

Generally the following property guidelines apply to recycled paper.

- Low moisture content (4–5%)
- Suitable smoothness (100–200 Sheffield units, or 140–350 Bendtsen units, European)

#### Note

- Some much smoother papers (such as premium 24 lb laser papers, 50–90 Sheffield units) and much rougher papers (such as premium cotton papers, 200–300 Sheffield units) have been engineered to work very well in laser printers, despite surface texture. Before using these types of paper, consult your paper supplier.
- Suitable sheet-to-sheet coefficient of friction (0.4-0.6)
- Sufficient bending resistance in the direction of feed

Recycled paper, paper of lower weight (<60 g/m<sup>2</sup> [16 lb bond]) and/or lower caliper (<3.8 mils [0.1 mm]), and paper that is cut grain-short for portrait (or short-edge) fed printers may have lower bending resistance than is required for reliable paper feeding. Before using these types of paper for laser (electrophotographic) printing, consult your paper supplier. Remember that these are general guidelines only and that paper meeting these guidelines may still cause paper feeding problems in any laser printer (for example, if the paper curls excessively under normal printing conditions).

## **Digital Imaging Specifications**

#### **General specifications**

#### ADF Scan speed

Simplex ADF - Up to 25 ppm Duplex ADF - Up to 35 ppm (page sides)

#### ADF Document handling

ADF input capacity - 50 sheets. ADF output capacity - 50 sheets. ADF document width - 4.9'' (125mm) to 8.5'' (216mm) ADF document length - 5'' (127mm) to 14.0" (356mm)

#### Resolution and color depth

- Flatbed maximum optical resolution 600 x 600 dpi (Mono), 600 x 300 dpi (Color), with final resolution of 300 x 300 dpi
- CDD 1200 dpi, and 600 dpi. Selectable through electronics
- Color depth 48 bit RGB output. 16 bit / channel
- Mono ADF optical resolution Max 600 x 600 dpi
- Color ADF resolution Max. 600 x 300 dpi (final resolution of 300 x 300 dpi)

#### Flatbed document specifications

- Flatbed scan area Max. 8.5" x 14" (216mm x 355.6mm)
- Document size- Up to A4 and legal
- 4.5" x 5.5" to 8.5" x14" (SEF)

#### Flatbed speed

3 seconds to scan, 3 seconds to return.

#### Scanner operating environments

- Temperature 16°C to 32°C (60° to 90° farenheit)
- Humidity 8% RH to 80% RH
- Altitude 0 to 3048M (10000 feet)

#### **Scan Preview**

• Available on disk equipped models.

#### Storage environments (packed)

- Temperature -40°C to 43.3°C (-40° to 110° farenheit)
- Humidity 5% RH to 95% RH
- Altitude max -.25 atmospheric pressure

#### Storage environments (unpacked)

- Temperature 0° to 40°C
- Humidity 5 to 80% relative humidity

#### Tilt

This device should operate within the stated parameters when it is level within 10mm from front to back and 10mm side to side.

### Scan and Copy Specific Specifications

#### Scan Resolutions

- Optical 600 dpi (Local Twain only)
- Enhanced 1200 X 1200 dpi, 2400 X 2400 dpi, 4800 X 4800 dpi, 9600 X 9600 dpi, 19200 X 19200 dpi

#### Output resolutions

- Mono 600 X 600 dpi
- Color 300 X 300 dpi

#### Duplex scan

Duplex and copy is available on all series models.

#### Scan file output formats

- TIFF
- JPEG
- PDF and secure PDF
- XPS

#### Supported compressions

- PDF (1 bit, JBIG2 CCIT G4, Flate), (8/24 bit Flate JPEG)
- TIFF (1 bit CCITT G4), (8/24 bit Packbits, LZW)
- JPG (8/24 bit-JPG)

#### Supported scan destinations

- Temporary profile from a user's PC
- FTP
- Scan to PC via network TWAIN
- Scan to PC using Web applet
- Scan to E-Mail
- Scan to USB
- Windows network folder (requires installing embedded scan to folder application)

#### **Multiple copies**

999 copies maximum

#### Reduce / Enlarge

-25% to 400% (Copy only)

## **Fax Specifications**

### Phone Network Connectivity

| Phone networks types supported | PSTN or analog PABX (RJ-11)                          |
|--------------------------------|------------------------------------------------------|
|                                | Group 3/ECM                                          |
| ITU COMPATIBILITY              | 8 x 3.85 pels/mm (200X100dpi) (204x98)               |
| Standard Resolution            | 8 x 7.7 pels/mm (200X200dpi) (204x196)               |
| Fine                           | 11.8 x 11.8 pels/mm (300x300 dpi)                    |
| Superfine                      | (204x391)                                            |
| Ultrafine                      | 15.7 x 15.7 pels/mm                                  |
| Coding                         | (600x600 dpi) (612x587)                              |
|                                | ITU T.4 and T.6 (MH, MR, MMR, JPEG)                  |
|                                | V.34 2,400-33,600 BPS,                               |
|                                | V.17 7,200-14,400 BPS,                               |
| Modem speed                    | V.27 2,400-4,800 BPS,                                |
|                                | V.29 7,200-9,600 BPS                                 |
| Compression                    | MH, MR, MMR, JPEG                                    |
| Error correction               | ITU T.30                                             |
| Line interface selection       |                                                      |
| Modular Plua                   | Dual RJ-11C                                          |
| Out Band Signal Level          | Guaranteed North American and Europe PTT<br>standard |
| Input Level Range              | -16dBm ~ -59dBm                                      |
| Ring Detection                 | Complies with all regulatory requirements            |

### Fax Resolutions

| Passiva | 200x100 dpi, 200x200 dpi, 300x300 dpi, 400x400 |
|---------|------------------------------------------------|
| Keceive | 408x391 dpi                                    |

## 1

| Send | 200x100dpi, 200x200 dpi, 300x300 dpi |
|------|--------------------------------------|
|------|--------------------------------------|

### 1

### **Miscellaneous FAX Specifications**

| Fax memory               | 4 MB Flash (More than 320 pages based on ITU chart<br>#1)User selectable parameters are stored in NVRAM. |
|--------------------------|----------------------------------------------------------------------------------------------------|
| Speed dial               | Non hard drive model - 500<br>Hard drive - >1800                                                         |
| Transmission             | Approximately 3 seconds per page                                                                         |
| Fax Storage              | X464e-12mb (.5mb Fax logs + 11.5mb Fax Storage)<br>900 pgs<br>X466e-80GB Hard disk space 4096 fax jobs   |
| Color fax                | Yes                                                                                                    |
| Fax from PC              | Yes. Supported using PostScript driver for both local and network attach modes.                          |
| Caller ID                | Yes                                                                                                    |
| Junk FAX blocking        | Yes - based on caller ID and remote station ID                                                           |
| Tone/Pulse               | Tone: Default, Pulse: Yes                                                                                |
| Fax forward              | Yes                                                                                                    |
| Broadcasting             | Yes. 46 destinations                                                                                     |
| External phone interface | Yes                                                                                                    |
| Manual mode              | Yes                                                                                                    |
| Fax shortcuts            | Yes                                                                                                    |
| Fax content              | Text, text/photo, photo                                                                                  |
| Fax perseveration        | Yes                                                                                                    |
| Halftoning               | Yes                                                                                                    |

1

## Tools

The removal and adjustment procedures require the following tools and equipment:

- Spring hook
- Needle nose pliers
- Volt-ohmmeter
- #1 and #2 Phillips screwdriver
- Slotted screwdriver

1. Appendix: Specifications

# 2. Appendix: Preventive Maintenance Tables

## **Maintenance Kits**

Maintenance kits include:

- Fuser
- Tray 1 ACM feed tires
- Transfer roll

#### **Maintenance** kits

### Description Low voltage (110 V) maintenance kit

High voltage (220 V) maintenance kit

MEMO